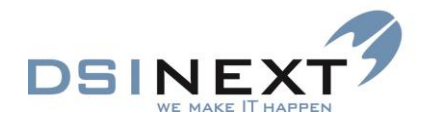

# TK2 Brugervejledning Version 2.0.0

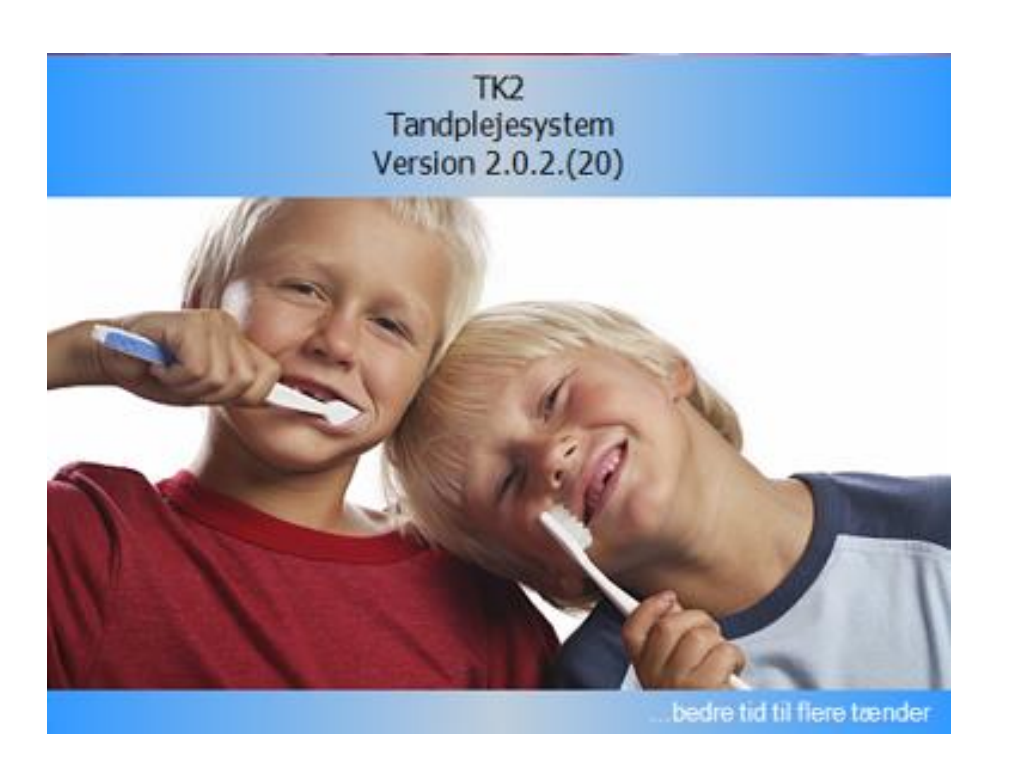

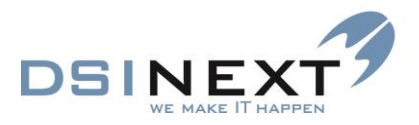

# Indholdsfortegnelse

| Målsætning                                      | 6  |
|-------------------------------------------------|----|
| Forudsætninger                                  | 6  |
| Formålet med TK2                                | 6  |
| Symboler benyttet i denne vejledning            | 6  |
| Generelt om genvejstaster i TK2                 | 7  |
| Generelt om tekstfelterne i TK2                 | 7  |
| Start TK2                                       | 7  |
| Afslut TK2                                      | 9  |
| Sikkerhed                                       | 9  |
| Farver/design                                   | 10 |
| Menuer/Værktøjslinier                           | 10 |
| Statuslinie                                     | 10 |
| Brugerindstillinger/Startindstillinger          | 10 |
| Aktiv behandler/klinik                          | 11 |
| Dagens patienter                                | 12 |
| Standardkalender                                |    |
| Valg af automatisk åbning af underjournaler     |    |
| Indstillinger vedr. oprettelse af aftaler       |    |
| Automatisk tilknytning af behov til aftale      |    |
| Andet                                           | 14 |
| Overblik: Startskærmbilledet                    | 15 |
| Dagens patienter                                | 16 |
| Højreklikmenu                                   | 16 |
| Søgeresultater og Søgninger                     | 17 |
| Simpel søgning                                  | 17 |
| Aktiv patient                                   | 17 |
| Kalendertræ                                     | 17 |
| Kalender/aftalebog                              |    |
| Outlook-panelet                                 |    |
| Faner – navigering                              |    |
| Abne journaler                                  | 20 |
| Kalender-skærmbilledet                          | 21 |
| Daglig brug                                     | 21 |
| Højreklikmenu/Mødekoder                         | 21 |
| Prioritet                                       | 22 |
| , Farve                                         | 23 |
| Abn aftale                                      | 23 |
| Behov                                           | 23 |
| Patientens behov                                |    |
| Passive behov                                   |    |
| Book aftale med patient                         |    |
| Kommentarfelter                                 |    |
| Familierelationer                               |    |
| Fina lealge tider                               |    |
| DIOKEIEGE LIGEI                                 |    |
| Ivieu veu altale<br>Rook on offalo udon patient |    |
| Overlappende aftaler                            |    |
|                                                 |    |

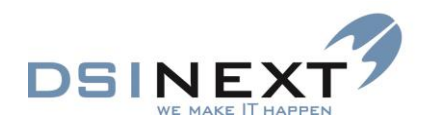

| Pauser/Gentagne aftaler                              | 28              |
|------------------------------------------------------|-----------------|
| Flyt aftale                                          | 29              |
| Slet aftale                                          | 29              |
| Multibooking – booking af flere patienter på en gang | 29              |
| Dagens patienter                                     | 29              |
| Find en patient via Simpel søgning                   | 29              |
| Scroll blandt søgninger                              | 31              |
| Åbp journal fra aggaraaultat                         | ו ט<br>רכ       |
| Abri journal na søgeresultat                         | 32              |
| Avanceret søgning                                    | 32              |
| Nye søgninger                                        | 33              |
| Søg efter                                            | 34              |
| Kriterier generelt                                   | 34              |
|                                                      | 35              |
| Søgekriterier på de enkelte faneblade                | 36              |
| Patientrelateret (1 og 2)                            | 30              |
| Altalereialerei                                      | 30<br>26        |
|                                                      | 30<br>26        |
| Onorelateret                                         | 30<br>26        |
| Notatrelateret                                       | 30<br>36        |
| Kontinuationrelateret                                | 30<br>36        |
| Søgning på behov                                     | 36              |
| Værktøislinien Avanceret søgning                     | 00              |
| Hent søgning                                         | 38              |
| Start søgning                                        | 38              |
| Søgeresultat                                         | 38              |
| Ny søgning                                           | 39              |
| Gem søgning                                          | 39              |
| Slet søgning                                         | 39              |
| Tabellavout                                          | 39              |
| Tabelvisning/Kortvisning                             | 39              |
| Sortering                                            | 40              |
| Rækkefølge af felter/kolonner                        |                 |
| Bredde på felter/kolonner                            |                 |
| Hvilke kolonner skal vises?                          | 41              |
| Gruppering                                           | 42              |
| Optællinger/Beregninger                              | 44              |
| Markering/Vend markering                             | 46              |
| Gem tabellayout                                      | 46              |
| Multibooking                                         | 46              |
| Behovsbooking                                        | 48              |
| Udekrifter/Deprester                                 | 40              |
| Gana formator/akabalanar                             | <b>49</b><br>40 |
| Egne formaler/skabeloner                             | 49<br>50        |
| Enkelt mødekort fra opret/ret kalenderaftale         | 50<br>50        |
| Enkelt mødekort fra journal                          | 50<br>50        |
| Mødekort efter søgning                               |                 |
| Mødekort efter multibook                             | 52              |
| Udeende CNC beekeder (Ontion)                        |                 |
| Uasenae SwS-Deskeder (Uption)                        | 52              |
| Uuskiiv kalenuer                                     | 54              |
|                                                      | 54              |

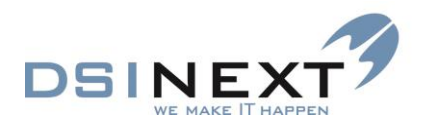

| Kalenderudskrifter med tilpasningsmuligheder |          |
|----------------------------------------------|----------|
| Udskrivning af lister                        |          |
| Formatering                                  |          |
| Brevflet                                     | 57       |
| Journalisering                               |          |
| Registrer udgående dokumenter                |          |
| Udskriv journal                              |          |
| Journal                                      | 59       |
| Åbn/luk journal                              | 59       |
| Overblik over journal                        | 60       |
| Journalens menu og værktøislinier            | 61       |
| Menu og værktøislinie for Stamkort           | 61       |
| Opret patientiournal                         |          |
| Opret familiejournal                         | 62       |
| Stamkort                                     |          |
| 1 Stamkort                                   |          |
| 2 Tilknytning                                | 63       |
| 3 Familieforhold                             | 64       |
| 4 Stamdatahistorik                           |          |
| 5 Blokerede tider                            |          |
| 6 Ekstra                                     |          |
| 7 Privat tandlæge                            | 67       |
| 8 Billede                                    | 67       |
| Underiournaler                               | 67       |
| Kontinuation                                 | 67       |
| Kontinuationens værktøislinier               |          |
| Kontinuationsskabelon                        | 68       |
| Fraser                                       | 69<br>69 |
| Automatiske kontinuationsnotater             |          |
| Ret kontinuation                             |          |
| Åben kontinuation                            |          |
| Udvidet indstilling af flydende kontinuation |          |
| Udskriv kontinuation                         |          |
| Scor-kort                                    |          |
| Tandsæt                                      | 74       |
| Aftale                                       | 74       |
| Ny aftale                                    | 75       |
| Åbn/Ret aftale                               |          |
| Udskriv aftale                               |          |
| Anamnese                                     |          |
| Behov                                        | 77       |
| Grafisk oversigt over farvekoder på behov    | 80       |
| Behovsbooking                                | 81       |
| Dokument                                     |          |
| Tilknyt fil (indgående dokumenter)           |          |
| Opret udgående dokument                      |          |
| Åbn journaliseret dokument                   |          |
| Materiale                                    |          |
| Åbn journaliseret materiale                  |          |
| Notat                                        |          |
| Omsorg                                       |          |
| Orto                                         |          |
| Faneblad Diagnose 1 og Diagnose 2            |          |

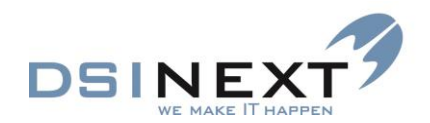

| Fanebladet Cephalometri               |    |
|---------------------------------------|----|
| Faneblad Behandling 1 og Behandling 2 |    |
| Fanebladet Faser                      |    |
| Højde/Vækst                           |    |
| TMD/Bidfunktion                       |    |
| Poche                                 |    |
| Traume                                |    |
| Fanebladet Objektiv                   | 91 |
| Fanebladet Behandling                 | 91 |
| Fanebladet Kontrol                    |    |
| Fanebladet Forsikring                 |    |
| Røntgen                               |    |
| Notifikationer                        |    |
| Grupperettelser                       | 94 |
| Kalenderfunktionalitet                |    |
| Søskendebooking                       |    |
| Orto rapporter og søgemuligheder      |    |
| Kopifunktionalitet                    |    |
| Reporting Services                    |    |
| Crystal Reports integration           |    |
| Moduler                               |    |

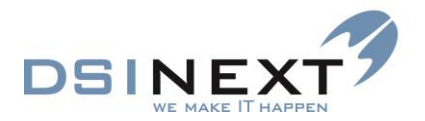

# Målsætning

Formålet med denne vejledning er, at brugeren blive i stand til at løse de dagligt forekommende administrative opgaver i tandplejen ved hjælp af TK2.

Vejledningen skal hjælpe til at bibringe en grundlæggende forståelse for sammenhængen i TK2.

Installation og opsætning af TK2 –systemet og databasen ligger uden for denne brugervejlednings område. Se TK2 administratormanual.

#### **Forudsætninger**

Windows: Det forudsættes, at brugeren har et grundlæggende kendskab til Windows og Word samt færdighed i brugen af mus og tastatur.

Sagsbehandling: Det forudsættes, at brugeren er fortrolig med tandplejens nuværende daglige arbejdsgange for det administrative arbejde.

# Formålet med TK2

 TK2 er udviklet til de kommunale tandplejer til hjælp til administration af patienter, forældre og behandlere og som et værktøj til opfølgning, statistik og derigennem kvalitetsstyring af det daglige arbejde.

Midlerne hertil er:

- Udførlige stamoplysninger om den enkelte patient med mulighed for automatiseret vedligeholdelse fra Tabulex eller KMD.
- Fælles adgang til elektronisk journal, hvor man til enhver tid kan se status på en patient.
- Hurtigt overblik over klinikkens aftaler via den elektroniske kalender.
- Registrering af anamnese, struktureret kontinuation, pocheregistretraume og OR-data.
- Indberetning af registrerede Scor-kort.
- Automatiserede udskrifter af indkaldelser og anden kommunikation med patienter, forældre og samarbejdspartnere.
- Udskrivning af lister, der bl.a. sikrer mod 'glemte' børn, osv.

### Symboler benyttet i denne vejledning

Du finder i venstremarginerne i denne vejledning forskellige symboler, der forhåbentlig kan hjælpe dig til hurtigt at orientere dig i materialet:

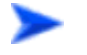

Sådan gør du. Indleder trinvise anvisninger på fremgangsmåder.

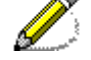

Bemærk. Indleder ekstra bemærkninger til det foranstående.

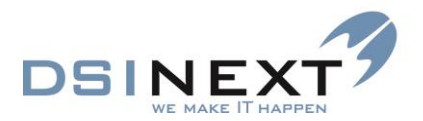

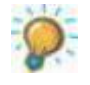

Tip. Indleder flere gode råd.

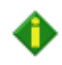

Yderligere information.

# Generelt om genvejstaster i TK2

- Alle steder i TK2, hvor der er et understreget bogstav, er der tilknyttet en genvejstast.
- De steder i journalen, hvor fanebladene har cifre kan genvejen Alt+cifret anvendes.
- 🔹 I de skærmbilleder ( i journalen), hvor ik 🧏 🦻 🕄 🎟 🕮 🚨 🝰 🚅 🛸 😂 🍛 🖉
- anvendes, kan man benytte **Ins** til at oprette, **Enter** til at rette og **Del** til at slette, når man har markeret, hvor man vil foretage handlingen.
- De steder, hvor der i journalen står f.eks. Ny orto fase, Ny TMD fase, Ret..., Slet..., kan genvejene Ins, Enter og Del anvendes. Holden man musen hen over tasterne vises genvejen.

Genvejstaster i Windows kan findes på internetadressen www.genvejstasten.dk/genvejstaster.asp?shortcut=Windows.

Bemærk, at i tilfælde af sammenfald vil det være Windows-genvejstast-betydningen, som overskygger TK2-definitionen.

# **Generelt om tekstfelterne i TK2**

I de fleste flerlinjes tekstfelter i TK2 journalen kan anvendes formateret tekst. Mens fraser kan benyttes i de fleste tekstfelter generelt. Fraserne ses ved at højreklikke i tekstfeltet.

# Start TK2

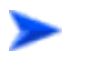

Sådan starter du TK2:

- Vælg genvejen for TK2 2 på skrivebordet, eller
- vælg TK2 i Windows' Start-menu under Programmer.

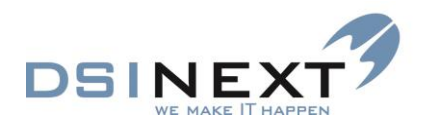

| 8            | TK2 Login                                    | ×            |
|--------------|----------------------------------------------|--------------|
|              | TK2<br>Tandplejesystem<br>Version 2.0.2.(20) |              |
| Brugernavn:  | <u> </u>                                     | ОК           |
| Adgangskode: |                                              | Annuller     |
|              |                                              | Vis detaljer |
|              |                                              |              |

Angiv Brugernavn og Adgangskode i vinduet **TK2 Login** og godkend med knappen OK.

| <mark>8</mark>                                                                                                    | TK2 Login                                    | ×              |  |  |  |
|----------------------------------------------------------------------------------------------------|----------------------------------------------|----------------|--|--|--|
|                                                                                                    | TK2<br>Tandplejesystem<br>Version 2.0.2.(20) |                |  |  |  |
| Brugernavn:                                                                                                    |                                              | ОК             |  |  |  |
| Adgangskode:                                                                                                    |                                              | Annuller       |  |  |  |
|                                                                                                    |                                              | Skjul detaljer |  |  |  |
| <ul> <li>Brug XML Web Service</li> <li>Web Service Server Navn (f.eks.: http://www.dsidata.dk/Services)</li> <li>http://localhost/TK2WebService/DataService.asmx</li> <li>Brug LAN (SQL Server direkte)</li> <li>SQL Server Navn (f.eks.: TK2server eller IP-adresse: 192.1.4.5)</li> <li>SQL2012</li> </ul> |                                              |                |  |  |  |
| ✓ SQL databasen har andet navn end TK2 TK2                                                                                                    |                                              |                |  |  |  |

Knappen "Vis detaljer/skjul detaljer" åbner eller lukker for yderligere informationer vedrørende navnet på database-serveren og navnet på databasen. Disse informationer skal normalt ikke ændres, og detaljerne kan skjules igen ved klik på knappen "Skjul detaljer"

Caps Lock tasten er en tast, der stort set aldrig bruges, men som ved overgangen fra skrivemaskinen til keyboard, alligevel har fået en placering og størrelse, der gør, at man ofte rammer tasten tilfældigt. Dette især til irritation ved indtastning af adgangskode, hvor det jo er af betydning, om man skriver med stort eller lille, men man kan ikke se hvad man faktisk skriver.

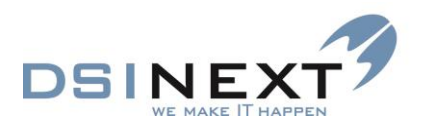

Der vises en advarsel, hvis Caps Lock er slået til.

|              | TK2<br>Tandplejesystem<br>Version 2.0.0.(20) |              |
|--------------|----------------------------------------------|--------------|
| Brugernavn:  | bes                                          | ОК           |
| Adgangskode: |                                              | Annuller     |
|              | 🚹 Caps Lock er slået til.                    | Vis detaljer |

# Afslut TK2

Sådan lukker du TK2:

Klik på luk-knappen X øverst til højre i overskriftslinien og vælg Luk i vinduet Luk TK2

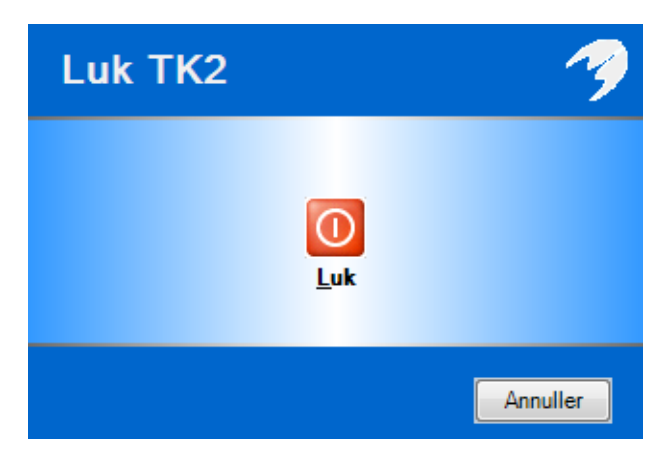

eller

vælg kommandoen Afslut TK2 i menuen Filer/CTRL+F4.

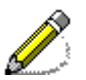

Bemærk, at når du lukker TK2, lukker du samtidig alle journaler, der måtte være åbne. Er der ændringer i journalerne, der ikke er gemt, bliver du spurgt om du vil gemme inden TK2 lukker ned.

# Sikkerhed

De tilgængelige muligheder varierer fra formular til formular. Den systemansvarlige/superbrugeren kan regulere adgangen til de forskellige funktioner for den enkelte bruger, ligesom systemet kan blokere for visse funktioner. Der kan således være funktioner, som du har adgang til at se, men fx ikke at rette.

Journaler kan ikke slettes. For at leve op til Datatilsynets regler, logges læs, slet, opret og ret af aftaler og patienter i TK2.

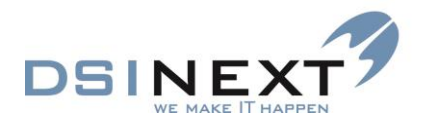

# Farver/design

TK2 er udviklet, så designet mest muligt svarer til Outlooks design, som er kendt af mange brugere. Udseende af knapper og menuer, såvel som farver, afhænger af indstillingen på den enkelte pc, idet det følger Windows-versionen.

Som det er standard Windows-funktion, kan vinduer og kolonner gøres mindre/større, kolonner kan sorteres med et enkelt klik og meget mere.

Man behøver ikke at lukke formularer og vinduer for at åbne en ny funktion, men man kan godt gøre det for at sikre overblikket. TK2 lukker automatisk alle åbne vinduer, når TK2 afsluttes.

Formularer og vinduer kan dog altid lukkes ved at klikke på luk-knappen **X**. Herved annulleres eventuelle foretagne ændringer. Som regel vil TK2 dog forinden spørge, om du vil gemme ændringerne.

# Menuer/Værktøjslinier

Menuer og værktøjslinier ændrer sig dynamisk, så de løbende kun afspejler de aktuelle valgmuligheder. Hold derfor godt øje med disse.

# **Statuslinie**

Hold godt øje med statuslinien nederst i TK2-skærmbilledet. Den viser navnet på aktiv patient, aktiv klinik, aktiv behandler, brugernavn på den bruger, der er logget på samt versionsnummer på TK2.

Aktiv patient: 241201-0000 Peter Plum 🗸 Klinik: Skov Skolen Behandler: rom Rosa Mortensen 🗸 Bruger: bes Gruppe: Administrator LAN Version 2.0.2.(20) 📑

# Brugerindstillinger/Startindstillinger

(Funktioner->indstillinger->brugerindstillinger)

Den enkelte bruger (med sit eget Login/password) skal indstille en række oplysninger, som skræddersyr TK2 til den på gældende bruger, uden at andre brugere påvirkes heraf. Bemærk, at dele af brugerindstillingerne først "slår igennem", når TK2 har været lukket ned og åbnet igen.

#### Fanebladet Generel:

- Aktiv/Aktiv behandler/Aktiv klinik
- Dagens patienter/Behandler/Klinik
- Gitter/Klassisk gittervisning

#### Fanebladet Kalenderindstilinger

- Standardkalender for Behandler/Klinik
- Tidsskala/Standard/Alternativ

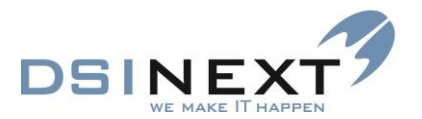

• Indlæsning af aftaler/Antal dage forud/Antal dage bagud

#### Fanebladet Journal

- Vis som standard kun de aktive behov
- Vis ikke kolonnen "Beregn behovsdato fra"
- Kontinuation/Standard kontinuationstype/Standard filtrering
- Flydende paneler/Vis fast journaloversigt
- Benyt flydende kontinuation/Benyt altid standardindstillingerne/Benyt altid sidste indstilling
- Fast position/Fast bredde/Flydende bredde/Fast højde/Flydende højde
- Underjournaler/Automatisk åbning af underjournaler
- Journal infohoved

#### Fanebladet Aftale

- Indstillinger om udskrivning af mødekort
- Indstillinger om tilknytning af behov
- Aftale/aktivitetsfelter

#### Fanebladet Andet

- Mappe til scorudlæsning
- Valg af individuel fejllog
- Betalingsmodul "Benyt betalingsmodulet"
- Stregkode scannermodul
- Scor kort/Opsætning af farvevalg på scor

#### Aktiv behandler/klinik

Den enkelte bruger kan indstille, hvilken behandlers initialer der skal benyttes som standard ved oprettelse af kontinuationsnotater og kalenderaftaler.

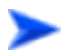

Sådan indstiller du Behandler/klinik:

- Vælg Indstillinger, Brugerindstillinger i menuen Funktioner.
- Vælg ønsket aktiv behandler i boksen "Aktiv" og den klinik, behandleren er tilknyttet vælges i boksen "Klinik"

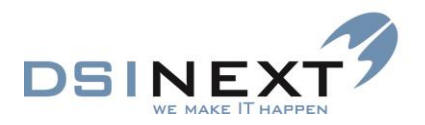

# ◆ Vælg Gem og luk/閠.

Du kan hurtigt skifte aktiv behandler i feltet "Behandler" i statuslinien nederst, når TK2 er i drift. Se nærmere under Statuslinie.

#### **Dagens patienter**

Den enkelte bruger kan indstille, hvilken behandlers/kliniks aftaler vedkommende ønsker at få vist i vinduet øverst til venstre. Se i øvrigt nærmere i næste kapitel om startskærmbilledet.

Sådan indstiller du Behandler/Klinik for Dagens patienter:

- Vælg kommandoen Indstillinger, Brugerindstillinger i menuen Funktioner.
- Vælg ønsket behandler i boksen "Dagens patienter". og den klinik, behandleren er tilknyttet vælges i boksen "Klinik"
- Hvis du ønsker at se dagens patienter for en hel klinik, skal du blot vælge klinik i boksen "Dagens patienter", og slette behandler.

#### Standardkalender

Den enkelte bruger kan indstille, hvilken kalender der skal vises som standard ved start af TK2. Derudover kan man vælge hvilke 2 tidsskalaer, som systemet skal kunne veksle imellem.

Endvidere kan du specificere, hvor langt bagud og forud TK2 skal indlæse aftaler ved start. Jo længere bagud, desto længere tid tager det at indlæse aftalerne.

Sådan indstiller du standardkalender, tidsskala og indlæsning af aftaler:

- Vælg Indstillinger, Brugerindstillinger i menuen Funktioner.
- Vælg fanebladet Kalenderindstillinger.
- Hvis du ønsker, at TK2 skal åbne med kalenderen for én bestemt behandler, skal du i boksen "Standard kalender" vælge navnet i feltet *Behandler* og Behandlerens tilknyttede klinik indsættes i feltet *Klinik*. Hvis du ønsker at åbne med fælleskalenderen for en bestemt klinik, vælger du blot klinikkens navn i feltet "Klinik" og efterlader feltet "Behandler" blankt.

Hvis du ikke angiver noget i felterne, åbner TK2 en fælleskalender for alle klinikker ved start. **Dette frarådes på det kraftigste**, da det belaster databasen voldsomt, idet samtlige aftaler i hele kommunen skal indlæses ved daglig opstart.

Vælg evt. en anden standard- og alternativ tidsskala i boksen "Tidsskala".

Standardtidsskalaen angiver den inddeling, kalenderen som udgangspunkt vises med. Ved hjælp af kommandoen **Tidsskala** i menuen **Vis** skifter du mellem den alternative og standardtidsskalaen.

 I boksen "Indlæsning af aftaler" kan du ændre det antal dage bagud og forud, der skal indlæses aftaler for ved start af TK2. Vi anbefaler 5 dage bagud og 30 forud

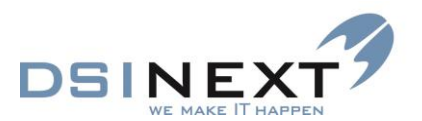

| Indlæsning af aftaler |         |   |
|-----------------------|---------|---|
| Antal dage forud      | 5 dage  | • |
| Antal dage forud      | 30 dage | • |
|                       |         |   |

### Vælg Gem og luk/III.

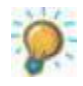

Hvis du vil fjerne en valgt behandler eller klinik i vinduet **Brugerindstillinger**, skal du markere navnet og vælge knappen Delete på tastaturet. Dette gælder alle valg i listbokse.

#### Valg af automatisk åbning af underjournaler

Du kan selv vælge, hvilke (og hvor mange) underjournaler TK2 skal åbne på den enklet patient. Desuden kan du vælge i hvilken rækkefølge de skal vises. Disse valg foretages under brugerindstillinger og påvirker altså ikke andre brugeres journalvisning. Indstil under fanebladet Underjournaler, hvordan du ønsker det.

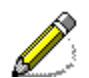

Hvis du vælger på samme måde som nedenstående eksempel, vil en patientjournal blive åbnet med Stamkort forrest, derefter Anamnese, Scor og Traume som aktive faneblade. Bemærk, at hvis du har valgt at åbne f.eks. Scor, Traume, Anamnese og patienten ikke har f.eks. en traumejournal i forvejen, vil TK2 spørge om traumejournalen skal gemmes, når journalen igen lukkes, selv om der stadig ikke er tale om en traumesituation.

| 🎉 Brugerindstillinger                                                | _ = × |
|----------------------------------------------------------------------|-------|
| Gem og luk 🖕                                                         |       |
| Generelt Kalenderindstillinger Journal Aftale Andet                  |       |
| Behov/Kontinuation Flydende paneler Underjournaler Journal infohoved | < >   |
| ♥ Stamkort                                                           |       |
| V Anamnese<br>V Scor                                                 |       |
| ✓ Traume                                                             |       |
| Aftale                                                               |       |
| Behov                                                                |       |
| Betaling                                                             |       |
| Dokument                                                             |       |
| L Højde/Vækst                                                        |       |
| C Kontinuation                                                       |       |
| Materialer                                                           |       |
| Notificationer                                                       |       |
|                                                                      |       |
|                                                                      |       |
| Poche                                                                |       |
| Rantaen                                                              |       |
| TMD                                                                  |       |
|                                                                      |       |
|                                                                      |       |
|                                                                      |       |
| Op                                                                   | Ned   |
|                                                                      |       |

#### Indstilinger vedr. oprettelse af aftaler

I mange tilfælde bliver aftaler meddelt patienterne i telefon. Hvis dette er tilfældet, er det muligt som standard at markere, at en aftale er meddelt, når den oprettes. Derved undgås, at TK2 spørger, om der skal udskrives mødekort, når aftalen gemmes.

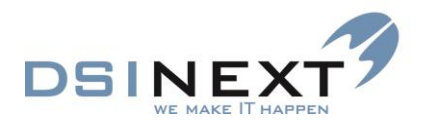

| _ |  |
|---|--|
|   |  |
|   |  |
|   |  |
|   |  |
|   |  |
|   |  |
|   |  |
|   |  |
|   |  |
|   |  |
|   |  |
|   |  |
|   |  |
|   |  |
|   |  |
|   |  |
|   |  |
|   |  |
|   |  |
|   |  |
|   |  |
|   |  |
|   |  |
|   |  |

Sådan indstiller du "Er meddelt":

- Vælg Indstillinger, Brugerindstillinger i menuen Funktioner.
- Vælg fanebladet Aftale.
- Afkryds Sæt automatisk "Er meddelt" ved oprettelse af ny aftale.

| 🎉 Brugerind                                 | Istillinger                            |             |           |                                   | - |   | x |
|---------------------------------------------|----------------------------------------|-------------|-----------|-----------------------------------|---|---|---|
| i 🚵 Gem                                     | og luk 🝦                               |             |           |                                   |   |   |   |
| Generelt                                    | Kalenderindstillinger                  | Journal     | Aftale    | Andet                             |   | 4 |   |
| Aftale                                      | 🖌 Sæ                                   | t automatis | k 'Er med | ddelt' ved oprettelse afny aftale |   |   |   |
| Tilknyt automatisk ledigt behov til aftalen |                                        |             |           |                                   |   |   |   |
|                                             | Spørg om manglende behov skal oprettes |             |           |                                   |   |   |   |
|                                             |                                        |             |           |                                   |   |   |   |

Vælg Gem og luk/III.

#### Automatisk tilknytning af behov til aftale

Vælges automatisk tilknytning af behov, vil systemet ved alle nye aftaler søge efter et ledigt behov i patientjounalen og tilknytte dette behov til aftalen.

Sådan indstiller du tilknytning af behov:

- Vælg Indstillinger, Brugerindstillinger i menuen Funktioner.
- Vælg fanebladet Aftale.
- Afkryds Tilknyt automatisk ledigt behov til aftalen.
- Afkryds om ønsket Spørg om manglende behov skal oprettes.

Når denne indstilling er valgt, spørger TK2 ved lukning af en aftale, om der skal oprettes et behov af samme type som aftalen, hvis der der ikke allerede er tilknyttet noget behov.

Vælg Gem og luk/III.

Læs mere om behov i kapitlerne Kalender samt Avanceret søgning.

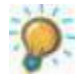

Ved at afkrydse **Tilknyt automatisk ledigt behov til aftalen** sikrer du, at TK2 vælger det først oprettede af de ledige behov og tilknytter det til aftalen.

# Andet

Under fanebladet "Andet" indstilles mappen til resultatet for scorudlæsning, eventuelt en individuel sti til TK2's fejllog, tilknytning til Betalingsmodulet (tilkøb), opsætning af stregkode scanner modulet samt farve visning for Scor kort

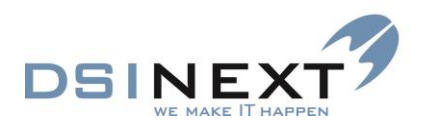

| ž | & Brugerindstillinger    | -                                         | = X |  |  |  |
|---|--------------------------|-------------------------------------------|-----|--|--|--|
|   | Gem og luk 💂             |                                           |     |  |  |  |
|   | Generelt Kalenderindstil | linger Journal Aftale Andet               |     |  |  |  |
|   | SCOR/OCR                 |                                           |     |  |  |  |
|   | Mappe til scorudlæsning  | C:\Temp                                   | -   |  |  |  |
|   |                          |                                           |     |  |  |  |
|   | Fejllog                  | Benyt individuel sti til fejllog          |     |  |  |  |
|   |                          | 🐷 Brug standard sti til TK2 fejilog       |     |  |  |  |
|   | Mappe til fejllog        | C\TEMP                                    |     |  |  |  |
|   | Betalingsmodul           | ] Benyt betalingsmodul                    |     |  |  |  |
|   | Stregkode scanner modul  | k2 gør fgl. ved indscanning af stregkode: |     |  |  |  |
|   |                          | ] Marker med mødekoden 'Ankommet'         |     |  |  |  |
|   |                          | ] Abn patientens journal                  |     |  |  |  |
|   | SCOR kort                | ✓ Farvelæg SCOR kort                      |     |  |  |  |
|   |                          | ) Farvelæg tekst                          |     |  |  |  |
|   |                          | ● Farvelæg baggrund                       |     |  |  |  |
|   |                          |                                           |     |  |  |  |
|   |                          |                                           |     |  |  |  |
|   |                          |                                           |     |  |  |  |
|   |                          |                                           |     |  |  |  |
|   |                          |                                           |     |  |  |  |
|   |                          |                                           |     |  |  |  |

# **Overblik: Startskærmbilledet**

TK2's startskærmbillede giver dig straks adgang til kalenderen, med oversigt over dagens aftaler og behandlere. Kalenderen er opbygget efter Outlooks principper, som er kendt af mange brugere.

| Menulinie   | Værktøjslinie                                                                                                    |                                                  | Sø                                             | gevindue                        |                      | Kale                 | ender               |                                                                                                    |
|-------------|----------------------------------------------------------------------------------------------------|--------------------------------------------------|------------------------------------------------|---------------------------------|----------------------|----------------------|---------------------|----------------------------------------------------------------------------------------------------|
|             | ↓     ↓       Filer Rediger Vis     unktioner Handlinger Vir       ◆     Sag     №     ▼                                                                                                    | d <u>u</u> e <u>Hj</u> ælp<br>Dag <mark>5</mark> | o I \infty (Skriv CPR-nr e<br>Arbejdsuge 👔 Uge | iller navn) 💟 Medtag k<br>Måned | un                   |                      |                     |                                                                                                    |
|             | Oversigt 4                                                                                                    | Kalender                                         |                                                |                                 |                      | . V                  |                     | x                                                                                                    |
|             |                                                                                                    |                                                  | K00100 Blåbær Skolen                           | K00100 Blåbær Skolen            | K00100 Blåbær Skolen | K00100 Blåbær Skolen | K00300 Jordbær Skol | ✓ juli 2013 ►                                                                                                    |
|             | Søgeresultat           CPR         Fuldt navn           00000Th-0000         Nielsen Hjartbro           000000-0000         Sofie Madsen                                                                                                    | 09 00                                            | tirsdag 30.juli                                | tirsdag 30. juli                | tirsdag 30.juli      | tirsdag 30.juli      | tirsdag 30.juli     | A 25 26 27 28 29 30     A 27 28 29 10 11 2 3 4 5 6 7     Z 3 9 10 11 12 13 14     Z 3 15 16 17 18 19 20 21     S 22 23 24 25 26 27 28     Z 3 24 25 26 27 28     Z 3 24 25 26 27 28     Z 3 24 25 26 27 28     Z 3 24 25 26 27 28     Z 3 24 25 26 27 28     Z 3 24 25 26 27 28     Z 3 24 25 26 27 28     Z 3 24 25 26 27 28     Z 3 24 25 26 27 28     Z 3 24 25 26 27     Z 3 24 25 26 27     Z 3 24 25 26 27     Z 3 24 25 26     Z 3 24     Z 3 24     Z 3 24     Z 3 24     Z 3 24     Z 3 24     Z 3 24     Z 3 24     Z 3 24     Z     Z 3 24     Z     Z |
| Kalendertræ | Dagens patienter Segninger                                                                                                    | 10_00                                            |                                                |                                 |                      |                      |                     | august 2013<br>m t o t f l s<br>1 2 3 4<br>5 6 7 8 9 10 11<br>1 2 13 14 15 16 17 18                                                                                                    |
|             | Alle     K00100 Blåbær Skolen     V V Sv Bertha Svendsen     V V bsv Bertha Svendsen     V V bes Benthe Simonsen                                                                                                    | 11_00                                            |                                                |                                 |                      |                      |                     | <sup>34</sup> 19 20 21 22 23 24 25<br><sup>35</sup> 26 27 28 29 30 31<br>september 2013<br><u>m t o t f l s</u>                                                                                                    |
|             | Al Hanne Larsen     Mouto Solber Skolen     Kouzou Solber Skolen     Kouzou Jordbær Skolen     Kussu Jordbær Skolen     Wik Kirsten Kran     For Rosa Mortensen                                                                                                    | 12_00                                            | € Frokost                                      | ↔ Frokost                       | ↔ Frokost            | € Frokost            |                     | ■ 3 <sup>35</sup> 2 3 4 5 6 7 8<br>3 <sup>17</sup> 9 10 11 12 13 14 15<br>3 <sup>18</sup> 16 17 18 19 20 21 22<br>3 <sup>19</sup> 23 24 25 26 27 28 29<br>4 <sup>10</sup> 30                                                                                                    |
|             | Image: Solution of Control of Control | 13                                               |                                                |                                 |                      |                      |                     | oktober 2013<br>m t o t f l s<br>40 1 2 3 4 5 6<br>41 7 8 9 10 11 12 13<br>42 14 15 16 17 18 19 20<br>42 21 22 32 24 25 26 27<br>44 28 29 30 31                                                                                                    |
| Outlook-    | 🔃 Kalender                                                                                                    | 14 00                                            |                                                |                                 |                      |                      |                     | november 2013                                                                                                    |
| [panel ]    | journal                                                                                                    |                                                  |                                                |                                 |                      |                      |                     | mtotfls                                                                                                    |
|             | Kontakter      Avanceret søgning      Skabeloner      Notifikations-skabeloner                                                                                                    | 15                                               |                                                |                                 |                      |                      |                     | $ \begin{array}{c ccccccccccccccccccccccccccccccccccc$                                                                                                    |
| Statuslinie | Altic patient: 000000 0000 Marco Provoklud                                                                                                    | 16 <sup>00</sup>                                 | Plåbar Skolon Bohandl                          | r: boo Bontho Simono            |                      | Pruger admin Gruppe  | Må                  | nedsoversigt                                                                                                    |

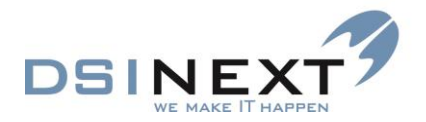

# **Dagens patienter**

**Dagens patienter** vises i øverste venstre side i kronologisk rækkefølge. Funktionen kan være opsat til at vise patienter til alle klinikker, en enkelt klinik eller en enkelt behandler, og sættes op for den enkelte bruger.

| Oversigt                    |               | ą |
|-----------------------------|---------------|---|
|                             |               |   |
| (000100)                    |               |   |
| Navn                        | Tid           |   |
| 🚦 Karsten Dal Pedersen      | 11:15 - 11:45 |   |
| Thomas Dal Pedersen         | 11:45 - 12:10 |   |
| 📁 Sebastian Dal Peders      | 12:15 - 12:45 | - |
| Selma Dal Pedersen          | 12:45 - 13:15 | - |
| Jesper Dal Pedersen         | 13:15 - 13:30 |   |
| Josephine Dal Peders        | 13:45 - 14:15 |   |
| Wilhelm Dal Pedersen        | 14:15 - 14:50 |   |
|                             |               | - |
| Dagens patienter Søgeresult | at Søgninger  |   |

Farverne på navnefeltet i listen afspejler behovstypen for aftalen. Farven på tidsfeltet afspejler mødekoden.

En orange seddel foran navnet markerer et notat med alarm. Et rødt udråbstegn markerer anamnese med alarm. En orange seddel med et rødt udråbstegn markerer begge dele.

#### Højreklikmenu

Ved klik på højre musetast åbnes en menu, der giver hurtig adgang til at sætte én af de 10 højst prioriterede mødekoder for aftalen, samt at åbne journalen for den pågældende patient, åbne aftalen eller slette aftalen.

Mødekoden for "Ankommet" (som skal have lavest prioritet) står øverst.

Når mødekoden ændres, slår det straks igennem hos øvrige brugere, som dermed har mulighed for at følge med i, om en patient er ankommet.

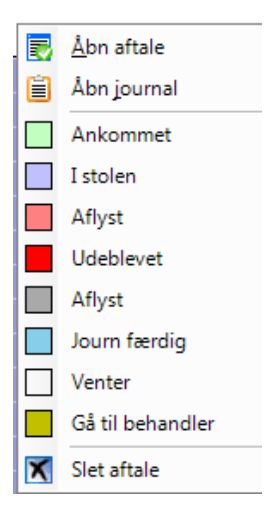

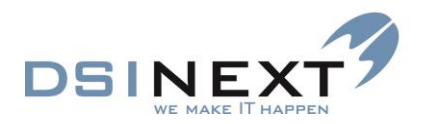

# Søgeresultater og Søgninger

#### Simpel søgning

Øverst i dette felt af skærmbilledet er feltet til simpel søgning. Her kan indtastes cprnummer eller navn (helt eller delvist), og søgningen udføres ved at klikke på kikkert-ikonet eller trykke Enter.

| 3   | TK2                                                                     |                    |         |          |                   |  |
|-----|-------------------------------------------------------------------------|--------------------|---------|----------|-------------------|--|
| i F | Filer Rediger Vis Funktioner Handlinger Vindue Hjælg 💿 100 🗹 Medtag kun |                    |         |          |                   |  |
| - 4 | 🗞 Søg 🛛 Ny 🖃 🖾 🛛 I dag 🚺 Dag 🚺 Arbejdsuge 🚺 Uge 🛐 Måned                 |                    |         |          |                   |  |
| 0   | versigt                                                                 |                    | <b></b> | Kalender | Søgeresultat: 100 |  |
|     |                                                                         |                    |         |          |                   |  |
|     | S¢                                                                      | øgeresultat        |         |          |                   |  |
|     | CPR                                                                     | Fuldt navn         |         |          |                   |  |
| ►   | 100590-0000                                                             | Mathias Ottosen    | =       |          |                   |  |
|     | 100989-0000                                                             | Rune Dal Jacobse   |         |          |                   |  |
|     | 100996-0000                                                             | Sune Dal Jacobse   |         | 08_00    |                   |  |
|     | 100899-0000                                                             | Christian Carl Gar |         |          |                   |  |
| Da  | agens patienter                                                         | øgeresultat Søgnin | ger     |          |                   |  |

#### Bag vinduet Dagens patienter finder du fanebladene Søgeresultater og Søgninger

**Søgeresultat** viser en kopi af det seneste søgeresultat, dog således, at kun navn og cprnummer vises, uanset hvilke kolonner selve søgeresultatet indeholdt. Du kan bruge denne liste som grundlag for nye aftaler, opslag i journal eller andet. Indholdet i Søgeresultat slettes først, når der foretages en ny søgning.

**Søgninger** viser de søgninger, du har foretaget i løbet af dagen.Du kan dermed genbruge søgninger ved i listen at gå tilbage til tidligere søgninger og hurtigt søge patienter/aftaler frem igen ved at dobbeltklikke på markeringen foran linien.

# **Aktiv patient**

Når en given patient markeres med klik, bliver den pågældene patient "Aktiv". Cprnr og navn på den aktive patient vil fremgå af listen nederst til venstre i hovedskærmbilledet.

En patient kan gøres aktiv ved klik på patienten i et søgeresultat, på en kalenderaftale, i oversigten over dagens patienter, ved direkte simpel søgning eller på et navn i listen over alle de patienter, der har været aktive i løbet af dagen.

### Kalendertræ

I vinduet **Kalender** til venstre ses en samlet oversigt over tandplejens klinikker og behandlere. Benyt I+/=I til henholdsvis at udvide og indskrænke oversigterne.

Et hak i feltet foran navnet angiver, at kalender med aftaler for den pågældende klinik/behandler vises i kalenderen i midten.

Under **Brugerindstillinger** vælger du, hvilken kalender skal vises ved start af TK2. Du kan til enhver tid åbne eller lukke andre kalendere.

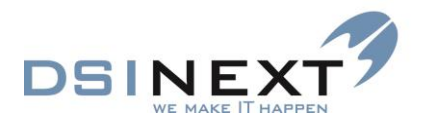

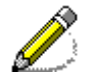

Hvis du ønsker at fjerne afkrydsningen af standardkalenderen, skal du først fjerne afkrydsningen af de andre kalendere, før du kan fjerne afkrydsningen af standardkalenderen, som altid står længst mod venstre.

# Kalender/aftalebog

Kalenderen åbner altid på dags dato med den definerede standardkalender, når TK2 startes. Hver behandler kan tildeles egen farve af hensyn til overblikket. Dette gøres under **Kontakter**, **Personale** i Outlook-panelet nederst til venstre. Det anbefales fortrinsvis at benytte lyse farver.

Kalenderen opdateres løbende (ca. hvert 10. sekund) med nye/ændrede aftaler. Scroll-baren til højre flytter sig automatisk i takt med pc'ens klokkeslæt.

Du kan åbne kalenderen for flere behandlere og/eller for flere dage. Skift dato via månedsoversigten til højre i billedet.

Ved hjælp af følgende knapper i værktøjslinien kan du hurtigt skifte visningen mellem 1 dag, arbejdsuge, hel uge og måned. Der tages altid udgangspunkt i den dato, der er markeret i månedsoversigten. De samme funktioner kan aktiveres via kommandoer i menuen **Vis**.

| 1 Dag        | Viser kalenderen for 1 dag for den/de valgte behandlere. |
|--------------|----------------------------------------------------------|
| 5 Arbejdsuge | Viser kalenderen for de 5 hverdage i ugen.               |
| 7 Uge        | Viser kalenderen for hele ugen.                          |
| 31 Måned     | Viser kalenderen for hele måneden.                       |
| <u>I</u> dag | Hopper tilbage til dags dato.                            |

Hvis du ønsker at få vist et "skævt" antal dage, markerer du blot de ønskede datoer i månedsoversigten til højre, samtidig med at du holder ctrl-tasten nede.

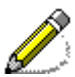

Hvis aftalernes varighed ikke svarer til tidsskalaens inddelinger, bliver tidspunkterne vist på kalenderbilledet foruden patientens cprnr og navn. Der kan oprettes flere aftaler indenfor samme tidsrum (Overlappende aftaler)

# **Outlook-panelet**

Via Outlook-panelet nederst til venstre skifter du mellem hovedfunktionerne i TK2. Bemærk, at du først kan skifte til en patients eller en familerelations journal, når du har markeret vedkommende i **Dagens patienter** eller fundet vedkommende frem enten i form af en søgning eller en aftale. Du kan til enhver tid vælge at oprette en ny patient eller forældre.

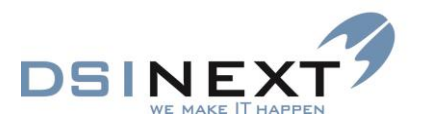

| 12 Kalender                |        |
|----------------------------|--------|
| 📋 Journal                  |        |
| 🔄 Kontakter                |        |
| 🔯 Avanceret søgning        |        |
| 📸 Skabeloner               |        |
| 🖄 Notifikations-skabeloner |        |
| 🗎 Kontinuationsskabeloner  |        |
|                            | »<br>• |

Du kan skifte imellem hovedfunktioner direkte i Outlook-panelet, via kommandoen **Skift til** i menuen **Vis** eller via disses genvejstaster (se i menuen).

# Faner – navigering

I TK2 kan du have mange funktioner åbne samtidig, således at det er hurtigt at skifte imellem dem. Du kan vælge at have flere funktioner åbne eller selv aktivt lukke hver enkelt funktion. TK2 lukker naturligvis alle funktioner ved afslutning af programmet.

Nedenstående eksempel viser 4 åbne funktioner: Kalender, Søgeresultat, Personale og Avanceret søgning. Funktionerne ligger som faner, du kan skifte imellem.

| <u>Filer R</u> ediger <u>V</u> is Fun <u>k</u> tioner H <u>a</u> ndlinger \ | ind <u>u</u> e <u>Hj</u> ælp 厥 1       | ✓ Medtag kun                                            | Navigering via                         |
|-----------------------------------------------------------------------------|----------------------------------------|---------------------------------------------------------|----------------------------------------|
| 😪 Søg 🔢 Ge <u>m</u> <u>H</u> ent R <u>v</u> d felter <u>S</u> tar           | søgning                                |                                                         | faneblade                              |
| Oversigt                                                                    | Kalender   Søgeresultat: 1   Personale | Avanceret søgning                                       |                                        |
|                                                                             | 🔯 🗝 🕅 🔒 Søg efter : 🛛 Aftaler          | 💌 🗹 Begrænset søgning 🛛 Tilknyt C                       | R skabelon 💌                           |
| (000100)                                                                    | 1 Patient 1 2 Patient 2 2 Aftalar 44   | Rehav 5 Orto 6 Ortostatus skift 7 Scor 8 Notat 8 Kontin | ustion 10 Retaling 11 Retalingslipier  |
| Navn Tid                                                                    |                                        |                                                         | Action to becaming the becamingsimiler |
| Karsten Dal Pedersen     10:30 - 11:00                                      | Angiv et navn til søgningen            |                                                         |                                        |
| Thomas Dal Pedersen 11:00 - 11:25                                           | CPR                                    | undtager                                                | 🔲 ikke valgt                           |
| Sebastian Dal Pedersen 11:30 - 12:00                                        | Fornavn                                | 🔲 undtager                                              | ikke valgt                             |
| Selma Dal Pedersen 12:00 - 12:30                                            | Efternavn                              | undtager                                                | ikke valot                             |
| Jesper Dal Pedersen     12:30 - 12:45                                       | Kaldenavn                              |                                                         |                                        |
| Josephine Dal Pedersen 13:00 - 13:30                                        |                                        |                                                         |                                        |
| 13.30 - 14.05                                                               | C/O havn                               | undtager                                                | ikke valgt                             |
| Dagens patienter Søgeresultat Søgninger                                     | Adresse 1                              | undtager                                                | 🔲 ikke valgt                           |
| Avanceret søgning                                                           | Adresse 2                              | undtager                                                | 📄 ikke valgt                           |
| 🚺 Ny søgning 🔯 Hent                                                         | Tlf. privat                            | 🔲 undtager                                              | ikke valgt ≡                           |
| 4. klasser - Primærklinik - Skoledistrikt                                   | Postnummer                             | undtager                                                | 📄 ikke valgt                           |
| chrTest                                                                     | Bopælskommune                          | v undtager                                              | 🔲 ikke valgt                           |
| Dagsseddel                                                                  | Personkommentar                        | 🔲 undtager                                              | 📃 ikke valgt                           |
| Bruger definerede Standard CR rapporter                                     | Aftalekommentar (stamkort)             | undtager                                                | 🔲 ikke valgt                           |
| 📴 Kalender                                                                  | Skoledistrikt                          | undtager                                                | 🔲 ikke valgt                           |
| 📋 Journal                                                                   | Skole                                  | v undtager                                              | 📄 ikke valgt                           |
| S Kontakter                                                                 | Klasse                                 | undtager                                                | 📃 ikke valgt                           |
| 🔯 Avanceret søgning                                                         | Institution                            | undtager                                                | 🔲 ikke valgt                           |
| 🐴 Skabeloner                                                                | Primær klinik                          | undtager                                                | 🔲 ikke valgt                           |
| 🖄 Notifikations-skabeloner                                                  | Primær behandler                       | undtager                                                | 🔲 ikke valgt                           |
| 📋 Kontinuationsskabeloner                                                   | Privat tandlæge                        | 🔘 medtag kun 🔘 medtag ikke 🔘 medtag begge               |                                        |
| ×                                                                           | Omsorgspatient                         | 🔘 medtag kun 🔘 medtag ikke 🔘 medtag begge               | -                                      |
| Aktiv patient: 241202-0000 Peter Pan                                        | Klinik: Blåbær Skolen Behandler:       | hp Harry Potter 💌 Bruger: bes Gruppe: Admi              | nistrator LAN Version 2.0.0.(20)       |

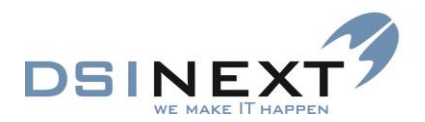

| _ |  |  |
|---|--|--|
|   |  |  |
|   |  |  |
|   |  |  |
|   |  |  |
|   |  |  |
|   |  |  |
|   |  |  |

Sådan skifter du imellen fanerne:

• Klik med musen på det faneblad, du ønsker at få vist

#### eller

benyt Ctrl+TAB til at skifte mellem fanerne

| Tools     | Windows           |
|-----------|-------------------|
| Oversigt  | Avanceret søgning |
|           | Personale         |
|           | Søgeresultat: 1   |
|           | Kalender          |
| Personale |                   |

#### eller

• skift til ønsket funktion via menuen Vindue, som illustreret nedenfor.

| 😡 тк2                                                                            |                                   |
|----------------------------------------------------------------------------------|-----------------------------------|
| <u>Filer</u> <u>R</u> ediger <u>V</u> is Fun <u>k</u> tioner H <u>a</u> ndlinger | Vind <u>u</u> e <u>Hj</u> ælp 👧 1 |
| 🚷 Søg 関 Ge <u>m H</u> ent R <u>y</u> d felter <u>S</u> t                         | <u>1</u> Kalender                 |
| Oversigt                                                                         | 2 Søgeresultat: 1                 |
|                                                                                  | <u>3</u> Personale                |
| Søgeresultat                                                                     | <u>4</u> Avanceret søgning        |

Når du ikke længere har brug for at holde en funktion åben, lukker du den med luk-knappen knappen længst til højre.

# Åbne journaler

Hver journal kan opfattes som et lille program i sig selv. Du kan derfor holde flere journaler åbne ad gangen, således at det er let at skifte imellem dem via Windows' proceslinie. Billedet nedenfor viser 3 åbne, minimerede journaler:

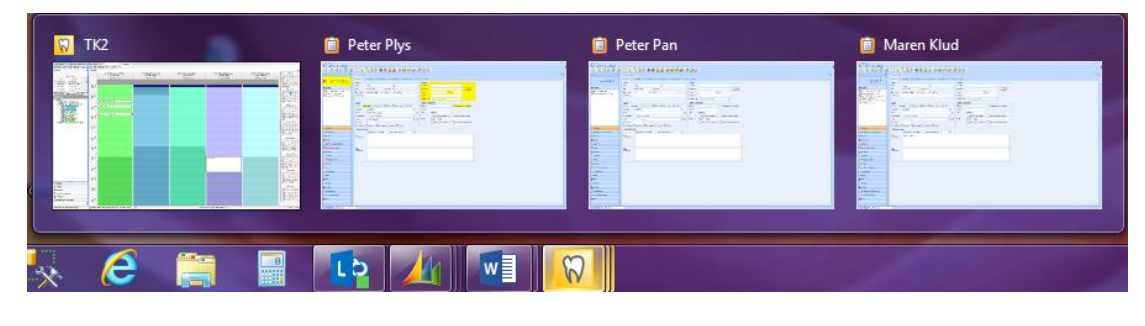

eller

| TK2 🛃 Dokument 1 🔯 Amalie Louise | [ Daniel Skov M [ Bjarne Apel |
|----------------------------------|-------------------------------|
|----------------------------------|-------------------------------|

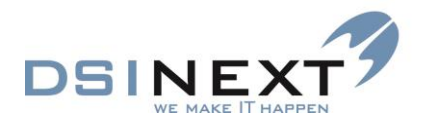

En åben journal lukkes med luk-knappen **x** til højre eller Alt+F4. En minimeret journal lukkes lettest ved at højreklikke på navnet i proceslinien og vælge **Luk** eller med luk-knappen **x** til højre.

| 9 |
|---|
| 2 |

Bemærk, at du vil skulle tage stilling til, om eventuelle åbne, ikke gemte ændringer i underjournaler skal gemmes. Fjern markeringen for det, der ikke skal gemmes.

| Gem ændringer for Peter Pan                                            |
|------------------------------------------------------------------------|
| Følgende underjournaler er ændret. Ønsker du at gemme disse ændringer? |
| Patient stamkort                                                       |
| Scorkort 08-01-2014                                                    |
| Anamnese 08-01-2014                                                    |
|                                                                        |
|                                                                        |
|                                                                        |
|                                                                        |
|                                                                        |
| la Nei Annuller                                                        |
|                                                                        |

# Kalender-skærmbilledet

Den generelle beskrivelse af opbygningen og opsætningen af kalenderen er gennemgået i de foregående afsnit.

# **Daglig brug**

Via hovedskærmbilledet har du hurtig adgang til dagens patienter og alle klinikkers og behandleres aftaler. Hvis du ikke kender datoen for en aftale, må du først søge patienten frem og derefter finde den pågældendes aftaler via journalen.

#### Højreklikmenu/Mødekoder

Via højreklikmenuen har du hurtig adgang til at sætte én af 10 prioriterede mødekoder på aftalen, for at åbne aftalen, for at åbne journalen for den pågældende patient eller for at slette aftalen.

|   | <u>Å</u> bn aftale |
|---|--------------------|
| Ê | Åbn journal        |
|   | Ankommet           |
|   | I stolen           |
|   | Aflyst             |
|   | Udeblevet          |
|   | Aflyst             |
|   | Journ færdig       |
|   | Venter             |
|   | Gå til behandler   |
| X | Slet aftale        |

Mødekoder er defineret i systemdatabasen "Mødekoder". Hver enkelt mødekode kan markeres i de tre afkrydsningskolonner "Ledig tid", Mødt op" eller "Udeblevet".

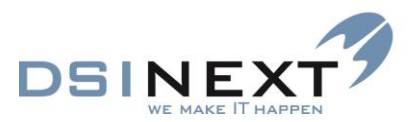

| Brugen af mødekoder har | arundlæggende | betvdnina i T | K2-systemet. |
|-------------------------|---------------|---------------|--------------|
| <b>J</b>                | 3             |               |              |

| Mødekoder                                                                               |                  |          |  |          |    |           |   |  |  |  |
|-----------------------------------------------------------------------------------------|------------------|----------|--|----------|----|-----------|---|--|--|--|
| Træk en kolonne op for ny gruppering                                                    |                  |          |  |          |    |           |   |  |  |  |
| Forkortelse Beskrivelse Ledig tid Mødt op Udeblevet Prioriteret Farve Send notifikation |                  |          |  |          |    |           |   |  |  |  |
| Klik her for at tilføje                                                                 | a                |          |  |          |    |           |   |  |  |  |
| Ankomm                                                                                  | Ankommet         |          |  |          | 10 | 192; 255; | 0 |  |  |  |
| Afbud                                                                                   | Aflyst           | <b>V</b> |  |          | 20 | 255; 128; | 0 |  |  |  |
| Udeble                                                                                  | Udeblevet        |          |  | <b>V</b> | 30 | Red       | 0 |  |  |  |
| Stol                                                                                    | l stolen         |          |  |          | 50 | 192; 192; | 0 |  |  |  |
| Journa                                                                                  | Journ færdig     |          |  |          | 60 | SkyBlue   | 0 |  |  |  |
| Venter                                                                                  | Venter           |          |  |          | 70 | Fuchsia   | 0 |  |  |  |
| Gå                                                                                      | Gå til behandler |          |  |          | 80 | 192; 192; | 0 |  |  |  |
| Aflyst                                                                                  | Aflyst           | <b>V</b> |  |          | 40 | DarkGray  | 1 |  |  |  |
| Afbud                                                                                   | Afbud ny tid     |          |  |          | 90 | 255; 192; | 1 |  |  |  |

Ovenfor ses eksempler på anvendelige mødekoder. Kolonnen "Send notifikation" hører til borgerbooking modulet og funktionen vil blive beskrevet i manualen Borgerbooking.

#### Prioritet

Mødekoden "Ankommet/Mødt op" skal have prioritet 1.

"Ledig tid": En markering i denne kolonne bevirker, at mødekoden fjerner den konkrete aftale fra behovet. Aftalen vil blive betragtet som ledig tid i kalenderen. Mødekoder, der har en markering i "Ledig tid" kan bruges successivt. Dvs. at man f.eks. kan bruge mødekoden "Afbud" og derefter en eventuel mødekode "Afbud ny tid"

"**Mødt op":** En markering i denne kolonne bevirker, at mødekoden får et behov til at opdatere, hvis det under Behovstyper er sat til "Opdaterings behov". Mødekoden lukker behov, der ikke er "Opdaterings behov"

Mødekoder, der har en markering i "Mødt op" kan bruges successivt. Dvs. at man f.eks. kan bruge mødekoden "Ankommet" og derefter "I stolen".

Hvis der ikke er nogen af mødekoderne, som er markeret med "Mødt op", vil TK2 vise teksten "MoedekodeOK" på den øverste linie i den komboboks, som vises ved højreklik på en aftale.

**"Udeblevet":** En markering i denne kolonne bevirker, at mødekoden fjerner den konkrete aftale fra behovet. Der foretages opskrivning i kolonnen "Udeblivelse" på det konkrete tilknyttede behov. Der opskrives på 1. anvendte mødekode.

Mødekoder, der har en markering i "Udeblevet" kan bruges successivt. Dvs. at man f.eks. kan bruge mødekoden "Udeblevet" og derefter eventuelt en passiv mødekode

**Ingen markering:** Mødekode uden markering er **passiv** og har derfor ingen virkning på behov eller aftale.

Dvs. at mødekoder, der ingen markering har, kan bruges successivt på hinanden og uden på andre mødekoder. Det har ingen indflydelse på behov og aftaler. Der vil heller ikke genereres en autotekst i kontinuationen.

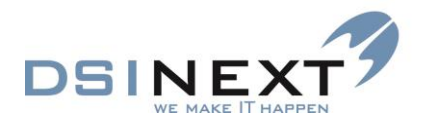

**Markering i 2 kolonner:** Er der ved en mødekode sat markering i 2 kolonner f.eks. "Ledig tid" og "Udeblevet" eller "Ledig tid" og "Ankommet", vil tiden ved en multibooking opfattes som ledig.

Ved højreklik på en aftale er der mulighed for at se 10 mødekoder. De 10 mødekoder, der skal kunne ses ved højreklik, skal nummereres < 100

#### Markering med mødekode

Når du har markeret en aftale i kalenderen har du via højreklikmenuen hurtig adgang til at sætte én af de 10 højst prioriterede mødekoder på aftalen, samt at åbne aftalen, åbne journalen for den pågældende patient, eller slette aftalen. Ønskes de andre mødekoder anvendt, må det foregå ved at åbne aftalen og vælge mødekoden her.

Det er den først tildelte mødekode, som er betydende. Efterfølgende tildelte mødekoder kan have utilsigtede effekter.

Hvis der først gives mødekoden "Afbud" og derefter mødekoden "Ankommet", vil behovet ikke opdatere/rulle, da behovet blev "frigivet" fra aftalen ved mødekoden "Afbud". Ved forkert tildeling af mødekode, skal der altid checkes i behovsoversigten, om der skal foretages rettelser.

#### Farve

Når mødekoden på en aftale ændres, vil aftalen skifte farve på kalenderen og på oversigten over dagens patienter. Det anbefales, at alle mødekoder har en farve og at der vælges lyse farver, således at teksten på aftalen forbliver læsbar.

# Åbn aftale

Du har følgende muligheder for at åbne en aftale:

Dobbeltklik på aftalen

eller

Højreklik på aftalen og vælg Åbn aftale i højreklikmenuen.

#### **Behov**

#### Patientens behov

Forud for en aftale med en patient ligger der en konstatering af, at patienten har et behov. Dette behov konstateres og defineres af tandlægen/behandleren. Patienten kan have flere sideløbende behov, f.eks. behov for cariesundersøgelse, behov for ortokontrol, behov for profylaktisk tandhygiejne. Der kan oprettes lige så mange behov, det er nødvendigt, på en patient. Hvert behov for sig knyttes efterfølgende til en konkret aftale i kalenderen.

#### **Passive behov**

Oprettede behov slettes ikke, men sættes som passive, når de har været tilknyttet en aftale, og patienten er mødt frem og har fået mødekoden "Ankommet". Passive behov kan fx bruges til at se, om en patient ofte er udeblevet fra behandlingen, om der tidligere er sendt skrivelser/rykkere, eller om patienten tidligere har haft et individuelt behov.

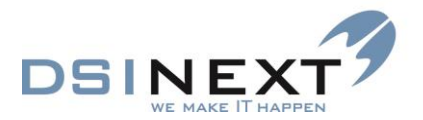

Et behov består af betegnelse, farvekode, behovsinterval og behandligstid samt en række andre oplysninger. Opsætning af behovstyper og mødekoder foregår under **Systemdatabaser**, hhv. **Behovstype og Mødekoder** i menuen **Funktioner** og er en administratoropgave. Farve benyttes til identificering af såvel behovstyper som mødekoder i kalenderen.

# **Book aftale med patient**

Du kan booke en aftale direkte i kalenderen, uanset hvilken eller hvilke kalendere der er åben, eller du kan booke fra en patients underjournal **Aftale**. Nedenfor beskrives booking direkte i kalenderen.

- Vælg Ny (ALT+N) i værktøjslinien
- Eller "træk" en patient fra listen over dagens patienter eller fra søgelisten til kalenderen
- Eller dobbeltklik på en ledig linie i kalenderen

Hvilke felter, der er forudfyldt, afhænger af valg af metoden og den aktive kalender. Hvis du har valgt en bestemt behandlers kalender, vil behandlernavn og klinik være forudfyldt – men kan ændres. Hvis du har valgt en klinik-kalender, vil kun kliniknavn være forudfyldt. Hvis du har valgt hele tandplejens kalender (*Alle*), vil ingen af delene være udfyldt.

| Aftale for 241202-0000 Peter Pan                                                                            | -  |  |  |  |  |  |  |  |  |
|----------------------------------------------------------------------------------------------------|----|--|--|--|--|--|--|--|--|
| 🗄 🔣 Ge <u>m</u> og luk   🚑 Mødekort liggende 🕞 🍰 💽 💽 📝 Me <u>d</u> delt   🥏 Gentagelse   🗞 📋   Ledige tider | ++ |  |  |  |  |  |  |  |  |
| 1Aftale 2Ledige tider 3Blokerede tider                                                                      |    |  |  |  |  |  |  |  |  |
| Patient: 241202-0000 Peter Pan                                                                              |    |  |  |  |  |  |  |  |  |
| Behandler: bsv Bertha Svendsen                                                                              |    |  |  |  |  |  |  |  |  |
| Klinik: 000100 Blåbær Skolen                                                                                | Ĵ  |  |  |  |  |  |  |  |  |
| Stol:                                                                                                    |    |  |  |  |  |  |  |  |  |
| Aftale tekst: 241202-0000 Peter Pan                                                                         |    |  |  |  |  |  |  |  |  |
| Behovstype: us undersøgelse                                                                                 |    |  |  |  |  |  |  |  |  |
| Tilknyt. behov:     13-01-2014         Bemærkning (fra tilknyttet behov)          I meddelt                 | _  |  |  |  |  |  |  |  |  |
| Mødekode:                                                                                                   |    |  |  |  |  |  |  |  |  |
| Dato: ma 13-01-14 💌 Start tid: 14:30 🚖 Slut tid: 14:45 荣 Minutter: 15 🕅 Hele dagen                          | -  |  |  |  |  |  |  |  |  |
| Aftalekommentar (fra stamkortet) 🛛 Forældre med 🗌 Borgerbookin                                              | g  |  |  |  |  |  |  |  |  |
| test Familierelationer                                                                                      |    |  |  |  |  |  |  |  |  |
| Med ved aftale Relation CPR Navn                                                                            |    |  |  |  |  |  |  |  |  |
| Mor 160872-0000 Tove Marie Dal                                                                              |    |  |  |  |  |  |  |  |  |
| Demærkning (kun denne artaie)                                                                               |    |  |  |  |  |  |  |  |  |
|                                                                                                    |    |  |  |  |  |  |  |  |  |
|                                                                                                    | _  |  |  |  |  |  |  |  |  |

- Indsæt patient. Hvis du allerede har en aktiv patient (se statuslinien), kan du blot klikke på knappen Patient:. Hvis ikke, må du søge patienten frem via Seller knappen .
- Vælg om nødvendigt behandler og klinik. Vil du sikre, at du vælger patientens standardbehandler, klikke på knappen "Behandler"
- Vælg behovstype. TK2 udfylder som standard med den patientrelaterede behovstype, der har lavest prioritet.

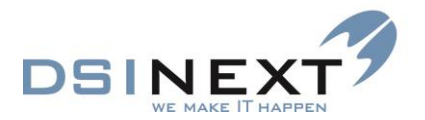

Feltet "Aktivitet" er som standard udfyldt med cpr.nr. + navn. **Det er denne tekst, der vises** på kalenderbladet. Du kan frit ændre den eller tilføje i den.

- Tilpas evt. dato og klokkeslæt.
- Tilknyt et ledigt behov til aftalen. Det kan være sat som standard, at TK2 automatisk skal oprette et nyt ledigt behov med samme behovstype, når behovet tilknyttes en aftale.

| Behovstype:     | Us 15 Undersøgel   |            |            |                        |
|-----------------|--------------------|------------|------------|------------------------|
| Tilknyt. behov: | 27-08-2012         |            |            | Bemærkning (fra tilkny |
| Mødekode:       | Behov              | Behovsdato | Antal dage | Bemærkning             |
|                 | Us 15 Undersøgelse | 27-08-2012 | 540        |                        |

**En aftale knyttes til et bestemt behov**. Dette gør det muligt at holde styr på, hvilke patienter der har behov, som ikke er dækket af en aftale.

Når aftalen gemmes, checkes også for dette forhold, og behovet kan oprettes ved blot at vælge "Ja" i dialogboksen.

- Afkryds feltet "Er meddelt", hvis patienten har fået mundtlig besked. Dette kan være afkrydset som standard (Se under brugerindstilling).
- Hvis søskende i journalerne er sat til "Med ved aftale" vil billedet

| TI | k2.Client                          |
|----|------------------------------------|
|    | Skal der bookes tid for søskende ? |
|    |                                    |

komme op. Trykkes "Ja" vil søskende få samme behovstype som primærpersonen

- Mødekode kan naturligvis sættes i aftalebilledet, men aftalen skal gemmes først. Afhængigt af hvilken mødekode, der vælges, kombineret med om det tilknyttede behov er aktivt eller ej, deaktiveres det tilknyttede behov og et nyt oprettes, hvis mødekoden er "Udeblevet" eller "Afbud".
- Vælg Gem og luk Gem og luk i værktøjslinien.
- TK2 tilbyder at udskrive mødekort, når aftalen gemmes, hvis "Er meddelt" ikke er afkrydset. Svar Ja, hvis du vil udskrive nu. Vælg Nej, hvis du vil udskrive dagens mødekort på et andet tidspunkt.
- Har man e-mail modulet, kan der direkte fra aftalebilledet, sendes e-mail mødekort

| Aftale for 161203-0000 Josephine Dal Pedersen |                                           | - C X        |
|-----------------------------------------------|-------------------------------------------|--------------|
| 🗄 🔣 Gem og luk 🛛 🚭 Mødekort liggende 💽        | 😥 Mødekort 🔄 📝 Meddelt 🖉 Gentagelse   🗞 📋 | Ledige tider |
| 1 Aftale 2 Ledige tider 3 Blokerede tider     |                                           |              |
| Patient: 161203-0000 Josephine Dal Ped        | ersen                                     |              |

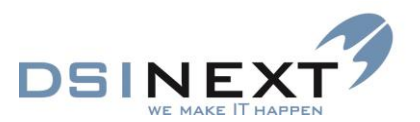

• Der er mulighed for at åbne journalen fra aftalebilledet

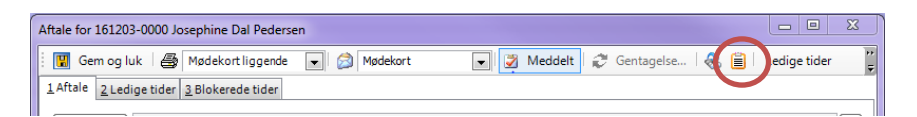

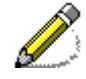

Når du udskriver mødekort, tilbyder TK2 at gemme mødekortet i patientens journal. Se nærmere under Udskriv mødekort, s. 500.

#### Kommentarfelter

På aftalen finder du 3 bemærkningsfelter:

*Bemærkning (fra tilknyttet behov)*: Indsættes automatisk, hvis der er indsat en bemærkning ved selve behovet i journalen. Kan kun redigeres fra patientens behovsskærmbillede i journalen.

*Aftalekommentar (fra stamkortet)*: Indsættes automatisk, hvis der på patientens stamkort er indsat en aftalekommentar. Aftalekommentarer indsættes på alle aftaler, der oprettes.

*Bemærkning (kun denne aftale)*: Du kan her indsætte en bemærkning vedr. denne specifikke aftale. Denne bemærkning vil komme til at fremgå af aftaleoversigten på patientens journal. Det vil også være i dette felt, du kan se de kommentarer borgeren har skrevet til tandplejen, i forbindelse med booking af den konkrete aftale.

#### Familierelationer

I listen nederst til højre vises eventuelle familierelationer: mor, far, søskende, bedsteforældre samt andre former for pårørende. Der er her markeret, om søskende skal bookes samtidig (umiddelbart i forlængelse af patientens aftale). Markeringen kan i den enkelte situation slettes eller sættes, således at man ad-hoc kan ændre søskendebookingen. Permanente ændringer skal dog foretages fra stamkortet.

Ved booking af XSøskende vil der komme en advarsel.

#### Find ledige tider

TK2 kan hjælpe med at finde ledige tider inden for et tidsinterval, forudsat at der er valgt behandler, og forudsat at aftalens varighed er forskellig fra 0.

Sådan gør du:

- Vælg fanebladet Ledige tider og angiv den periode, du ønsker at søge ledige tider indenfor.
- Vælg kommandoen Ledige tider/Find ledige tider.
- For at anvende en ledig tid, skal du markere linien med dato og tidspunkt og vælge kommandoen Vælg tiden, eller du kan også dobbeltklikke på den valgte tid, og den vil blive indsat i din aftale.

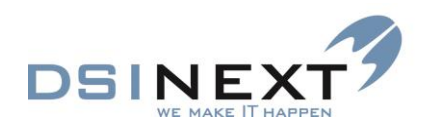

| Aftale for 241202-0000 Peter Pan                                |              |                                        |                                |  |  |  |  |  |  |
|-----------------------------------------------------------------|--------------|----------------------------------------|--------------------------------|--|--|--|--|--|--|
| 🕴 🔢 Ge <u>m</u> og luk 🛛 🎒 Mødekort                             | liggende 🗨 🙆 | 💽 📝 Me <u>d</u> delt 🛛 🥰 <u>G</u> enta | gelse   🚷 📋   Ledige tider 🛛 🍟 |  |  |  |  |  |  |
| <u>1</u> Aftale <u>2</u> Ledige tider <u>3</u> Blokered         | le tider     |                                        | <u>V</u> ælg tid               |  |  |  |  |  |  |
| Start dato: 03-02-2014 💌 Slut dato: 28-04-2014 💌 🖉 Søskende med |              |                                        |                                |  |  |  |  |  |  |
| Vælg tid                                                        |              |                                        |                                |  |  |  |  |  |  |
| Træk en kolonne op for ny grupp                                 | pering .     |                                        |                                |  |  |  |  |  |  |
| Ugedag                                                          | Dato         | Fra                                    | Til -                          |  |  |  |  |  |  |
| onsdag                                                          | 05-02-2014   | 08:00                                  | 08:30                          |  |  |  |  |  |  |
| onsdag                                                          | 05-02-2014   | 08:30                                  | 09:00                          |  |  |  |  |  |  |
| onsdag                                                          | 05-02-2014   | 09:00                                  | 09:30                          |  |  |  |  |  |  |
| onsdag                                                          | 05-02-2014   | 09:30                                  | 10:00                          |  |  |  |  |  |  |
| onsdag                                                          | 05-02-2014   | 10:00                                  | 10:30                          |  |  |  |  |  |  |
| onsdag                                                          | 05-02-2014   | 10:30                                  | 11:00                          |  |  |  |  |  |  |
| onsdag                                                          | 05-02-2014   | 11:00                                  | 11:30                          |  |  |  |  |  |  |
| onsdag                                                          | 05-02-2014   | 11:30                                  | 12:00                          |  |  |  |  |  |  |
| onsdag                                                          | 05-02-2014   | 12:00                                  | 12:30                          |  |  |  |  |  |  |
| onsdag                                                          | 05-02-2014   | 12:30                                  | 13:00                          |  |  |  |  |  |  |
| onsdag                                                          | 05-02-2014   | 13:00                                  | 13:30                          |  |  |  |  |  |  |
| onsdag                                                          | 05-02-2014   | 13:30                                  | 14:00                          |  |  |  |  |  |  |
| onsdag                                                          | 05-02-2014   | 14:00                                  | 14:30                          |  |  |  |  |  |  |
| onsdag                                                          | 05-02-2014   | 14:30                                  | 15:00                          |  |  |  |  |  |  |
| torsdag                                                         | 06-02-2014   | 08:00                                  | 08:30                          |  |  |  |  |  |  |
| torsdag                                                         | 06-02-2014   | 08:30                                  | 09:00                          |  |  |  |  |  |  |
| torsdag                                                         | 06-02-2014   | 09:00                                  | 09:30 💌                        |  |  |  |  |  |  |

#### **Blokerede tider**

Der kan for den enkelte patient være defineret tider, hvor det passer patienten dårligt at komme. Se under fanebladet "Blokerede tider", som viser en kopi af oplysningerne fra stamkortet (oplysninger kan ikke oprettes, rettes eller slettes fra dette skærmbillede).

| Aftale for 241202-0000 Peter Pan         |             |            |                   |                          |            |                      | x      |  |
|------------------------------------------|-------------|------------|-------------------|--------------------------|------------|----------------------|--------|--|
| 🕴 🔢 Ge <u>m</u> og luk 🛛 🚑 Mødekort I    | iggende 🗨 🖉 | 3          | 💌 🌌 Me <u>d</u> a | delt 🤅 🤔 <u>G</u> entage | else   🚷 📋 | <u>L</u> edige tider | ►<br>• |  |
| 1Aftale 2 Ledige tider 3 Blokerede tider |             |            |                   |                          |            |                      |        |  |
| Blokeredetider                           |             |            |                   |                          |            |                      |        |  |
| Træk en kolonne op for ny grupp          | ering       |            |                   |                          |            |                      |        |  |
| Fra ugedag Til ugedag                    | Fra dato    | Til dato   | Fra tid           | Til tid                  | Bemærkning |                      |        |  |
| Klik her for at tilføje                  |             |            |                   |                          |            |                      |        |  |
| mandag mandag                            | 13-01-2014  | 13-01-2014 | 10:00             | 13:00                    | På tur     |                      |        |  |

Hvis du forsøger at give en patient en tid, der konflikter med en blokeret tid, vil du få følgende meddelelse "Aftalen konflikter med en blokeret tid. Ønsker du at booke alligevel?".

#### Med ved aftale

Feltet "Med ved aftale" vil fremstå afkrydset for den eller de pårørende, der har denne markering på patientens stamkort.

#### **Book en aftale uden patient**

Du kan naturligvis booke aftaler, der ikke vedrører patienter. Det kan dreje sig om aftaler for den enkelte behandler eller for en hel klinik (behandler vælges ikke) eller tandplejen som helhed (hverken behandler eller klinik vælges).

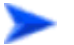

Som sædvanlig skal du først vælge den kalender, du vil booke i.

- Opret en ny aftale.
- Vælg om nødvendigt behandler/klinik. Du skal ikke vælge patient.

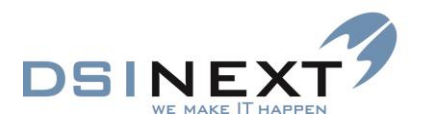

- Angiv aktivitet, fx Møde, i feltet "Aftale tekst:".
- Angiv tidspunkt og gem aftalen.

### **Overlappende aftaler**

Det er muligt at booke aftaler, der tidsmæssigt overlapper hinanden. Når du gemmer en overlappende aftale, giver TK2 dig en advarsel og en liste over de aftaler, som overlappes, men tillader dobbeltbookingen, hvis du svarer Ja.

#### **Pauser/Gentagne aftaler**

Det er muligt, præcis som i Outlook, at booke aftaler, der strækker sig over en periode eller som gentages med regelmæssighed, dog ikke patientaftaler. Således skal faste pauser bookes i kalenderen og ikke som en del af en behandlers arbejdstid.

Sådan bookes en fast pause:

- Vælg som sædvanlig den kalender, du vil booke i, og opret ny aftale.
- Vælg om nødvendigt behandler/klinik, men ikke patient.
- Angiv aktivitet, fx Frokostpause, i feltet "Aftale tekst:".
- Vælg kommandoen Zentagelse... i værktøjslinien.
- Udfyld skærmbilledet med de ønskede indstillinger, vælg OK. Det anbefales, at indsætte en dato i feltet "Afslut den:".

|                                                              | ×                                      |
|--------------------------------------------------------------|----------------------------------------|
| Tidspunkt<br><u>S</u> tart 10:30                             | ▼ Slut 11:00 ▼ Varighed: 30 minutter ▼ |
| Gentages                                                     |                                        |
| <ul> <li><u>D</u>agligt</li> <li><u>Ugentligt</u></li> </ul> | Gentages for hver 1 uge(r):            |
| ○ <u>M</u> ånedligt                                          | 🔲 mandag 🔲 tirsdag 🔲 onsdag 🔽 torsdag  |
| ⊚ <u>Å</u> rligt                                             | 🗖 fredag 📄 lørdag 📄 søndag             |
| Gentagelsesper                                               | riode                                  |
| Start: to 01                                                 | -08-2013 💽 💽 Ingen slutdato            |
|                                                              | Afslut efter: 10 forekomster           |
|                                                              | Afslut den: to 03-10-2013              |
|                                                              | OK Annuller Ejern gentagelse           |

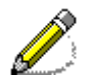

Bemærk, at det er muligt at booke mere specielle former for aftaler som fx den 2. fredag hver 2. måned.

Bemærk også, at alle gentagne aftaler i serien slettes, hvis en enkelt aftale slettes.

Gem aftalen

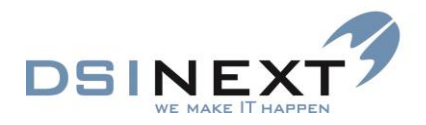

# **Flyt aftale**

Der er flere måder at flytte aftaler på. Du kan naturligvis åbne aftalen og ændre behandler, dato og/eller klokkeslæt. Du kan også trække aftalen til et andet tidspunkt samme dag, til en anden dag eller til en anden behandlers kalender. Flere aftaler kan flyttes samtidig ved at markere dem, mens CTRL-tasten holdes nede, og derefter trække dem til en anden kalender.

# **Slet aftale**

Du kan slette en aftale i en patients underjournal Aftale eller direkte i kalenderen.

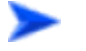

Tre måder at slette en aftale:

- Marker aftalen i kalenderen og vælg Slet aftale i højreklikmenuen
- Vælg 🗷 (Slet aftale) i værktøjslinien
- Kommandoen Slet aftale i menuen Rediger.

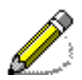

Bemærk, at når en aftale flyttes, slettes eller ændres, vil dette automatisk blive føjet ind i kontinuationen under den kontinuationstype, som er anført i behovstypen. Det kan derfor være hensigtsmæssigt at sikre, at kontinuationstypen i alle de almindelige behovstyper er sat til "Aftale", og at kontinuationstypen "Aftale" er oprettet.. Herved bliver det let at frafiltrere aftaleændringer fra de mere betydende kontinuationslinier.

Hvis der angives en mødekode, fx at en patient ringer for ny tid, er det denne tekst, der bliver føjet ind i kontinuationen. Disse mødekoder kan søges ud på en liste ved hjælp af avanceret søgning, og du kan således holde styr på dem, der endnu ikke har fået ny aftale efter at have aflyst en aftale.

# Multibooking – booking af flere patienter på én gang

Booking af flere aftaler på én gang følger altid efter en søgning, enten en simpel søgning eller en avanceret søgning. Det kan fx dreje sig om booking af en klasse eller alle med behov i en bestemt periode. Se venligst nærmere i afsnittet Multibooking.

# **Dagens patienter**

Vinduet med **Dagens patienter** giver en samlet, kronologisk liste over dagens aftaler for den valgte behandler eller klinik. I listen kan du ud for den enkelte aftale hurtigt ændre mødekode eller åbne den pågældendes journal.

Du kan naturligvis foretage de samme handlinger på aftalen direkte i kalenderen

# Find en patient via Simpel søgning

Har du brug for at finde en patient frem, skal du benytte en af søgefunktionerne. Simpel søgning-funktionen benyttes, når du kan nøjes med at søge på (dele af) navn eller (dele af) cpr.nr. I alle andre tilfælde, fx søgning på behov eller klasse, benyttes Avanceret søgning.

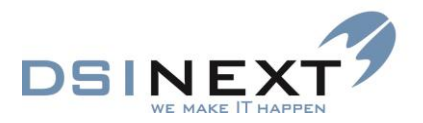

Sådan søger du på navn eller cpr.nr.:

- Skriv det, du ønsker at søge efter, i søgefeltet i oversigten øverst til venstre. Benyt eventuelt \* (stjerne) som "wildcard-markering". Se nedenfor.
- tryk Enter eller 🔊 . Hvis du ønsker, at søgningen skal omfatte familierelationer, skal du fjerne markeringen i "Medtag kun pt.".
- Du kan også vælge søg i værktøjslinien og skrive det, du ønsker at søge efter, her, efterfulgt af Enter eller sol.

Søgeresultatet vises på fanebladet **Søgeresultat** bag ved **Dagens patienter**, hvis du har søgt via Menulinjen. Hvis du har søgt via **Søg** i værktøjslinien, vises søgeresultatet i vinduet **Find** patient. Du kan åbne en patients journal ved at dobbeltklikke på linien med navnet.

| 0  | versigt         |                     | <b>4</b> |   | Søgning v<br>oversigter | ria             |                 |        |         |          |
|----|-----------------|---------------------|----------|---|-------------------------|-----------------|-----------------|--------|---------|----------|
|    |                 | Søgeresultat        |          |   |                         |                 |                 |        |         |          |
|    | CPR             | Fuldt navn          |          |   |                         |                 |                 | (      |         |          |
|    | 00000-0000      | Alexander Madse     |          |   |                         |                 |                 |        | Søgr    | ning via |
|    | 00000-0000      | Maren Prøveklud     | r        |   |                         |                 |                 |        | Søg     |          |
|    | 00000-0000      | Nadia Hansen        |          | 8 | Find patient            |                 |                 | -      |         |          |
|    | 00000-0000      | Sofia Rasmussen     |          |   | 🖁 Gem og luk            |                 |                 |        |         |          |
| ►  | 00000-0000      | Sofie Madsen        |          | 1 | 00                      |                 |                 | Medtag | kun pt. |          |
|    | 00000-0000      | Zofie Andersen      |          |   | CPR                     | Navn            | Vei             | N      | lr      |          |
|    |                 |                     |          | • | 00000-0000              | Emilie Otto     | Rebæk Søpark 3, | I      |         |          |
|    |                 |                     |          |   | 00000-0000              | Peter Pan       | Bagerstræde     | 1      |         |          |
| Di | agens patienter | Søgeresultat Søgnir | ger      |   | 00000-0000              | Karen Bager     | Stormgade       | 10     |         |          |
|    | _               |                     |          |   | 00000-0000              | Mie Jakobsen    | Østre Messegade | 10     |         |          |
|    |                 |                     |          |   | 00000-0000              | Morten Mortense | Søgade          | 2      |         |          |
|    |                 |                     |          |   | 00000-0000              | Mette Hansen    | Købmagervej     | 5      |         |          |
|    |                 |                     |          |   | <                       | m               |                 |        | •       |          |

Så længe du holder søgevinduet **Find patient** åbent, kan du indskrænke/udvide søgeordene yderligere eller helt ændre søgeordet.

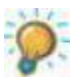

Du kan hurtigt ændre bredden på kolonnerne i vinduet ved at trække i de lodrette streger mellem feltoverskrifterne, og du kan bytte om på felterne ved at trække dem til en anden position.

Under fanebladet **Søgninger** kan du finde dagens tidligere søgninger og genbruge disse ved at dobbeltklikke på det grå felt til venstre for navnet på søgningen. Du behøver således ikke at indtaste dine søgekriterier igen.

Søgeresultatet bliver både gemt i vinduet **Søgeresultat** (fanebladet bag **Dagens patienter**) og til højre i en samlet oversigt. Layoutet på oversigten kan tilpasses via kommandoen **Layout** i menuen **Handlinger**.

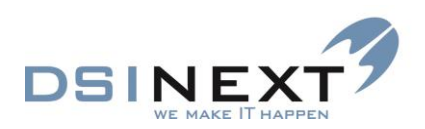

| 😡 тк2                                                                              |                                                                                                    |             |                               |                      |                 |               |                             |                           |                          | - • ×                 |
|------------------------------------------------------------------------------------|----------------------------------------------------------------------------------------------------|-------------|-------------------------------|----------------------|-----------------|---------------|-----------------------------|---------------------------|--------------------------|-----------------------|
| Eiler <u>R</u> ediger <u>V</u>                                                     | is Fun <u>k</u> tioner H <u>a</u> nd                                                                                                    | llinger Vir | nd <u>u</u> e <u>H</u> jælp 🧒 | a * madsen           | V Medta         | ig kun        |                             |                           |                          |                       |
| 🔍 S <u>ø</u> g Nypa                                                                | atientjournal 👻 😨                                                                                                    | K 💽 -       |                               |                      | •               |               | -                           | Y                         | Σ <u>K</u> ort visning • |                       |
| Oversigt                                                                           |                                                                                                    | ą           | Kalender Søg                  | eresultat: * madsen  |                 |               |                             |                           |                          | x                     |
|                                                                                    |                                                                                                    |             |                               |                      |                 |               |                             |                           |                          |                       |
|                                                                                    | Søgeresultat                                                                                                    |             | I ræk en kolon                | ne op for ny grupper | ing             |               |                             |                           |                          |                       |
| CPR                                                                                | Fuldt navn                                                                                                    |             | CPR                           | Fuldt navn           | Klasse          | Skolenavn     | Kommentar (stamkort) Foræld | re med Behandler initiale | er Kliniknr.             | Klinik navn           |
| 00000-0000                                                                         | Alexander Madse                                                                                                    |             | 00000-0000                    | Sotie Madsen         | 60              | Selbassekelee |                             |                           | 000200                   | Blåbær Skolen         |
| 121198-0000                                                                        | Jacob Madsen                                                                                                    |             | 121198-0000                   | Alexander Madsen     | 6A<br>EP        | Dibbarskolen  |                             |                           | 000100                   | Diabaer Skolen        |
| 000000-0000                                                                        | Sofie Madsen                                                                                                    |             | 121130-0000                   | Jacob Madsell        | 50              | Didbærskolen  |                             |                           | 000100                   | blaber Skolen         |
| Degens patienter<br>Kalender<br>Alle<br>V be<br>V be<br>C construction<br>Kalender | Segeresultat Sagnin<br>D Blåbær Skolen<br>m Rosa Mortensen<br>S Benthe Simonsen<br>V Bertha Svendsen<br>Harry Potter<br>D Solbær Skolen<br>O Jordbær Skolen | ger<br>E    |                               |                      |                 |               |                             |                           |                          |                       |
|                                                                                    |                                                                                                    |             |                               |                      |                 |               |                             |                           |                          |                       |
| E Kontakter                                                                        |                                                                                                    |             |                               |                      |                 |               |                             |                           |                          |                       |
| Avanceret son                                                                      | nina                                                                                                    |             |                               |                      |                 |               |                             |                           |                          |                       |
| Skabeloner                                                                         |                                                                                                    |             |                               |                      |                 |               |                             |                           |                          |                       |
|                                                                                    | kabeloner                                                                                                    |             |                               |                      |                 |               |                             |                           |                          |                       |
| Continuations                                                                      | kabeloner                                                                                                    | _           |                               |                      |                 |               |                             |                           |                          |                       |
|                                                                                    | Reperoner                                                                                                    | »           |                               |                      |                 |               |                             |                           |                          |                       |
| Aktiv patient: 00000                                                               | 0-0000 Sofie Madsen                                                                                                    | -           | ▼ Klinik: Blåbæ               | r Skolen Behandler:  | hp Harry Potter | •             | Bruger: bes Gruppe:         | Administrator LAN         | Kalenderen               | opdaterer 2 aftaler.  |
| retur pouront. 00000                                                               | e coor cone madaen                                                                                                    |             |                               | Senandi Senandior.   | inp many router |               | crugor, bea cruppe.         | Character Chin            | Reichderen               | opulation a ditulior. |

Fanebladet på den store oversigt har nu fået navnet på den søgning, der er anvendt, som fx ovenfor: **Søgeresultat: \*Madsen**.

Ligeledes gemmes søgeresultater fra Avanceret søgning i vinduet Søgninger.

#### Scroll blandt søgninger

Alle de søgekriterier, du har lavet, siden du åbnede TK2, bliver gemt under fanebladet **Søgninger** i en lille oversigt, indtil du afslutter TK2. Du kan scrolle op og ned blandt søgeresultaterne, der gemmes under det navn, du søgte på. Du har dermed mulighed for hurtigt at finde og aktivere en søgning igen. Marker navnet på den ønskede søgning og dobbeltklik.

| 0  | versigt         |                      |           | <b></b> |
|----|-----------------|----------------------|-----------|---------|
|    |                 | Søgninger            |           |         |
| ►  | Jonas*          |                      |           |         |
|    | Morten*         |                      |           | =       |
|    | Mikkel*         |                      |           |         |
|    | Karen*          |                      |           |         |
|    | Sara            |                      |           |         |
|    | Peter*          |                      |           | -       |
| Da | agens patienter | <u>S</u> øgeresultat | Søgninger |         |

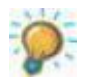

# Benyt \* som "wildcard-markering"

En søgning på fx ' Anne ' vil ramme meget smalt. Søgeresultatet bliver kun personer med navnet Anne, dvs. Anne Hansen, Anne Jensen osv.

En søgning med ' Anne\* ' vil ramme bredere, f.eks. Anne Hansen, Annette Jensen osv.

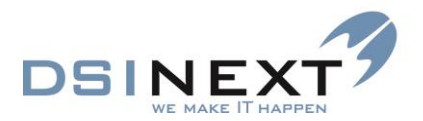

En søgning med ' \*Anne\* ' vil ramme Anne, Hanne, Jeanne, Annette osv.

For at udelukke en del – men ikke alle – muligheder, kan du indsætte et blanktegn (mellemrum) efter 'anne'.

De tre førstnævnte søgetyper er væsentlig hurtigere end den fjerde type.

Ved søgning på en del af cpr-nummer kan søgningen starte uden at tilføje en stjerne.

Eksemplerne nedenfor viser et lille udsnit af en søgning på 'anne' uden blanktegn og 'anne ' med blanktegn.

|                      | Oversigt         |                             | д            | 0  | versigt               |                      | <b>7</b>  |
|----------------------|------------------|-----------------------------|--------------|----|-----------------------|----------------------|-----------|
| Søgeresu<br>tat uden | JI- Søgeresultat |                             | Søgeresultat |    | Søgeresul-<br>tat med |                      |           |
| blankteg             |                  | CPR Fuldt navn              |              |    | CPR                   | Fuldt navn           | blanktegn |
|                      | 00000-0000       | Hannah Hansen               | Ξ            |    | 00000-0000            | Anna Dam Jensen      |           |
|                      | 0000-0000 A      | Anna Sørensen               |              |    | 00000-0000            | Anna Sørensen        |           |
|                      | 00000-0000       | Sanna Lind                  |              |    | 00000-0000            | Nanna Andreasen      |           |
|                      | 00000-0000       | 000000-0000 Anna Dam Jensen |              |    | 00000-0000            | Sanna Lind           |           |
| _                    |                  |                             | *            |    |                       |                      |           |
|                      | Dagens patienter | Søgeresultat Søgninge       | er           | Da | agens patienter       | Søgeresultat Søgning | er        |

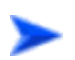

# Åbn journal fra søgeresultat

Du kan åbne en journal fra såvel søgeresultatet som fra oversigten:

Marker et navn i søgeresultatet og dobbeltklik på feltet med pilen

eller

marker et navn i oversigten til højre og dobbeltklik på linien.

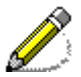

Bemærk, at det i søgeresultatet er nødvendigt at klikke på selve pilen foran navnet, ellers bliver journalen ikke åbnet.

Bemærk, at patienten gøres aktiv, uanset om man markerer patient i den lille eller store oversigt.

# **Avanceret søgning**

Du har brug for Avanceret søgning, når du vil søge på andet end navn og cpr.nr., når du vil udskrive brevflet og lister, multibooke, grupperette m.m.

En søgespecifikation er en definition, der fortæller TK2, hvordan det skal finde frem til de ønskede patienter. Søgedefinitionen består i store træk af en type, dvs. hvad der overordnet skal søges på, et navn på søgningen, hvis den skal gemmes, samt en række søgekriterier der definerer, hvad der skal komme ud af søgningen.

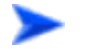

Sådan starter du Avanceret søgning:

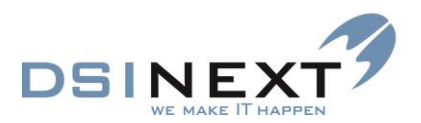

Vælg Avanceret søgning i Outlook-panelet

eller

kommandoen Skift til, Avanceret søgning (CTRL+SKIFT+A) i menuen Vis.

Kalendertræet bliver erstattet af Avanceret søgning, som består af to faneblade: Standardsøgninger og brugerdefinerede søgninger.

| 🙀 тк2                                         |                                                                 |                                                                                              |
|-----------------------------------------------|-----------------------------------------------------------------|----------------------------------------------------------------------------------------------|
| Filer Rediger Vis Funktioner Handlinger Vir   | ndue Hjælp 🛞 0                                                  | ☑ Medtag kun                                                                                 |
| 😞 Søg 😨 Gem Hent Rydfelter Start:             | søgning                                                         |                                                                                              |
| Oversiot 4                                    | Kalender Avanceret søgning                                      | ×                                                                                            |
|                                               | 🐨 🛪 🛅 🔲 Son efter :                                             | Regrenset sganing Tilknyt (Rickshelon                                                        |
| Sanarasultat                                  | Sugerer.                                                        |                                                                                              |
| CPR Fuldt navn                                | <u>1</u> Patient 1 <u>2</u> Patient 2 <u>3</u> Aftaler <u>4</u> | Behov 5 Orto 6 Ortostatus skift Z Scor 8 Notat 9 Kontinuation 10 Betaling 11 Betalingslinier |
| O00000-0000 Emilie Otto                       | · · · · · · · · · · · · · · · · · · ·                           |                                                                                              |
| 000000-0000 Karen Bager                       | Angiv et navn til søgningen                                     |                                                                                              |
| 000000-0000 Karen Carlsen                     | CPR                                                             | undtagen 🔲 ikke valgt                                                                        |
| 000000-0000 Karen Pedersen                    | Fornavo                                                         |                                                                                              |
|                                               |                                                                 |                                                                                              |
| Dagens patienter Søgeresultat Søgninger       | Efternavn                                                       | undtagen 🚺 ikke valgt                                                                        |
| Avanceret søgning                             | Kaldenavn                                                       | 🔲 undtagen 🔲 ikke valgt                                                                      |
| 📶 Ny søgning 🖾 Hent 📉 🐥                       | C/O navn                                                        | 🔲 undtagen 📃 ikke valgt                                                                      |
| 15 års rapport                                | Adresse 1                                                       | 🔲 undtagen 📃 ikke valgt                                                                      |
| Aktiv/passiv_Ny sogning                       | Adresse 2                                                       | 🔲 undtagen 📄 ikke valgt                                                                      |
| Kontinuationslinier fordelt på fraser i år    | Tlf. privat                                                     | 🔲 undtagen 📰 ikke valgt                                                                      |
| Næste måneds behov                            | Postnummer                                                      | 💌 🔲 undtagen 🦳 ikke valgt                                                                    |
| OR statusskift i år                           | Bopælskommune                                                   | undtagen 🔲 ikke valgt                                                                        |
| SCOR udlæsning (oprettelsesår skal indsættes) | Personkommentar                                                 |                                                                                              |
| SMS segning                                   | AG LL L L L L L                                                 | undtagen ikke valgt                                                                          |
|                                               | Artalekommentar (stamkort)                                      | undtagen ikke valgt                                                                          |
|                                               | Skoledistrikt                                                   | 💌 🔲 undtagen 📄 ikke valgt                                                                    |
|                                               | Skole                                                           | <ul> <li>undtagen ikke valgt</li> </ul>                                                      |
|                                               | Klasse                                                          | 🔲 🔲 undtagen 🔟 ikke valgt                                                                    |
|                                               | Institution                                                     | undtagen 📄 ikke valgt                                                                        |
| Presented and a 10 Presented                  | Primær klinik                                                   | undtagen 🔲 ikke valgt                                                                        |
| bruger dennerede <u>Standard</u> GR rapporter | Primær behandler                                                | 💌 🔲 undtagen 📄 ikke valgt                                                                    |
| 1 Kalender                                    | Privat tandlæge                                                 | 🗇 medtag kun 🔘 medtag ikke 🔘 medtag begge                                                    |
| 📋 Journal                                     | Omsorgspatient                                                  | 🔘 medtag kun 🔘 medtag ikke 🔘 medtag begge                                                    |
| S Kontakter                                   | Specialpt                                                       | 🗇 medtag kun 🔘 medtag ikke 🔘 medtag begge                                                    |
| 🔯 Avanceret søgning                           | KaldeBarn                                                       | 🗇 medtag kun 🔘 medtag ikke 🔘 medtag begge                                                    |
| Skabeloner                                    | Primær Klinik Låst                                              | 🗇 medtag kun 🔘 medtag ikke 🔘 medtag begge                                                    |
| Notifikations-skabeloner                      | Skole Låst                                                      | 🔘 medtag kun 🔘 medtag ikke 🔘 medtag begge                                                    |
| *<br>*                                        |                                                                 |                                                                                              |
| Aktiv patient: 000000-0000 Karen Bager        | <ul> <li>Klinik: Tandklinikken Børsten Behar</li> </ul>         | ndler: hp Harry Potter 💌 Bruger: admin Gruppe: Administrator LAN Version 2.0.0.(20)          |
|                                               |                                                                 |                                                                                              |

Knapperne i værktøjslinien til Avanceret søgning giver følgende muligheder:

Ny søgningVælg Ny søgning, hvis du vil definere søgekriterier helt forfra.HentMarker en søgning og vælg Hent, hvis du vil redigere søgekriterierne.Start søgning...Marker en søgning og vælg Start søgning, hvis du uden videre vil aktivere sølve søgningen.Marker en søgning og vælg Slet, hvis du ønsker at fjerne den fra listen.

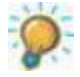

Du kan når som helst – også uden først at skifte til Avanceret søgning - aktivere en foruddefineret søgning ved via kommandoen **Avanceret søgning**, **Start søgning** i menuen **Handlinger** at vælge navnet på den ønskede søgning og derefter aktivere knappen Start søgning Avanceret søgning Start søgning... SMS hver dag ved siden af.

# Nye søgninger

Layoutet, dvs. opstillingen af alle tabelvisninger, kan tilpasses på en lang række områder. Se venligst næste kapitel, **Tabellayout**.

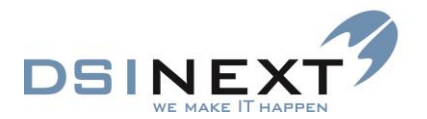

Du kan afgrænse søgningen ved at afkrydse feltet "Medtag kun de første xx søgeresultater". Søgeresultatet viser så kun de først fundne poster. En afgrænsning sættes op under Programindstillinger.

Søgningen skal tildeles et unikt navn, hvis den skal gemmes som brugerdefineret søgning, så den kan genkendes efter at være gemt.

### Søg efter

I feltet "Søg efter:" vælges, hvad der skal søges efter. Der kan søges efter

- Aftaler
- Behov
- OR status skift
- Personer.

Valget afgør, hvordan listen med søgeresultatet bliver præsenteret og naturligvis også, hvad man kan finde.

#### Kriterier generelt.

Søgekriterierne er placeret på 11 faneblade (minimum 8, afhængig af moduler), sorteret efter de elementer, de har tilknytning til.

På disse faneblade definerer du de kriterier, der skal fortælle TK2, hvilke poster systemet skal søge frem. Kriterier på de enkelte faneblade kan frit kombineres.

Generelt gælder, at når et kriteriefelt er udfyldt, vil søgeresultatet kun omfatte de poster, som opfylder kritereriet. Jo flere kriterier der er defineret, jo færre poster vil søgeresultastet omfatte.

Hvis feltet "Undtagen" markeres, vil søgeresultatet kun omfatte de poster, hvor kritereriet **ikke er opfyldt**.

Hvis feltet "Ikke valgt" er markeret, vil søgeresultatet kun omfatte de poster, hvor kriteriet **ikke findes for den pågældende person**.

Nogle felter kan skifte imellem at være et samlet felt eller to adskilte felter. Dette er f.eks. tilfældet med datofelter, hvor der enten kan indtastes fra-dato og til-dato i de adskilte felter, eller hvor der kan indsættes en enkelt dato. Skift imellem enkelt- eller dobbeltvisning sker ved klik på den firkantede knap umiddelbart til højre for kriteriefeltet.

Nogle kriteriefelter er udformet som alternativknapper, hvor kun en af de små cirkler kan markeres. Der kan ikke sættes markering i flere cirkler på det enkelte kriterie, da de udelukker hinanden

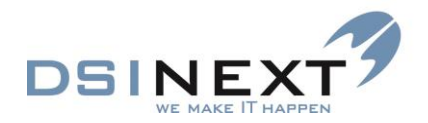

#### Særlige kriterier

I nogle tilfælde har man brug for at finde frem til alle dem, der "ikke er et-eller-andet", fx patienter uden tilknytning til klinik eller behandler, eller alle dem, der er alt andet end noget bestemt. Til disse søgninger benyttes:

**Afkrydsningsfelterne "undtagen"/"ikke valgt"**: Afkrydser du "undtagen", medtages alle andre poster end dem, hvor man finder en værdi som angivet i feltet foran. Afkrydser du "ikke valgt", medtages de poster, hvor der ikke er angivet nogen værdi i feltet. Når du afkrydser "ikke valgt", fjernes mulighederne for at foretage yderligere valg på linien.

🔲 undtagen 📃 ikke valgt

#### Eksempel på brug af "undtagen"/"ikke valgt":

Hvis kriteriet "undtagen" ud for feltet feltet "Skole" nedenfor er afkrydset, vil det resultere i en liste med patienter med en status, der er alt andet end *Søndermarksskolen* 

| Skole                                                                          | Søndermarksskolen                                                                                                    | 🔽 🗹 undtagen 📃 ikke valgt                                                                                                    |
|--------------------------------------------------------------------------------|----------------------------------------------------------------------------------------------------|----------------------------------------------------------------------------------------------------|
| Hvis man også vil<br>sætte hak i 'Ikke v                                       | have de børn med, der ikke er<br>valgt':                                                                                                 | tilknyttet en skole, skal man yderligere                                                                                                    |
| Skole                                                                          | Søndermarksskolen                                                                                                    | 💌 🗹 undtagen 📝 ikke valgt                                                                                                    |
| Kriteriet 'Ikke valg<br>børn, der mangler<br>feltet være tomt og               | t' er først og fremmest en kontro<br>r at få en klinik tilknyttet, så kan<br>g sætte hak i 'lkke valgt'.                                 | ol mulighed. Hvis man fx vil finde alle de<br>dette gøres ved at lade 'Primær klinik'                                                                                                  |
| Primær klinik                                                                  | 1                                                                                                    | 💌 🔲 undtagen 🔽 ikke valgt                                                                                                    |
| Alternativknappe<br>knapperne kan be<br>de poster, hvor de<br>undtagen dem, hv | erne "medtag kun"/"medtag il<br>enyttes ad gangen. Vælger du "r<br>et foranstående feltindhold er va<br>ror det pågældende feltindhold e | <b>ke"/"medtag begge"</b> : Kun én af alternativ-<br>nedtag kun", vil søgeresultatet kun omfatte<br>lgt. Vælger du "medtag ikke", medtages alle<br>er valgt. Vælger du "medtag begge", |

Omedtag kun Omedtag ikke Omedtag begge

medtages alle uanset værdi i feltet.

Eksempel på brug af "medtag kun"/"medtag ikke"/"medtag begge": Hvis du ud for feltet "Aktiv patient" på fanebladet **Patient 2** vælger alternativknappen "medtag ikke", vil det medføre, at kun personer der ikke har afkrydset feltet "Aktiv patient" på stamkortet, medtages i søgeresultatet, dvs. passive patienter.

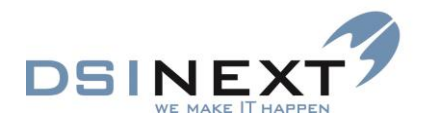

# Søgekriterier på de enkelte faneblade

#### Patientrelateret (1 og 2)

Fanebladene **Patient 1** og **Patient 2** hører sammen, da alle oplysninger vedrører patientstamdata. Kriterierne omfatter de data, som står på stamkortet. Et eksempel på en patientrelateret søgning er en klasseliste for en given skole.

#### Aftalerelateret

Fanebladet Aftale omfatter data fra patienternes aftaler, tidspunkter, datoer og behovstyper for de enkelte aftaler. Et eksempel på en aftalerelateret søgning er en liste over udeblivelser.

#### **Behovrelateret**

Fanebladet Behov omfatter data vedrørende patienternes behov. Et eksempel på en behovsrelateret søgning er en liste over patienter med behov i den kommende måned, men uden aftale.

#### Ortorelateret

Fanebladet Orto indeholder data omkring specialttandlæge, ortohoveddiagnose mv.

#### Scorrelateret

Fanebladet scor indeholder kriterier omkring patienternes scorkort.

#### **Notatrelateret**

Denne søgning kan bruges til at fremfinde patienter med særlige notater ('gule sedler') eller notater vedrørende en given periode.

#### Kontinuationrelateret

Denne søgning bruges til at finde anvendte fraser i kontinuationen (forekommer ved modulet Kontinuationssøgning)

#### **Betalingsrelateret**

Fanebladet indeholder data omkring skrevre fakturaer (forekommer ved modulet Betaling)

#### **Betalingslinierelateret**

Fanebladet indeholder data omkring hvilke But koder, der er anvendt i de skrevne fakturaer (forekommer ved modulet Betaling)

# Søgning på behov

I TK2 har du forskellige muligheder for at finde patienter med behov i bestemte perioder samt patienter med manglende behov.

En arbejdsgang kan fx være:

- 1. Alle, der har behov i næste måned, søges frem med avanceret søgning.
- 2. Der oprettes aftaler for disse patienter og behov tilknyttes aftalen (fx med multibooking). Søgeresultatet må ikke "Grupperes" ved multibooking
- 3. Når en patient aflyser, bliver behovet frigivet og vil kunne findes frem igen ved en behovssøgning.
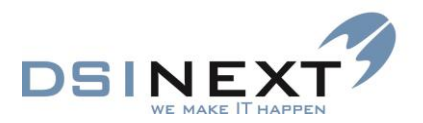

- 4. Når en patient udebliver, bliver behovet frigivet og antal udeblivelser bliver talt op med med 1. Behovet kan findes frem ved behovssøgning.
- 5. Når en patient møder op, bliver aftalens behov sat til "ikke aktivt" og vil fremover være historisk. Samtidig oprettes et nyt behov af samme type og interval. Dette behov vil så igen kunne fremfindes (jf. pkt. 1), når tiden er inde.

Ovenstående forudsætter naturligvis, at mødekoder konsekvent benyttes og opdateres.

For at finde patienters behov skal der enten være sat et kriterie på fanebladet **Behov**, eller der skal være valgt en søgning efter Behov (feltet "Søg efter:").

**Find behov i periode**: Hvis der er valgt behovssøgning, er det kun de ledige behov, dvs. behov uden en tilknyttet aftale, der findes. Denne søgning er altså beregnet på at finde de patienter, der har behov *uden* tilknyttet aftale.

**Find behov og behov med aftale i periode**: Hvis der er valgt en personsøgning, er det de ledige behov og behov med tilknyttet aftale, der findes. Denne søgning er altså beregnet på at finde de patienter, der har behov *med* og *uden* tilknyttet aftale.

**Find patienter uden behov**: For at finde de patienter frem, der ikke har noget behov overhovedet (fx nye patienter), vælges: (Søg efter: Personer) og feltet "Behovstype" på fanebladet **Behov** afkrydses med "ikke valgt". OBS! Denne type vil også finde de behov, hvor behovstypen ikke er fyldt ud.

**Find aftaler uden mødekode**: Aftaler uden mødekode kan fremfindes ved at vælge en aftalesøgning (Søg efter: Aftaler), hvor feltet "Mødekode" på fanebladet **Aftaler** afkrydses med "ikke valgt". Mødekode skal være sat, for at behov kan fremskrives. Vær opmærksom på, at der i programindstillinger skal være givet tilladelse til, at mødekoder i gamle aftaler må rettes.

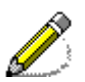

Når der sættes kriterier på fanebladet **Behov** i en aftalesøgning (Søg efter: Aftaler), er der tale om de behov, der er tilknyttet aftalerne. Der kan altså ikke findes ledige behov i en aftalesøgning.

#### Værktøjslinien Avanceret søgning

Når du har valgt Hent eller Ny søgning, dvs. når hele kriteriespecifikationen er åben til højre, åbnes en ny værktøjslinie:

| 📶 Ny søgning 💈  | 💈 Hent 🛛 Start søgning 📉                                                          |
|-----------------|-----------------------------------------------------------------------------------|
| 📶 Ny søgning    | Åbner søgevinduet til enkel søgning.                                              |
| 🚉 Hent          | Henter den søgespecifikation, der er angivet med navn i listboksen foran knappen. |
| 🛐 Start søgning | Starter søgningen ud fra den aktuelle kriteriespecifikation.                      |
|                 | Gemmer den aktuelle søgespecifikation.                                            |

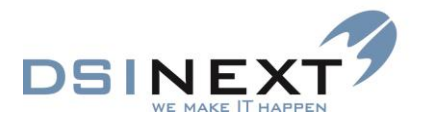

Listboks I listboksen kan du vælge navnet på en søgespecifikation og hente specifikationen frem eller starte søgningen umiddelbart.

Nulstiller, dvs. fjerner, alle kriterierne i den aktuelle kriteriespecifikation.

# Hent søgning

Når du har hentet en tidligere gemt kriteriespecifikation, kan du starte søgningen straks, eller du kan ændre på kriterierne. Hvis du ønsker at bevare eventuelle ændringer, skal du naturligvis sørge for at gemme specifikationen igen.

Sådan henter du en tidligere gemt kriteriespecifikation:

Marker navnet på specifikationen i listen under Avanceret søgning og vælg 🖾 Hent

eller

X

🔹 marker navnet på specifikationen i listboksen Søgninger og vælg 🖾 Start søgning...

# **Start søgning**

Når du har hentet en allerede defineret specifikation og eventuelt tilpasset den, eller du har specificeret kriterierne for en ny søgning, kan du starte søgningen:

Vælg Start søgning... i værktøjslinien i vinduet Avanceret søgning

eller

#### **Søgeresultat**

Resultatet af søgningen vises i vinduet til højre og gemmes samtidig i vinduet **Søgeresultat** samt i **Søgninger** med navnet på søgningen (blank, hvis du ikke har givet søgekriterierne noget navn). Du kan åbne en patientjournal begge steder fra ved at dobbelt klikke på linien. Billedet nedenfor viser resultatet af en søgning efter omsorgspatienter.

| 🕅 ТК2                    |                        |            |                |                  |                     |               |       |  |
|--------------------------|------------------------|------------|----------------|------------------|---------------------|---------------|-------|--|
| Filer Rediger Vis        | Funktioner Hand        | llinger Vi | ndue Hjælp 😒   | Skriv CPR-n      | r eller navn) 📝 Mec | itag kun      |       |  |
| 🚷 Søg 🛛 Ny pati          | entjournal 🝷 🔢         | X 💽        | • 💽 • 🔄 👿      |                  | -                   |               | • 🛃 😽 |  |
| Oversigt                 |                        | 4          | Kalender Ava   | nceret søanina   | Søgeresultat        |               |       |  |
|                          |                        |            | <b>T</b> 1 1 1 |                  |                     |               |       |  |
| Sø                       | geresultat             |            | Træk en kolon  | ne op tor ny gru | ppering             |               |       |  |
| CPR                      | -<br>Fuldt navn        |            | CPR            | Fornavne         | Efternavn           | Kliniknavn    |       |  |
| • 000000-0000            | Olay Pedersen          |            | 00000-0000     | Olav             | Pedersen            | Blåbær Skolen |       |  |
| 000000-0000              | Th Largen              |            | 00000-0000     | lb               | Larsen              | Blåbær Skolen |       |  |
| 000000-0000              | Dicarsen<br>Clas Nasad |            | 00000-0000     | Finn             | Nord                | Blåbær Skolen |       |  |
| 00000-0000               | Finn Nord              |            | 00000-0000     | Jane             | Jensen              | Blåbær Skolen |       |  |
| 00000-0000               | Jane Jensen            | ~          | 00000-0000     | Hannah           | Hansen              | Blåbær Skolen |       |  |
| Dagens patienter Se      | neresultat Søgning     | per        | 00000-0000     | Mette            | Øst                 | Blåbær Skolen |       |  |
|                          | <u> </u>               |            | 00000-0000     | Flemming         | Mark                | Solbær Skolen |       |  |
| Avanceret søg            | ning                   |            | 00000-0000     | Hanne            | Mark                | Blåbær Skolen |       |  |
| 📶 Ny søgning  🔯          | Hent                   | *          | 00000-0000     | Nathalie         | Simon               | Blåbær Skolen |       |  |
| 15 års rapport           |                        |            | 00000-0000     | Lars             | Andersen            | Blåbær Skolen |       |  |
| Aktiv/passiv (i dag)     |                        |            | 00000-0000     | Jacob            | Søndergaard         | Blåbær Skolen |       |  |
| Dagsliste                |                        |            | 00000-0000     | Katia            | Sørensen            | Blåbær Skolen |       |  |
| Kontinuationslinier ford | elt på fraser i år     |            | 00000-0000     | Martin           | Basse               | Blåbær Skolen |       |  |
| Næste måneds behov       |                        |            | 000000-0000    | Michael          | Johansen            | Blåbær Skolen |       |  |
| OR statusskift i år      |                        |            | 000000-0000    | Maren            | Bentsen             | Blåbær Skolen |       |  |
| Patienter uden aktivt be | shov                   |            | 000000-0000    | Mads             | Madsen              | Blåbær Skolen |       |  |
| SCOR udlæsning (opre     | ettelsesar skal indsæ  | ettes)     | 000000-0000    | Laurids          | Lauridsen           | Blåbær Skolen |       |  |
| omo søgning              |                        | _          | 000000-0000    | Gro              | Grisling            | Blåbær Skolen |       |  |
| Bruger definerede S      | tandard CR rappor      | ter        | 000000-0000    | Inge             | Lau                 | Blåbær Skolen |       |  |
|                          |                        | _          | 000000 0000    | 10               |                     | DI LI CI LI   |       |  |

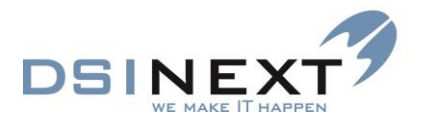

Ud fra søgeresultatet kan du multibooke, udskrive lister, lave brevflet og åbne journaler. Multibooking og udskrivning gennemgås i de følgende kapitler.

# Ny søgning

Hvis du har brug for at definere en ny kriteriespecifikation, kan du hente en tidligere gemt og tilpasse kriterierne, eller du kan starte helt forfra:

 Vælg Wy søgning, vælg type (feltet "Søg efter:"), giv specifikationen et navn, hvis den skal gemmes, og definer kriterierne på 1 eller flere faneblade.

#### Gem søgning

En kriteriespecifikation, der skal kunne genbruges, skal gemmes. Specifikationen skal forsynes med et navn, før den kan gemmes. Ændrede specifikationer skal gemmes, hvis ændringerne skal bevares.

#### 🔹 Vælg 🔢

Hvis du ikke gemmer specifikationen igen, bibeholder du blot den tidligere gemte specifikation.

#### **Slet** søgning

Marker navnet på en kriteriespecifikation i listen under Avanceret søgning og vælg X.

# **Tabellayout**

Layoutet, dvs. opstillingen, af alle tabelvisninger, kan tilpasses på en lang række områder. Ændring af tabellayout benyttes for eksempel til formatering af udskrifter. Det drejer sig om, hvilke felter der skal med i listen, rækkefølgen af felterne, sorteringen af feltindhold samt optællinger/beregninger.

#### **Tabelvisning/Kortvisning**

Alle lister kan vises enten i tabelform (tabelvisning) eller som kartotekskort (kortvisning), hvor der bliver listet så mange kort ved siden af hinanden, som der er plads til på skærmen.

Fordelen ved tabelvisning er, at der kan vises mange poster (records) ad gangen på skærmen. Ulempen er, at man normalt kun kan se ganske få felter (kolonner) på skærmen ad gangen og er nødt til at scrolle for at se, hvad der står.

Fordelen ved kortvisning er, at man kan se alle felterne på én gang. Ulempen er, at der kan vises færre poster ad gangen.

Det kan være en fordel at skifte til kortvisning, hvis du skal rette i felterne.

Sådan skifter du imellem kortvisning og tabelvisning:

Vælg Kort visning henholdsvis Tabel visning i værktøjslinien.

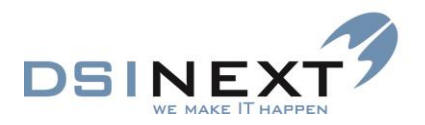

# Sortering

Det er ganske enkelt at vælge sortering af en kolonne. Sortering kan være stigende (fra a til å/0-9) eller faldende (å til a/9-0).

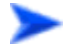

Sådan sorterer du en kolonne i en tabel:

 Klik på overskriftsfeltet i den kolonne, der skal sorteres. Klik en gang til, hvis sorteringen skal være faldende.

Et lille opadvendt pilehoved markerer stigende sortering. Et lille nedadvendt pilehoved markerer faldende sortering. Billedet nedenfor viser en stigende sortering på kolonnen "Fuldt navn".

|                  | 5øgeresultat       |        |
|------------------|--------------------|--------|
| CPR              | Fuldt navn 🛛 🛆     | (OR) 5 |
| 00000-0000       | Heinrich Christian | -      |
| 00000-0000       | Helga Erna Elvira  | -      |
| 00000-0000       | Helga Gaunholt Kj  | -      |
| 000000-0000      | Helga Jensen       | -      |
| 00000-0000       | Helga Margrethe    | -      |
| 100000-0000      | Halna Datarcan     |        |
| Dagens patienter | Søgeresultat Søgni | nger   |

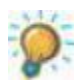

Du kan med denne metode kun sortere én kolonne ad gangen. Hvis du skal sortere på flere kolonner, skal du benytte gruppering, som er beskrevet nedenfor.

# Rækkefølge af felter/kolonner

Når du har en liste fremme på skærmen, kan du hurtigt ændre rækkefølgen mellem felterne (kolonnerne) ved at trække i dem. Standardoversigten ved søgning efter personer viser følgende 5 felter:

| CPR Fornavne Efternavn Tlf. privat | Forældre med |
|------------------------------------|--------------|
|------------------------------------|--------------|

#### Sådan flytter du en kolonne:

 Klik på kolonneoverskriften og træk kolonnen til den ønskede position. 2 lodrette pile markerer indsætningspunktet.

| Træk en kolons op for ny gruppering |           |          |             |              |  |  |
|-------------------------------------|-----------|----------|-------------|--------------|--|--|
| CPR Forna                           | vne 🗸     | Fornavne | Tlf. privat | Forældre med |  |  |
| 241299-0000                         | Prøveklud | Maren    | 49184918    |              |  |  |
| 170201-0000                         | Petersen  | Peter    | 49184918    |              |  |  |

Efter flytning kan kolonnerækkefølgen fx se således ud:

| Efternavn | 🛆 Fornavne | CPR | Tlf. privat | Forældre med |
|-----------|------------|-----|-------------|--------------|
|-----------|------------|-----|-------------|--------------|

Rækkefølgen kan også ændres ved at ændre tabellayoutet. Se venligst nedenfor.

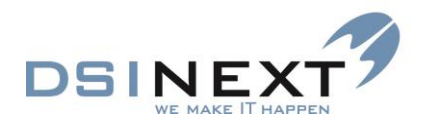

# Bredde på felter/kolonner

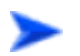

Bredden på en kolonne kan ganske enkelt ændres ved at trække i kolonneadskillelsen:

 Placer markøren på kolonneadskillelsen, klik på venstre musetast og træk markøren, markeret som en lodret streg med en vandret pil til hver side, i den ønskede retning.

På billedet nedenfor er feltet "Fornavne" ved at blive udvidet:

| Træk en kolonne op for ny gruppering |                  |             |             |              |  |  |  |
|--------------------------------------|------------------|-------------|-------------|--------------|--|--|--|
| Efternavn 4                          | Fornavne +       | £PR         | Tlf. privat | Forældre med |  |  |  |
| Abdulrahman                          | Abdul            | 040986-0000 | 99 99 99 99 |              |  |  |  |
| Akkas                                | Hakan            | 040187-0000 | 99 99 99 99 |              |  |  |  |
| Alfastsen                            | Kristina Rørdam  | 160586-0000 | 99 99 99 99 |              |  |  |  |
| Ali                                  | Farhia Abdillahi | 200486-0000 | 99 99 99 99 |              |  |  |  |
| Allerup                              | Jim              | 011186-0000 | 99 99 99 99 |              |  |  |  |
| Al-Rifaii                            | Shadi Bassam     | 061086-0000 | 99 99 99 99 |              |  |  |  |

# Hvilke kolonner skal vises?

Hvis du vil have vist flere og/eller andre kolonner, kan du definere dit helt eget layout.

• Vælg kommandoen Layout i menuen Handlinger.

I vinduet **TabelLayout** ser du til venstre en liste med de mulige felter, du kan indsætte, mens listen til højre viser de felter, der aktuelt er valgt. Du vælger felter i venstre liste, du fjerner felter i højre liste, og du rykker felterne op og ned – dvs. bestemmer rækkefølgen – med knapperne Op og Ned. Det er formålet med listen, der afgør, hvad den skal indeholde.

| 1 | abelLayout                                                                                                    |   |                                                    | P. Nambre                                                                                    |                |
|---|----------------------------------------------------------------------------------------------------|---|----------------------------------------------------|----------------------------------------------------------------------------------------------|----------------|
|   | abelLayout<br>Tilgængelige felter<br>Etage<br>Far CPR<br>Far E-mail<br>Far Email ved ny besked<br>Far Email ved ændret tid<br>Far Mobilnr<br>Far SMS ved ny besked<br>Far SMS ved ændret tid<br>Fuldt navn<br>Fødselsdag<br>Gentilflyttet |   | Vælg ><br>Vælg alle >><br>< Fjern<br><< Fjern alle | Vis disse felter i rækkefølge<br>CPR<br>Fornavne<br>Efternavn<br>Tlf. privat<br>Forældre med | OK<br>Annuller |
|   | Gruppe1<br>Gruppe1 fork.                                                                                                    | - | Gendan                                             |                                                                                              |                |
|   |                                                                                                    |   |                                                    | Op Ned                                                                                       | ]              |

Knapperne i vinduet har følgende betydning:

Vælg>

Vælger det markerede felt i listen til venstre og indsætter den efter det markerede felt i listen til højre.

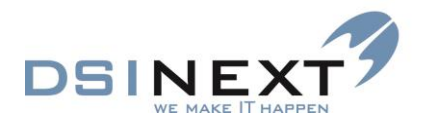

Vælgalle>> Vælger alle felterne i listen til venstre og indsætter dem i listen til højre.

Fjerner det markerede felt i listen til højre og indsætter det i listen til venstre.

Fjerner alle felterne fra listen til højre og indsætter dem i listen til venstre.

Henter systemets standardlayout til lister.

Rykker det markerede felt i listen til højre én plads op.

Rykker det markerede felt i listen til højre én plads ned.

En liste som resultat af ændret tabellayout kan fx se således ud:

| Fornavne | Efternavn | Far Email ved ændret tid 🛛 | Far Email ved ny besked | Mor SMS ved ændret tid | Mor SMS ved ny besked | OR aktiv beh | Diverse  |
|----------|-----------|----------------------------|-------------------------|------------------------|-----------------------|--------------|----------|
| Peter    | Pan       | $\checkmark$               |                         |                        |                       |              |          |
| Pernille | Pan       |                            |                         |                        |                       | <b>V</b>     | <b>V</b> |
| Anders   | And       |                            | <b>V</b>                |                        |                       |              |          |
| Otto     | Jensen    |                            |                         |                        |                       |              |          |
| Sofie    | Jensen    |                            |                         |                        |                       |              |          |
| Johanne  | Møller    |                            |                         |                        |                       |              |          |

# Gruppering

< Fjern

<< Fjern alle

Gendan

0p

Ned

Gruppering benyttes, når man vil sortere på flere felter. Sammenlign fx med telefonbogen, hvor man først sorterer efter Efternavn og derefter efter Fornavn(e). Gruppering er især relevant, når der er mange poster med samme indhold i et felt, fx alle eleverne tilknyttet en behandler eller i en bestemt klasse.

Nedenstående billede viser en liste over taxabørn (en særlig markering i et af ekstrafelterne på stamkortet):

| Træk en kolon | Træk en kolonne op for ny gruppering |          |        |                 |                             |                     |             |  |  |
|---------------|--------------------------------------|----------|--------|-----------------|-----------------------------|---------------------|-------------|--|--|
| CPR           | Efternavn                            | Fornavne | Klasse | Skolenavn       | Kliniknavn                  | Behandler initialer | Tlf. privat |  |  |
| 00000-0000    | Pedersen                             | Olav     | 3A     | Blåbærskolen    | Tandreguleringen            | kik                 | 99 99 99 99 |  |  |
| 00000-0000    | Larsen                               | lb       | 3A     | Blåbærskolen    | Tandreguleringen            | kik                 | 99 99 99 99 |  |  |
| 00000-0000    | Nord                                 | Finn     | 6B     | Blåbærskolen    | Tandreguleringen            | kik                 | 99 99 99 99 |  |  |
| 00000-0000    | Jensen                               | Jane     | 6A     | Blåbærskolen    | Tandreguleringen            | kik                 |             |  |  |
| 00000-0000    | Hansen                               | Hannah   | 5B     | Skolen ved søen | Tandklinikken Blåbær Skolen | kik                 |             |  |  |
| 00000-0000    | Øst                                  | Mette    | 5B     | Skolen ved søen | Tandklinikken Blåbær Skolen | kik                 |             |  |  |
| 00000-0000    | Mark                                 | Flemming | 5B     | Skolen ved søen | Tandklinikken Solbær Skolen | kik                 |             |  |  |
| 00000-0000    | Mark                                 | Hanne    | 5B     | Skolen ved søen | Tandklinikken Blåbær Skolen | kik                 |             |  |  |
| 00000-0000    | Simon                                | Nathalie | 2B     | Blåbærskolen    | Tandklinikken Blåbær Skolen | bsv                 |             |  |  |
| 00000-0000    | Andersen                             | Lars     | 6B     | Solbærskolen    | Tandklinikken Solbær Skolen | rom                 |             |  |  |
| 00000-0000    | Søndergaard                          | Jacob    | 3C     | Solbærskolen    | Tandklinikken Solbær Skolen | rom                 |             |  |  |
| 00000-0000    | Sørensen                             | Katia    | 3C     | Blåbærskolen    | Tandklinikken Blåbær Skolen | bsv                 |             |  |  |
| 00000-0000    | Basse                                | Martin   | 2B *   | Skolen ved Åen  | Tandklinikken Blåbær Skolen | bsv                 | 99 99 99 99 |  |  |
| 00000-0000    | Johansen                             | Michael  | 2B     | Skolen ved Åen  | Tandklinikken Blåbær Skolen | bsv                 | 99 99 99 99 |  |  |
| 00000-0000    | Bentsen                              | Maren    | 2B     | Skolen ved Åen  | Tandklinikken Blåbær Skolen | bsv                 |             |  |  |
| 00000-0000    | Madsen                               | Mads     | 2B     | Skolen ved Åen  | Tandklinikken Blåbær Skolen | bsv                 |             |  |  |
| 00000-0000    | Lauridsen                            | Laurids  | 2A     | Skolen ved Åen  | Tandklinikken Blåbær Skolen | bsv                 |             |  |  |
| 00000-0000    | Grisling                             | Gro      | 2A     | Skolen ved Åen  | Tandklinikken Blåbær Skolen | bsv                 |             |  |  |
| 00000-0000    | Lau                                  | Inge     | 2A     | Skolen ved Åen  | Tandklinikken Blåbær Skolen | bsv                 | 99 99 99 99 |  |  |
| 00000-0000    | Person                               | Nina     | 5B     | Solbærskolen    | Tandklinikken Solbær Skolen | rom                 |             |  |  |
| 00000-0000    | Nielsen                              | Kim      | 2B     | Solbærskolen    | Tandklinikken Solbær Skolen | rom                 |             |  |  |
| 00000-0000    | Madsen                               | Henrik   | 2B     | Solbærskolen    | Tandklinikken Solbær Skolen | rom                 |             |  |  |
| 00000-0000    | Sørensen                             | Mikael   | 2B     | Solbærskolen    | Tandklinikken Solbær Skolen | rom                 |             |  |  |

En logisk gruppering kunne være at gruppere efter kliniknavn, således at alle patienter tilknyttet samme klinik blev vist samlet.

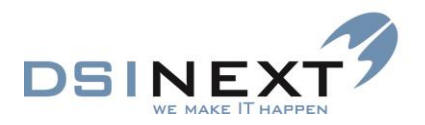

Sådan grupperer du efter et enkelt felt:

 Marker overskriften på den kolonne, der skal grupperes efter, og træk den op i området, hvor der står "Træk en kolonne op for ny gruppering".

Listen kan nu se sådan ud, grupperet efter kliniknavn. I parentesen efter står der, hvor mange poster der findes i den pågældende gruppe, fx 4 tilknyttet Tandreguleringen. Listen hhv. udvides og indskrænkes med + og E. På det efterfølgende billede er grenen med ORTO Klinikken udvidet. Alle grene kan naturligvis udvides.

|   | Kliniknavn 🛆                                        |
|---|-----------------------------------------------------|
| Ð | Kliniknavn : Tandklinikken Blåbær Skolen (12 items) |
| ÷ | Kliniknavn : Tandklinikken Solbær Skolen (7 items)  |
| ÷ | Kliniknavn : Tandreguleringen (4 items)             |
|   |                                                     |
|   | Kliniknavn 🛆                                        |

|   | Killiklidvil                                        |        |                |                     |          |           |             |  |  |  |  |
|---|-----------------------------------------------------|--------|----------------|---------------------|----------|-----------|-------------|--|--|--|--|
| + | Kliniknavn : Tandklinikken Blåbær Skolen (73 items) |        |                |                     |          |           |             |  |  |  |  |
| + | Kliniknavn : Tandklinikken Solbær Skolen (27 items) |        |                |                     |          |           |             |  |  |  |  |
|   | Kliniknavn : Tandreguleringen (19 items)            |        |                |                     |          |           |             |  |  |  |  |
|   | CPR                                                 | Klasse | Skolenavn      | Behandler initialer | Fornavne | Efternavn | Tlf. privat |  |  |  |  |
|   | 00000-0000                                          | 3A     | Skolen ved Åen | kik                 | Olav     | Pedersen  | 99 99 99 99 |  |  |  |  |
|   | 00000-0000                                          | 3A     | Blåbærskolen   | kik                 | lb       | Larsen    | 99 99 99 99 |  |  |  |  |
|   | 00000-0000                                          | 6B     | Solbærskolen   | kik                 | Finn     | Nord      | 99 99 99 99 |  |  |  |  |
|   | 00000-0000                                          | 6A     | Blåbærskolen   | kik                 | Jane     | Jensen    |             |  |  |  |  |

I eksemplet ovenfor kunne man måske ønske sig en yderligere gruppering efter skole, især i de tilfælde hvor der er mange patienter (Tandklinikken Blåbær Skolen med 73 patienter).

Fremgangsmåden er den samme:

Træk kolonneoverskriften (her: Skolenavn) op til det grå felt.

Listen, grupperet efter først *Kliniknavn* og derefter *Skolenavn*, ser således ud, med grenen med Tandklinikken Blåbær Skolen udvidet. Hvert skolenavn kan igen udvides/indskrænkes:

| Kliniknavn 🛆                                         |
|------------------------------------------------------|
| 🗉 Kliniknavn : Tandklinikken Blåbær Skolen (6 items) |
|                                                      |
| Skolenavn : Blåbærskolen (51 items)                  |
|                                                      |
|                                                      |
|                                                      |
|                                                      |
| ℍ Kliniknavn : Tandklinikken Solbær Skolen (4 items) |
|                                                      |

Hvis du vil tilbage til ikke-grupperet visning, skal du trække de grupperede felter ned i listen igen.

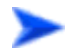

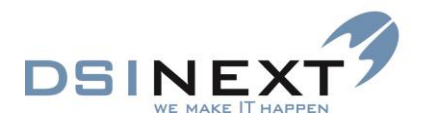

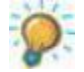

Gruppering kan kombineres med sortering. Hvis du blot ønsker at sortere patienterne efter kliniknavn, kan du bare klikke på overskriften på kolonnen, men så får du ikke samlet dem i en liste, som du kan udvide og indskrænke.

# **Optællinger/Beregninger**

Du kan lave optællinger og beregninger på alle lister, dvs. såvel grupperede som ugrupperede. Dette er fx relevant i forbindelse med udskrifter.

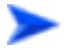

Fremgangsmåden er følgende:

Vælg sumknappen Σ i værktøjslinien.

Alle kolonner i oversigten bliver forsynet med et  $\Sigma$  i kolonneoverskriften. Hvis du vil fjerne beregningerne, er det hurtigste bare at vælge sumknappen igen.

- Vælg  $\Sigma$  i den kolonne, du ønsker optælling på.
- Vælg den eller de former for beregninger, du ønsker foretaget.
- Vælg OK og gentag om ønsket på andre kolonner.

Valgmulighederne i vinduet **Vælg sammentælling** afhænger af felttypen. Se venligst nedenfor.

| P Vælg sammentælling Alfanumerisk felt | P Vælg sammentælling |
|----------------------------------------|----------------------|
| Anta                                   | Antal                |
| 🗌 Sum                                  | Sum                  |
| Gennemsnit                             | C Gennemsnit         |
| Maximum                                | Maximum              |
| 🔲 Minimum                              | Minimum              |
| OK Annuller                            | OK Annuller          |

Et alfanumerisk felt kan indeholde alle former for tegn, herunder tal. Et numerisk felt kan kun indeholde tal, der kan beregnes på.

Du har følgende muligheder:

Antal: Sammentælling af antal poster (rækker).

Sum: Summen af den pågældende feltværdi i alle posterne. Kun numeriske felter.

Gennemsnit: Gennemsnittet af feltværdien i alle posterne. Kun numeriske felter.

- Maximum: Den højeste feltværdi i posterne.
- Minimum: Den mindste feltværdi i posterne.

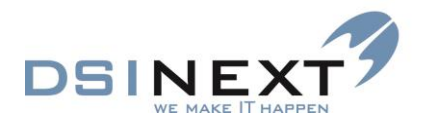

Nedenstående eksempel viser en liste med patienter med beregning af gennemsnit, maximum og minimum på feltet *Patient alder (år)* (se nederst i skærmbilledet). Beregningen skrives under det felt, som beregningen er foretaget på. TK2 optæller selv antallet af poster:

| 7 тк2                                                                              |                                |                                                  |                   |                | and the state of        |                   |                   |
|------------------------------------------------------------------------------------|--------------------------------|--------------------------------------------------|-------------------|----------------|-------------------------|-------------------|-------------------|
| <u>Filer</u> <u>R</u> ediger <u>V</u> is Fun <u>k</u> tioner H <u>a</u> ndlinger V | ind <u>u</u> e <u>H</u> jælp 🐼 | (Skriv CPR-nr eller r                            | navn) 📝 Medtag k  | un             |                         |                   |                   |
| 🚷 Søg Ny patientjournal 🝷 📆 📉                                                      | - 🗔 - 🗐 🕅                      |                                                  | - 6               | 0              | -                       | P 9               | Σ                 |
|                                                                                    |                                |                                                  |                   |                |                         |                   |                   |
| Oversigt 4                                                                         | Kalender Ava                   | nceret søgning Søge                              | resultat          |                |                         |                   |                   |
|                                                                                    | Træk en koloni                 | ne op for ny grupperin                           | g                 |                |                         |                   |                   |
| Søgeresultat                                                                       | CPR                            | Σ Patient alder (år) / Σ                         | Klasse <b>X</b>   | Skolenavn X    | Kliniknavn <b>X</b>     | Fornavne <b>X</b> |                   |
| CPR Fuldt navn                                                                     | 201198-0000                    | 14                                               | 6A                | Solbærskolen   | Tandklinikken Solbær    | Nicolai           |                   |
| 110892-0000 Johanne Møller                                                         | 171198-0000                    | 14                                               | 8B                | Solbærskolen   | Tandklinikken Solbær    | Mattias           |                   |
| 020696-0000 Sebastian Dal Ped                                                      | 181198-0000                    | 14                                               | 8B                | Solbærskolen   | Tandklinikken Solbær    | Tine Christiane   |                   |
| 020500-0000 Frederik Dal Pede                                                      | 181198-0000                    | 14                                               | 8B                | Solbærskolen   | Tandklinikken Blåbær    | Christoffe        |                   |
| 040509-0000 Karl Dal Pedersen                                                      | 181198-0000                    | 14                                               | 8B                | Solbærskolen   | Tandklinikken Blåbær    | Martina           |                   |
| Dagens patienter Secondulat Segninger                                              | 181198-0000                    | 14                                               | 8B                | Solbærskolen   | Tandklinikken Solbær    | Mads              |                   |
| <u>Søgeresuitat</u> obginnger                                                      | 191198-0000                    | 14                                               | 6A                | Solbærskolen   | Tandklinikken Blåbær    | Peter Dam         |                   |
| Avanceret søgning                                                                  | 100997-0000                    | 15                                               | 4C                | Blåbærskolen   | Tandklinikken Blåbær    | Rune Dal          |                   |
| 📶 Ny søgning 🔯 Hent                                                                | 121197-0000                    | 15                                               | 5A                | Blåbærskolen   | Tandklinikken Blåbær    | Kasper            |                   |
| 5 års rapport                                                                      | 010898-0000                    | 15                                               | 8F                | Skolen ved Åen | Tandreguleringen        | Joakim            |                   |
| ktiv/passiv (i dag)                                                                | 020798-0000                    | 15                                               | 8F                | Skolen ved Åen | Tandreguleringen        | Jacob             |                   |
| Dagsliste                                                                          | 010898-0000                    | 15                                               | 8F                | Skolen ved Åen | Tandreguleringen        | Iben              |                   |
| Kontinuationslinier fordelt på fraser i år                                         | 201197-0000                    | 15                                               | 6A                | Solbærskolen   | Tandklinikken Blåbær    | Maria Dam         |                   |
| læste måneds behov                                                                 | 161197-0000                    | 15                                               | 8A                | Solbærskolen   | Tandklinikken Solbær    | Patrick           |                   |
| DR statusskift i år                                                                | 171197-0000                    | 15                                               | 8A                | Solbærskolen   | Tandklinikken Blåbær    | Mikkel            |                   |
| atienter uden aktivt behov                                                         | 171197-0000                    | 15                                               | 8B                | Solbærskolen   | Tandklinikken Solbær    | Alexander         |                   |
| SCOR udlæsning (oprettelsesar skal indsættes)                                      | 100996-0000                    | 16                                               | 4C                | Blåbærskolen   | Tandklinikken Blåbær    | Sune Dal          |                   |
| sino segning                                                                       | 121196-0000                    | 16                                               | 5A                | Blåbærskolen   | Tandklinikken Blåbær    | Jeppe             |                   |
| Bruger definerede Standard CR rapporter                                            | 121196-0000                    | 16                                               | 5A                | Blåbærskolen   | Tandklinikken Blåbær    | Rasmus Bjørn      |                   |
|                                                                                    | 121296-0000                    | 16                                               | 5A                | Blåbærskolen   | Tandklinikken Blåbær    | Mads Møller       |                   |
| 🗓 Kalender                                                                         | 161196-0000                    | 16                                               | 8A                | Solbærskolen   | Tandklinikken Solbær    | Aksel             |                   |
| 🗐 Journal                                                                          | 020696-0000                    | 17                                               | B3                | Blåbærskolen   | Tandklinikken Blåbær    | Sebastian Dal     |                   |
| Kontakter                                                                          | 180696-0000                    | 17                                               | 4C                | Blåbærskolen   | Tandklinikken Blåbær    | Michelle          |                   |
|                                                                                    | 171195-0000                    | 17                                               | 8B                | Solbærskolen   | Porogning               | iar Ì             |                   |
| 💐 Avanceret søgning                                                                | 110892-0000                    | 19                                               | xx                | Blåbærskolen   | i pereduiud             | jei               |                   |
| Skabeloner                                                                         | Totaler                        |                                                  |                   |                |                         |                   |                   |
| Notifikations-skabeloner                                                           | -                              | Gennemsnit = 11,6<br>Maximum = 19<br>Minimum = 3 |                   |                |                         |                   |                   |
|                                                                                    | ▼ Klinik: Blåbæ                | r Skolen Behandler:                              | rom Rosa Mortense | n 👻 Bru        | iger: bes Gruppe: Admir | nistrator LAN     | Version 1.18.3.(1 |

Næste eksempel viser en liste grupperet efter OR-status, med optælling (Antal) på kolonnen *Fornavne* (det kunne have været et hvilket som helst af felterne). Når listen er grupperet, bliver der lavet en beregning for hver gruppe:

| 😡 TK2                                                                                                    |                                                                                                    |                                                            |
|----------------------------------------------------------------------------------------------------|----------------------------------------------------------------------------------------------------|------------------------------------------------------------|
| Filer Rediger Vis Funktioner Handlinger Vi                                                                                                    | ndue Hjælp 💿 (Skriv CPR-nr eller navn) 🗹 Medtag kun                                                                                                    |                                                            |
| Søg Ny patientjournal 🝷 🔣 🚺                                                                                                    | • 🔄 • 🔄 🔟                                                                                                    | V Kort visning ·                                           |
| Oversigt P                                                                                                    | Kalender Avanceret søgning Søgeresultat                                                                                                    | x                                                          |
| Søgninger                                                                                                    | (OR) OR Status         (OR) OR Status           (OR) OR Status         Active (57 items) Formavne Antal = 57           (OR) OR Status         Obs (142 items) Formavne Antal = 142           (OR) OR Status         orto-kri-behandling (13 items) Formavne Antal = 13           (OR) OR Status         orto-kri-behandling (13 items) Formavne Antal = 13           (OR) OR Status         itemsion (17 items) Formavne Antal = 17           (OR) OR Status         :Vsitation +0 (159 items) Formavne Antal = 159 |                                                            |
|                                                                                                    | (OR) OR Status : Visitation -b (1027 items) Fornavne Antal = 1027                                                                                                    |                                                            |
| Dagens patienter     Segeresultat     Segninger       Avanceret søgning     Menter     Ny søgning     Menter       660     Menter     CR     CR       Bruger definerede     Standard CR rapporter     Menter |                                                                                                    |                                                            |
| 12 Kalender                                                                                                    |                                                                                                    |                                                            |
| Sournal                                                                                                    |                                                                                                    |                                                            |
| 🔯 Avanceret søgning                                                                                                    |                                                                                                    |                                                            |
| 🐴 Skabeloner                                                                                                    |                                                                                                    |                                                            |
| Notifikations-skabeloner                                                                                                    |                                                                                                    |                                                            |
| Aktiv patient: 000000-0000 Emilie Otto                                                                                                    | ▼ Klinik: Tandklinikken Børsten Behandler: hp Harry Potter ▼                                                                                                    | Bruger: admin Gruppe: Administrator LAN Version 2.0.0.(20) |

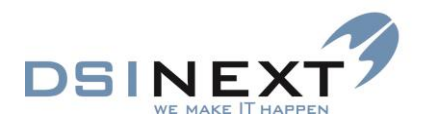

# **Markering/Vend markering**

Når du har en oversigt fremme på skærmen, kan du blandt andet udskrive den og multibooke aftaler ud fra den. Hvis du ikke har brug for at arbejde videre med alle posterne i listen, kan du markere enkelte rækker og vælge enten Multibooking eller flet med Word.

Er der nogen enkelte rækker, du ikke ønsker at medtage, er det hurtigste bare at markere disse og derefter vende markingen.

#### Du gør således:

 Marker de ønskede poster (rækker) og vælg kommandoen Vend markering i menuen Handlinger.

Ønsker du at annullere vendingen, vælgere du blot Vend markering igen.

Et markeret område kan kopieres til clipboardet med tasterne Ctrl+C. Herefter kan det kopierede indsættes i et word-dokument, et excel-ark eller i Notepad og behandles videre derfra.

Når du benytter Multibooking, kan du markere én eller flere rækker, hvis ikke alle i oversigten skal bookes.

#### **Gem tabellayout**

Et ændret tabellayout slår umiddelbart igennem på den aktuelle liste, når du forlader vinduet **TabelLayout** med OK. TK2 spørger dog, om du vil gemme layoutet, når du starter en ny søgning eller når du lukker fanebladet eller systemet. Hvis layoutet imidlertid ikke bliver gemt, vil TK2 næste gang benytte det tidligere gemte layout, alternativt systemstandard-layoutet.

# **Multibooking**

Resultatet af en søgning kan bruges til brevflet eller som her til multibooking. Det kan fx dreje sig om alle børn i en klasse eller patienter med behovsdato i den følgende måned. Al samlet booking kaldes multibooking. Du kan benytte søgeresultat fra såvel enkel søgning som avanceret søgning, men da du med enkel søgning kun kan søge på cpr.nr. eller navn, vil det typisk være et søgeresultat fra en avanceret søgning, der danner udgangspunkt for bookingen.

#### Fremgangsmåden er denne:

- Søg de patienter frem, der skal laves en aftale for (se evt. kapitlet Avanceret søgning).
- Vælg kommandoen Multibooking i menuen Handlinger.

Dit søgeresultat vises nederst i vinduet. Øverst skal du definere kriterierne for bookingen.

Definer kriterierne for bookingen: Vælg behandler og klinik, eventuel aktivitet (tekst i aftalefeltet, ud over cpr.nr. og navn som indsættes automatisk), behovstype, periode og tid fra/til. Tidspunkt for behovet indsættes automatisk, men kan overskrives. Du kan fjerne eller ændre bemærkningen *Booket ved multibooking.* 

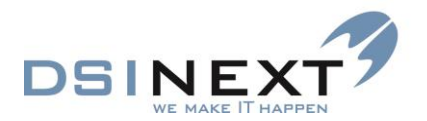

- Hvis du booker efter en behovsliste, husk da at sætte kryds i tilknyt behov. Systemet vil da tilknytte det behov, du booker efter, og patienten forsvinder fra behovslisten.
- Marker eventuelt de patienter, der skal bookes. Hvis du ikke markerer nogen, booker TK2 så vidt muligt alle.
- Vil du udskrive mødekort umiddelbart efter multibooking, skal du have en markering i Er meddelt (indikerer at patienten har fået besked om aftalen)
- Vælg Start multibooking i værktøjslinien eller kommandoen Start multibooking i menuen Handlinger.

Eksemplet nedenfor viser en opsætning, hvor eleverne i 5. klasse på Bakkeskolen er udsøgt og sorteret efter klasse (først 5a, så 5b). Man kan således multibooke klasserne én efter én:

| 😡 тк2                                      |                      |                    |                       |                  |              |              |   |                | _ <b>D</b> _X      |
|--------------------------------------------|----------------------|--------------------|-----------------------|------------------|--------------|--------------|---|----------------|--------------------|
| Eiler Rediger Vis Funktioner Handlinger Vi | ndue <u>H</u> jælp 😽 | (Skriv CPR-nr el   | ler navn) 🔽 Medta     | ag kun           |              |              |   |                |                    |
| 😞 Søg Ny patientiournal 🝷 関 🕱 💽            | - 🗔 - 🖾 🕅            |                    |                       |                  |              | -   🗾 🔽      | Σ | Kort visning • | Start multibooking |
|                                            |                      |                    |                       | ·                |              | •••          |   | . <u></u>      | Start multibooking |
| ; Oversigt +                               | Kalender   Ava       | nceret søgning   E | enovstype indstilling | ger Søgeresultat |              |              |   |                |                    |
|                                            |                      |                    |                       |                  |              |              |   |                |                    |
| Søgeresultat                               | Behandler:           | rom Rosa Morten    | sen                   |                  |              |              |   |                | -                  |
| CPR Fuldt navn                             | Klinik:              | K00100 Tandklini   | ikken Blåbær Skoler   | 1                |              |              |   |                | -                  |
| 000000-0000 Matta dat                      | Stol:                |                    |                       |                  |              |              |   |                | -                  |
| 000000-0000 Flemming Mark                  | Aktivitet:           |                    |                       |                  |              |              |   |                |                    |
| 000000-0000 Hanne Mark                     | Behovstype:          | OR Vis             |                       |                  | ilknyt behov |              |   | Antal r        | minutter: 5        |
|                                            | l                    |                    |                       |                  | · · · · ·    |              |   |                |                    |
| Dagens patienter Søgeresultat Søgninger    | Start dato:          | to 08-08-2013      | ▼ Tid fra: 08:        | :00 🚖            |              |              |   |                | Er meddelt         |
| Avanceret søgning                          | Slut dato:           | to 08-08-2013      | ▼ Tid til: 10:        | :00 🚖            |              |              |   |                | Søskende med       |
| My søgning 🚺 Hent 👋                        | Remarkaine           |                    |                       |                  |              |              |   |                |                    |
| 4. klasser - Primærklinik - Skoledistrikt  | Booket ved m         | ultibooking        |                       |                  |              |              |   |                |                    |
| Dagsseddel                                 |                      | and booting        |                       |                  |              |              |   |                |                    |
| Klassesøgning                              |                      |                    | _                     |                  |              |              |   |                |                    |
| OR - 15 årige i aktiv OR behandling        | Træk en kolon        | ne op for ny grupp | ering                 |                  |              |              |   |                |                    |
| orto                                       | CPR                  | Klasse             | Fornavne              | Efternavn        | Tlf. privat  | Forældre med |   |                |                    |
|                                            | 121197-0000          |                    | Kasper                |                  |              |              |   |                |                    |
|                                            | 121196-0000          |                    | Jeppe                 | Hyld             |              |              |   |                |                    |
|                                            | 00000-0000           |                    |                       |                  |              |              |   |                |                    |
|                                            | 070107-0000          |                    |                       | Anholdt          |              |              |   |                |                    |
|                                            | 120608-0000          |                    | Stine                 | Andersen         |              |              |   |                |                    |
|                                            | 150404-0000          |                    | Primula               |                  |              |              |   |                |                    |
|                                            | 160496-0000          |                    |                       | Abul             |              |              |   |                |                    |
|                                            | 121196-0000          |                    | Rasmus Bjørn          | Nielsen          |              |              |   |                |                    |
|                                            | 150402-0000          | 5A<br>5B           | Dorthe                | Christenser      |              |              |   |                |                    |
|                                            | 00000-0000           | 5B                 | Hannah                | Hansen           |              |              |   |                |                    |
|                                            | 000000-0000          | 5B                 | Mette                 | Øst              |              |              |   |                |                    |
|                                            | 000000-0000          | 5B                 | Flemming              | Mark             |              |              |   |                |                    |
|                                            | 00000-0000           | 5B                 | Hanne                 | Mark             |              |              |   |                |                    |
|                                            | 00000-0000           | 5B                 | Nina                  | Person           |              |              |   |                |                    |
|                                            | 100201-0000          | 5B                 | Joanna                | Halua            |              |              |   |                |                    |
|                                            | 121198-0000          | 5B                 | Jacob                 | Madsen           |              |              |   |                |                    |
|                                            | 131198-0000          | 5B                 | Jasmin Cecilie        | Kris             |              |              |   |                |                    |
| Bruger definerede Standard CR rapporter    | 131198-0000          | 5B                 | Steffen               | Mogensen         |              |              |   |                |                    |
| 1 Kalender                                 | 130404-0000          | 5B                 | Lasse Schmidt         | Hansen           |              |              |   |                |                    |
|                                            | 130404-0000          | 5B                 | Jakob                 | Svendsen         |              |              |   |                |                    |
| E Journal                                  | 020404-0000          | 5B                 | Pernille              | Laursen          |              |              |   |                |                    |

#### Resultatet af multibookingen vises på et faneblad med titlen Aftaler. Se eksempel nedenfor:

| 😧 ТК2                      |                                |          |                            |                  |                |               |                                  |              |                             |           | _ C <u>_ X</u> |
|----------------------------|--------------------------------|----------|----------------------------|------------------|----------------|---------------|----------------------------------|--------------|-----------------------------|-----------|----------------|
| Eiler Rediger V            | <u>/is Funktioner Ha</u> ndlin | iger Vir | id <u>u</u> e <u>H</u> jæl | p 🚳 (Skriv C     | PR-nr eller na | ivn) 🔽 Me     | dtag kun                         |              |                             |           |                |
| 😞 S <u>ø</u> g <u>N</u> ya | ftale 🔹 関 🗙 💽 •                | -        | 3 🗹                        |                  |                | • 😂           | • 7                              | Σ <u>κ</u>   | ort visning 👻               |           |                |
| Oversigt                   |                                | ą        | Kalender                   | r Avanceret søgr | ning   Behove  | stype indstil | inger Søgeresultat Aftaler       |              |                             |           | ×              |
|                            |                                |          | Træk en                    | kolonne op for n | v arupperina   |               |                                  |              |                             |           |                |
|                            | Søgeresultat                   |          | C 10                       | 40.1.1.          | 0.001          | CL L CL       | 41.5 20.4                        | D.1          | 1.1.1.1.101.11              |           |                |
| CPR                        | Fuldt navn                     |          | Pulot nave                 | Antale dato      | Start tid      | SIUCTIO       | Aktivitet                        | Benovstyp Ma | adekode klinik              | Benandler | Borgerbooking  |
| 00000-0000                 | Hannah Hansen                  | _        | Kaeper K                   | 108-08-2013      | 08:00          | 08:05         | 121197-0000 Kaener Korn          | 08           | Tandklinikken Blåbær Skolen | rom       |                |
| 00000-0000                 | Mette Øst                      |          | Rooket ve                  | d multibooking   |                |               |                                  |              |                             |           |                |
| 00000-0000                 | Flemming Mark                  |          | Jenne Hy                   | 08-08-2013       | 08:05          | 08.10         | 121196-0000 Jeppe Hyld           | OB           | Tandklinikken Blåbær Skolen | rom       |                |
| 00000-0000                 | Hanne Mark                     |          | Booket ve                  | ad multibooking  |                |               |                                  |              |                             |           |                |
|                            |                                | Ψ.       | Anna Da                    | 08-08-2013       | 08:10          | 08:15         | 000000-0000 Anna Dam Jensen      | OR           | Tandklinikken Blåbær Skolen | rom       |                |
| Dagens patienter           | Søgeresultat Søgninger         | ן נ      | Booket ve                  | ed multibooking  |                |               |                                  |              |                             |           |                |
| Kalender                   |                                |          | Lydia An                   | 08-08-2013       | 08:15          | 08:20         | 070107-0000 Lydia Anholdt        | OR           | Tandklinikken Blåbær Skolen | rom       |                |
| 🖃 🗖 👩 Alle                 |                                |          | Booket ve                  | d multibooking   |                |               |                                  |              |                             |           |                |
| 🕀 🕅 🚮 КОО10                | 00 Tandklinikken Blåbær S      | Skolen   | Stine And                  | 08-08-2013       | 08:20          | 08:25         | 120608-0000 Stine Andersen       | OR           | Tandklinikken Blåbær Skolen | rom       |                |
| - 🗆 🜌 ba                   | sv Bertha Svendsen             |          | Booket ve                  | d multibooking   |                |               |                                  |              |                             |           |                |
|                            | es Benthe Simonsen             |          | Primula                    | 08-08-2013       | 08:25          | 08:30         | 150404-0000 Primula Danielsen    | OR           | Tandklinikken Blåbær Skolen | rom       |                |
|                            | al Hanne Larsen                |          | Booket ve                  | ad multibooking  |                |               |                                  |              |                             |           |                |
| B □ 0 K0020                | 00 Tandklinikken Solbær S      | Skolen   | Yuf Abul                   | 08-08-2013       | 08:30          | 08:35         | 160496-0000 Yuf Abul             | OR           | Tandklinikken Blåbær Skolen | rom       |                |
| 😐 🔤 📶 КООЗС                | 00 Jordbær Skolen              |          | Booket ve                  | ed multibooking  |                |               |                                  |              |                             |           |                |
| 🗷 🖂 K Tar                  | idreguleringen                 |          | Rasmus                     | 08-08-2013       | 08:35          | 08:40         | 121196-0000 Rasmus Bjørn Nielsen | OR           | Tandklinikken Blåbær Skolen | rom       |                |
|                            |                                |          | Booket ve                  | ed multibooking  |                |               |                                  |              |                             |           |                |
|                            |                                |          | Mads Mø                    | 08-08-2013       | 08:40          | 08:45         | 121296-0000 Mads Møller Steen    | OR           | Tandklinikken Blåbær Skolen | rom       |                |
|                            |                                |          | Booket ve                  | ed multibooking  |                |               |                                  |              |                             |           |                |
| 1                          |                                |          |                            |                  |                |               |                                  |              |                             |           |                |

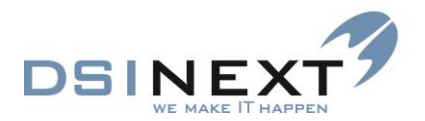

Listen over aftaler kan tilpasses efter retningslinierne i kapitlet Tabellayout, ligesom den umiddelbart kan udskrives via Udskriv-knappen a. Der kan også udskrives aftalekort via brevflet. Se nærmere i næste kapitel.

Afhængigt af antallet af patienter, der skal bookes, og den afsatte og/eller ledige tid hos den valgte behandler, kan der blive en restgruppe, der ikke er blevet booket. For at booke de resterende, skal du vende tilbage til fanebladet **Søgeresultat**, ændre behandler/dato/tid og starte multibookingen påny.

Det er under alle omstændigheder en god idé at kontrollere, om alle patienter på listen er blevet booket. TK2 markerer med afkrydsning af feltet "Oprettet aftale", at der er oprettet en aftale ved hjælp af multibooking.

TK2 - 💽 7 Ny <u>p</u>atientjournal 🔹 🔣 📉 💽 • 💽 • 🛃 👿 Σ 🙈 Søa - 😂 Kortvier Oversig Kal er Søg sultat Aftaler ageresulta • • Fuldt na Klinik: K00100 Tandklinikken Blåbær Skoler Stol: Mette Øst Aktivite ing Mark Behovst OR Vie -Hanne Mark to 08-08-2013 
Tid fra: 08:00 
to 08-08-2013 
Tid til: 10:00 Itat Søgninger Er meddelt V Start date Slut dato Søskende med Ber Booketive Booket 00000-0000 000000-000 58 58 58 58 58 58 58 58 Øst Ikke booket 141102-000 141102-0000 Maja 151102-0000 5B 150402-0000 58

Billedet nedenfor viser, hvilke patienter der er blevet booket og hvilke der ikke er:

# **Behovsbooking**

Behovsbooking adskiller sig for så vidt ikke fra den generelle multibooking som beskrevet ovenfor. Du skal blot sørge for at fremfinde de rigtige patienter via avanceret søgning forinden. Ønsker du fx at booke patienter med behov i april måned 2014, skal din søgespecikation omfatte behov i perioden 1. april 2014 til 30. april 2014, som eksemplet nedenfor viser. Ved multibookingen skal du tjekke, at der er markering i "Tilknyt behov".

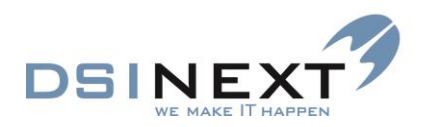

| Kalender Avanceret søgning Søge                                   | resultat                         |                       |                |                 |                    |                    |
|-------------------------------------------------------------------|----------------------------------|-----------------------|----------------|-----------------|--------------------|--------------------|
| 🔯 - 🕅 🔒 Søg efter : 🛛 Behov                                       |                                  | 💌 🔽 Begrænset         | søgning        | Tilknyt CR skab | elon               | •                  |
|                                                                   |                                  |                       |                |                 |                    |                    |
| <u>1</u> Patient 1 <u>2</u> Patient 2 <u>3</u> Aftaler <u>4</u> B | Behov <u>5</u> Orto <u>6</u> Ort | tostatus skift 7 Scor | <u>8</u> Notat | 9 Kontinuation  | <u>10</u> Betaling | 11 Betalingslinier |
|                                                                   |                                  |                       |                |                 |                    |                    |
| Angiv et navn til søgningen                                       |                                  |                       |                |                 |                    |                    |
| Behovsdato                                                        | 01-04-2014                       | til 30-04-2014 💌      |                | undtagen 📃 i    | kke valgt          |                    |
| Behovstype                                                        | us Undersøgelse                  |                       | •              | undtagen 🔲 i    | kke valgt          |                    |
| Næste behov i dage                                                |                                  |                       |                | undtagen 📃 i    | kke valgt          |                    |
| Antal aflysninger                                                 |                                  |                       |                | undtagen 🔲 i    | kke valgt          |                    |
| Bemærkning                                                        |                                  |                       |                | undtagen 📃 i    | kke valgt          |                    |
| Sendt skrivelse                                                   | 🔘 medtag kun 🔘 n                 | medtag ikke 🔘 medta   | ig begge       |                 |                    |                    |
| Sendt rykker 1                                                    | 🔘 medtag kun 🔘 n                 | medtag ikke 🔘 medta   | ig begge       |                 |                    |                    |
| Sendt rykker 2                                                    | 🔘 medtag kun 🔘 n                 | medtag ikke 🔘 medta   | ig begge       |                 |                    |                    |
| Kaldebarn                                                         | 🔘 medtag kun 🔘 n                 | medtag ikke 🔘 medta   | ig begge       |                 |                    |                    |
| Område                                                            |                                  |                       | -              | undtagen 🔲 i    | kke valgt          |                    |

Søgespecifikationen kan naturligvis afgrænses yderligere til fx bestemte klasser, skoler, klinikker, osv.

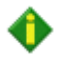

Søskendebooking forudsætter tre ting: Patient og søskende skal være aktive, behovstypen skal være markeret med **Søskende indk. samt**." og søskende skal være markeret på stamkortet med "Med ved aftale". Se mere om søskendebooking i afsnittet Kalenderfuntionalitet.

# **Udskrifter/Rapporter**

Stort set alt, hvad du ser på skærmen, kan udskrives. Rapportlignende udskrifter – lister - defineres og opsættes via Tabellayout. Skal de genbruges, skal specifikationerne gemmes under Avanceret søgning. Listerne kan forsynes med enkle former for beregninger. Til mere avancerede beregninger og statistikker er det nødvendigt at anvende en ekstern rapport-generator, der kan danne rapporter fra en SQL-database. Alternativt kan søgeresultatet kopieres over til Excel, hvorfra videre bearbejdning kan foretages.

Skal udskriften indeholde fast tekst, ud over kolonneoverskrifter, benyttes brevflet, der kan kombineres med søgeresultater. Til brevflet benyttes foruddefinerede Word-skabeloner, som både kan indeholde fletdata fra stamkort og fra aftaler. Ved udskrivning med brevflet udskrives dokumentet én gang for hver person.

Derudover indeholder TK2 et antal foruddefinerede kalenderudskrifter, som indeholder forskellige tilpasningsmuligheder.

Udskrivning af patientjournaler foregår altid fra den enkelte journal, dvs. én ad gangen.

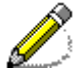

Bemærk, at der skal være installeret en printer i Windows for at TK2 kan udskrive, herunder vise udskrifter på skærmen.

# Egne formater/skabeloner

Med TK2 følger enkelte Word-skabeloner, som kan benyttes til flet med en enkelt eller flere patienter. De er kun tænkt som eksempler. Det er meningen, at den enkelte tandpleje selv

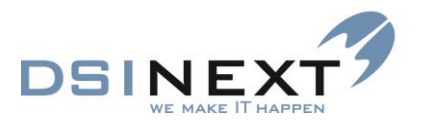

skal tilknytte sine egne Word-skabeloner. Dette er typisk en administratoropgave. Når man vælger brevflet, vil det således være tandplejens egne skabeloner, der vises.

### Udskriv mødekort

Mødekort udskrives på basis af en Word-skabelon. Du kan udskrive mødekort straks i forbindelse med booking af en aftale, du kan udskrive mødekort fra den enkelte patients journal og du kan udskrive som brevflet på basis af en søgning (se fx kapitlet Avanceret søgning) eller efter en multibooking.

De 3 typer gennemgås nedenfor.

#### Enkelt mødekort fra opret/ret kalenderaftale

Når du gemmer en aftale og ikke har afkrydset feltet "Er meddelt", tilbyder TK2 at udskrive mødekort.

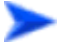

Sådan udskriver du et mødekort fra en kalenderaftale:

- Vælg Ja til at udskrive mødekort, når du gemmer aftalen.
- Der er mulighed for at udskrive vilkårligt mødekort fra aftalen

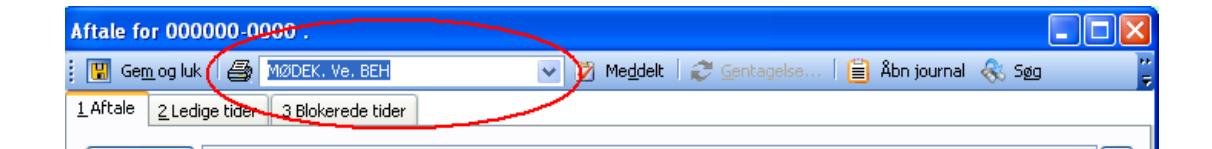

- Svar Ja eller Nej til, om TK2 skal gemme mødekortet i patientens journal, dvs. om det skal journaliseres.
- Dokumentet dannes i Word og udskrives herefter.

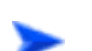

#### Enkelt mødekort fra journal

Sådan udskriver du et mødekort fra en patients journal:

- Åbn patientjournalen og vælg underjournalen Aftale.
- Marker i oversigten over aftaler til højre den aftale, du ønsker at udskrive mødekort for.
- Vælg i Word-skabelon-listen og tryk derefter på knappen Wordflet I i værktøjslinien. (Der kan vælges mellem de skabeloner, der i basis har kategori "Mødekort")
- Svar Ja eller Nej til, om TK2 skal journalisere mødekortet. (Er det i basis sat til "Skal autojournaliseres" bliver det automatisk gemt i journalen og denne arbejdsgang springes over)
- Dokumentet dannes i Word og udskrives herefter.

Billedet nedenfor viser valg af skabelon i værktøjslinien:

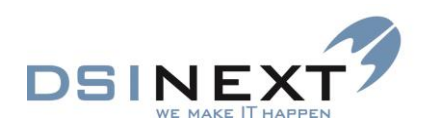

| 📋 Kristina Jensen                                    |              |                 |                |                            |                                                                                                    |               |                                |              |               | -               | = >     |
|------------------------------------------------------|--------------|-----------------|----------------|----------------------------|----------------------------------------------------------------------------------------------------|---------------|--------------------------------|--------------|---------------|-----------------|---------|
| <u>Filer R</u> ediger <u>V</u> is Aftaler            |              |                 |                |                            |                                                                                                    |               |                                |              |               |                 |         |
| j 🗟 • 🚵 📝 💂 🍣 🛃                                      | <u> </u>     |                 | g en skabelon> | •                          | <vælg en="" skab<="" td=""><td>elon&gt;</td><td><ul> <li>Vis behand</li> </ul></td><td>ers kalender</td><td></td><td></td><td></td></vælg> | elon>         | <ul> <li>Vis behand</li> </ul> | ers kalender |               |                 |         |
| Oversigt 📌                                           | Patient stam | kort Aftale     |                |                            |                                                                                                    | Skabelonna    | wn                             |              |               | *               | ×       |
|                                                      |              |                 |                | Territ                     | mødekort                                                                                                    |               |                                |              |               |                 | - I iti |
| Kristina Jensen, 061298-0000,<br>15 år og 11 mdr. 98 |              |                 |                | Træk                       | Mødekort                                                                                                    |               |                                |              |               | _               | - Ē     |
| Solbærskolen                                         | Aftaledato   |                 | ' Slut tid ♥   | ' Aktivitet                | Mødekort ligg                                                                                                    | ende          |                                |              | Klinik        |                 | 2 3     |
|                                                      | 08-04-2014   | 10:00           | 10:15          | 061298-0000 Kristina Jense | Mødekort ny                                                                                                    |               |                                |              | þær Skolen    | Rosa Mortensen  |         |
| Aftale [0/2]                                         | 18-02-2009   | 08:30           | 08:45          | 061206-0000 Kristina Bjerg | Mødekort ståe                                                                                                    | nde           |                                |              | dreguleringen | Benthe Simonsen |         |
| 😿 08-04-2014 / rom - 10:00 - us                      |              |                 |                |                            | Mødekort1x3                                                                                                    |               |                                |              |               |                 |         |
| 🛃 18-02-2009 / bes - 08:30 - us                      |              |                 |                |                            | Mødekort1x4                                                                                                    |               |                                |              |               |                 |         |
|                                                      |              |                 |                |                            |                                                                                                    |               |                                |              |               |                 |         |
|                                                      |              |                 |                |                            |                                                                                                    |               |                                |              |               |                 |         |
|                                                      |              |                 |                |                            |                                                                                                    |               |                                |              |               |                 |         |
| E Stamkort                                           |              |                 |                |                            |                                                                                                    |               |                                |              |               |                 |         |
| 🗟 Kontinuation 08-04-2014 [16]                       |              |                 |                |                            |                                                                                                    |               |                                |              |               |                 |         |
| Scorkort 16-02-2009 [1]                              |              |                 |                |                            |                                                                                                    |               |                                |              |               |                 |         |
| Aftale (0/2)                                         |              |                 |                |                            |                                                                                                    |               |                                |              |               |                 |         |
| Anamnese                                             | Affaledato   | ti 08-04-2014   | × Start t      | tid 1000 @ *               | Slut tid 1                                                                                                    | 015           | Er meddelt                     | Borgerb      | ooking        |                 | ור      |
| Behov 08-09-2014 [2]                                 | Aktivitet    | 061298-0000 Kri | istina Jensen  | 1000 0.                    | 1.01.00                                                                                                    |               | E trintaden                    |              |               |                 |         |
| € Betaling                                           | Behovstype   | Undersøgelse    |                | *                          | Mødekode                                                                                                    |               |                                |              |               |                 |         |
| Dokument                                             | Klinik       | 000100 Blåbær   | Skolen         | -                          | Behandler                                                                                                    | rom - Rosa Mo | rtensen                        |              | *             |                 |         |
| C Materiale                                          | Kommentar    |                 |                |                            |                                                                                                    |               |                                |              | *             |                 |         |
| -Notat                                               |              |                 |                |                            |                                                                                                    |               |                                |              |               |                 |         |
| 📦 Omsorg 18-02-2009 [1]                              |              |                 |                |                            |                                                                                                    |               |                                |              | Ŧ             |                 |         |
| 🔞 差 🥥 🗊 🕂 🛔 🖄 🕾 -                                    | Oprettet af  | rom - Rosa Mor  | rtensen        | *                          |                                                                                                    |               |                                |              |               |                 |         |
| Aktiv behandler rom - Rosa Mortensen                 | •            |                 |                |                            |                                                                                                    |               |                                |              |               |                 |         |

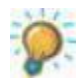

Et journaliseret og eventuelt tidligere udskrevet mødekort kan åbnes og genudskrives fra underjournalen **Dokument**.

#### Mødekort efter søgning

Ethvert resultat af en søgning kan benyttes til udskrivning enten via brevflet eller som en liste.

Hvis du udskriver mødekort fx én gang dagligt, er det smart at definere en søgespecifikation, der søger efter de aftaler, der er booket på klinikken den pågældende dag. En sådan specifikation kan se ud som følger (oprettelsesdatoen skal selvfølgelig ændres); se i øvrigt nærmere i kapitlet Avanceret søgning:

| TK2                                           |                                                                 |                                                                                   |                                                |                             |
|-----------------------------------------------|-----------------------------------------------------------------|-----------------------------------------------------------------------------------|------------------------------------------------|-----------------------------|
| Eiler Rediger Vis Funktioner Handlinger Vir   | nd <u>u</u> e <u>H</u> jælp 🐼 00                                | V Medtag kun                                                                      |                                                |                             |
| 😪 Søg 関 Gem Hent Rydfelter Starts             | øgning                                                          |                                                                                   |                                                |                             |
| Oversigt 7                                    | Kalender Avanceret søgning                                      |                                                                                   |                                                | x                           |
|                                               | 🔯 🕶 🕅 🔒 Søg efter : 🛛 Aftale                                    | 💌 📃 Begrænset søgning                                                             | 9                                              |                             |
| Søgeresultat                                  |                                                                 |                                                                                   |                                                |                             |
| CPR Fuldt navn                                | <u>1</u> Patient 1 <u>2</u> Patient 2 <u>3</u> Aftaler <u>4</u> | Behov   <u>5</u> Orto   <u>6</u> Ortostatus skift   <u>7</u> Scor   <u>8</u> Nota | at   <u>9</u> Kontinuation   <u>10</u> Betalir | ig <u>11 Be &lt; · &gt;</u> |
| ▶ 000000-0000 Olav Pedersen 📼                 | Angiv et navn til søgningen                                     | Ikke meddelt                                                                      |                                                |                             |
| 000000-0000 Ib Larsen                         |                                                                 |                                                                                   |                                                |                             |
| 000000-0000 Finn Nord                         | Medtag aftaler i resultatet                                     | altid                                                                             | (                                              |                             |
| 000000-0000 Jane Jensen                       | Aftale dato                                                     | Til Til                                                                           | 📃 undtagen 📃 ikke valgt                        | Klinik                      |
| Dagens patienter Søgeresultat Søgninger       | Aftale tid                                                      | til 🗘 [                                                                           | undtagen undtagen                              | J                           |
| Avanceret søgning                             | Aftale klinik                                                   | K00100 Tandklinikken Blåbær Skolen 💌                                              | 📄 💼 ikke valgt                                 |                             |
| 🎦 Ny søgning 🛐 Hent 🗳                         | Aftale behandler                                                |                                                                                   | undtagen 📄 ikke valgt                          |                             |
| 15 års rapport                                | Aktivitet                                                       |                                                                                   | 🗌 undtagen 📄 ikke valgt                        |                             |
| Aktiv/passiv (i dag)                          | Aftale bemærkning                                               |                                                                                   | undtagen ikke valgt                            | Opretteises-                |
| Dagsliste                                     |                                                                 |                                                                                   |                                                | dato for affale             |
| Neste måneds behov                            | Oprettelsesdato                                                 | 05-08-2013 V til 09-08-2013 V                                                     | ikke valgt                                     |                             |
| OR statusskift i år                           | Mødekode                                                        | [                                                                                 | 🗌 undtagen 📄 ikke valgt                        |                             |
| Patienter uden aktivt behov                   | Behovstype                                                      |                                                                                   | 🛛 undtagen 📄 ikke valgt                        |                             |
| SCOR udlæsning (oprettelsesår skal indsættes) | Mødekode mødt                                                   | medtag kup medtag ikke medtag begge                                               |                                                |                             |
| SMS søgning                                   | Er maddalt                                                      |                                                                                   | ·                                              | Kun aftaler der             |
|                                               | Limedelt                                                        | medtag kun 🔘 medtag ikke 🔘 medtag begge                                           |                                                | ikko or moddolt             |
| Bruger definerede Standard CR rapporter       | Borgerbooking                                                   | 🔘 medtag kun 🔘 medtag ikke 🔘 medta <del>g begge</del>                             |                                                |                             |
| 🔯 Kalender                                    |                                                                 |                                                                                   |                                                |                             |
| 🗎 Journal                                     |                                                                 |                                                                                   |                                                |                             |
| S Kontakter                                   |                                                                 |                                                                                   |                                                |                             |
| 🔯 Avanceret søgning                           |                                                                 |                                                                                   |                                                |                             |
| 📸 Skabeloner                                  |                                                                 |                                                                                   |                                                |                             |
| Notifikations-skabeloner                      |                                                                 |                                                                                   |                                                |                             |
| »                                             |                                                                 |                                                                                   |                                                |                             |
| Aktiv patient: 000000-0000 Jane Jensen        | Klinik: Tandklinikken Blåbær Skolen                             | Behandler: rom Rosa Mortensen 💌 Bruger: I                                         | bes Gruppe: Administrator L                    | Version 1                   |

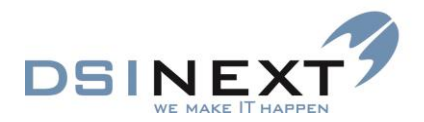

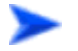

Når du har søgeresultatet fremme, gør du følgende:

Marker de poster, du ønsker at udskrive.

Den hurtigste måde at markere alle på, er at vælge kommandoen **Vend markering** i menuen **Handlinger**.

- Vælg i Word-skabelon-listen Mødekort.dot og derefter knappen Udskriv Wordflet i værktøjslinien eller kommandoen Udskriv dokument i menuen Filer.
- Svar Ja eller Nej til, om TK2 skal journalisere mødekortet.
- Dokumentet dannes i Word og udskrives herefter.

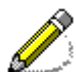

Selv om Word har samlet hele udskriften med alle mødekortene i ét dokument, bliver de enkelte mødekort journaliseret separat i de respektive journaler.

#### Mødekort efter multibook

Fremgangsmåden er den samme som beskrevet ovenfor ved udskrivning af mødekort (og andre dokumenter) til de patienter, der er blevet booket via multibooking. Se venligst billede nedenfor.

| 😡 тк2                                         |                                   |                    |                                 |               |                            |           | - • ×         |
|-----------------------------------------------|-----------------------------------|--------------------|---------------------------------|---------------|----------------------------|-----------|---------------|
| Ejler Rediger Vis Funktioner Handlinger Vi    | ind <u>u</u> e <u>Hj</u> ælp 👧 00 |                    | Medtag kun                      |               |                            |           |               |
| 🗞 Sgg Nyaftale 🔹 🔢 🕅 💽 🕶 💽 🔹                  | Mødekort1x3                       |                    | - 😂                             | • 7           | Σ <u>K</u> ort visning ▼   |           |               |
| Oversigt #                                    | Mender Avancere                   | søgning   Søgeres  | ultat Aftaler                   |               |                            |           | ×             |
|                                               | Træk en kolonne op                | for ny gruppering  |                                 |               |                            |           |               |
| Søgeresultat                                  | Fuldt na Aftale dato              | Start tid Slut tid | Aktivitet                       | Behovst Mødek | o Klinik                   | Behandler | Borgerbooking |
| CPR Fulder                                    | Bemærkning på aftalen             |                    |                                 |               |                            |           |               |
| 000000-0000                                   | Thoma 09-08-2013                  | 10:00 10:15        | 010304-0000 Thomas Dal Pedersen | us            | Tandklinikken Blåbær Skole | rom       |               |
| Ward shakeles                                 | Booket ved multibooki             |                    |                                 |               |                            |           |               |
| vvord-skabelon                                | Ib Lars 09-08-2013                |                    | 000000-0000 lb Larsen           |               | Tandklinikken Blåbær Skole |           |               |
| -                                             | Booket ved multibooki             |                    |                                 |               |                            |           |               |
| inger                                         | Finn N 09-08-2013                 | 10:30 10:45        | 000000-0000 Finn Nord           |               | Tandklinikken Blåbær Skole |           |               |
|                                               | Booket ved multibooki             |                    |                                 |               |                            |           |               |
| Avanceret søgning                             | Jane J 09-08-2013                 | 10:45 11:00        | 000000-0000 Jane Jensen         |               | Tandklinikken Blåbær Skole |           |               |
| 📶 Ny søgning 🛐 Hent 🚆                         | Booket ved multibooki             |                    |                                 |               |                            |           |               |
| 15 års rapport                                | Hanna 09-08-2013                  | 11:00 11:15        | 000000-0000 Hannah Hansen       |               | Tandklinikken Blåbær Skole |           |               |
| Aktiv/passiv (i dag)                          | Booket ved multibooki             |                    |                                 |               |                            |           |               |
| Dagsliste E                                   | Mette 09-08-2013                  | 11:15 11:30        | 000000-0000 Mette Øst           |               | Tandklinikken Blåbær Skole |           |               |
| Kontinuationslinier fordelt på fraser i år    | Booket ved multibooki             |                    |                                 |               |                            |           |               |
| Næste måneds behov                            | Lars A 09-08-2013                 | 12:00 12:15        | 000000-0000 Lars Andersen       |               | Tandklinikken Blåbær Skole |           |               |
| OR statusskift i år                           | Booket ved multibooki             |                    |                                 |               |                            |           |               |
| Patienter uden aktivt behov                   | Katia 09-08-2013                  |                    | 000000-0000 Katia Sørensen      |               | Tandklinikken Blåbær Skole |           |               |
| SCOR udlæsning (oprettelsesår skal indsættes) | Booket ved multibooki             | g                  |                                 |               |                            |           |               |
| SMS segning                                   | 4                                 |                    |                                 |               |                            |           |               |
| sruger definerede Standard CR rapporter       |                                   |                    |                                 |               |                            |           |               |

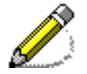

Der er meget stor forskel på at udskrive via Wordflet **2** og almindelig listeudskrivning **3**. Ved listeudskrivning udskrives de data, der vises på skærmen, med den samme opsætning. Brug Tabellayout til at opsætte dit udskriftsdesign. I Word kan alle de kendte formateringsog layoutmuligheder anvendes.

# **Udsende SMS-beskeder (Option)**

Søgning og udsendelse af SMS-beskeder med reminder om næste dags fremmøde foretages mest hensigtsmæssigt sidst på dagen, når alle ændringer i morgendagens kalender er foretaget.

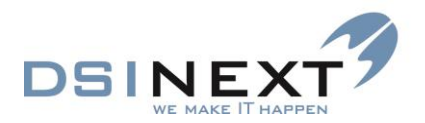

Vælg og marker den relevante søgning under standardsøgninger. Klik på "Hent søgning" og tilret eventuelt datoerne under fanebladet "Aftale"

| 😡 тк2                                                          | 1 1 1 1 1 1 1 1 1 1 1 1 1 1 1 1 1 1 1                                                             |                                                                |
|----------------------------------------------------------------|---------------------------------------------------------------------------------------------------|----------------------------------------------------------------|
| Eiler Rediger Vis Funktioner Handlinger Vir                    | due Hjælp 💿 (Skriv CPR-nr eller navn) 🗹 Medtag kun                                                |                                                                |
| 🛛 🛞 Søg 🕎 Ge <u>m</u> <u>H</u> ent R <u>v</u> d felter Start s | agning                                                                                            |                                                                |
| Oversigt 7                                                     | Kalender Avanceret søgning                                                                        | ×                                                              |
|                                                                | 🔯 👻 🗑 🔓 Søg efter : 🛛 Aftaler 💽 💌 🗖 Begrænse                                                      | et søgning Tilknyt CR skabelon 🔹                               |
| Søgeresultat                                                   |                                                                                                   |                                                                |
| CPR Fuldt navn                                                 | <u>1 Patient 1   2 Patient 2   3 Altaler</u> <u>4 Benov   5 Orto   6 Ortostatus skift   7 Sco</u> | r <u>8 Notat 9 Kontinuation 10 Betaling 11 Betalingslinier</u> |
| ▶ 110898-0000 Johanne Møller                                   | Angiy et navn til søgningen                                                                       |                                                                |
| 281095-0000 Victor Kilde                                       |                                                                                                   |                                                                |
| 300500-0000 Caspar Schmidt                                     | Medtag aftaler i resultatet                                                                       |                                                                |
| 250898-0000 Michelle Grøn                                      | Aftale dato I morgen                                                                              | 📃 🔲 undtagen 🔲 ikke valgt                                      |
| Dagens patienter Søgeresultat Søgninger                        | Aftale tid 👘 til                                                                                  | 🔹 🔲 undtagen 🔲 ikke valgt                                      |
| Avanceret søgning                                              | Aftale klinik 000100 Blåbær Skolen                                                                | 💌 🔲 undtagen 📄 ikke valgt                                      |
| 🎦 Ny søgning 🛐 Hent 🐥                                          | Aftale behandler                                                                                  | 💌 🔲 undtagen 📄 ikke valgt                                      |
| 0 -14 år på offentlig klinik DS                                | Aktivitet                                                                                         | undtagen 🔲 ikke valgt                                          |
| 15 år på offentlig klinik DS                                   | Aftale bemærkning                                                                                 | undtagen 🔲 ikke valgt                                          |
| 4. Klasser - Primærklinik - Skoledistrikt                      |                                                                                                   |                                                                |
| Dagsseddel                                                     |                                                                                                   | undtagen ikke valgt                                            |
| Jakobs testsøgning                                             | Mødekode                                                                                          | <ul> <li>undtagen ikke valgt</li> </ul>                        |
| Klassesøgning                                                  | Behovstype                                                                                        | 💌 🔲 undtagen 📄 ikke valgt                                      |
| OR - 15 årige i aktiv OR behandling 🚽                          | Mødekode mødt                                                                                     | tao benge                                                      |
| Bruger definerede Standard CR rapporter                        |                                                                                                   |                                                                |
| 🔁 Kalender                                                     | Borgerbooking                                                                                     |                                                                |
| 📋 Journal                                                      |                                                                                                   |                                                                |
| 🚰 Kontakter                                                    |                                                                                                   |                                                                |
| 🔯 Avanceret søgning                                            |                                                                                                   |                                                                |

#### Klik på Start Søgning

Marker de patienter i søgeresultatet, som skal have en SMS tilsendt. Det kan være det enkleste at vælge funktionen **Handlinger ->Vend markering**, hvis alle på listen skal have SMS.

| Eller Bediger Vis Funktioner Handlinger Vindue Hjælp ♥ 00       ✓ Medtag kun         Sog Ny patientjournal ♥ Ø ♥ ♥ ♥ ● ● ● ● ● ● ● ● ● ● ● ● ● ● ●                                                                                                    | 🖓 ТК2                                                                        | -                               |                                                                                                    |                     |                   | -                       |                      |                      |                  |        |
|----------------------------------------------------------------------------------------------------|------------------------------------------------------------------------------|---------------------------------|----------------------------------------------------------------------------------------------------|---------------------|-------------------|-------------------------|----------------------|----------------------|------------------|--------|
| Sage       Ny gatientjournal       Image: Control of the second second                             | <u>Filer R</u> ediger <u>Vis</u> Fun <u>k</u> tioner H <u>a</u> ndlinger Vir | nd <u>u</u> e <u>H</u> jælp 🐼 ( | 00                                                                                                    | 📝 Medt              | ag kun            |                         |                      |                      |                  |        |
| Oversigt       R       Kalender       Avanceret segning       Segresultat         Sogresultat       Signersultat       Signersultat       Signersultat       Velid         Maria Dam Jene       09-09-2013       Sand JGMS Beskeder       Standdrd SMS beskeder       Velid       Velid         Jane Jensen       09-09-2013       Sinddrd SMS beskeder       Standdrd SMS beskeder       Velid       Velid       Veli                                                                                                    | 🐟 Sgg 🛛 Ny patientjournal 🔹 🔢 🗙 🌅 🗸                                          | 💽 • 🔄 👿                         |                                                                                                    | •                   |                   |                         | -   🛃   '            | Y                    | Σ Se             | nd SMS |
| Sogresultat       Send                                                                                                    | Oversigt #                                                                   | Kalender Avance                 | ret søgning Sø                                                                                                    | geresultat          |                   |                         |                      |                      |                  | 2      |
| Sogeresultat         Sigeresultat         Waria Dam Jense       09-08-2013       Standard SMS beskeder         Jane Jensen       09-08-2013       Image: SMS Standard       Image: SMS Standard       Image: SMS St                                                                                                    |                                                                              | 🔒 Send                          |                                                                                                    |                     |                   |                         |                      |                      |                  |        |
| Fuldt navn       (Aftale) dato       Send SMS beskeder       Standard SMS standard       v Vei         Maria Dama Enne       09-09-2013       Standard SMS Standard       v Vei         Standard SMS Standard       v Vei       Standard SMS Standard       v Vei         Maria Dama Enne       09-09-2013       v       Standard SMS Standard       v Vei         Katia Sterneen       09-09-2013       v       Standard SMS Standard       v Vei         Bagens patienter       Segeresultat       Segninger       Afsendelses dato:       fr 09-08-13       Tid:       Tr.3:0 ●         Avanceret sogning       PPR       Mobil       Fornavne       Efternavn       (Aftale) dato       (Aftale) tid fra       (Aftale) tid fra                                                                                                    | Søgeresultat                                                                 |                                 |                                                                                                    |                     |                   |                         |                      |                      |                  |        |
| Maria Dam Jense       09-08-2013       Image: Second Second Seco                            | Fuldt navn (Aftale) dato                                                     | Send SMS                        | beskeder                                                                                                    |                     |                   |                         |                      |                      | [                | Vala   |
| Jane Jensen         09-08-2013         Valgt SMS tekst         Hej cFornavne>. Husk din aftale hos tandlægen c(Aftale) dato: kl. <(Aftale) tid fra>. Venlig hilsen <(Aftale) klinik navn >.           Katia Sørensen         09-08-2013         SMS tekst eksempel:         Hej Maria Dam. Husk din aftale hos tandlægen fredag den. 9. aug kl. 13.15. Venlig hilsen <(Aftale) klinik navn >.           Dagens patienter         Sogeresultat         Sogenseultat         Sogenseultat         Fromavne           My segning         Hent         Tid:         Trake en kolonne op for ny gruppering         CFR         Mobil         Fornavne           15 år srapport         O00000-00000         25244919         Thomsa Dal         Pedersen         09-08-2013         10.00         10:15           Dagistie         Koninuationsliner fordelt på fraser i år         00000-00000         25244919         Thomsa Dal         Pedersen         09-08-2013         10:30         10:45           Dagistie         00000-00000         25244919         Finn         Nord         09-08-2013         10:30         10:45           O0000-00000         25244919         Jane         Jensen         09-08-2013         11:15         11:30           O0000-00000         25244919         Mene         Ørs         09-08-2013         11:16         11:30           O0000-00000 <td>Maria Dam Jense 09-08-2013</td> <td>Standard SMS teks</td> <td>ster. SIMS staric</td> <td>1910</td> <td></td> <td></td> <td></td> <td></td> <td></td> <td>▼ Vœig</td>                                                                                                    | Maria Dam Jense 09-08-2013                                                   | Standard SMS teks               | ster. SIMS staric                                                                                                    | 1910                |                   |                         |                      |                      |                  | ▼ Vœig |
| Katia Sørensen         09-08-2013         SMS tekst eksempel:         Hej Maria Dam. Husk din aftale hos tandlægen fredag den. 9. aug kl. 13.15. Verlig hilsen Tandklinikken Blåbær Skolen.           Dagens patienter         Søgeresultat         Søgeresultat <t< td=""><td>Jane Jensen 09-08-2013</td><td>Valgt SMS tekst</td><td>Hej <forna< td=""><td>avne&gt;. Husk din aft</td><td>ale hos tandlæger</td><td>n &lt;(Aftale) dato&gt; kl. «</td><td>(Aftale) tid fra&gt;. V</td><td>enlig hilsen &lt;(Aftal</td><td>e) klinik navn :</td><td>&gt;.</td></forna<></td></t<>                                                                                                    | Jane Jensen 09-08-2013                                                       | Valgt SMS tekst                 | Hej <forna< td=""><td>avne&gt;. Husk din aft</td><td>ale hos tandlæger</td><td>n &lt;(Aftale) dato&gt; kl. «</td><td>(Aftale) tid fra&gt;. V</td><td>enlig hilsen &lt;(Aftal</td><td>e) klinik navn :</td><td>&gt;.</td></forna<> | avne>. Husk din aft | ale hos tandlæger | n <(Aftale) dato> kl. « | (Aftale) tid fra>. V | enlig hilsen <(Aftal | e) klinik navn : | >.     |
| Thomas Dal Pede         09-08-2013         Afsendelses dato:         Trid:         17:30         Image: Trid:         Trid:         17:30         Image: Trid:         Trid:         10:0                                                                                                    | Katia Sørensen 09-08-2013                                                    | SMS tekst eksemp                | el: Hej Maria                                                                                                    | Dam. Husk din afta  | le hos tandlægen  | fredag den. 9. aug kl   | . 13:15. Venlig hil  | sen Tandklinikken I  | Blåbær Skolen    | L.     |
| Dagens patienter         Segninger         Track en kolonne op for ny gruppering           Avanceret sogning         Item en kolonne op for ny gruppering           Ny segning I Hent         Item en kolonne op for ny gruppering           Track en kolonne op for ny gruppering           Kontnuctionsliner fordelt på fraser i år           Neste måneds behov           OR statuskift i år           Patienter uden aktiv tehov           SCOR udlæsning (oprettelsesår skal indsættes)           X01 sagning                                                                                                    | Thomas Dal Pede 09-08-2013                                                   | Afrendelsen deter               | 6 00 09 12                                                                                                    |                     | 7.20              |                         |                      |                      |                  |        |
| Degens patienter         Seguringer           Avanceret seguring         Track en kolonne op for ny gruppering           Image: Ny seguring         Hent           PR         Mobil           Fornavne         Efternavn           Aktivipassiv         Gala           Occomposition         Scale           Aktivipassiv         Gala           Occomposition         Scale           Aktivipassiv         Gala           Occomposition         Scale           Aktivipassiv         Gala           Occomposition         Scale           Degeliste         Nord           Kontnuzionsinier fordelt på fraser i år         Nord           Degeliste         Occomposition           Kontnuzionsinier fordelt på fraser i år         Doccomposition           Neste måneds behov         Occomposition           OR statuskiht i år         Position           Positier und naktivi behov         Occomposition           ScOR ouflessning (oprettelsesår skal indisættes)         Scale           Stift samming         Jane           Ouflessning (oprettelsesår skal indisættes)         Statis           ScOR ouflessning (oprettelsesår skal indisættes)         Statis           Stift samming         Jane                                                                                                    | T                                                                            | Alsendelses dato.               | 11 03-00-13                                                                                                    |                     | 7.30              |                         |                      |                      |                  |        |
| Avanceret sogning         Times en kolonie o gloriny gloppenio           Vs sagning         Hent         CPR         Mobil         Fornavne         Efternavn         (Aftale) dato         (Aftale) id fra         (Aftale) id fra                                                                                                    | Dagens patienter Søgeresultat Søgninger                                      | <b>T</b> 1 1 1                  |                                                                                                    |                     |                   |                         |                      |                      |                  |        |
| Open Service         Open Service         Open Service<                                                                                                    | Avanceret søgning                                                            | Træk en kolonne o               | op tor ny gruppe                                                                                                    | ring                |                   |                         |                      |                      |                  |        |
| Image: Section of the section of the sectio |                                                                              | CPR N                           | Aobil                                                                                                    | Fornavne            | Efternavn         | (Aftale) dato           | (Aftale) tid fra     | (Aftale) tid til     |                  |        |
| 15 års rapport         000000-0000         25244319         1b         Larsen         09-08-2013         10.15         10.30           Aktiv/passiv/ (i dag)         000000-0000         25244319         Jane         09-08-2013         10.30         10.45           Dagsliste         00000-0000         25244319         Jane         Jensen         09-08-2013         10.45         11.00           Kontinuzionslinier fordelt på fraser i år         00000-0000         25244319         Hannah         Hansen         09-08-2013         11:00         11:15           O00000-0000         25244319         Mette         Øst         09-08-2013         11:15         11:30           O00000-0000         25244319         Mette         Øst         09-08-2013         11:15         11:30           O00000-0000         25244319         Lars         Andersen         09-08-2013         11:15         11:30           O00000-0000         25244319         Lars         Andersen         09-08-2013         12:15         12:30           SCOR outlassning (oprettelsesår skal indsættes)         201197-0000         25244319         Maria Dam         Jensen         09-08-2013         12:15         12:30           XMS sammino         201197-0000         25244319                                                                                                    | Ny søgning 🛃 Hent                                                            | 010304-0000 2                   | 25244919                                                                                                    | Thomas Dal          | Pedersen          | 09-08-2013              | 10:00                | 10:15                |                  |        |
| Aktivipassiv (i dig)         [000000-0000         25244319         Finn         Nord         09-08-2013         10.30         10.45           Dagliste         000000-0000         25244319         Jane         Jensen         09-08-2013         10.45         11.00           Nester måneds behov         000000-0000         25244319         Hannah         Hansen         09-08-2013         11.00         11.15           O00000-0000         25244319         Hannah         Hansen         09-08-2013         11.100         11.15           O00000-0000         25244319         Hannah         Hansen         09-08-2013         11.15         11.30           O00000-0000         25244319         Mette         Øst         09-08-2013         11.15         11.30           Patiatuskith id r         00000-0000         25244319         Lars         Andersen         09-08-2013         12.00         12.15           SCOR udlesening (oprettelsesår skal indsættes)         201197-0000         25244319         Katia         Sørensen         09-08-2013         12.15         12.30           XMS sanoino         201197-0000         25244319         Maria Dam         Jense         09-08-2013         13.15         13.30                                                                                                    | 15 års rapport                                                               | 000000-0000 2                   | 25244919                                                                                                    | lb                  | Larsen            | 09-08-2013              | 10:15                | 10:30                |                  |        |
| Udgatiste         Option/Link         Option/Link         Dis and and and and andit andit and and and and and a                                                                                                    | Aktiv/passiv (i dag)                                                         | 000000-0000 2                   | 25244919                                                                                                    | Finn                | Nord              | 09-08-2013              | 10:30                | 10:45                |                  |        |
| Notificationsimiler Moleci paraseri al         000000-0000         25244919         Hannah         Hansen         09-08-2013         11:00         11:15           OR statusskift i år         000000-0000         25244919         Mette         Øst         09-08-2013         11:10         11:15           Patienter uden aktivt behov         000000-0000         25244919         Lars         Andersen         09-08-2013         12:00         12:15           SCOR udlæsning (oprettelsesår skal indsættes)         201197-0000         25244919         Katia         Sørensen         09-08-2013         12:15         12:30                                                                                                    | Dagsliste                                                                    | 000000-0000 2                   | 25244919                                                                                                    | Jane                | Jensen            | 09-08-2013              | 10:45                | 11:00                |                  |        |
| Nacional control         Occord         Occord         Statuskih i år         Øst         09-08-2013         11.15         11.30           Patienter uden aktivt behov         O00000-0000         25244919         Lars         Andersen         09-08-2013         12.00         12.15           SCOR udlessning (oprettelsesår skal indsættes)         000000-0000         25244919         Katia         Sørensen         09-08-2013         12.15         12.30           SKM sørening         201197-0000         25244919         Maria Dam         Jensen         09-08-2013         13.15         13.30                                                                                                    | Nonunuauorisiinier fordeit pa iraser i ar                                    | 000000-0000 2                   | 25244919                                                                                                    | Hannah              | Hansen            | 09-08-2013              | 11:00                | 11:15                |                  |        |
| Patienter uder aktivt behov         000000-0000         25244919         Lars         Andersen         09-08-2013         12:00         12:15           SCOR udlessning (oprettelsesår skal indsættes)         000000-0000         25244919         Katia         Serensen         09-08-2013         12:15         12:30           SKM sampino         201197-0000         25244919         Maria Dam         Jensen         09-08-2013         13:15         13:30                                                                                                    | OB statusskift i år                                                          | 000000-0000 2                   | 25244919                                                                                                    | Mette               | Øst               | 09-08-2013              | 11:15                | 11:30                |                  |        |
| SCOR udlæsning (oprettelsesår skal indsættes)         000000-0000         25244919         Katia         Sørensen         09-08-2013         12:15         12:30           SMS sanning         201197-0000         25244919         Maria Dam         Jensen         09-08-2013         13:15         13:30                                                                                                    | Patienter uden aktivt behov                                                  | 000000-0000 2                   | 25244919                                                                                                    | Lars                | Andersen          | 09-08-2013              | 12:00                | 12:15                |                  |        |
| SMS segning 201197-0000 25244919 Maria Dam Jensen 09-08-2013 13:15 13:30                                                                                                    | SCOR udlæsning (oprettelsesår skal indsættes)                                | 000000-0000 2                   | 25244919                                                                                                    | Katia               | Sørensen          | 09-08-2013              | 12:15                | 12:30                |                  |        |
| ono obgining                                                                                                    | SMS søgning                                                                  | 201197-0000 2                   | 25244919                                                                                                    | Maria Dam           | Jensen            | 09-08-2013              | 13:15                | 13:30                |                  |        |
|                                                                                                    |                                                                              |                                 |                                                                                                    |                     |                   |                         |                      |                      |                  |        |
| Bruger definerede Standard CR rapporter                                                                                                    | Bruger definerede Standard CR rapporter                                      |                                 |                                                                                                    |                     |                   |                         |                      |                      |                  |        |
| The Kalender                                                                                                    | Walandar                                                                     |                                 |                                                                                                    |                     |                   |                         |                      |                      |                  |        |

#### Vælg herefter Handlinger -> SMS

Klik på **Vælg** og marker en af de til rådighed værende tekstforslag. Det er muligt at ændre udsendelsesdato og tidspunkt, hvis det i den givne situation er hensigtsmæssigt.

Teksten kan indeholde Word-fletfelter, således at den afsendte SMS-besked virker personlig.

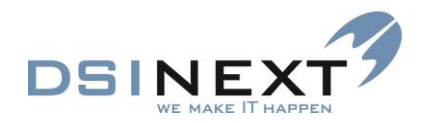

Hvis de foruddefinerede tekster ikke er hensigtsmæssige, kan de ændres ved at tilføje eller fjerne teksten og/eller fletfelterne. Den enkleste måde at gøre dette på er at vælge **Layout** for søgningen, tilføje de ønskede fletfelter og herefter benytte kolonneoverskrifterne direkte i teksten. Husk at gemme teksten, og bemærk, at en SMS-besked ikke må indeholde mere end 160 tegn. Klik på **Send**. Herved er sms'erne dannet for hver af de markerede patienter, såfremt de har et mobilnummer. SMS beskederne afsendes herefter på det fastsatte tidspunkt.

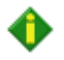

Bemærk at automatisk afsendelses af SMS også er en mulighed.

# **Udskriv kalender**

Der er defineret standardudskrifter, der svarer til de forskellige visninger i kalenderen: 1 dag, 5 dage, 7 dage og 31 dage. Disse kalenderudskrifter udskrives altid for den eller de valgte kalendere. Disse udskrives for den/de pågældende behandleres arbejdstid og kan ikke ændres, dvs. at formatet ligger helt fast. Derudover er der mulighed for at udskrive oversigter via Sideopsætning i menuen Filer, som giver en række tilpasningsmuligheder.

#### Kalenderudskrifter i fast format

Sådan udskriver du en kalenderoversigt i fast format:

- Vælg den ønskede dato og visning: , S Arbeidsuge, Vælg den ønskede dato og visning: Arbeidsuge, eller
- Vælg Vis udskrift-knappen i værktøjslinien, hvis du først ønsker at se udskriften på skærmen, eller Udskriv-knappen a, som udskriver direkte på standardprinteren.

Billedet nedenfor viser en 5-dages udskrift. Du kan zoome ud og ind samt få vist flere sider ad gangen. Vælg 🗃 for at igangsætte udskrivningen eller knappen Close for at lukke vinduet uden at udskrive.

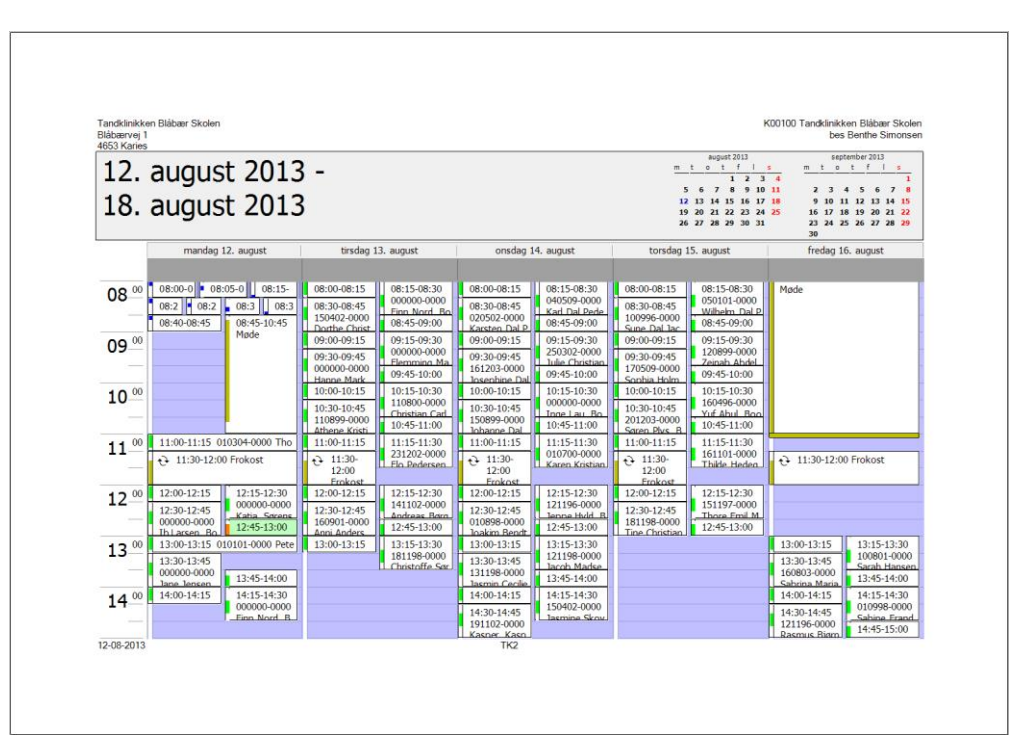

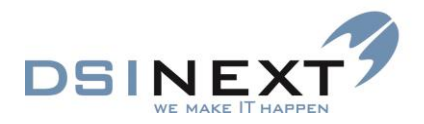

# Ď

Hvis du har valgt en 'skæv' visning af kalendere, fx 3 dage, bliver der udskrevet 1 side for hver af dagene.

#### Kalenderudskrifter med tilpasningsmuligheder

Med sideopsætningen har du mulighed for at specificere visse ting på kalenderudskrifterne. Kommandoen **Sideopsætning** i menuen **Filer** giver følgende muligheder:

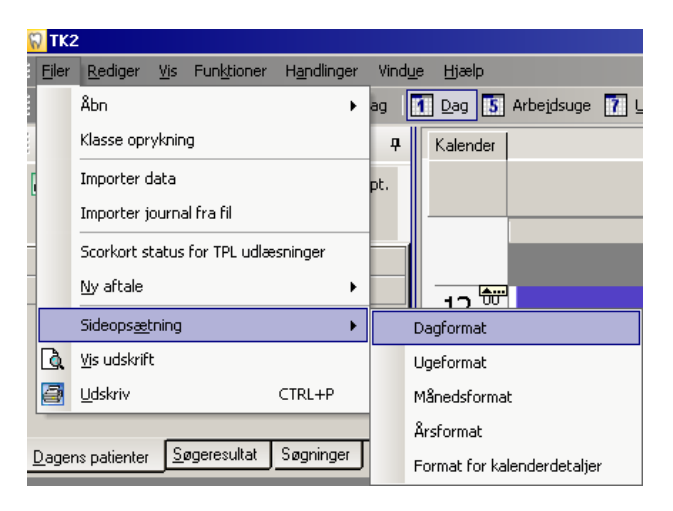

Med ovennævnte formater kan du frit definere periode; Dagformat og Ugeformat gør det blandt andet muligt at angive tidsinterval, således at der kan udskrives aftaler før/efter arbejdstiden, der kan vælges mellem farve-, gråtone- eller sort-hvid-udskrift, m.v.

Nedenfor vises sideopsætningen af Dagformat. Her kan vælges tidsinterval (under **Indstillinger**), udskrivning af den/de valgte datoer i månedsoversigten eller et nærmere angivet datointerval (**Udskrifts område**) og farve/tone. Afhængigt af den valgte type er der flere eller andre indstillingsmuligheder.

| Sideopsætning: Dagform | at         |                     |           | ×       |
|------------------------|------------|---------------------|-----------|---------|
| Layoutnavn: Dagfor     | mat        |                     |           |         |
| Format                 |            |                     |           |         |
|                        | -Eksempel: |                     |           |         |
|                        | -          |                     |           |         |
|                        |            |                     |           |         |
|                        |            |                     |           |         |
| - Indstillinger        |            | Udskriftsområd      | e         |         |
|                        |            | Valgt               |           | •       |
|                        |            | Fra dato:           | (none)    | -       |
|                        |            | Til dato:           | (none)    | -       |
| Udskriv fra: 00:00     |            |                     |           |         |
| Udskrivtil: 00:00      |            |                     |           |         |
|                        |            | -Skygge             |           |         |
|                        |            | Farve               |           | -       |
|                        |            |                     |           |         |
|                        | OK Ar      | nuller V <u>i</u> s | sudskrift | Jdskriv |

Før udskrivning kan du med knappen Vis udskrift kontrollere udseendet.

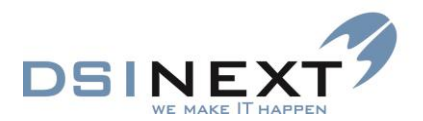

Format for kalenderdetaljer udskriver aftalerne i listeform, som nedenfor:

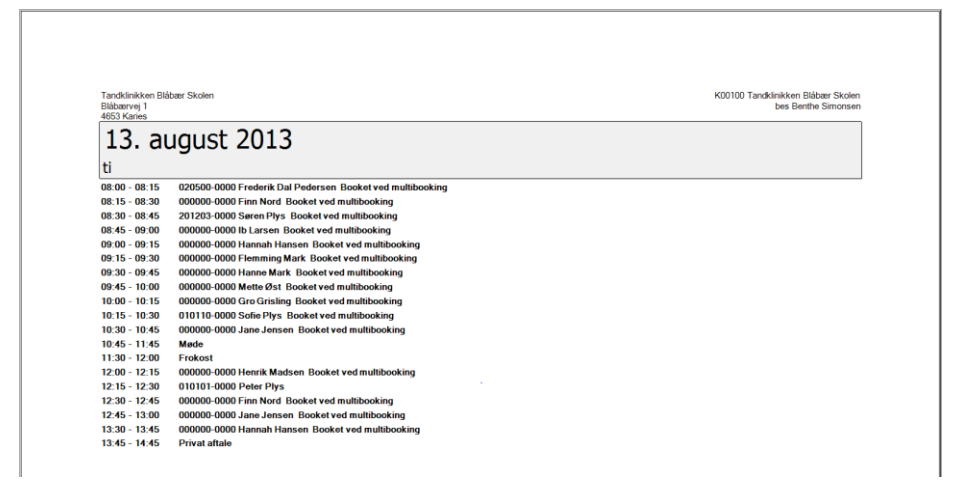

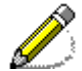

Bemærk, at de indstillinger, der vælges her, ikke bliver gemt, men skal vælges hver gang, de benyttes. Ligeledes slår indstillingerne ikke igennem, når den almindelige Udskriv-knap en benyttes.

# **Udskrivning af lister**

Forud for udskrivning af lister hører altid en eller anden form for søgning eller data, der i forvejen præsenteres på listeform (fx Kontakter). Tabellayoutet kan defineres for alle søgeresultater, mens du på de faste lister kan ændre sortering og feltrækkefølge.

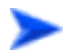

Fremgangsmåden er altid den samme:

- Hvis du først vil checke på skærmen, hvordan udskriften kommer til at se ud, skal du vælge Vis udskrift i menuen Filer eller Vis udskrift-knappen a i værktøjslinien.
- Vælg knappen for at starte udskrivningen eller Close for at lukke vinduet uden at udskrive.

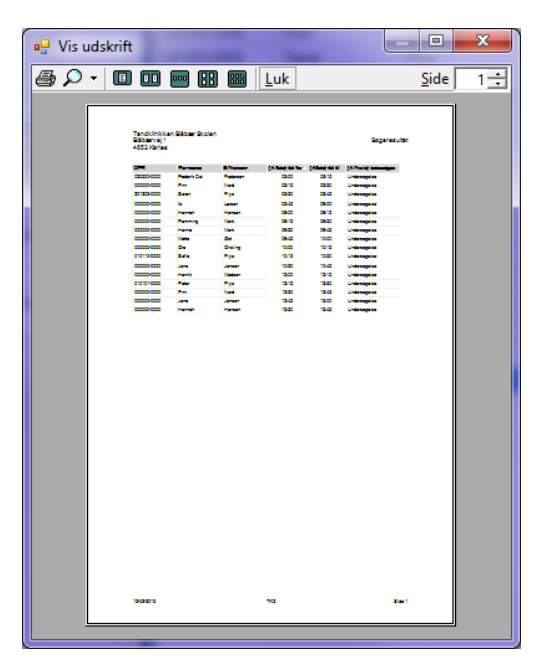

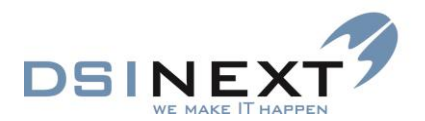

 Hvis du vil udskrive direkte, skal du vælge knappen Udskriv eller kommandoen Udskriv i menuen Filer (CTRL+P).

Vinduet Udskriv, hvor du kan ændre printervalg og -egenskaber, vises:

| Udskriv                               |                                                                          |
|---------------------------------------|--------------------------------------------------------------------------|
| Printer                               |                                                                          |
| Navn: (\/repl01\HP-6040 MFP Color 1 S | al. <u>E</u> genskaber                                                   |
| Status: Klar                          |                                                                          |
| Type: HP Universal Printing PCL 6     |                                                                          |
| Hvor: 1. Sal                          |                                                                          |
| Kommentar: HP-6040 Color              | Sk <u>r</u> iv til fil                                                   |
| Udskriftsområde                       | Kopier                                                                   |
| Alt                                   | Antal kopier: 1 🚔                                                        |
| ○ Sider fra: til:                     |                                                                          |
| © <u>M</u> arkeringen                 | 1 <sup>2</sup> <sup>3</sup> 1 <sup>2</sup> <sup>3</sup> Saet <u>v</u> is |
|                                       | OK Annuller                                                              |

Er din liste på skærmen grupperet, eller er der en underinddeling af listen (fx Personale med Arbejdstider) udskrives listen, så alle data vises. Se eksempel på grupperet liste nedenfor:

| ĺ | 🖳 Vis udskrift | A Spectrum                                                                                         |                                                                                                   |                                           |                                                              |                                           |              |          |
|---|----------------|----------------------------------------------------------------------------------------------------|---------------------------------------------------------------------------------------------------|-------------------------------------------|--------------------------------------------------------------|-------------------------------------------|--------------|----------|
|   | 🎒 🔎 🔹 💷 🔤 🖪    | 888 <u>L</u> uk                                                                                    |                                                                                                   |                                           |                                                              |                                           |              | Side 1 🛨 |
|   |                | Tandklinikken Blå<br>Blåbærvej 1<br>4653 Karies<br>* Skolenavn: (1 ite<br>- Skolenavn: Blåba       | ibær Skolen<br>n)<br>rskolen (1 item)                                                             |                                           |                                                              |                                           | Søgeresultat |          |
|   |                | <ul> <li>(Aftale) behovs</li> </ul>                                                                | type : Undersøge                                                                                  | else (5 tems)                             |                                                              | 46.13.01.0                                |              |          |
|   |                | 010101-0000<br>000000-0000<br>000000-0000<br>020500-0000<br>4 Skolenavn Skole<br>* Skolenavn Skole | Formavne<br>Peter<br>Jane<br>Ib<br>Jane<br>Frederik Dal<br>nved søen (1 item<br>ivskolen (1 item) | Plys<br>Jensen<br>Larsen<br>Pedersen<br>) | (Artale) bo tra<br>12:15<br>12:45<br>08:45<br>10:30<br>08:00 | 12:30<br>13:00<br>09:00<br>10:45<br>08:15 |              |          |
|   |                | <ul> <li>(Aftale) behovs</li> </ul>                                                                | type : Undersøge                                                                                  | else (3 items)                            |                                                              |                                           |              |          |
|   |                | CPR                                                                                                | Fornavne                                                                                          | Efternavn                                 | (Aftale) tid fra                                             | (Aftale) tid til                          |              |          |
|   |                | 000000-0000                                                                                        | Henrik                                                                                            | Madsen                                    | 12:00                                                        | 12:15                                     |              |          |
|   |                | 00000-0000                                                                                         | Finn                                                                                              | Nord                                      | 12:30                                                        | 12:45                                     |              |          |
|   |                | 000000-0000                                                                                        | Finn                                                                                              | Nord                                      | 08:15                                                        | us:30                                     |              |          |

#### Formatering

Formatering af lister styres ved hjælp af sortering og tabellayout. Det er muligt at specificere felter, men ikke omgivende tekst. Er dette nødvendigt, skal man i stedet flette med en Wordskabelon eller benytte en ekstern rapportgenerator.

#### Brevflet

Word-skabeloner (.dot/.dotx-filer) tilknyttes TK2 under **Skabeloner** i Outlook-panelet. De tilknyttede skabeloner bliver vist, hver gang en bruger åbner listboksen med Word-skabeloner, uanset om det sker i forbindelse med et søgeresultat eller i en journal.

Word-skabeloner skal naturligvis være opsat, så de passer til tandplejens øvrige standarder for dokumenter.

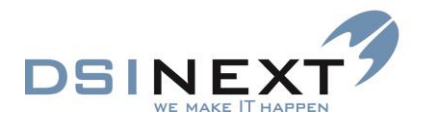

# Journalisering

Såvel udgående som indgående dokumenter kan journaliseres, dvs. gemmes i en patients journal, så man senere kan finde dem frem igen. Registrering af indgående dokumenter er beskrevet i kapitlet Underjournaler, se Tilknyt fil, s.81.

Du genfinder et journaliseret dokument under underjournalen **Dokument** i en patients journal. Når et dokument er gemt under underjournalen **Dokument**, kan der ikke længere ændres eller tilføjes i dokumentet

#### Registrer udgående dokumenter

Når du udskriver et dokument via Wordflet, spørger TK2 som udgangspunkt altid, om du vil journalisere dokumentet i patientens journal. Dette gælder, uanset om du udskriver til én eller flere patienter på én gang. Sætter du en markering i kolonnen "Skal autojournaliseres" under tasten Skabeloner, bliver dokumentet automatisk gemt uden at TK2 spørger.

# Udskriv journal

En samlet patientjournal udskrives direkte fra den åbne journal. Kun underjournaler, der indeholder data, bliver udskrevet. Underjournalerne **Betaling, Dokument, Notat, Materiale, Notifikationer** er dog ikke med ved udskrivning.

Sådan udskriver du en patientjournal:

- Åbn den ønskede journal.
- Vælg knappen Udskriv samlet journal 📕 i værktøjslinien.

Det varer et øjeblik, mens TK2 danner udskriften. Ved hjælp af knapperne i værktøjslinien kan du bladre mellem siderne i udskriften, zoome, exportere og udskrive journalen (du kan her vælge at udskrive enkelte sider).

#### Mulighed for at udskrive uafhængige underjournaler

Alle underjournaler (undtagen de, der er tilknyttet 3. parts programmer) kan udskrives enten som rapport eller liste ved tryk på ikonet =.

I de underjournaler, hvor data er listet, er der mulighed for f.eks at tilføje eller fjerne kolonner. Højreklik på overskriften og vælg det ønskede.

| 📋 Pet | er Plum                       |               |            |             |              |              |                                           |                                                                                                    |             |                |                                                                                       | _ = 3                             | ×     |
|-------|-------------------------------|---------------|------------|-------------|--------------|--------------|-------------------------------------------|----------------------------------------------------------------------------------------------------|-------------|----------------|---------------------------------------------------------------------------------------|-----------------------------------|-------|
| Eler  | Rediger Vis Behov             | •             |            |             |              |              |                                           |                                                                                                    |             |                |                                                                                       |                                   |       |
|       | Patient stamkort Behov Aftale | ∃ 🍫 .         |            | vis alle be | hov          |              |                                           |                                                                                                    |             |                |                                                                                       | * × 1                             | 0     |
| sigt  |                               |               |            |             |              |              | Træk en kolonne her for at gruppere på de | n kolonne.                                                                                                    |             |                |                                                                                       | <ul> <li>International</li> </ul> | 1 and |
|       | Behovstype 🖓                  | Individuelt 7 | Interval 🗸 | Tid N       | Behovsdato 🛛 | Aftaledato 🖓 | 7 Mødekode ⊽                              | Opdateres 🗸                                                                                                    | Kaldebarn 🗸 | Udeblivelser 🗸 | Bemærkning<br>Stigende sortering                                                      | Kont                              | P.U.  |
|       | Undersøgelse<br>Undersøgelse  |               | 365        | 15          | 15-07-2015   | 09-07-2014   | Gå til behandler                          | <ul> <li>Image: Control of the second second se</li></ul> |             | 0<br>0 12 år   | Faldende sortering                                                                    |                                   |       |
|       | Behandling                    |               | 30         | 30          | 11-06-2014   |              |                                           |                                                                                                    |             | 1              | Fjern sortering<br>Betinget udseende                                                  |                                   |       |
|       |                               |               |            |             |              |              |                                           |                                                                                                    |             |                | Grupper på denne kolonne<br>Kolonnovælger<br>Skjul kolonne<br>Låst tilstand<br>Tilpas |                                   |       |

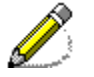

Du har mulighed for at exportere listen til Exel eller PDF ved at trykke på ikonet 🤌 i værktøjslinjen.

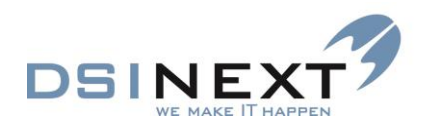

| • | TK2 | jour | nal r | арр | ort |  |   |   |   |          |                      |                              |    |           |            |                      |                           |              |   |     |      |     |         | x |
|---|-----|------|-------|-----|-----|--|---|---|---|----------|----------------------|------------------------------|----|-----------|------------|----------------------|---------------------------|--------------|---|-----|------|-----|---------|---|
| M | 4   | 1    |       | of  | 13  |  | 4 | x | ٢ |          |                      | û 🔍                          | •  | Whole     | Page       | •                    |                           |              | F | ind | Next |     |         |   |
|   |     |      |       |     |     |  |   |   |   |          |                      |                              |    |           |            |                      |                           |              |   |     |      |     |         |   |
|   |     |      |       |     |     |  |   |   |   |          | 16.                  | 13                           |    |           | Båbær      | Skolen test i        | Kommunale                 | Tandplele    | _ |     |      |     |         |   |
|   |     |      |       |     |     |  |   |   |   | -        |                      | PU.                          |    | Patientic |            |                      | Penile Par,               | 191100-000 0 | _ |     |      |     |         |   |
|   |     |      |       |     |     |  |   |   |   |          |                      |                              |    | Patien    | nt         |                      |                           |              | _ |     |      |     |         |   |
|   |     |      |       |     |     |  |   |   |   | Na<br>Ad | ivn<br>rezze         | Pernile Pan<br>Skolegade 2.1 | 01 | DENEXT    | Q<br>Fi    | er<br>stanischto     | 191100-0000               |              | _ |     |      |     |         |   |
|   |     |      |       |     |     |  |   |   |   | 54       | <b>de</b>            | Sisb anskol en               |    |           | P          | tient<br>Vatiandiane | a Ne                      |              |   |     |      |     |         |   |
|   |     |      |       |     |     |  |   |   |   | Ka<br>Ka |                      | TA<br>k                      |    |           | P1<br>24   | mær kink<br>hander   | Báber Skol<br>Heny Potter | •            | _ |     |      |     |         |   |
|   |     |      |       |     |     |  |   |   |   |          | . o f vat            |                              |    | Kontakt   | info       |                      |                           |              |   |     |      |     |         |   |
|   |     |      |       |     |     |  |   |   |   | TE       | mobil<br>a beide     | 252 44919                    |    |           |            |                      |                           |              |   |     |      |     |         |   |
|   |     |      |       |     |     |  |   |   |   | 54       | mail                 | bes@dsin ext.ck              |    | Komme     | ntar       |                      |                           |              | _ |     |      |     |         |   |
|   |     |      |       |     |     |  |   |   |   | Ka       | mmen ter<br>mmen ter |                              |    |           |            |                      |                           |              | _ |     |      |     |         |   |
|   |     |      |       |     |     |  |   |   |   |          | tale)                |                              |    | Familiefo | offi old   |                      |                           |              | _ |     |      |     |         |   |
|   |     |      |       |     |     |  |   |   |   | Se<br>Pa | iskende<br>Ir        | Palar Pan<br>Clav Pan        |    |           |            |                      |                           |              | _ |     |      |     |         |   |
|   |     |      |       |     |     |  |   |   |   |          |                      |                              |    |           |            |                      |                           |              | _ |     |      |     |         |   |
|   |     |      |       |     |     |  |   |   |   |          |                      |                              |    |           |            |                      |                           |              | _ |     |      |     |         |   |
|   |     |      |       |     |     |  |   |   |   |          |                      |                              |    |           |            |                      |                           |              | _ |     |      |     |         |   |
|   |     |      |       |     |     |  |   |   |   |          |                      |                              |    |           |            |                      |                           |              | _ |     |      |     |         |   |
|   |     |      |       |     |     |  |   |   |   |          |                      |                              |    |           |            |                      |                           |              | _ |     |      |     |         |   |
|   |     |      |       |     |     |  |   |   |   |          |                      |                              |    |           |            |                      |                           |              | _ |     |      |     |         |   |
|   |     |      |       |     |     |  |   |   |   |          |                      |                              |    |           |            |                      |                           |              | _ |     |      |     |         |   |
|   |     |      |       |     |     |  |   |   |   |          |                      |                              |    |           |            |                      |                           |              | _ |     |      |     |         |   |
|   |     |      |       |     |     |  |   |   |   |          |                      |                              |    |           |            |                      |                           |              | _ |     |      |     |         |   |
|   |     |      |       |     |     |  |   |   |   | 5        | de 1 af 1            | 2                            |    | Udakr     | evet of Di | S-Laptop/TK3         | Admin, 5. agr             | 20141156     |   |     |      |     |         |   |
|   |     |      |       |     |     |  |   |   |   |          |                      |                              |    |           |            |                      |                           |              |   |     |      |     |         |   |
|   |     |      |       |     |     |  |   |   |   |          |                      |                              |    |           |            |                      |                           |              |   |     |      | Luk | rapport |   |

# Journal

Der skelnes mellem 2 typer journaler: patientjournaler og familiejournaler. Familierelationer har dermed deres egen journal med stamkort og relationer, men kun med én underjournal, Notifikationer – medmindre de også er patienter! Familierelationer kan ændres til patientjournaler og vice versa ved at sætte eller fjerne et hak på stamkortet i feltet **Patient**.

Journalen er knudepunktet for arbejdet i forbindelse med den enkelte patient. Journalen indeholder alle stamdata vedrørende en patient og giver adgang til alle underjournaler med status og behandling for denne patient.

# Åbn/luk journal

En patients journal kan åbnes fra vinduet **Dagens patienter**, fra tasten **Journal** i panelet til venstre for kalenderen eller fra et søgeresultat. Journalen kan altid åbnes med dobbeltklik. I **Dagens patienter** og aftalevinduet kan den tillige åbnes via højreklik-menuen. Journalen for den aktive patient kan ligeledes åbnes ved at vælge **Journal** i Outlook-panelet. Det fremgår af statuslinien, hvem der er den aktive patient.

Tillige kan en journal åbnes via kommandoen Åbn, Åbn journal i menuen Filer, når markøren er placeret på et patientnavn eller en aftale, eller sågar via Skift til, Journal i menuen Vis (CTRL+SKIFT+J).

En journal kan betragtes som et selvstændigt program inden for TK2. Du kan have flere journaler åbne samtidig, så du hurtigt kan skifte imellem dem. Hvis du ikke ønsker at lukke en journal, kan du bare minimere den. Når du ønsker adgang til journalen igen, maksimerer du

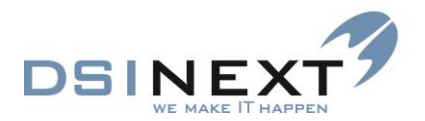

den ved at klikke på ikonet, som f.eks. <sup>1</sup>Peter Willumsen</sup> i Windows' proceslinie. Det kan i Programindstillingere specificeres, hvor mange journaler der må holdes åbne ad gangen. Har man flere journaler åbne, kan man skifte mellem den ved brug af Alt+Tab.

Når du har skiftet til Journal, viser journal-vinduet til venstre, hvilke journaler der er åbne eller har været åbne i løbet af dagen:

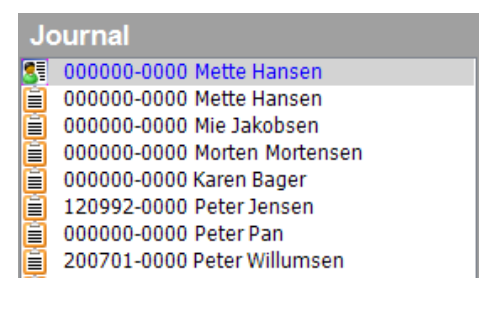

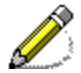

Du lukker en journal på sædvanlig vis med Luk-knappen X i titellinien eller Alt+F4. En aktiv underjournal kan lukkes med Ctrl+F4. Skift mellem de enkelte faneblade i en underjournal kan gøres med Alt+1 eller 2 osv. (fanebladets nummer). Bemærk, at der også er en Luk-knap på de enkelte faneblade til journalen, som dermed kan lukkes enkeltvis.

# **Overblik over journal**

Journalen er inddelt i en række faneblade til højre med data relateret til stamdata og en række underjournaler, som er listet i et Outlook-panel til venstre. Ud for under-journalerne (undtagen Røntgen, Cephalometri og andre 3. parts programmer) angives en dato den seneste registrering af den pågældende type samt et tal i parentes, hvor mange registreringer af den pågældende type, der er:

| Filer Pediner Vis Stamkort                                     |                      |                                      |                                         |               |                            |                           |
|----------------------------------------------------------------|----------------------|--------------------------------------|-----------------------------------------|---------------|----------------------------|---------------------------|
|                                                                |                      | 9. 9 <del>.</del> 9. 💷 🔍             | 2                                       |               |                            |                           |
| Oversigt &                                                     | Patient stamko       | nt                                   |                                         |               |                            | • ×                       |
| Peter Pan 000000-0000                                          | 1. Stamkort 2. 1     | ilknytning 3. Familieforhold 4. Stam | datahistorik 5. Blokerede tider 6. Ekst | ra 8. Billede |                            |                           |
| 12 år og 11 mdr.                                               | Navn                 |                                      |                                         | Adresse       |                            |                           |
|                                                                | Navn:                | Peter                                | Pan                                     | C/O navn:     |                            |                           |
| Stamkort                                                       | CPR:                 | 000000-0000 Køn (m/k):               |                                         | Adresse 1:    | Bagerstræde                | Adressen er               |
| Behov: 02-08-2013 / hp - Us 15 - 02                            | Fødselsdato:         | V to 14-09-2000  Alder:              | 12 år og 11 mdr.                        | Hus nr:       | 1 Eta                      | ige:                      |
| Notifikationer: 02-08-2013 / hp - 5M                           | Kaldenavn:           | Peter                                |                                         | Adresse 2:    |                            |                           |
| Kontinuation: 02-08-2013 / hp<br>R Orto: 11-04-2013 / hp - + B |                      |                                      |                                         | Postnummer:   | 2980 Kokkedal              | •                         |
|                                                                | Status               |                                      |                                         | Telefonnum    | e/e-mail                   |                           |
|                                                                | Aktiv Akti           | v dato: on 14-08-2013 V Patient      | Manuel journal 🔽 OR §60                 | Privat:       |                            | Privatnummer hemmeligt    |
| Stamkort                                                       | Kommune:             | 100 DSINEXT                          | •                                       | Arbejde:      | 70274950                   |                           |
| Kontinuation 02-08-2013 [3]                                    | Klinik:              | Tandklinikken Børsten                | <u></u>                                 | SMS:          | 25244919                   |                           |
| Scorkort                                                       | Skoledistrikt:       | 0011                                 | ·                                       |               | Send SMS ved ændret tid    | Send SMS ved ny besked    |
| F Aftale [0/2]                                                 | Skole:               | 167006 Bjergskolen                   | · 🕤                                     | E-mail:       | bes@dsinext.dk             |                           |
| Anamnese                                                       | Klassetrin:          | Privat tandi. Omsorgspt. Speci       | alpt. Diverse                           |               | Send e-mail ved ændret tid | Send e-mail ved ny besked |
| 2 Behov 02-08-2013 [2]                                         | Personkommer         | tar                                  |                                         |               |                            |                           |
| @Dokument                                                      |                      | Far/mor med ved aftale Be            | handling plus tid: 0                    |               |                            |                           |
| Materiale                                                      | Person<br>kommentar: |                                      |                                         |               |                            | *                         |
| -Notat                                                         |                      |                                      |                                         |               |                            |                           |
| Dmsorg                                                         |                      |                                      |                                         |               |                            | -                         |
| OR Orto 11-04-2013/0 [1]                                       | Aftale               |                                      |                                         |               |                            | <b>^</b>                  |
| Højde/Vækst                                                    | kommentari           |                                      |                                         |               |                            |                           |
| @ Poche                                                        |                      |                                      |                                         |               |                            |                           |
| 1 TMD                                                          |                      |                                      |                                         |               |                            |                           |
| 🕂 Traume                                                       |                      |                                      |                                         |               |                            |                           |
| 🏚 Røntgen                                                      |                      |                                      |                                         |               |                            |                           |
| 🖄 Notifikationer 02-08-2013 [2]                                |                      |                                      |                                         |               |                            |                           |
| PCephalometri (Tiops)                                          |                      |                                      |                                         |               |                            |                           |
| 📶 Kodak                                                        |                      |                                      |                                         |               |                            |                           |
|                                                                |                      |                                      |                                         |               |                            |                           |
| Aktiv behandler hp - Harry Potter                              | •                    |                                      |                                         |               |                            |                           |

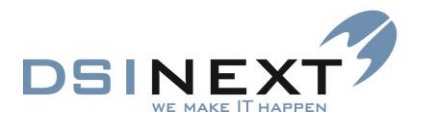

Man kan skifte aktiv behandler på proceslinien. Ændringen slår igennem på alle åbne journaler og på kalenderen.

En oversigt til venstre viser tillige de seneste registreringer på listeform. Listen skifter indhold alt efter, hvilken underjournal der er valgt. Du kan skifte underjournal ved at dobbeltklikke på den ønskede type i listen:

| Oversigt 🔗                                              |
|---------------------------------------------------------|
| Peter Pan, 00000-0000,<br>12 år og 11 mdr., Bjergskolen |
| Stamkort                                                |
| Behov: 29-11-2013 / hp - Us 15                          |
| 🃴 Omsorg: 16-08-2013 / hp                               |
| 🗟 Kontinuation: 16-08-2013 / hp                         |
| Orto: 15-08-2013 / hp - +B                              |
| p TMD: 15-08-2013 / hp                                  |
| P Notat: 15-08-2013 / hp                                |
| 🖄 Notifikationer: 02-08-2013 / hp - SM                  |
| 🜄 Aftale: 01-08-2013 / hp - 10:00 - Us 15               |
|                                                         |
|                                                         |
|                                                         |
|                                                         |
|                                                         |
|                                                         |
|                                                         |

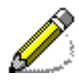

Bemærk, at fremtidige behov på patienten er fremhævet med blåt i oversigten, mens Behovknappen i Outlook-panelet er fremhævet, hvis behovsdatoen er overskredet eller at der intet aktivt behov ligger.

#### Journalens menu og værktøjslinjer

Menu og værktøjslinjer er tilpasset de forskellige funktioner, der er på henholdsvis Stamkort og de forskellige underjournaler.

#### Menu og værktøjslinje for Stamkort

Menuen **Filer** giver adgang til Ny underjournal,Udskriv samlet journal, Send e-mail samt Luk journalen **Alt+F4**. Via Ny underjournal kan du f.eks. oprette nyt Behov, ny Orto, ny TMD osv.

Menuen Rediger giver adgang til Gem Ctrl+S, Ret F2, Slet Ctrl+D, Genindlæs (F5).

Menuen **Vis** giver adgang til at åbne de enkelte underjournaler. Her vises også genvejene til alle underjournaler.

Menuen Stamkort giver adgang til de samme funktioner, som er vist i værktøjslinjen

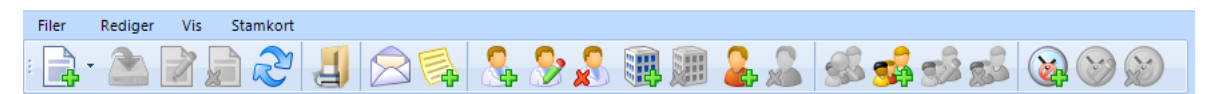

Værktøjslinjen er en hurtig genvej til at *Oprette*, *Rette* og *Slette* under fanebladene for stamdata.

Nedenstående ikoner er gennemgående for hele journalen

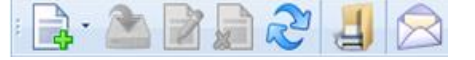

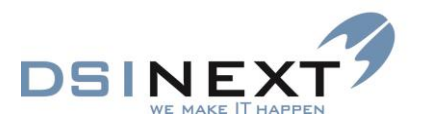

#### Ikonet:

Opret ny underjournal

Gem den valgte underjournal

👖 Ret det valgte

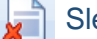

Slet det valgte

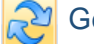

Genindlæs underjournal

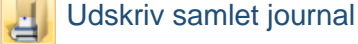

Send e-mail

Menuen og værktøjslinier ændrer sig dynamisk afhængigt af mulighederne i de enkelte underjournaler, f.eks. med mulighed for ret, slet og eksporter tabellen

I de underjournaler, hvor data er listet, har du mange af de muligheder, som du kender fra den avancerede søgning. Du kan gruppere felter, filtrere felter  $\mathbf{V}$ , flytte felter og ændre feltstørrelse. Du kan få tilføjet beregninger, under ikonet  $\mathbf{V}$  / Mulige filtre, ved hver kolonne.

# **Opret patientjournal**

Hvis tandplejen får sine stamdata vedrørende patienterne fra et centralt system (f.eks. KMD eller Tabulex), vil der muligvis aldrig være behov for at oprette en patientjournal. Et centralt system leverer typisk folkeregisteroplysninger som cpr.nr., navn, adresse, forældre og søskende samt eventuelt skoledistrikt, klinik-, skole- og institutionstilknytning.

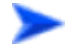

Hvis du har behov for at oprette en patientjournal, er fremgangsmåden følgende:

Vælg i hovedskærmbilledet Ny patient/journal i undermenuen til Ny, hvorved vinduet
 Opret ny patient med en tom patientjournal åbnes.

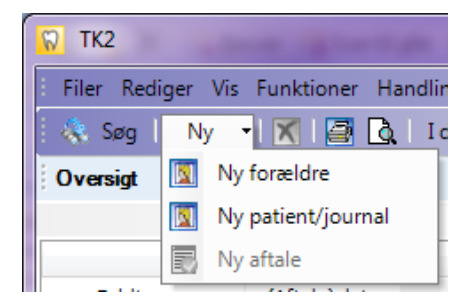

 Opret de nødvendige stamdata (se eventuelt nærmere nedenfor) og gem med III eller Ctrl+S.

# **Opret familiejournal**

Fremgangsmåden er den samme som ved oprettelse af patientjournal, dog skal du vælge **Ny forældre** i stedet for.

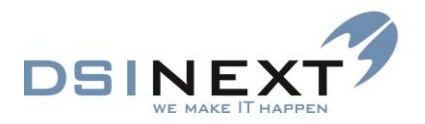

# Stamkort

Følgende er en kort oversigt over de enkelte faneblade på stamkortet med en beskrivelse af særlige forhold.

#### 1 Stamkort

Alle stamdata mm. vedrørende personen. Det specificeres i Programindstillinger, om cpr.nr. skal valideres.

Adresse: Ønsker tandplejen at fremhæve en markering i feltet Adressen er beskyttet, kan dette opsættes under Programindstillinger (se administratormanual)

Status: Markeringen af feltet Aktiv fjernes, når en person ikke længere er aktiv. En Passiv markering kan fremhæves med en farve. Dette opsættes under Programindstillinger (se administratormanual). Marker feltet Manuel journal, hvis journalen udelukkende skal vedligeholdes manuelt, dvs. ikke opdateres automatisk ved indlæsning af data fra andre systemer. Feltet OR §60 anvendes af kommuner med en fælles tandreguleringsklinik (se manualen Serviceskyen). Primær klinik vælges sammen med valg af behandler (fanebladet Tilknytning). Feltet Kaldebarn hører til modulet borgerbooking (se manualen Borgerbooking). Felterne Privat tandl, Omsorgspt, Specialpt fortæller hvilken status patienten har og gør det mulig at differentiere i de avancerede søgninger. Diverse et et felt, der frit kan anvendes. Feltet OR aktiv beh er et felt til den fælles kommunale tandreguleringsklinik, der ved en markering af dette felt kan fortælle samarbejdskommunerne at patienten er kommet i aktiv OR behandling.

**Telefonnumre/e-mail**: En markering i Feltet **Privatnummer hemmeligt** kan fremhæves med en farve. Dette opsættes under Programindstillinger (se administratormanual). Felterne vedr. SMS og e-mail hører til modulet Borgerbooking. (Se manualen Borgerbooking)

**Personkommentar**: Hvis feltet **Far/mor med ved aftale** afkrydses, vil det blive vist, når der laves aftaler på patienten. Hvis der skrives et tal større end 0 i feltet **Behandling plus tid**, vil TK2 automatisk tillægge det angivne antal minutter til systemets standard for den valgte behovstype. Der kan max lægges 120 minutter ind. **Personkommentar** kan være en hvilken som helst kommentar vedrørende personen.

En eventuel Aftalekommentar vil blive skrevet i et tilsvarende felt på patientens aftaler.

#### 2 Tilknytning

På dette faneblad specificeres personens tilknytninger til behandlere, klinik, institutioner og eventuelle andre kontakter, fx lærer, pædagoger. Disse skal være oprettet under **Kontakter**.

Der kan oprettes mere end én af hver. Afkryds feltet **Er standard** ved patientens standardbehandler. TK2 foreslår automatisk standardbehandleren ved oprettelse af aftaler fra værktøjslinjen i kalenderbilledet.

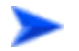

Tryk på & (Tilføj ny behandler) eller 職 (Tilføj ny institution) eller & (Tilføj ny kontaktperson) i værktøjslinien for at oprette en ny tilknytning.

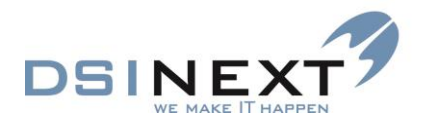

| 2  |
|----|
| į. |

Bemærk! Er du ved at oprette en ny standardbehandler og der i forvejen er en standardbehandler tilknyttet patienten, vil der komme en valideringsboks, hvor du skal tage stilling.

| Opret behandler |                              | х |                                                                                                    |
|-----------------|------------------------------|---|----------------------------------------------------------------------------------------------------|
|                 | ✓ Er standard                |   |                                                                                                    |
| Behandler       | hs - Hanne Sørensen          | • |                                                                                                    |
| Personaletype   | Tandlæge                     | • |                                                                                                    |
| Klinik          | K01000 Tandklinikken Børsten | • | Valideringsfejl X                                                                                                    |
|                 | <u>O</u> K <u>A</u> nnuller  |   | Der findes allerede en anden behandler tilknytning der er markeret som standard.<br>Skal standard markeringen skiftes til denne tilknytning? |
|                 |                              |   | <u>ja</u> <u>N</u> ej                                                                                                    |

Ønsker du at rette behandlertilknytning, skal du markere den behandler, der skal rettes. Tryk derefter på 🚱 (Ret den valgte behandler). Vil du slette behandler, tryk på 🔬.

#### 3 Familieforhold

På det 3. faneblad tilknyttes familierelationer: forældre, søskende, bedsteforældre, værger og andre pårørende.

Kun personer, der i forvejen er oprettet i TK2, kan oprettes som relationer.

- Vælg si værktøjslinien for at oprette en ny relation.
- Skriv (dele af) navn eller cpr.nr. på den person, du vil tilknytte og tryk Enter.

| Eind potient                        | - • ×          |                  |                     |   |
|-------------------------------------|----------------|------------------|---------------------|---|
| Gem og luk                          |                |                  |                     |   |
| \infty Peter plys                   | Medtag kun pt. |                  |                     |   |
| CPR Navn Vej                        | Nr             |                  |                     |   |
| O10100-0000 Peter Plys Skolegade 10 |                |                  |                     |   |
|                                     | C              | Opret familiemed | llem                | × |
|                                     |                | Fornavne         | Peter               |   |
|                                     |                | Efternavn        | Plys Søg            |   |
|                                     |                | CPR              | 010100-0000         |   |
|                                     |                | Relation         | Far 🔹               |   |
|                                     |                |                  | ✓ Med ved aftale    |   |
|                                     |                |                  | QK <u>A</u> nnuller |   |

- Marker den person, du ønsker at tilknytte, og vælg 🔲 Gem og luk
- I boksen i feltet Relation vælger du den relevante relationsbetegnelse for personen samt eventuelt afkrydser feltet Med ved aftale.

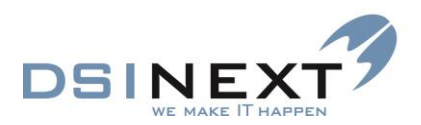

| 🖆 Peter Pan                                             |                        |               |                     |                       |                  |          |                  | _ = ×           |  |  |  |  |
|---------------------------------------------------------|------------------------|---------------|---------------------|-----------------------|------------------|----------|------------------|-----------------|--|--|--|--|
| Filer Rediger Vis Stamkort                              |                        |               |                     |                       |                  |          |                  |                 |  |  |  |  |
| 2 · A P A A A A A A A A A A A A A A A A A               |                        |               |                     |                       |                  |          |                  |                 |  |  |  |  |
| Oversigt 🖉 Patient stamkort                             |                        |               |                     |                       |                  |          |                  | + ×             |  |  |  |  |
| Peter Pan, 140900-0000,<br>13 år og 0 mår, Bjergskolen. | Peter Pan 14900-0000   |               |                     |                       |                  |          |                  |                 |  |  |  |  |
| 78                                                      |                        | Træk en kolo  | nne her for at grup | opere på den kolonne. |                  |          |                  |                 |  |  |  |  |
| Relation V                                              | Fornavne V Efternavn V | Personnr. V N | And ved aftale 🗸    | Privat tif. 🛛 🖓       | Hemmeligt tlf. 🗸 | SMS 7    | SMS ændret tid 🗸 | SMS ny besked ♥ |  |  |  |  |
| Aftale [0/2]   Far Peter                                | Plys                   | 010100-0000   |                     |                       |                  | 25244919 |                  |                 |  |  |  |  |
| Anamnese 🕀 Kontaktperson Karen                          | Carlsen                | 00000-0000    |                     |                       |                  | 25244919 |                  |                 |  |  |  |  |

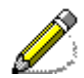

Du kan ikke rette i de øvrige felter. Hvis det er nødvendigt, skal du åbne de pågældende journaler og foretage rettelserne der.

Forældre og søskende, der ikke længere er med i udtrækket fra KMD eller Tabulex, får **Relation** 

XFar, XMor, XSøskende

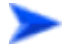

Skal en familietilknytning slettes, markeres personen. Vælg derefter 🔒.

Åbner man ved at trykke på det lille 😐 til venstre for familietilknytningen, kan man se de behov der ligger på personen.

#### 4 Stamdatahistorik

TK2 opretter automatisk en historik, når der ændres i en patients stamdata, hvad enten det sker manuelt eller i forbindelse med indlæsning af data.

Ønsker du at se stamhistorik for en konkret dato, markeres linjen og du vil nedest i skærmbilledet se en række ekstra data, fx: Klinik, Adressen er beskyttet, Privatnummer hemmeligt.

| Patient stamkort<br>1. Stamkort 2. Tilk | nytning 3. Far              | nilieforhold | 4. Stamdatahi | storik 5. Blokerede tider 6.      | Ekstra 8. Billede                                            |               | •             |
|-----------------------------------------|-----------------------------|--------------|---------------|-----------------------------------|--------------------------------------------------------------|---------------|---------------|
|                                         |                             |              |               | Træk en kolonne her for at gru    | ippere på den kolonne.                                       |               |               |
| Oprettet 🗸                              | Patient 🗸                   | Aktiv 🗸      | Manuel opd.   | 7 Kommune ♥                       | Skole 🏹                                                      | Klasse 🗸      | Skoledistrikt |
| 23-09-2013                              |                             |              |               | 100 DSINEXT                       | 167010 Engskolen                                             | 5A            |               |
| 31-07-2013                              | <b>~</b>                    |              |               | 100 DSINEXT                       | 167010 Engskolen                                             | 5A            |               |
| 31-07-2013                              | <b>~</b>                    | <b>~</b>     |               | 100 DSINEXT                       | 167010 Engskolen                                             | 5A            |               |
| 31-07-2013                              | <b>~</b>                    | <b>v</b>     |               | 100 DSINEXT                       | 167010 Engskolen                                             | 5A            |               |
| 31-07-2013                              | <b>~</b>                    | <b>~</b>     |               | 100 DSINEXT                       |                                                              |               |               |
| 31-07-2013                              | <b>~</b>                    | <b>~</b>     |               | 100 DSINEXT                       |                                                              |               |               |
| 31-07-2013                              | <b>~</b>                    | <b>~</b>     |               | 100 DSINEXT                       |                                                              |               |               |
| 31-07-2013                              | <b>~</b>                    | <b>v</b>     |               | 100 DSINEXT                       |                                                              |               |               |
| 31-07-2013                              | ~                           | <b>v</b>     |               | 100 DSINEXT                       |                                                              |               |               |
| 31-07-2013                              | <b>~</b>                    | <b>v</b>     |               |                                   |                                                              |               |               |
| Oprettet d.<br>Kommune                  | ma 23-09-201<br>100 DSINEXT | 3 × Ak       | tiv dato o    | n 31-07-2013 V Passiv             | dato on 31-07-2013 v V Patie<br>K01000 Tandklinikken Børsten | ent 🗌 Aktiv 🗌 | ] Manuel      |
| Skole                                   | 167010 Engsk                | olen         |               | <ul> <li>Skoledistrikt</li> </ul> |                                                              |               | *             |
| Klasse                                  | 5A                          | CP           | R 010100-     | 0000                              |                                                              |               |               |
| Navn                                    | Peter                       |              | P             | lys                               | C/O navn                                                     |               |               |
| Adresse 1                               | Skolegade 10                | )            |               | Adresse 2                         |                                                              | Adre          | essen er      |
| Hus nr                                  |                             | Ef           | tage          | Postnummer                        |                                                              | 👻 besl        | kyttet        |
| Privattlf.                              |                             |              | Arbejdstl     | f.                                | Privatnummer hemmeligt                                       |               |               |
| SMS                                     | 25244919                    |              | E-mail:       | bes@dsinext.dk                    |                                                              |               |               |
| Årsag                                   |                             |              |               |                                   |                                                              |               | ~             |

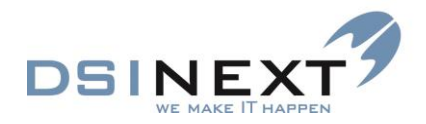

#### **5 Blokerede tider**

På dette faneblad kan du indsætte perioder/tider, hvor det passer patienten dårligt at lave aftaler. Når du opretter aftaler for patienten, kan du i aftalevinduet kontrollere eventuelle blokerede tider og sørge for at booke uden om disse.

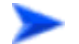

Krav til blokerede tider:

Når der oprettes blokerede tider skal der angives enten ugedag, datoer eller tider eller en kombination af disse.

- Hvis der angives ugedage: Både fra og til ugedag skal udfyldes. Til ugedag skal være samme dag eller senere end fra ugedag.
- Hvis der angives datoer:
   Både fra og til dato skal udfyldes.
   Til dato skal være samme dato eller senere end fra dato.
- Hvis der angives tidspunkter: Både fra og til tid skal udfyldes. Til tid skal være senere end fra tid.
- Vælg 🔯 (Tilføj blokeret tid) i værktøjslinien for at oprette en ny blokeret tid.
- Vælg ugedag(e), eventuel periode, fra- og tiltid samt eventuel bemærkning.

| Opret blokeret tid |                       |                       | Х                         |
|--------------------|-----------------------|-----------------------|---------------------------|
|                    | Fra                   | тіі                   |                           |
| Ugedag             | Mandag 💌              | Fredag 🔹              |                           |
| Dato               | 🛃 23. september 201 🔻 | 🖌 27. september 201 🔻 |                           |
| Tid                | 10:00 🕒 🗘             | 11:00 🕒 🗘             |                           |
| Bemærkning         | Svømning              |                       |                           |
|                    |                       |                       | <u>OK</u> <u>Annuller</u> |

Vælg <u>O</u>K (Alt+O).

| Patient stamk       | ort                |                  |                     |                      |                      | ▼ X              |
|---------------------|--------------------|------------------|---------------------|----------------------|----------------------|------------------|
| 1. Stamkort 2. Till | knytning 3. Famili | eforhold 4. Stam | datahistorik 5. Blo | kerede tider 6. Ek   | cstra 7. Privat tanc | llæge 8. Billede |
|                     |                    |                  | Træk en kolo        | onne her for at grup | pere på den kolonn   | e.               |
| Fra ugedag 🛛 🖓      | Til ugedag 🛛 🖓     | Fra dato 🛛       | Til dato 🛛 🖓        | Fra tid 🛛 🖓          | Til tid 🛛 🖓          | Bemærkning       |
| Mandag              | Mandag             | 30-09-2013       | 30-09-2013          | 10:00                | 11:00                | Svømning         |
| Mandag              | Fredag             | 24-09-2013       | 27-09-2013          | 08:00                | 16:00                | Ferie            |

Ved oprettelse af nye aftaler vil der blive vist en advarsel, hvis aftalen kolliderer med en blokeret tid.

Skal en blokeret tid rettes eller slettes, markeres linjen. Vælg derefter enten 🞯 eller 횓.

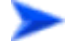

6 Ekstra

På dette faneblad kan du oprette ekstra oplysninger vedrørende patienten, som ikke hører ind andre steder.

Felterne **Gruppe 1** til **Gruppe 5** oprettes med værdier, der er foruddefineret under Funktioner/Systemopsætning/Kombobokse. De vælges i listboksen længst til højre på linien.

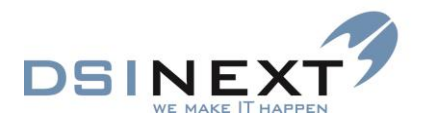

Disse værdier er praktiske at bruge til avancerede søgninger. Fx kan man via sådanne registreringer let søge taxabørn i en given klasse frem.

Felterne **Diverse 1** til **Diverse 5** er fritekstfelter, hvori du kan skrive hvad som helst. Disse kan også bruges i forbindelse med avanceret søgning, men i disse tilfælde er det absolut nødvendigt, at man er omhyggelig med at skrive præcis det samme i feltet og i søgespecifikationen, for at søgningen kan finde frem til de rigtige data.

| Patient stamkort                                                                                      | **                               |
|----------------------------------------------------------------------------------------------------|----------------------------------|
| 1. Stamkort 2. Tilkm/tning 3. Familieforhold 4. Stamdatahistorik 5. Biokerede tider 6. Ekstra 7. Priv | at fandlance 8. Billede          |
|                                                                                                    | at sensingly at sensing          |
| Gruppe 1: Clinico gruppes                                                                             |                                  |
| Gruppe 3: Viela anumero                                                                               | Bethyladia v                     |
| Gruppe 5: Vitela anunces                                                                              | Poiett5                          |
| and the stand holder.                                                                                 | Pt. fta anden kommune beh. her 2 |
| Diverse                                                                                               | Pt behandles i anden kommune 2   |
|                                                                                                    | Hypoplasi 3                      |
|                                                                                                    | Taxibern 4                       |
|                                                                                                    | Aplasi 1                         |
|                                                                                                    |                                  |
| Diverse 2:                                                                                            |                                  |
| Projekt børnehave                                                                                     | 3                                |
|                                                                                                    |                                  |
|                                                                                                    |                                  |
|                                                                                                    |                                  |
| Diverse 3:                                                                                            |                                  |
|                                                                                                    |                                  |
|                                                                                                    |                                  |
|                                                                                                    |                                  |
|                                                                                                    |                                  |
| Diverse 4:                                                                                            |                                  |
|                                                                                                    |                                  |
|                                                                                                    |                                  |
|                                                                                                    |                                  |
|                                                                                                    |                                  |
| Diverse 5:                                                                                            |                                  |
|                                                                                                    |                                  |
|                                                                                                    |                                  |
|                                                                                                    |                                  |
|                                                                                                    |                                  |
|                                                                                                    |                                  |
|                                                                                                    |                                  |
|                                                                                                    |                                  |
|                                                                                                    |                                  |
|                                                                                                    |                                  |
|                                                                                                    |                                  |
|                                                                                                    |                                  |
|                                                                                                    |                                  |
|                                                                                                    |                                  |
|                                                                                                    |                                  |

#### 7 Privat tandlæge

Dette faneblad beskrives i Betalingsvejledningen.

#### 8 Billede

På dette faneblad kan indsættes ét billede/foto af patienten

# Underjournaler

# Kontinuation

Kontinuationsnotater vises som en liste med de nyeste notater øverst. Du kan vælge at få vist registreringer for én eller flere kontinuationstyper og/eller for én eller flere behandlere. Der kan anvendes formateret tekst - ændre skrift, farve, placering, justering mm. Du kan skrive fritekst og/eller benytte standardfraser.

I TK2's programindstillinger specificeres standardformat (skrifttype, størrelse, farve) til hhv. manuelle (standard) kontinuationsnotater og autokontinuationsnotater.

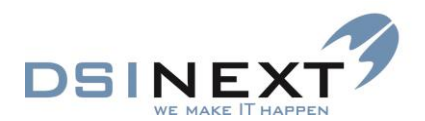

#### Kontinuationens værktøjslinjer

| 🔒 · 🚵 🖹 🖨 🏖 🛃            | Ret                              | Vis brugervenlig tekst |      |      |
|--------------------------|----------------------------------|------------------------|------|------|
| Oversigt 📌               | Patient stamkort Kontinuation    |                        |      |      |
| Peter Plys, 241200-0000, | Filtrer efter: Kontinuationstype | Alle   Filtrer tekst   | •    | Find |
| 13 år og 4 mdr.          | Behandler                        | Alle   Skjul autotel   | ster |      |

#### Via værktøjslinjen kan du:

- Oprette et nyt notat : (eller trykke Ctrl + N)
- Rette et notat Ret Lak 8:5
   Forudsat at det sker samme dag, som det er oprettet.
- Udskrive samlet journal
- Udskrive kontinuationen separat (=)
- Opdatere kontinuationen *kilow*, hvis der der er sket ændringer, mens du har haft patientens journal åben.
- Filtrere på konkret tekst f.eks. fraser
- Finde/søge ord/tekst . Vises med fremhævningfarve (blå).
- Frasortere alle autototekster ved at sætte en markering i feltet "Skjul autotekster"
   Skjul autotekster

#### Kontinuationsskabelon

Der er nu mulighed for at få en struktureret kontinuation ved at anvende kontinuationsskabeloner.

Tandplejen opretter selv sine kontinuationsskabeloner, så de opfylder de regler og arbejdsgange man har i den konkrete tandpleje.

I feltet til højre **Indsæt skabelon** kan behandleren vælge den skabelon, der passer til behandlingssituationen. De skabeloner, man kan vælge imellem, har superbrugerne ved oprettelsen knyttet til en bestemt kontinuationstype f.eks. Caries. Superbrugeren har også valgt formateringen på skabelonen. Se eksempel:

| Peter Dam Plys                                                                                                    |                                                                                                    |                                   | _ = >      |
|----------------------------------------------------------------------------------------------------|----------------------------------------------------------------------------------------------------|-----------------------------------|------------|
| <u>Filer R</u> ediger <u>V</u> is                                                                                                    |                                                                                                    |                                   |            |
| : 📑 🖄 📓 🖉 🛃                                                                                                    | Ret 🔹                                                                                                    | Vis brugervenlig tekst            |            |
| Oversigt 📌                                                                                                    | Patient stamkort Kontinuation                                                                                                    |                                   | • X 5      |
| Peter Dam Plys, 241201-0000,                                                                                                    | Kontinuationstype Caries   Indiset skabelon                                                                                                    | Undersøgelse 🔹 Luk                | ontinuati. |
| 12 ár og 5 mdr.                                                                                                    |                                                                                                    | Navn                              | Type 🛛 🗸 🗸 |
|                                                                                                    | Undersøgelse dags dato viser vedr                                                                                                    | Undersøgelse C                    | aries      |
| Kontinuation 23-05-2014 [55]                                                                                                    |                                                                                                    | Behandlingsseance C               | aries      |
| 212-65-5014 / hets           212-65-2014 / rom           212-65-2014 / rom | Den almene sundhedstilstand:<br>Mundhygiejnestatus:<br>Caries:<br>Gingivale forhold og slimhinder:<br>Tandstillingsudvikling (slih, erosion):<br>Info til pt/forzeldre om:<br>Dor er givet accept til behandlingsplanen: Ja Nej<br>Behandlingsplan:<br>Rontgenopt. af , med indikation<br>Rontgenopt. |                                   |            |
| Kontinuation 23-05-2014 [55]                                                                                                    |                                                                                                    |                                   |            |
| Scorkort 12-05-2014 [1]                                                                                                    | Filtrer efter: Kontinuationstype Alle                                                                                                    | <ul> <li>Filtrer tekst</li> </ul> | - So Find  |
| Aftale [0/3]                                                                                                    | Behandler Alle                                                                                                    | ▼ Skjul autotekster               |            |
|                                                                                                    |                                                                                                    |                                   |            |

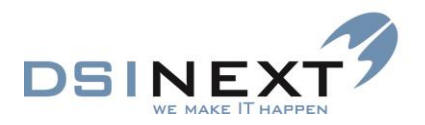

#### Kopiering fra kontinuation (og andre steder)

Der er mulighed for at markere og kopiere tekst fra kontinuationen og stamkortet etc. ved brug af CTRL-C eller højrekliksmenu (de steder en sådan forefindes).

#### Fraser

Fraser defineres for den enkelte tandpleje og kan vælges fra en liste ved tryk på tasten **Fraser**, ved brug af genvejstaster eller ved højreklik/valg af frase. dobbeltklik.

| Peter Dam Plys                                                                                                    |                                                                          |                                                           | _ = X    |
|----------------------------------------------------------------------------------------------------|--------------------------------------------------------------------------|-----------------------------------------------------------|----------|
| <u>Filer R</u> ediger <u>V</u> is                                                                                                    |                                                                          |                                                           |          |
| 💽 😒 🚵 🖉 🚂 🤣                                                                                                    | Vis bruj                                                                 | gervenlig tekst                                           |          |
| Oversigt 📌                                                                                                    | Patient stamkort Kontinuation                                            |                                                           | × ×      |
| Peter Dam Plys, 241201-0000,                                                                                                    | Kontinuationstype Caries                                                 | skabelon>                                                 | ontinuat |
| 12 ar og 5 mar.                                                                                                    | $\bullet$ Verdana $\bullet$ 12 $\bullet$ $A$ $A$ $A$ $A$ $A$ $A$ $A$ $A$ | ; 🔚 🚛 🚛 🚍 🚍 📰 🖕 Fraser - 🛨 ° ÷ ∞ 🛄                        | Ľ        |
| Kontinuation 30-05-2014 [56]                                                                                                    | Undersøgelse dags dato viser vedr.:                                      | Indeholder % <alt>9</alt>                                 |          |
| 🗃 30-05-2014 / bes 🔺                                                                                                    | Den almene sundhedstilstand:                                             | 1us <alt>1</alt>                                          |          |
| 23-05-2014 / bes                                                                                                    | Mundhygiejnestatus:<br>Caries:                                           | 1Plast enkeltfladet <alt>4</alt>                          |          |
| 12-05-2014 / rom                                                                                                    | Gingivale forhold og slimhinder:                                         | 1us +caries <alt>2</alt>                                  |          |
| 2-05-2014 / rom                                                                                                    | l andstillingsudvikling (slid, erosion):<br>Info til pt/forældre om:     | - caries <ctrl>8</ctrl>                                   |          |
| 2 12-05-2014 / rom                                                                                                    | Der er givet accept til behandlingsplanen: Ja Nej                        | 1Plast flerfladet < ALT > 5                               |          |
| 100 of one of the second second secon | Behandlingsplan:<br>Røntgenopt, af med indikation                        | Tdr. Instr. i tb + tt <ctrl>4</ctrl>                      |          |
| Stamkort                                                                                                    | Røntgen viser:                                                           | 1Tdr <alt>6</alt>                                         |          |
| Kontinuation 30-05-2014 [56]                                                                                                    |                                                                          | 1us + caries < ALT > 3                                    |          |
| B Scorkort 12-05-2014 (1)                                                                                                    |                                                                          | 1Førstegangangbesøg <alt>7</alt>                          |          |
|                                                                                                    | Filtrer efter: Kontinuationstype Alle -                                  | RTG og diagnose: <ctrl><alt>1  Solution Find</alt></ctrl> |          |
| Aftale [0/3]                                                                                                    | Behandler Alle 🔻                                                         | Næste behov: <ctrl><alt>2</alt></ctrl>                    |          |
| Anamnese 12-05-2014 [4]                                                                                                    |                                                                          | Behandlingsplan: <ctrl><alt>4</alt></ctrl>                |          |

#### Automatiske kontinuationsnotater

TK2 opretter automatisk kontinuationsnotat/autotekst alt efter, hvilken opsætning tandplejen har valgt under **Programindstillinger**. Tandplejen kan vælge autotekst for alle underjournaler, undtagen journaler/taster, der er knyttet til 3. parts programmer. De enkelte autotekster kan have hver sin skrifttype, farve, størrelse og være tilknyttet forskellige kontinuationstyper. Alt dette er op til den enkelte tandpleje.

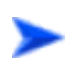

#### **Ret kontinuation**

Et kontinuationsnotat kan rettes samme dag, som det er oprettet:

Vælg først det notat, du ønsker at rette, i listboksen i værktøjslinien, som fx flg.:

og vælg knappen Ret.

Du får adgang til det sædvanlige redigeringsvindue, hvor du kan foretage de ønskede rettelser.

#### Åben kontinuation

Ret us + caries. Pæn hyg.

Kontinuationen er i princippet åben hele tiden, således at det er let at få adgang til den overalt i journalen. Når du har brug for at læse eller redigere den, skal du bare flytte markøren hen over den lodrette knap Kontinuation længst til højre. Billedet udvides automatisk og du har adgang til at oprette og rette notater. Vinduet minimeres automatisk, når du forlader det.

Under **Brugerindstillinger/Journal/Flydende paneler** kan den enkelte bruger vælge, hvor i skærmbilledet kontinuationen skal ligge, når journalen åbnes.

Billedet nedenfor viser åben kontinuation samtidig med patientens stamkort.

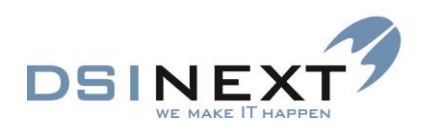

| Peter Dam Plvs                     |                  |                                      |                                |       |            |                            |            | -                                                      |
|------------------------------------|------------------|--------------------------------------|--------------------------------|-------|------------|----------------------------|------------|--------------------------------------------------------|
| Filer Rediger Vis Stamkort         |                  |                                      |                                | _     |            |                            |            |                                                        |
| 🔒 · 🖄 🖬 🔊 🎝                        |                  | 🖌 🧏 🧏 🕄 🕅                            | & & & & & &                    | ø/    | Flyde      | ende                       |            |                                                        |
| Oversigt 📌                         | Patient stamko   | rt                                   |                                |       | konti      |                            |            | Kontinuation +                                         |
| Peter Dam Plvs. 241201-0000.       | 1. Stamkort 2. T | ilknytning 3. Familieforhold 4. Stam | datahistorik 5. Blokerede tide | r 6.1 | KOHU       | nuation                    |            | : 📄 🚵 🤔 Ret 🛛                                          |
| 12 år og 5 mdr.                    | Navn             |                                      |                                |       |            |                            |            | Filtrer effer: Kontinuatio                             |
| Stamkort                           | Navn:            | Peter Dam                            | Phys                           |       | C/O navis  |                            |            | Behandler                                              |
|                                    | CPR:             | 241201-0000 Kan (m/k):               | m                              |       | Adresse 1: | Stormgade                  |            | 20.05.14.15:26 bas Postha Sire                         |
| Kontinuation: 30-05-2014 / bes     | Fødselsdato:     | 🔽 ma 24-12-2001 🔹 Alder:             | 12 år og 5 mdr.                |       | Hus nr:    | 10 Eta                     | ge:        | Undersøgelse d                                         |
| Notifikationer: 23-05-2014 / bes = | Kaldenavn:       | Peter Dam Plys                       |                                |       | Adresse 2: |                            |            | Don almono aundhr                                      |
| Aftale: 23-05-2014 / rom - 14:15   |                  |                                      |                                |       | Postnummer | 0 DSINEXT                  |            | Mundhygiejnestatus                                     |
| OR Orto: 12-05-2014 / - Obs        | Status           |                                      |                                |       | Telefonnum | e/e-mail                   |            | Caries:                                                |
| 🚰 Omsorg: 12-05-2014 / rom 🖕       | Aktiv Aktiv      | dato: on 07-05-2014 V Patient        | Manuel journal 🔽 OR §60        |       | Privat:    |                            | <b>F</b>   | Gingivale forhold og<br>Tandstillingsudviklin          |
|                                    | Kommune:         | 100 DSINEXT                          |                                | •     | Arbejde:   |                            |            | Info til pt/forældre o                                 |
| E Stamkort                         | Klinik:          | Blåbær Skolen                        |                                |       | SMS:       | 25244919                   |            | Der er givet accept<br>Behandlingsplan:                |
| Kontinuation 30-05-2014 [56]       | Skoledistrikt:   | <vælg et="" skoledistrikt=""></vælg> |                                |       |            | Send SMS ved ændret tid    | Vs         | Røntgenopt. af                                         |
| 🕅 Scorkort 12-05-2014 [1]          | Skole:           | <vælg en="" skole=""></vælg>         |                                | •     | E-mail:    | bes@dsinext.dk             |            | Røntgen viser:<br>23-05-14 14:56 bes, Benthe Sim       |
| 🖶 Aftale [0/3]                     | Klassetrin:      |                                      |                                |       |            | Send e-mail ved ændret tid | <b>v</b> s | Oprettet aftale : Ny<br>12-05-14 12:47 rom. Rosa Mort  |
| Anamnese 12-05-2014 [4]            | Kaldebarn        | Privat tandi. Omsorgspt. Speci       | ialpt. 🔲 Diverse 📄 OR aktiv b  | eh.   |            |                            |            | Behov er oprettet                                      |
|                                    | Personkommen     | tar                                  |                                |       |            |                            |            | Poche er oprettet                                      |
| 52 Behov 12-11-2014 [4]            |                  | Far/mor med ved aftale Be            | handling plus tid: 0           | \$    |            |                            |            | 12-05-14 12:22 rom, Rosa Morte<br>Højde-vækst er slett |
| € Betaling                         | Person           |                                      |                                |       |            |                            | _          | 12-05-14 12:20 rom, Rosa Morte                         |
| Dokument 12-05-2014 [4]            | kommentar:       |                                      |                                |       |            |                            |            | 12-05-14 12:14 rom, Rosa Morte                         |
| C Materiale 06-05-2014 [2]         |                  |                                      |                                |       |            |                            |            | 12-05-14 11:28 rom, Rosa Morte                         |
| Notat 12-05-2014 [1]               |                  |                                      |                                |       |            |                            |            | Omsorg er oprettet<br>12-05-14 11:25 rom, Rosa Mortr   |
| 🙀 Omsorg 12-05-2014 [2]            | Aftale           |                                      |                                |       |            |                            |            | Notat er opdateret<br>12-05-14 11:24 rom, Rosa Morte   |
| 08 Orto 12-05-2014/2 [2]           | Konniertan       |                                      |                                |       |            |                            |            | Notat er opdateret                                     |
|                                    |                  |                                      |                                |       |            |                            |            | Notat er opdateret                                     |
| en mjue/Vækst 07-05-2014 [2]       |                  |                                      |                                |       |            |                            |            | 12-05-14 11:15 rom, Rosa Morte<br>Helbredsskema er o   |
| @ Poche 12-05-2014 [1]             |                  |                                      |                                |       |            |                            |            | 12-05-14 11:12 rom, Rosa Morte<br>Dokument er slettet  |
| TMD                                |                  |                                      |                                |       |            |                            |            | 12-05-14 11:11 rom, Rosa Morte<br>Dokument er oprett   |
| Ĥ Traume 08-05-2014 [1]            |                  |                                      |                                |       |            |                            |            | 12-05-14 11:11 rom, Rosa Morte<br>Dokument er slettet  |
| 🛔 Røntgen                          |                  |                                      |                                |       |            |                            |            | 12-05-14 11:11 rom, Rosa Morte                         |
| 23-05-2014 [20]                    |                  |                                      |                                |       |            |                            |            | 12-05-14 11:10 rom, Rosa Morte                         |
| PCephalometri (Tiops)              |                  |                                      |                                |       |            |                            |            | Dokument er oprette<br>12-05-14 11:03 rom, Rosa Morte  |
| •                                  |                  |                                      |                                |       |            |                            |            | Behov er oprettet                                      |
|                                    |                  |                                      |                                |       |            |                            |            | *                                                      |

#### Udvidet indstilling af flydende kontinuation

Den flydende kontinuation kan frit flyttes til den position man ønsker, den grafiske visning, gør det intuitivt at benytte denne funktion. Det kan også frit vælges om den flydende kontinuation skal være 'flydende' eller 'fast', dvs. om de skal trække sig ind til siden, når man ikke benytter dem, eller om den skal være fremme hele tiden.

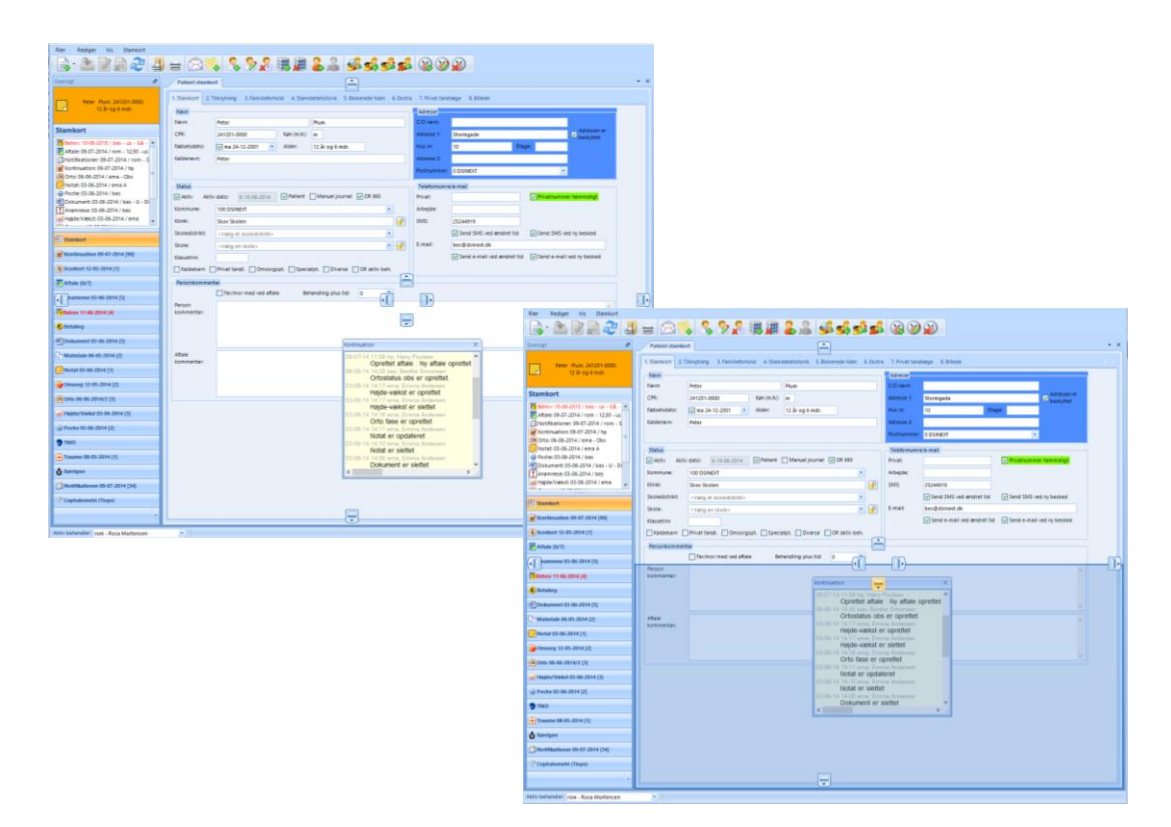

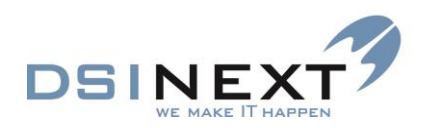

| Peter Plum                                  |                                                                                                    | = X      |  |  |  |  |  |
|---------------------------------------------|----------------------------------------------------------------------------------------------------|----------|--|--|--|--|--|
| <u>Filer R</u> ediger <u>V</u> is Stamkort  |                                                                                                    |          |  |  |  |  |  |
| : 📑 🚵 📓 🔊 🍣                                 | ↓ 늘 ◇ \$ 2 3 3 3 3 4 2 2 2 2 2 2 2 2 2 2 2 2 2 2                                                                  |          |  |  |  |  |  |
| Oversigt 📌                                  | Patient stamkort                                                                                                  | • ×      |  |  |  |  |  |
|                                             | 1 Stambor 2 Tilkratning 3 Familieforbold 4 Stambabilitorik 5 Rickerede lider 6 Ekstra 7 Privat tandlene 8 Rillede | ^        |  |  |  |  |  |
| Peter Plum, 241201-0000,<br>12 år og 6 mdr. |                                                                                                    |          |  |  |  |  |  |
|                                             | Adresse                                                                                                    |          |  |  |  |  |  |
| Stamkort                                    | Navre Peter Plum Containe                                                                                         |          |  |  |  |  |  |
| Beboy: 10-06-2015 / bes - us - 6à           | CPR: 241201-0000 Kon (m/x): m Adresse 1: Stormgade                                                                |          |  |  |  |  |  |
| Rftale: 09-07-2014 / rom - 12:30            | Fadselsdato: v ma 24-12-2001 ▼ Alder: 12 år og 6 mdr. Hus mr: 10 Etage:                                           |          |  |  |  |  |  |
| Notifikationer: 09-07-2014 / rom            | Kaldenavn: Peter Adresse 2:                                                                                       |          |  |  |  |  |  |
| R Continuation: 09-07-2014 / hp             | Postnummer: 0 DSINEKT -                                                                                           |          |  |  |  |  |  |
| Notat: 03-06-2014 / ema A                   | Status Telefonnumre/e-mail                                                                                        |          |  |  |  |  |  |
| @ Poche: 03-06-2014 / bes                   | VAktiv Aktiv dato: ti 10-06-2014 V Patient Manuel journal V OR 560 Privat: VPrivatummer hemmeligt                 |          |  |  |  |  |  |
| Dokument: 03-06-2014 / bes - U              | Kommune: 100 DSINEXT  Arbeide:                                                                                    |          |  |  |  |  |  |
| ✓ Højde/Vækst: 03-06-2014 / ema             | Klinik: Store Stolen                                                                                              |          |  |  |  |  |  |
| ·····                                       | Stoleichtlicht Viele es kanz dichtliche                                                                           |          |  |  |  |  |  |
| E Stamkort                                  |                                                                                                    |          |  |  |  |  |  |
| Kontinuation 09-07-2014 [90]                | Klassetnin:                                                                                                    |          |  |  |  |  |  |
| () Scorkort 12-05-2014 [1]                  | Kaldebarn Privat tandl. Omsorgspt. Specialpt. Oliverse OR aktiv beh.                                              |          |  |  |  |  |  |
| 🛃 Aftale [0/7]                              | Personkommentar                                                                                                   |          |  |  |  |  |  |
| Anamnese 03-06-2014 [5]                     | Far/mor med ved aftale Behandling plus tid: 0                                                                     |          |  |  |  |  |  |
| 2 Behov 11-06-2014 [4]                      | kommentar:                                                                                                    |          |  |  |  |  |  |
| € Betaling                                  |                                                                                                    |          |  |  |  |  |  |
| Dokument 03-06-2014 [5]                     | vv                                                                                                    |          |  |  |  |  |  |
| Materiale 06-05-2014 [2]                    | Affale Affale                                                                                                    |          |  |  |  |  |  |
|                                             |                                                                                                    |          |  |  |  |  |  |
| 😫 Omsorg 12-05-2014 [2]                     | Kontinuation 10.07.14 11:50 bn Harry Paulean                                                                      | 42.<br>• |  |  |  |  |  |
| Orto 06-06-2014/2 [3]                       | Oprettet affale : Ny affale oprettet 09-07-2014 12:30 til 12:45<br>06-06-14 14:28 bes. Benthe Simonsen            |          |  |  |  |  |  |
| e Højde/Vækst 03-06-2014 [3]                | Ortostatus obs er oprettet.                                                                                       |          |  |  |  |  |  |
| @ Poche 03-06-2014 [2]                      | Højde-vækst er oprettet<br>03-06-14 14:17 ema, Emma Andersen                                                      |          |  |  |  |  |  |
| TMD                                         | Højde-vækst er slettet<br>03-06-14 146 mar Erman Andersen                                                         |          |  |  |  |  |  |
| 🕂 Traume 08-05-2014 [1]                     | Orto fase er oprettet<br>02.06.11 uns Error Andersen                                                              |          |  |  |  |  |  |
| 🛔 Røntgen                                   | Notat er opdateret                                                                                                |          |  |  |  |  |  |
| 🖄 Notifikationer 09-07-2014 [34]            | Notat er slettet<br>03-06-14 14:08 ema, Emma Andersen                                                             |          |  |  |  |  |  |
| Cephalometri (Tiops)                        | Dokument er slettet                                                                                               |          |  |  |  |  |  |
|                                             | US-00-14 14-07 ema, crima Andersen<br>Dokument er oprettet                                                        |          |  |  |  |  |  |
|                                             | 03-06-14 14:07 ema, Emma Andersen                                                                                 | ~        |  |  |  |  |  |
| Aktiv behandler rom - Rosa Mortensen        |                                                                                                    |          |  |  |  |  |  |

Under Brugerindstillinger/Journal kan indstillingerne for hhv. oversigts panelet og den flydende kontinuation redigeres og det kan vælges om journalen skal åbnes med de valgte standard indstillinger, eller om den skal åbnes med de samme indstillinger man har benyttet sidst.

| 💥 Brugerindstillinger 🗕                                              | = X |
|----------------------------------------------------------------------|-----|
| Gem og luk                                                           |     |
| Generelt Kalenderindstillinger Journal Aftale Andet                  |     |
| Behov/Kontinuation Flydende paneler Underjournaler Journal infohoved |     |
| Flydende paneler                                                     |     |
| Oversigt Kontinuation                                                |     |
| ✓ Fast position Venstre ✓                                            |     |
| Fast bredde 235                                                      |     |
| Flydende bredde 232                                                  |     |
| Fast højde 150 🗘                                                     |     |
| Flydende højde 200 🗘                                                 |     |
| Tilbage til Standard                                                 |     |

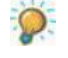

Tip: For at indstille panelerne til sine favoritindstillinger kan følgende fremgangsmåde anbefales:

Marker 'Benyt altid sidste indstilling'

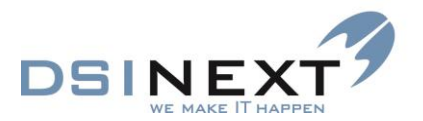

- Åben en journal, sæt oversigts panelet og den flydende kontinuation som du gerne vil have dem.
- Luk journalen, indstillingerne er nu gemt.
- Åben 'Brugerindstillingerne' og marker 'Benyt altid standard indstillingerne'.

Næste gang en journal åbnes, åbnes den med de gemte indstillinger.

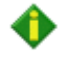

**OBS:** Det er muligt at benytte indstillingen **Flydende**, dvs. at det valgte panel ikke er hæftet til nogen af siderne, men flyder frit. Størrelsen og position bliver dog pt. ikke gemt, dvs. at størrelse og postion altid er det samme!

#### **Udskriv kontinuation**

Kontinuationen kan udskrives selvstændigt eller som en del af en samlet journaludskrift:
 Vælg i værktøjslinien for at udskrive kontinuationen selvstændigt.

Preview-billedet (Vis udskrift) åbnes, hvorfra du kan udskrive kontinuationen (eller lukke den igen).

| • | TK2 kontinuation journal rapport                      | - 🗆 🗙       |
|---|-------------------------------------------------------|-------------|
| < | 🍪 🖨 💷 🔍 ▼   Whole Page 🔹 🛛 Find   Next                |             |
|   | <image/> <image/> <image/> <image/> <image/> <image/> |             |
|   |                                                       | Luk rapport |

# **Scor-kort**

**Scor** åbner en formular med det nyeste Scor-kort (OCR-blanket) for patienten. Er der ikke i forvejen oprettet noget, åbner systemet en tom blanket. Du kan i den lille oversigt til venstre
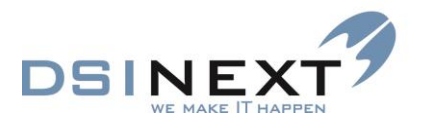

åbne tidligere blanketter ved at dobbeltklikke på dem. Du kan således have flere åbne blanketter samtidig, som du via fanebladene til højre kan skifte imellem.

Scor-kort kan udlæses til Sundhedsstyrelsen (IBM).

Ved oprettelse af et nyt Scor-kort kopierer TK2 automatisk registreringerne fra det seneste kort med over til det nye. Ved start af et helt nyt Scor-kort kan man vælge at indsætte et foruddefineret tandsæt.

Scor-kort kan rettes på oprettelsesdagen. Det defineres i TK2's programindstillinger, om der må oprettes mere end ét Scor-kort pr. dag.

Dato for evt. udlæsning til IBM er angivet efter oprettelsesdatoen. Det er altid den først registrerede scor i kalenderåret, der udlæses.

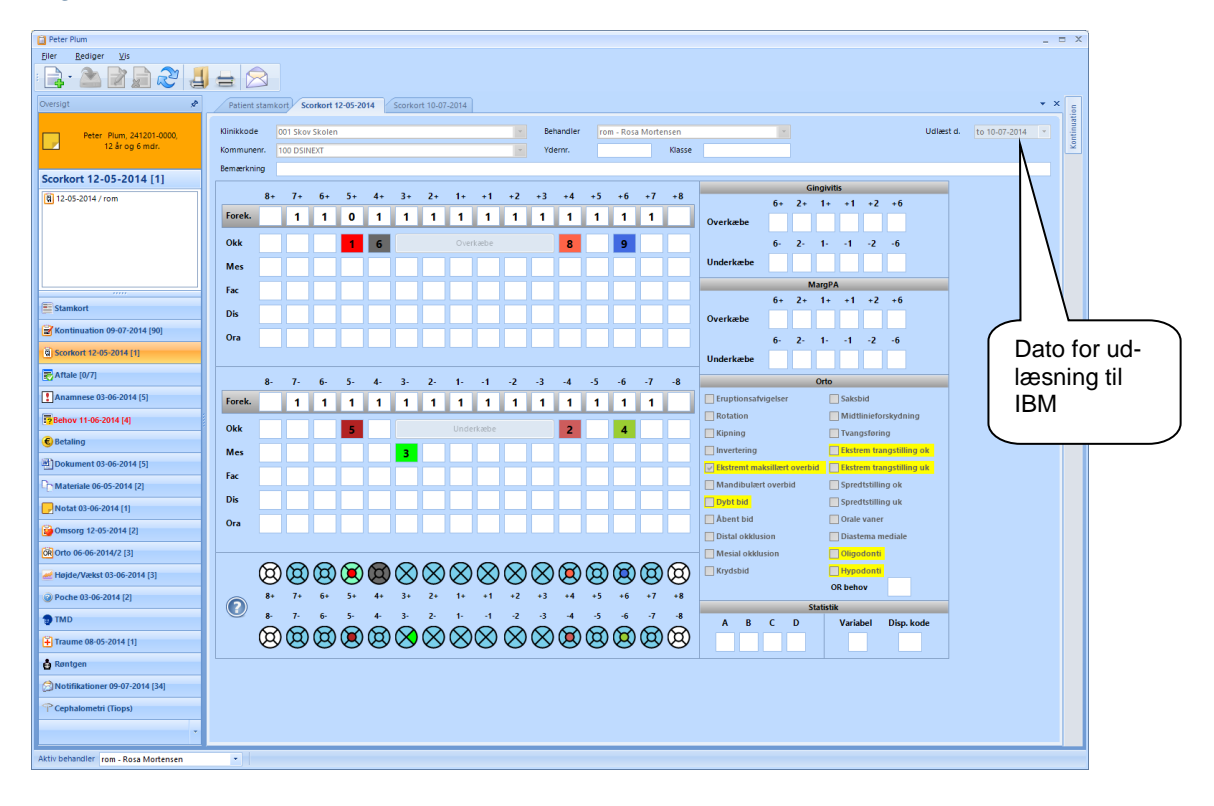

Du opretter et nyt Scor-kort således:

- Vælg knappen i værktøjslinien eller kommandoen Ny underjournal i menuen Filer eller brug genvejen Ctrl+N.
- Indsæt gerne et foruddefineret tandsæt (se nedenfor) og foretag øvrige registreringer af tandstatus.
- Gem kortet.

I de enkelte "kasser" hopper man mellem felterne med piltasterne. Man hopper til de øvrige "kasser" med **Tab** og **Shift+Tab**.

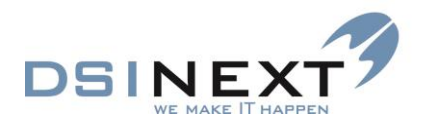

# Tandsæt

Ved første registrering kan du hurtigt udfylde tandsættet med knapperne Overkæbe og Underkæbe og derefter rette tandangivelserne til:

 Vælg knappen Overkæbe eller Underkæbe og vælg det tandsæt, der bedst modsvarer patientens alder (og faktiske tandsæt).

| lder    | 8+ | 7+ | 6+ | 5+ | 4+ | 3.4 | 2+ | 1+ | +1 | +2 | +3 | +4 | +5 | +6 | +7 | +8 |
|---------|----|----|----|----|----|-----|----|----|----|----|----|----|----|----|----|----|
| ⊖ 6 mdr |    |    |    |    |    |     | 21 |    |    |    |    |    |    |    |    |    |
|         |    |    |    |    |    |     |    | 0  | 0  |    |    |    |    |    |    |    |
|         |    |    |    |    |    |     | 0  | 0  | 0  | 0  |    |    |    |    |    |    |
| ◯ 1 år  |    |    |    |    | 0  |     | 0  | 0  | 0  | 0  |    | 0  |    |    |    |    |
| ○ 1½ år |    |    |    |    | 0  | 0   | 0  | 0  | 0  | 0  | 0  | 0  |    |    |    |    |
| ○ 1¾ år |    |    |    | 0  | 0  | 0   | 0  | 0  | 0  | 0  | 0  | 0  | 0  |    |    |    |
| ○ 6 år  |    |    | 1  | 0  | 0  | 0   | 0  | 0  | 0  | 0  | 0  | 0  | 0  | 1  |    |    |
| ○ 8 år  |    |    | 1  | 0  | 0  | 0   | 0  | 1  | 1  | 0  | 0  | 0  | 0  | 1  |    |    |
| ⊖ 9 år  |    |    | 1  | 0  | 0  | 0   | 1  | 1  | 1  | 1  | 0  | 0  | 0  | 1  |    |    |
| 🔾 10 år |    |    | 1  | 0  | 1  | 0   | 1  | 1  | 1  | 1  | 0  | 1  | 0  | 1  |    |    |
| ○ 11 år |    |    | 1  | 0  | 1  | 1   | 1  | 1  | 1  | 1  | 1  | 1  | 0  | 1  |    |    |
| 🔾 12 år |    |    | 1  | 1  | 1  | 1   | 1  | 1  | 1  | 1  | 1  | 1  | 1  | 1  |    |    |
| 🔾 13 år |    | 1  | 1  | 1  | 1  | 1   | 1  | 1  | 1  | 1  | 1  | 1  | 1  | 1  | 1  |    |
| 💿 18 år | 1  | 1  | 1  | 1  | 1  | 1   | 1  | 1  | 1  | 1  | 1  | 1  | 1  | 1  | 1  | 1  |

# Aftale

Aftale viser en samlet oversigt over patientens aftaler med de nyeste øverst i listen. Aftaler, der ligger ud i fremtiden, er markeret med rød farve i den lille oversigt til venstre. Du kan, fra denne underjournal, oprette nye aftaler (Ctrl + N), åbne og eventuelt redigere i , samt slette i den enkelte aftale. Du kan også udskrive en aftale, f.eks. i form af et mødekort eller en e-mail skabelon (se vejledning for E-mail modulet).

Nederst i skærmbilledet kan du se flere informationer vedr. den aftale du har markeret i aftalelisten fx kommentar, om aftalen er borgerbooket, hvem aftalen er oprettet af og om aftalen "Er meddelt".

Med hensyn til layoutet af aftalelisten har du mange af de muligheder, som du kender fra den avancerede søgning. Du kan gruppere felter, filtrere felter  $\overline{\mathbf{M}}$ , flytte felter og ændre felt-størrelse. Du kan få tilføjet beregninger, under ikonet  $\overline{\mathbf{M}}$ / Mulige filtre, ved hver kolonne.

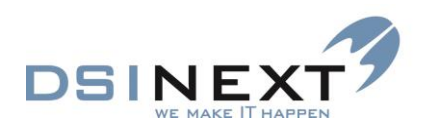

| 📋 Peter Pan                                                      |              |                                                                                                    |              |                     |                                                                                                    |                         |         |                   |            |                    |   | _ = ×        |
|------------------------------------------------------------------|--------------|----------------------------------------------------------------------------------------------------|--------------|---------------------|----------------------------------------------------------------------------------------------------|-------------------------|---------|-------------------|------------|--------------------|---|--------------|
| <u>Filer R</u> ediger <u>V</u> is Aftaler                        |              |                                                                                                    |              |                     |                                                                                                    |                         |         |                   |            |                    |   |              |
| : 🗟 · 🚵 🗹 🖨 🏖 📕                                                  | 🛓 🔶 -        | <vælg< th=""><th>en skabelon&gt;</th><th>- W</th><th><vælg en="" skabel<="" th=""><th>on&gt; •</th><th>Vis be</th><th>handlers kalender</th><th></th><th></th><th></th><th></th></vælg></th></vælg<> | en skabelon> | - W                 | <vælg en="" skabel<="" th=""><th>on&gt; •</th><th>Vis be</th><th>handlers kalender</th><th></th><th></th><th></th><th></th></vælg> | on> •                   | Vis be  | handlers kalender |            |                    |   |              |
| Oversigt 🖈                                                       | Patient stam | kort Aftale                                                                                                    |              |                     |                                                                                                    |                         |         |                   |            |                    |   | ▼ ×          |
| Peter Pap 140900-0000                                            |              |                                                                                                    |              |                     | Træk en ko                                                                                                    | lonne her for at gruppe | re på d | len kolonne.      |            |                    |   |              |
| 13 år og 0 mdr., Bjergskolen,<br>78                              | Aftaledato   | V Start tid V                                                                                                    | Slut tid 🛛 🖓 | Aktivit             | et                                                                                                    | V Behovstype            | 8       | Mødekode          | 7          | Klinik             | 7 | Behandler 🖓  |
|                                                                  | 24-09-2013   | 14:15                                                                                                    | 14:30 140    | 0900-0000 Peter Pan |                                                                                                    | Kontrol                 |         |                   | K01000 Tan | dklinikken Børsten |   | Harry Potter |
| Aftale 24-09-2013 [1/4]                                          | 23-09-2013   | 13:45                                                                                                    | 14:00 140    | 0900-0000 Peter Pan |                                                                                                    | Undersøgelse            | U       | Jdeblevet         | K01000 Tan | dklinikken Børsten |   | Harry Potter |
| 🔁 24-09-2013 / hp - 14:15 - Ktr                                  | 17-09-2013   | 11:45                                                                                                    | 12:00 140    | 0900-0000 Peter Pan |                                                                                                    | Kontrol                 | A       | Ankommet          | K01000 Tan | dklinikken Børsten |   | Harry Potter |
| 23-09-2013 / hp - 13:45 - Us 15<br>17-09-2013 / hp - 11:45 - Ktr | 30-08-2013   | 13:45                                                                                                    | 14:00 000    | 0000-0000 Peter Pan |                                                                                                    | Undersøgelse            | A       | Ankommet          | K01000 Tan | dklinikken Børsten |   | Harry Potter |
| n - 13:45 - Us 15                                                |              |                                                                                                    |              |                     |                                                                                                    |                         |         |                   |            |                    |   |              |
|                                                                  |              |                                                                                                    |              |                     |                                                                                                    |                         |         |                   |            |                    |   |              |
| Stamkort                                                         |              |                                                                                                    |              |                     |                                                                                                    |                         |         |                   |            |                    |   |              |
| Kontinuation 24-09-2013 [23]                                     |              |                                                                                                    |              |                     |                                                                                                    |                         |         |                   |            |                    |   |              |
| G Scorkort                                                       |              |                                                                                                    |              |                     |                                                                                                    |                         |         |                   |            |                    |   |              |
| Aftale 24-09-2013 [1/4]                                          |              |                                                                                                    |              |                     |                                                                                                    |                         |         |                   |            |                    |   |              |
| Anamnese                                                         |              |                                                                                                    |              |                     |                                                                                                    |                         |         |                   |            |                    |   |              |
| Behov 11-02-2015 [4]                                             |              |                                                                                                    |              |                     |                                                                                                    |                         |         |                   |            |                    |   |              |
| € Betaling                                                       |              |                                                                                                    |              |                     |                                                                                                    |                         |         |                   |            |                    |   |              |
| Dokument                                                         |              |                                                                                                    |              |                     |                                                                                                    |                         |         |                   |            |                    |   |              |
| Materiale 17-09-2013 [2]                                         |              |                                                                                                    |              |                     |                                                                                                    |                         |         |                   |            |                    |   |              |
| -Notat 18-09-2013 [4]                                            |              |                                                                                                    |              |                     |                                                                                                    |                         |         |                   |            |                    |   |              |
| 🚰 Omsorg 16-08-2013 [1]                                          |              |                                                                                                    |              |                     |                                                                                                    |                         |         |                   |            |                    |   |              |
| Orto 17-09-2013/50 [6]                                           |              |                                                                                                    |              |                     |                                                                                                    |                         |         |                   |            |                    |   |              |
| e Højde/Vækst 13-09-2013 [2]                                     |              |                                                                                                    |              |                     |                                                                                                    |                         |         |                   |            |                    |   |              |
| @ Poche                                                          | Aftaledato   | ti 24-09-2013                                                                                                    | · Start tid  | 14:15               | Slut tid 14                                                                                                    | in 🕒 🎽 🔽 E              | r medd  | ielt Borgerb      | okina      |                    |   |              |
| TMD 15-08-2013 [1]                                               | Aktivitet    | 140900-0000 Pete                                                                                                    | er Pan       |                     |                                                                                                    |                         |         |                   |            |                    |   |              |
| 🗜 Traume 19-09-2013 [3]                                          | Behovstype   | Kontrol                                                                                                    |              | *                   | Mødekode                                                                                                    |                         |         |                   |            |                    |   |              |
| 🛔 Røntgen                                                        | Klinik       | K01000 Tandklini                                                                                                    | kken Børsten | *                   | Behandler                                                                                                    | hp - Harry Potter       |         |                   | ¥          |                    |   |              |
| 🖄 Notifikationer 23-09-2013 [14]                                 | Kommentar    |                                                                                                    |              |                     |                                                                                                    |                         |         |                   | *          |                    |   |              |
| Cephalometri (Tiops)                                             |              |                                                                                                    |              |                     |                                                                                                    |                         |         |                   |            |                    |   |              |
| Kodak                                                            |              |                                                                                                    |              |                     |                                                                                                    |                         |         |                   | Ŧ          |                    |   |              |
|                                                                  | Oprettet af  | hp - Harry Potter                                                                                                    |              | *                   |                                                                                                    |                         |         |                   |            |                    |   |              |
| Aktiv behandler hp - Harry Potter                                | •            |                                                                                                    |              |                     |                                                                                                    |                         |         |                   |            |                    |   |              |

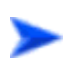

# Ny aftale

Aftaler kan oprettes direkte i en behandlers kalender eller her fra journalen:

Vælg → i værktøjslinien og derefter

| 🖳 Opret aftale                                  |                      |                     |                    |                   | -                    | = X                |
|-------------------------------------------------|----------------------|---------------------|--------------------|-------------------|----------------------|--------------------|
| 関 Ge <u>m</u> og luk 🛛 🚑 moedekort1 💽 😂         | 💌 📝 M                | e <u>d</u> delt 🛛 🥏 | <u>G</u> entagelse | 🚷 📋               | <u>L</u> edige tider | **<br><del>-</del> |
| 1 Aftale 2 Ledige tider 3 Blokerede tider       |                      |                     |                    |                   |                      |                    |
| Patient: 740900-0001 Peter Pan                  |                      |                     |                    |                   |                      |                    |
| Behandler: hpb Harry Potter                     |                      |                     |                    |                   |                      | •                  |
| Klinik: K01000 Tandklinikken Børsten            |                      |                     |                    |                   |                      |                    |
| Stol:                                           |                      |                     |                    |                   |                      |                    |
| Aftale tekst: 140900-0001 Peter Pan             |                      |                     |                    |                   |                      |                    |
| Behovstype: Ktr Kontrol                         |                      |                     |                    |                   |                      |                    |
| Tilknyt. behov: 15-08-2013                      | Bemærkning (fra till | knyttet beho        | v) 👿 Er            | meddelt           |                      |                    |
| Mødekode:                                       |                      |                     |                    |                   |                      |                    |
| Dato: to 03-10-13 💌 Start tid: 14:00 🚔 Slut tid | : 14:15 🚔 Minu       | tter: 15            | Пн                 | ele dagen         |                      |                    |
| Aftalekommentar (fra stamkortet)                | Forældre med         |                     |                    |                   | Borgerbo             | oking              |
| Gerne efter kl. 1400                            | Familierelationer    |                     |                    |                   |                      |                    |
|                                                 | Med ved aftale       | Relation            | CPR                | Navn<br>Karan Dan |                      |                    |
| Bemærkning (kun denne aftale)                   |                      | Søskende            | 290412-0000        | Martin Par        | 1                    |                    |
|                                                 |                      |                     |                    |                   |                      |                    |
|                                                 |                      |                     |                    |                   |                      |                    |
| ,<br>,                                          | •                    |                     |                    |                   |                      | —                  |

 Udfyld aftalevinduet. Se eventuelt nærmere i afsnittet Kalender, s.241, og under Behov senere i dette afsnit.

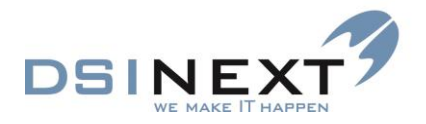

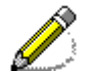

Hvis du klikker på knappen Behandler, indsættes automatisk den behandler, der er tilknyttet patienten som standardbehandler. Hvis du klikker på Klinik, indsættes den klinik, der er til-knyttet patienten.

# Åbn/Ret aftale

Du kan åbne/rette en aftale ved at dobbeltklikke på den i aftalelisten, eller du kan trykke på ikonet i værktøjslinjen.

Det specificeres i TK2's programindstillinger, om man må rette i gamle aftaler (før dags dato) og om man tillader rettelser af mødekoder i gamle aftaler.

#### Udskriv aftale

Hvis du vælger at udskrive via Udskriv-tabellen 😑, udskriver systemet hele listen med aftaler.

|       |            |          |          |                       |              |           |                            |              | - | - > |
|-------|------------|----------|----------|-----------------------|--------------|-----------|----------------------------|--------------|---|-----|
| <br>_ |            |          |          |                       |              |           |                            |              |   |     |
| w .   | : 4        | Д.       | 1        | /1 - +                | Auto         | -         |                            |              |   |     |
|       |            | $\sim$   | -        |                       |              |           |                            |              |   |     |
|       |            |          |          |                       |              |           |                            |              |   |     |
|       |            |          |          |                       |              |           |                            |              |   |     |
|       |            |          |          |                       |              |           |                            |              |   |     |
|       |            |          |          |                       |              |           |                            |              |   |     |
|       |            |          |          |                       |              |           |                            |              |   |     |
|       | Aftaledato | Starttid | Shat tid | Aldyitet              | Sehoustype   | Madekode  | Kink                       | Sehandler    |   |     |
|       | 02-10-2013 | 12:00    | 12:15    | 140900-0001 Pater Pan | Undersogelae |           | K01000 Tandkinkken Seraten | Harry Potter |   |     |
|       | 25-09-2013 | 12-8     | 14:00    | 140900-0000 Pater Pan | Undersogelse | Udeblevet | K01000 Tanddinkken Barsten | Harry Potter |   |     |
|       | 30-05-2013 | 12.45    | 14:00    | COCCCD-COCC Pater Pan | Underspoelse | Ankommet  | K01000 Tandkinkken Seraten | Harry Potter |   |     |
|       |            |          |          |                       |              |           |                            |              |   |     |
|       |            |          |          |                       |              |           |                            |              |   |     |
|       |            |          |          |                       |              |           |                            |              |   |     |
|       |            |          |          |                       |              |           |                            |              |   |     |
|       |            |          |          |                       |              |           |                            |              |   |     |
|       |            |          |          |                       |              |           |                            |              |   |     |
|       |            |          |          |                       |              |           |                            |              |   |     |
|       |            |          |          |                       |              |           |                            |              |   |     |
|       |            |          |          |                       |              |           |                            |              |   |     |
|       |            |          |          |                       |              |           |                            |              |   |     |
|       |            |          |          |                       |              |           |                            |              |   |     |
|       |            |          |          |                       |              |           |                            |              |   |     |
|       |            |          |          |                       |              |           |                            |              |   |     |
|       |            |          |          |                       |              |           |                            |              |   |     |
|       |            |          |          |                       |              |           |                            |              |   |     |
|       |            |          |          |                       |              |           |                            |              |   |     |
|       |            |          |          |                       |              |           |                            |              |   |     |
|       |            |          |          |                       |              |           |                            |              |   |     |
|       |            |          |          |                       |              |           |                            |              |   |     |
|       |            |          |          |                       |              |           |                            |              |   |     |
|       |            |          |          |                       |              |           |                            |              |   |     |
|       |            |          |          |                       |              |           |                            |              |   |     |

# Anamnese

Anamnese åbner et skema med helbredsspørgsmål. Disse skal være foruddefinerede i systemet.

En anamnesealarm vises ved gul **Journal infohoved** og et stort rødt udråbstegn til venstre for patientens navn i såvel journal som kalenderaftale. Er der tillige et notat med alarm (se venligst senere i dette kapitel), bliver det vist som et rødt udråbstegn på et gult infohoved.

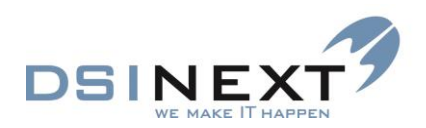

| Peter-Plum                                                                                                    |                                                  |                                                                                                    | _ = >             |
|----------------------------------------------------------------------------------------------------|--------------------------------------------------|----------------------------------------------------------------------------------------------------|-------------------|
| Anamnesealar                                                                                                    | m                                                |                                                                                                    |                   |
| Oversigt 💉                                                                                                    | Patient stamkort Notat 10-07-2014 Anamnese 03-06 | -2014 Anamnese 10-07-2014                                                                                       | • x 5             |
| Peter Plum, 241201-0000,<br>12 år og 6 mdr.                                                                                                    | ☑ Alarm Lægens navn<br>Bemærkning test           | Lægens telefon                                                                                                  | Ekstern           |
| Anamnese 10-07-2014 [6]                                                                                                    |                                                  |                                                                                                    |                   |
| 10-07-2014 / rom A                                                                                                    |                                                  |                                                                                                    |                   |
| 12-05-2014 / bes                                                                                                    |                                                  | Proventing and the second second second second second second second second second second second second second s |                   |
| 08-05-2014 / Web A                                                                                                    |                                                  | Birkepollen                                                                                                    | Nej               |
| 05-05-2014 / rom                                                                                                    | ☑ Lider du af allergi?                           |                                                                                                    |                   |
| Stamkort                                                                                                    |                                                  | ~                                                                                                    |                   |
| S Kontinuation 09-07-2014 [90]                                                                                                    |                                                  | Bemærkning                                                                                                    | Evt. medicinering |
| G Scorkort 12-05-2014 [1]                                                                                                    |                                                  | ^                                                                                                    | ^                 |
| Aftale [0/7]                                                                                                    | Lider du al novedpine:                           |                                                                                                    |                   |
|                                                                                                    |                                                  | ×                                                                                                    | ✓                 |
| Analiniese 10-07-2014 [0]                                                                                                    |                                                  |                                                                                                    |                   |
| Behov 11-06-2014 [4]                                                                                                    |                                                  | Bemærkning                                                                                                    | Evt. medicinering |
| Retaining     Betaling                                                                                                    | Er du sund og rask?                              | Bemærkning                                                                                                    | Evt. medicinering |
| Parlameter (1007-0014 (6)           Behavi 11-06-2014 (4)           Betalling           Dokument 03-06-2014 (5)                                                                                                    | Er du sund og rask?                              | Bemærkning                                                                                                    | Ext. medicinering |
| Innaminese (00/2014 [e])           Behov 11-06-2014 [4]           Betaling           Dokument 03-06-2014 [5]           Materiale 06-05-2014 [2]                                                                                                    | Er du sund og rask?                              | Semierkning •                                                                                                   | Et. medicinering  |
| Innaminese (000/2014 [c])           Behov 11-06-2014 [d]           Betaling           Dokument 03-06-2014 [5]           Materiale 06-05-2014 [2]           Notat 10-07-2014 [1]                                                                                                    | Er du sund og rask?                              | Semantioning                                                                                                    | Et. medicinering  |
| Bit Behov 11 06 2014 [4]         Setting           Bit Behov 11 06 2014 [5]         Dokument 03 06 2014 [5]           Charles and the Soft Soft Soft Soft Soft Soft Soft Soft                                                                                                    | Er du sund og rask?                              | Semaetioning                                                                                                    | Ett. medicinering |
| Balance         covid of all           Balance         covid of all           Balance         covid of all           Balance         covid of all           Balance         covid of all           Materiale         covid of all           Notat         to 0.07.2014 [5]           Notat         to 0.07.2014 [1]           Bolmorg 12.05.2014 [2]         covid of all           Store         covid of all                                                                                                    | Er du sund og ræk?                               | Semantioning                                                                                                    | Ett. medicinering |
| Balance         colorador equiparte           Balance         colorador equiparte           Balance         colorador equiparte           Balance         colorador equiparte           Balance         colorador equiparte           Materiale         colorador equiparte           Notat         to 07-2014 [5]           Notat         to 07-2014 [1]           Boltonero         colorador equiparte           Statute         to 07-2014 [1]           Boltonero         colorador equiparte           Boltonero         colorador equiparte                                                                                                    | Er du sund og ræk?                               | Semantrang                                                                                                    | Ett. medicinering |
| Balance         colorador egit           Babave 11 66 2014 [4]         C           Babave 11 66 2014 [5]         C           Materiale 66 55 2014 [2]         C           Notat 10 07-2014 [1]         C           Bottomer 12 65-2014 [2]         C           Wotat 10 07-2014 [1]         C           Bottomer 12 65-2014 [2]         C           Phote 60 - 60 2014 [2]         C           Phote 60 - 60 - 60 - 60 - 60 - 60 - 60 - 60                                                                                                    | Er du sund og nask?                              | Semarkrang                                                                                                    | Ert. medicinering |
| Backmarker (x007-004 eg)           Backbor 11 - 66 2014 [4]           Status           Backbor 11 - 66 2014 [5]           Materiale 66 - 57 2014 [7]           Notat 10 - 07 - 2014 [1]           Ontong 12 - 65 - 2014 [2]           Otto 66 - 66 2014 [2]           Higde/Veskst 03 - 66 2014 [2]           Poche 03 - 66 2014 [2]           TMD                                                                                                    | Er du sund og ræk?                               | Sem erkning                                                                                                    | Evt. medicinering |
| Commerce in 047-047 egg      Statistic     Statistic | Er du sund og rækt                               | Bernierkning                                                                                                    | EV. medicinering  |
|                                                                                                    | Er du sund op rask?                              | Semierkning                                                                                                    | Evt. medicinering |
|                                                                                                    | Er du sund op rask?                              | Semerining                                                                                                    | E/t. medicinering |
| Commerce to 90 - 2014 (g)     Commerce to 90 - 2014 (g)     Commerce 10 - 90 - 2014 (g)     Commerce 10 - 90 - 2014 (g)     Materiale 66 - 65 - 2014 (g)     Commerce 12 - 65 - 2014 (g)     Commerce 12 - 65 - 2014 (g)     Commerce 12 - 65 - 2014 (g)     Commerce 13 - 65 - 2014 (g)     Commerce 13 - 65 - 2014 (g)     Commerce 14 - 25 - 25 - 25 - 25 - 25 - 25 - 25 - 2                                                                                                    | Er du sund og rask?                              | Semeritring                                                                                                    | Eft medicinering  |

Sådan opretter du en ny anamnese:

- Vælg knappen i værktøjslinien eller kommandoen Ny underjournal i menuen Filer eller brug genvejen Ctrl+N.
- Feltet "Alarm" udløses automatisk ved de spørgsmål, der i basis er opsat til at udløse alarm.
- Sæt markering i feltet 🗹 hvis patienten svarer ja til spørgsmålet.
- Tilføj eventuel medicinering i tekstfeltet Evt. medicinering
- Tilføj eventuelt en bemærkning i tekstfeltet Bemærkning
- Vælg 🪵.

Oprettes på et senere tidspunkt en ny anamnese, får man vist det tidligere skema.

Anamnesedata fra TK2 versioner før version 1.16 er konverteret til feltet Bemærkninger.

# **Behov**

Formålet med at oprette behov er først og fremmest at gøre det nemmere ikke at overse eller glemme nogen patienter. Mulighederne er:

- Mulighed for flere behov, også af samme type. (Dog kommer en advarsel, hvis behovstypen er ens).
- Mulighed for at holde regnskab med "Udeblevet".
- Betydelig tættere styring af behovet.

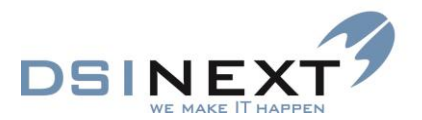

- Popup ved åbning af journalen, hvis der findes et aktivt behov, der er Overskredet eller tæt på i dag.
- Tilknytning af ét behov til én aftale.
- Mulighed for at se hvornår og hvem, der har oprettet og evt. rettet et behov.
- Historiske behov (Kan skjules, se brugerindstillinger).
- Mulighed for at se og oprette Orto behov direkte fra Orto journalen.

Journalen viser en oversigt over patientens behov, såvel fremtidige som historiske. Behov slettes altså ikke, men gøres inaktive, når de er brugt. Der er en tæt sammenhæng mellem behov og aftale, idet man ved oprettelse af aftale kan tilknytte et specifikt behov. Sammenhængen gør det lettere at følge op på fx udeblivelser og aflysninger, så patienterne ikke bliver 'tabt'. Blandt andet tælles der op, hver gang en patient udebliver.

Der kan oprettes lige så mange behov, som det er nødvendigt, på en patient.

Ved åbning af en patientjournal vil der komme en popup i nederste højre hjørne, hvis der i underjournalen "Behov" ligger aktive eller overskedne behov.

| Behov                                               | ÷   | × |
|-----------------------------------------------------|-----|---|
| Fundet aktivt behov overskredet eller tæt på i dag: |     |   |
| ⊗ ▦ ▤ №+                                            | 100 | % |

Opsætning af behovstyper og mødekoder foretages af superbrugeren. Mødekoder har betydning for, om behovet bliver fremskrevet samt optælling af 'ikke mødt/udeblevet', da en mødekode også tildeles værdien Ledig tid, Mødt op eller Udeblevet.

Hvis en aftale slettes, vil behovets tilknytning til aftalen blive fjernet, og behovet vil igen fungere som ledigt. Behovet vil også blive ledigt (=aftaledatoen fjernes), når mødekoden Afbud eller Udeblevet tildeles aftalen.

Det kan opsættes pr. bruger, om der automatisk skal tilknyttes ledigt behov ved oprettelse af en aftale og om der skal oprettes et evt. manglende behov ved oprettelse (**Brugerind-stillinger** under **Indstillinger** i menuen **Funktioner**).

Nederst i skærmbilledet kan du se flere informationer vedr. det behov du har markeret i behovslisten fx om der er markering i **Kaldebarn** på selve behovet, om der er sendt Notifikation (borgerbooking), hvem der evt. har rettet i behovet.

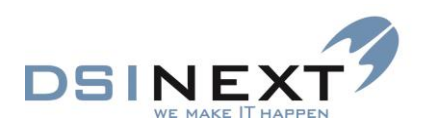

| 📋 Peter Pan                             |                          |                                   |                      |                         |                    |                 |          |               | _ = ×          |
|-----------------------------------------|--------------------------|-----------------------------------|----------------------|-------------------------|--------------------|-----------------|----------|---------------|----------------|
| <u>Filer R</u> ediger <u>V</u> is Behov |                          |                                   |                      |                         |                    |                 |          |               |                |
| 🔁 🛸 🛣 🖌 🍣 🚽                             | 🖶 🔶 🔹 🔀 Vis alle beh     | ov                                |                      |                         |                    |                 |          |               |                |
| Oversigt 📌                              | Patient stamkort Behov   |                                   |                      |                         |                    |                 |          |               | ▼ ×            |
| Peter Pan 140900-0001                   |                          |                                   | Træk en              | kolonne her for at grup | pere på den kolonn | e.              |          |               |                |
| 13 år og 1 mdr., Nyboder Skole,         | Behovstype               | √ Individuelt  √                  | Interval 🗸 Tid       | V Behovsdato V          | Aftaledato 💎       |                 | Mødekode | ♥ Opdateres ♥ | Udeblivelser 🖓 |
| 70, Nardebarri                          | Ortokontrol              |                                   | 30                   | 15 05-11-2013           |                    |                 |          |               | 1              |
| Behov 05-11-2013 [2]                    | Undersøgelse             |                                   | 540                  | 15 07-10-2013           |                    |                 |          |               | 0              |
| 05-11-2013 / hpb - O-ktr.               | Caries                   | V                                 | 0                    | 30 18-09-2013           | 14-10-2013         | Ankommet        |          |               | 0              |
| 7 07-10-2013 / hpb - Us 15              | Kontrol                  |                                   | 90                   | 15 15-08-2013           | 03-10-2013         | Ankommet        |          |               | 0              |
| 15-08-2013 / hpb - Ktr - Ankomm         |                          |                                   |                      |                         |                    |                 |          |               |                |
|                                         |                          |                                   |                      |                         |                    |                 |          |               |                |
| = Stamkort                              |                          |                                   |                      |                         |                    |                 |          |               |                |
|                                         |                          |                                   |                      |                         |                    |                 |          |               |                |
| Kontinuation 14-10-2013 [36]            |                          |                                   |                      |                         |                    |                 |          |               |                |
| G Scorkort                              |                          |                                   |                      |                         |                    |                 |          |               |                |
| Aftale [0/5]                            |                          |                                   |                      |                         |                    |                 |          |               |                |
| Anamnese 03-10-2013 [1]                 |                          |                                   |                      |                         |                    |                 |          |               |                |
| Behov 05-11-2013 [2]                    |                          |                                   |                      |                         |                    |                 |          |               |                |
| € Betaling                              |                          |                                   |                      |                         |                    |                 |          |               |                |
| Dokument 01-10-2013 [12]                |                          |                                   |                      |                         |                    |                 |          |               |                |
| C Materiale 17-09-2013 [2]              |                          |                                   |                      |                         |                    |                 |          |               |                |
| PNotat 03-10-2013 [3]                   |                          |                                   |                      |                         |                    |                 |          |               |                |
| Georg 16-08-2013 [1]                    |                          |                                   |                      |                         |                    |                 |          |               |                |
| Orto 17-09-2013/50 [6]                  |                          |                                   |                      |                         |                    |                 |          |               |                |
| ef Højde/Vækst 26-09-2013 [3]           |                          |                                   |                      |                         |                    |                 |          |               |                |
| @ Poche                                 | Rehovstyne Ortokontrol   | - K                               | ontinuationstype     | Orto-aftaler            |                    |                 |          |               |                |
| 1 TMD 15-08-2013 [1]                    | Behovsdato ti 05-11-2013 | <ul> <li>Interval 30 T</li> </ul> | id 15                | Individuelt behov       | Opdater automatis  | ik              |          |               |                |
| Ĥ Traume 19-09-2013 [3]                 | Aftaledato               | - Mødekode                        |                      |                         |                    |                 |          |               |                |
| 🋔 Røntgen                               | Udeblivelser 1           | 🗧 🔽 Kaldebarn 🔲 Sendt rykke       | r 1 🔲 Sendt rykker 2 | Sendt skrivelse         | Notifikation sendt |                 |          |               |                |
| 🖄 Notifikationer 14-10-2013 [30]        | Bemærkning               |                                   |                      |                         |                    |                 |          |               | *              |
| PCephalometri (Tiops)                   |                          |                                   |                      |                         |                    |                 |          |               |                |
| Kodak                                   |                          |                                   |                      |                         |                    |                 |          |               | <b>T</b>       |
|                                         | Oprettet af Harry Potter | Oprettet d. to 03-10-20           | 13 Rettet af         | Harry Potter            | Rettet d.          | ma 14-10-2013 × |          |               |                |
| Aktiv behandler hpb - Harry Potter      | •                        |                                   |                      |                         |                    |                 |          |               |                |

I det følgende gennemgås indstillingerne for patientens behov:

**Behovstype**: Behovets type, standardbehovsinterval og –behandlingstid samt prioritering (de laveste vises først i oversigter) mm.

**Individuelt/Interval**: Man kan frit selv vælge **Interval**. Vælges et andet interval end standardintervallet kommer automatisk markering i **Individuelt**. Det konkrete behov er nu individuelt for denne person.

Interval: Den dato, der kan søges på i avanceret søgning. Datoen beregnes ud fra

**Tid**: Viser den tid, tandplejen har vurderet, det tager at opfylde behovet. Opsat under Behovstype indstillinger.

**Beregn behovsdato fra**: Denne kolonne vil normalt være skjult, men vises når det er markeret i brugerindstillinger. Behov beregnes altid udfra dags dato + Interval.

**Behovsdato**: Den dato, behandleren har vurderet, patienten har behov for at komme til tandlæge.

**Aftale dato**: Datoen for den tilknyttede aftale. Feltet er tomt, hvis der ikke er tilknyttet nogen aftale.

**Mødekode**: Har aftalen, hvortil behovet er knyttet, fået en mødekode, vil den vises her. Undtagen de mødekoder, der i opsætningen har markering i "Ledig tid" og "Udeblevet"

**Opdateres**: Hvis en aftale får sat en mødekode med indstillingen **Mødt op**, vil det tilknyttede behov automatisk blive gendannet, hvis feltet **Opdateres** er markeret.

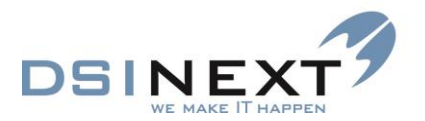

**Kaldebarn**: Feltet kan anvendes i forbindelse med borgerbookingmodulet. Se manualen for Borgerbooking.

**Udeblivelser**: Hvis en aftale får sat en mødekode med indstillingen **Udeblevet**, vil feltet blive talt op med 1. Der kan søges på dette felt i avanceret søgning.

Bemærkning: Til fri tekst.

**Kontinuationstype**: Bruges ved skrivning af automatiske kontinuationslinier og afhænger af den valgte behovstype. Placeringen af en autotekst kan ikke ændres herfra.

**Rykker1 / Rykker2/ Skrivelse**: Disse indstillinger kan kun sættes manuelt. Der kan søges på felterne i avanceret søgning.

**Notifikation sendt**: Er der afsendt en automatisk notifikation, SMS/E-mail, på behovet vil der være en markering i feltet.

**Oprettet af/Oprettet d./Rettet af/Rettet d.**: Felterne fortæller af hvilken behandler og hvornår behovet er oprettet og evt. af hvem det er rettet og hvornår.

Sådan opretter du et behov:

- Vælg knappen Vælg knappen i værktøjslinien eller tryk Ctrl+N hvis du står i Behovsjournalen.
- Vælg behovstype og tilpas om nødvendigt de øvrige indstillinger. Evt. bemærkninger til behovet vises senere på aftalekortet, når der tilknyttes en aftale til behovet.
- Tryk "OK".

Behovet vises også i oversigten til venstre med farvekode.

# Grafisk oversigt over farvekoder på behov

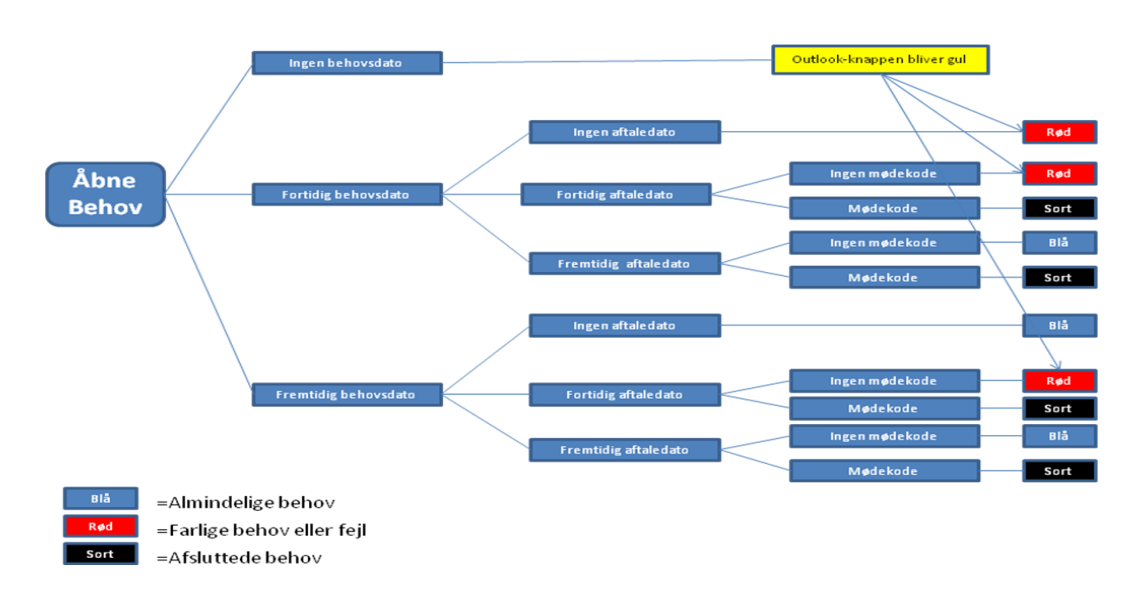

Farvekoder i TK2 på behovsoversigten

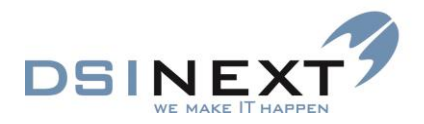

#### Behovsbooking

Behovsbooking, eller samlet booking af patienter med behov inden for en bestemt periode og/eller med et bestemt behov, foregår som multibooking i forbindelse med avanceret søgning.

# **Dokument**

**Dokument** indeholder en liste med alle de dokumenter, der er tilknyttet patienten. Der er mulighed for at oprette nye udgående dokumenter og at registrere indgående. Der er hermed mulighed for at journalisere al korrespondance med en patient.

Når der udskrives et dokument til patienten via Word-flet, hvad enten det sker i en masseudskrivning eller individuelt, gemmes det automatisk eller TK2 tilbyder at gemme (journalisere) dokumentet alt efter, hvilken opsætning, der er lavet i basis.

Indgående dokumenter kan være filer af alle typer.

Alle dokumenter gemmes i TK2's database og er dermed omfattet af præcis den samme sikkerhed som resten af programmet.

Med hensyn til layoutet af dokumentlisten har du mange af de muligheder, som du kender fra den avancerede søgning. Du kan gruppere, sortere, filtrere, flytte og ændre størrelse.

## Tilknyt fil (indgående dokumenter)

Sådan tilknytter du en fil:

- Vælg : / Dokument eller (e-mailmodul. Se vejledning for e-mail) i værktøjslinien eller tryk Ctrl+N
- Tryk på listboksen Filnavn
- Vælg i vinduet Åbn den fil, du vil tilknytte, og vælg knappen Åbn.
- Filnavnet indsættes automatisk i listen. Tilføj eventuelt en beskrivelse og gem filen.

| Opret dokument         |             |                  |         | x                                  |      |                                  |         |                |   |
|------------------------|-------------|------------------|---------|------------------------------------|------|----------------------------------|---------|----------------|---|
| Filnavn<br>Beskrivelse |             |                  |         |                                    |      |                                  |         |                |   |
|                        | ✓ Indgående | -0               |         | Åbn                                |      |                                  |         |                | × |
|                        |             | €                | • Den   | ne pc → Dokumenter →               | v C  | Søg i Dokume                     | nter    | ۶              | 2 |
|                        |             | Organiser 👻 Ny n | nappe   |                                    |      |                                  | •       |                | 0 |
|                        |             | ☆ Favoritter     | ^       | Navn                               | Ænd  | lringsdato                       | Туре    |                |   |
|                        |             | 🗼 Overførsler    |         | Brugerdefinerede Office-skabeloner | 27-0 | 06-2014 13:47                    | Filmapp | e              |   |
|                        |             | Seneste steder   |         | SQL Server Management Studio       | 07-0 | 07-2014 15:44                    | Filmapp | e              |   |
|                        |             | Skrivebord       |         | Svar til på Peter Plum.dotx        | 20-1 | 07-2014 09:02                    | Microso | e<br>ft Word T | i |
|                        |             | 👰 Denne pc       |         | TK2BehandlerSetup.txt              | 09-0 | )7-2014 11:34                    | TXT-fil |                |   |
|                        |             | 📔 Billeder       |         |                                    |      |                                  |         |                |   |
|                        |             | Dokumenter       |         |                                    |      |                                  |         |                | _ |
|                        |             | E                | ilnavn: | Svar til på Peter Plum.dotx        | ~    | Alle filer (*.*)<br>Å <u>b</u> n | Α       | nnuller        |   |

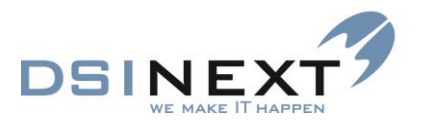

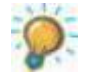

Et dokument eller en mail kan også trækkes ind i underjournalen **Dokument** f.eks. fra en mappe eller direkte fra en mailprogrammet.

#### Opret udgående dokument

Udgående dokumenter er baseret på Word-skabeloner med fletfelter, der flettes sammen med patientdata (stamdata og aftaledata) ved udskrivning. Word-skabeloner skal være tilknyttet TK2 af superbrugeren.

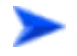

Sådan opretter du et udgående dokument:

- Vælg den Word-skabelon, du ønsker at flette med, i listboksen "Word skabelon" ved siden af Udskriv Wordflet-knappen i værktøjslinien.
- Vælg knappen Udskriv Wordflet I i værktøjslinien.
- Er dokumentet i basis opsat til automatisk at gemmes i patientens journal, vil du kunne se det med det samme. Hvis ikke skal du aktivt svare ja eller nej til at gemme.

| Eler Bediger Vis Dokument                                      |              |                                |                                          |                                                     |              |               |           |                 |             |       |
|----------------------------------------------------------------|--------------|--------------------------------|------------------------------------------|-----------------------------------------------------|--------------|---------------|-----------|-----------------|-------------|-------|
| : 🗟 · 🏝 📝 🔓 🏖 💄                                                | 🛓 🕹 ·        | Vælg en skabelon>              | brev vedr reguleringsplan   Vis dokument |                                                     |              |               |           |                 |             |       |
| Oversigt                                                       | Patient stam | kort Dokument                  |                                          |                                                     |              |               |           |                 |             | • × [ |
|                                                                |              |                                |                                          | Træk en kolonne her for at gruppere på den kolonne. |              |               |           |                 |             |       |
| Peter Petersen, 170201-0000,<br>13 år og 4 mdr., 7A, Engskolen | Oprettet     | 7 Filnevn                      | 4                                        | Beskriveise 🗸 In                                    | ndgående 🔻 D | istribueres 🗸 | Ekstern 🗸 | Læst d. 🗸       | Oprettet af | 7     |
|                                                                | 11-07-2014   | Svar til på Peter Petersendotx | Svar fra specialtol                      |                                                     |              |               |           | Benthe Simonsen |             |       |
| Dokument 11-07-2014 [3]                                        | 11-07-2014   | Brev vedir reguleringsplan.doc | brev reguleringsplan (autojournalise     | हर)<br>                                             |              |               |           | Benthe Simonsen |             |       |
| 团 11-07-2014 / bes - I<br>闭 11-07-2014 / bes - U               | 11-07-2014   | prevonanding.boc               | standardbrev (autojournaiseret)          |                                                     |              |               |           | benne simonsen  |             |       |
| 11-07-2014 / bes - U - Dist                                    |              |                                |                                          |                                                     |              |               |           |                 |             |       |
|                                                                |              |                                |                                          |                                                     |              |               |           |                 |             |       |
|                                                                |              |                                |                                          |                                                     |              |               |           |                 |             |       |
|                                                                |              |                                |                                          |                                                     |              |               |           |                 |             |       |
|                                                                |              |                                |                                          |                                                     |              |               |           |                 |             |       |
|                                                                |              |                                |                                          |                                                     |              |               |           |                 |             |       |
|                                                                |              |                                |                                          |                                                     |              |               |           |                 |             |       |
|                                                                |              |                                |                                          |                                                     |              |               |           |                 |             |       |
| Stamkort                                                       |              |                                |                                          |                                                     |              |               |           |                 |             |       |
| Kontinuation 11-07-2014 [37]                                   |              |                                |                                          |                                                     |              |               |           |                 |             |       |
| (1) Scorkort 31-01-2014 [2]                                    |              |                                |                                          |                                                     |              |               |           |                 |             |       |
| CAftale (0/5)                                                  |              |                                |                                          |                                                     |              |               |           |                 |             |       |
| Anamnese                                                       |              |                                |                                          |                                                     |              |               |           |                 |             |       |
| Behov 03-06-2014 [2]                                           |              |                                |                                          |                                                     |              |               |           |                 |             |       |
| 6 Betaling 04-07-2011/ [1]                                     |              |                                |                                          |                                                     |              |               |           |                 |             |       |
| Dokument 11-07-2014 [3]                                        |              |                                |                                          |                                                     |              |               |           |                 |             |       |
| Materiale 07-11-2013 [1]                                       |              |                                |                                          |                                                     |              |               |           |                 |             |       |
| -Notat                                                         |              |                                |                                          |                                                     |              |               |           |                 |             |       |
| 🄪 Ornsorg                                                      |              |                                |                                          |                                                     |              |               |           |                 |             |       |
| Ceto 12-03-2014/25 [3]                                         |              |                                |                                          |                                                     |              |               |           |                 |             |       |
| e Højde/Vækst                                                  |              |                                |                                          |                                                     |              |               |           |                 |             |       |
| Poche                                                          |              |                                |                                          |                                                     |              |               |           |                 |             |       |
| TMD                                                            |              |                                |                                          |                                                     |              |               |           |                 |             |       |
| 🕀 Traume                                                       |              |                                |                                          |                                                     |              |               |           |                 |             |       |
| 👌 Røntgen                                                      |              |                                |                                          |                                                     |              |               |           |                 |             |       |
| Notifikationer 07-11-2010 [3]                                  |              |                                |                                          |                                                     |              |               |           |                 |             |       |
| P Cephalometri (Tiops)                                         |              |                                |                                          |                                                     |              |               |           |                 |             |       |
| -                                                              |              |                                |                                          |                                                     |              |               |           |                 |             |       |
| Aktiv behandler rom - Rosa Mortensen                           | •            |                                |                                          |                                                     |              |               |           |                 |             |       |
|                                                                |              |                                |                                          |                                                     |              |               |           |                 |             |       |

Et udgående dokument er kendetegnet ved, at der i "Beskrivelse" står navnet på dokumentet (et af tandplejens egne dokumenter), mens det står én frit for at forsyne filen med en sigende beskrivelse, når man registrerer indgående filer.

Er det udgående dokument i basis sat til, at det skal autojournaliseres vil der efter **Beskrivelse** stå (autojournaliseret).

Det fremgår af dokumentoversigten til venstre, om et dokument er:

- Udgående (U) eller indgående (I), samt af kolonnen Indgående i listen over dokumenter.
- Distribueres. Dokumentet er synligt for patienten og/eller forældre. (Borgerbookingmodulet)
- **Ekstern.** Hvilket fortæller om dokumentet er overført fra anden tandpleje.

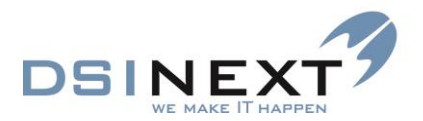

- Læst d.. Fortæller om dokumentet har været åbnet/(læst) af patient og/eller forældre (Borgerbookingmodulet).
- Oprettet af. Fortæller hvilken aktiv behandler, der har oprettet dokumentet

#### Åbn journaliseret dokument

Sådan åbner du et journaliseret dokument:

Et dokument fra samme dag åbnes ved et klik på tasten <sup>Vis dokument</sup> i værktøjslinjen. Et dokument, der er ældre end d.d., åbnes ved at dobbeltklikke på selve dokumentet i listen eller på tasten <sup>Vis dokument</sup>

Ændringer i dokumemtet vil ikke blive gemt.

# **Materiale**

Materialer på en patient kan i princippet være alle former for filer, f.eks. pdf filer, indscannede røntgenbilleder, digitale fotos, modeller og lignende, eller de kan blot være henvisninger til placeringer, f.eks. "boks 7209".

Billeder, der er lagret som filer, kan åbnes herfra og vises på skærmen.

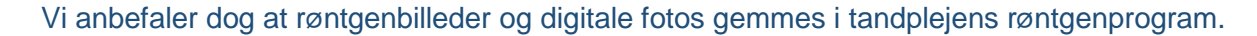

Egentlige dokumenter, der vedrører patienten, såvel indkomne som udgående, bør registreres under **Dokument** (se forrige afsnit).

Sådan tilknytter du en fil:

- Vælg 3 / C Materiale i værktøjslinien eller tryk Ctrl+N
- Vælg materialetype, tilføj Beskrivelse og vælg Journaltype. Udfyldes beskrivelse og Journaltype giver det et overblik og der kan grupperes.
- Find evt. den fil, der skal tilknyttes og vælg Åbn.

| Opret materiale |                              |                  | X                         |                   |                  |                |        |
|-----------------|------------------------------|------------------|---------------------------|-------------------|------------------|----------------|--------|
| Materialetype   | Journalmateriale             |                  | •                         |                   |                  |                |        |
| Filnavn         |                              |                  |                           |                   |                  |                |        |
| Beskrivelse     | Journal fra anden kommune    |                  |                           |                   |                  |                |        |
| Journaltype     | <vælg journaltype=""></vælg> |                  |                           | Åbn               | 1.0              |                | ×      |
|                 |                              | (€ (∋) - ↑ 📗     | Denne pc → Dokumenter     | ► V (             | Søg i Dokume     | nter           | 9      |
|                 |                              | Organiser 🔻 Ny r | nappe                     |                   |                  |                | 0      |
|                 |                              |                  | ^ Navn                    | ^                 | Ændringsdato     | Туре           |        |
|                 |                              | p Denne pc       | Brugerdefinerede (        | Office-skabeloner | 27-06-2014 13:47 | Filmappe       |        |
|                 |                              | Billeder         | SQL Server Manag          | ement Studio      | 07-07-2014 15:44 | Filmappe       |        |
|                 |                              | Musik            | 📕 TK2Log                  |                   | 11-07-2014 11:40 | Filmappe       |        |
|                 |                              |                  | 🔁 Journal Peter.pdf       |                   | 11-07-2014 12:00 | Adobe Acrobat  | : D    |
|                 |                              | Skrivebord       | 📰 Svar til på Peter Pe    | tersen.dotx       | 20-10-2011 12:47 | Microsoft Word | : T.:. |
|                 |                              | Videoer          | TK2BehandlerSetu          | p.txt             | 09-07-2014 11:34 | TXT-fil        |        |
|                 |                              | Lokal disk (C:)  | ~ <                       |                   |                  |                | >      |
|                 |                              | E                | ilnavn: Journal Peter.pdf |                   |                  |                | ~      |
|                 |                              |                  | ·                         |                   | Å <u>b</u> n     | Annuller       | Ī.     |

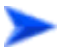

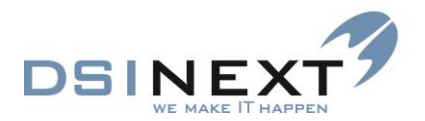

Filnavnet bliver indsat i listen.

• Husk at gemme materialet.

Hvis du vil oprette et materiale med henvisning, skal du blot undlade at klikke på kolonnen Filnavn.

| Peter Petersen                                                 |               |                  |               |                   |        |                                  |                 |        |             |                 |             | _ = X                       |
|----------------------------------------------------------------|---------------|------------------|---------------|-------------------|--------|----------------------------------|-----------------|--------|-------------|-----------------|-------------|-----------------------------|
| Eler Rediger Vis Materiale                                     |               |                  |               |                   |        |                                  |                 |        |             |                 |             |                             |
| : 🗟 · 🚵 📝 💂 🥭 📕                                                | <u> </u>      | Vis mat          | teriale       |                   |        |                                  |                 |        |             |                 |             |                             |
| Oversigt 🖋                                                     | Patient stami | kort Materiale   |               |                   |        |                                  |                 |        |             |                 |             | • × 💡                       |
|                                                                |               |                  |               |                   | Tra    | k en kolonne her for at gruppere | på den kolonne. |        |             |                 |             | - International Contraction |
| Peter Petersen, 170201-0000,<br>13 år og 4 mdr., 7A, Engskolen | Oprettet      | 7                | Materialetype | 7                 | Filmen | 7                                | Beskrivelse     | 7      | Journaltype | V               | Oprettet af | AKare                       |
|                                                                | 11-07-2014    | Journalmateriale |               | Journal Peter.pdf |        | Journal fra anden kommun         | e .             | Carles |             | Rosa Mortensen  |             |                             |
| Materiale 11-07-2014 [2]                                       | 07-11-2013    | Foto             |               | Privat 002,jpg    |        | Foto                             |                 | Carles |             | Bertha Svendsen |             |                             |
| Ph 18-334 / ten - Reveningtenin<br>Ph 97-11-3213 / ten - Folg  |               |                  |               |                   |        |                                  |                 |        |             |                 |             |                             |
| T Stamkort                                                     |               |                  |               |                   |        |                                  |                 |        |             |                 |             |                             |
| G Kontinuation 11-07-2014 [38]                                 |               |                  |               |                   |        |                                  |                 |        |             |                 |             |                             |
| Scorkort 31-01-2014 [2]                                        |               |                  |               |                   |        |                                  |                 |        |             |                 |             |                             |
| E Aftale (0/5)                                                 |               |                  |               |                   |        |                                  |                 |        |             |                 |             |                             |
| Anamnese                                                       |               |                  |               |                   |        |                                  |                 |        |             |                 |             |                             |
| Behov 03-06-2014 [2]                                           |               |                  |               |                   |        |                                  |                 |        |             |                 |             |                             |
| 🜖 Betaling 04-07-2011/ [1]                                     |               |                  |               |                   |        |                                  |                 |        |             |                 |             |                             |
| 2 Dokument 11-07-2014 [4]                                      |               |                  |               |                   |        |                                  |                 |        |             |                 |             |                             |
| Materiale 11-07-2014 [2]                                       |               |                  |               |                   |        |                                  |                 |        |             |                 |             |                             |
| P Notat                                                        |               |                  |               |                   |        |                                  |                 |        |             |                 |             |                             |
| 🔪 Omsorg                                                       |               |                  |               |                   |        |                                  |                 |        |             |                 |             |                             |
| 2 Orto 12-03-2014/25 [3]                                       |               |                  |               |                   |        |                                  |                 |        |             |                 |             |                             |
| 🛁 Højde/Vækst                                                  |               |                  |               |                   |        |                                  |                 |        |             |                 |             |                             |
| 🥥 Poche                                                        |               |                  |               |                   |        |                                  |                 |        |             |                 |             |                             |
| TMD                                                            |               |                  |               |                   |        |                                  |                 |        |             |                 |             |                             |
| 🕀 Traume                                                       |               |                  |               |                   |        |                                  |                 |        |             |                 |             |                             |
| 🖞 Rontgen                                                      |               |                  |               |                   |        |                                  |                 |        |             |                 |             |                             |
| ONotifikationer 07-11-2010 [3]                                 |               |                  |               |                   |        |                                  |                 |        |             |                 |             |                             |
| P Cephalometri (Tiops)                                         |               |                  |               |                   |        |                                  |                 |        |             |                 |             |                             |
|                                                                |               |                  |               |                   |        |                                  |                 |        |             |                 |             |                             |
| Aktiv behandler rom - Rose Mortensen                           | •             |                  |               |                   |        |                                  |                 |        |             |                 |             |                             |

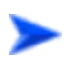

#### Åbn journaliseret materiale

Sådan åbner du et journaliseret materiale:

Et materiale fra samme dag åbnes ved et klik på tasten <sup>Vis materiale</sup> i værktøjslinjen. Et dokument, der er ældre end d.d., åbnes ved at dobbeltklikke på selve dokumentet i listen eller på tasten vis materiale .

Ændringer i Materiale vil ikke blive gemt.

# Notat

Under **Notat** kan du skrive korte informationer om patienten. Du kan endvidere forsyne notatet med en alarm, der vil bevirke, at der anbringes et tydeligt orange ikon foran patientens navn i journal infohovedet, ved Dagens patienter og på aftaler. Hele journal infohovedet får også orange farve, som dog overrules af anamnese alarmen (gul). Der vil så også vises et rødt udråbstegn på ikonet

Notater udskrives ikke i den samlede journal.

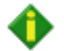

Bemærk! Notat kan rettes og slettes efter behov.

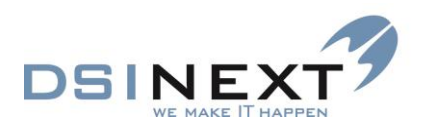

| Peter Petersen                                                 |                                                                 | = X        |
|----------------------------------------------------------------|-----------------------------------------------------------------|------------|
| Eller Rediger Vis                                              | Notatalarm                                                      |            |
| Oversigt 📌                                                     | Patient stamper Notat 11-07-2014 Anamnese 11-07-2014            | × 5        |
| Peter Petersen, 170201-0000,<br>13 år og 4 mdr., 7A, Engskolen | V Alarm Adviskode Behandlingsplan • Advisdato V fr 11-07-2014 • | Kontinuati |
| Notat 11-07-2014 [1]                                           | $\begin{array}{c c c c c c c c c c c c c c c c c c c $          |            |
| 11-07-2014 / rom A                                             |                                                                 |            |
|                                                                |                                                                 |            |
|                                                                |                                                                 |            |
| Stamkort                                                       |                                                                 |            |
| Kontinuation 11-07-2014 [40]                                   |                                                                 |            |
| G Scorkort 31-01-2014 [2]                                      |                                                                 |            |
| Aftale [0/5]                                                   |                                                                 |            |
| Anamnese 11-07-2014 [1]                                        |                                                                 |            |
| 2 Behov 03-06-2014 [2]                                         |                                                                 |            |
| € Betaling 04-07-2011/ [1]                                     |                                                                 |            |
| Dokument 11-07-2014 [4]                                        |                                                                 |            |
| C Materiale 11-07-2014 [2]                                     |                                                                 |            |
| Notat 11-07-2014 [1]                                           |                                                                 |            |
| 😰 Omsorg                                                       |                                                                 |            |
| Orto 12-03-2014/25 [3]                                         |                                                                 |            |
| a 🖉 🖉 🗊 🗄 🙆 🕆 -                                                | <                                                               | >          |
| Aktiv behandler rom - Rosa Mortensen                           | •                                                               |            |

Sådan opretter du et nyt notat:

- Vælg 2 / Potat i værktøjslinien eller tryk Ctrl+N
- Afkryds eventuelt Alarm, vælg evt. Adviskode blandt en række foruddefinerede koder (tandplejens egne) samt en eventuel Advisdato.
- Skriv eventuelt yderligere kommentarer i feltet "Notat" og gem dine ændringer.

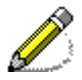

Bemærk, at man i tekstfeltet kan indsætte fraser ved at højreklikke og vælge en frase.

# Omsorg

**Omsorg** åbner en omsorgsformular til registrering af tandstatus for omsorgspatienter. Formularen består af 2 faneblade: **Undersøgelse** og **Behandling**.

Brug Tab / Skift+Tab for at skifte mellem felterne.

Der kan oprettes flere formularer. Systemet kopierer selv den eksisterende status til det nyoprettede kort.

Der kan kun oprettes én formular pr. dag. En formular kan rettes inden for samme dag.

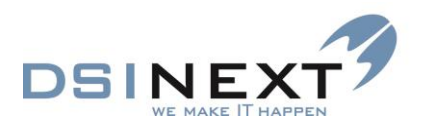

| 📋 Peter Petersen                     |                                                        |                                |                                                                                                    |                              |                |                               |                                                | -                            | e x    |                                       |
|--------------------------------------|--------------------------------------------------------|--------------------------------|----------------------------------------------------------------------------------------------------|------------------------------|----------------|-------------------------------|------------------------------------------------|------------------------------|--------|---------------------------------------|
| Eller Rediger Vis                    |                                                        |                                |                                                                                                    |                              |                |                               |                                                |                              |        |                                       |
| · 📑 🖾 🖉 🖉 🦪                          |                                                        |                                |                                                                                                    |                              |                |                               |                                                |                              |        |                                       |
| Oversigt 💉                           | Patient stamkort                                       | Notat 11-07-2014               | Anamnese 11-07-20                                                                                                    | 14 Omsorg 11-07-20           | 14             |                               |                                                | ÷ :                          | tion × |                                       |
| Peter Petersen, 170201-0000,         | Status 0                                               | •                              | Kommune <vælg< th=""><th>en kommune&gt;</th><th></th><th>▼ Bo</th><th>ipæl</th><th></th><th>ntinua</th><th></th></vælg<> | en kommune>                  |                | ▼ Bo                          | ipæl                                           |                              | ntinua |                                       |
| 13 år og 4 mdr., 7A, Engskolen       | Behandler rom -                                        | Rosa Mortensen                 |                                                                                                    | <ul> <li>Yder nr.</li> </ul> |                | Statistik                     |                                                |                              | Ke     |                                       |
| Omsorg                               | 1. Undersøgelse 2. E                                   | Sehandling                     |                                                                                                    |                              |                |                               |                                                |                              |        |                                       |
|                                      | Status                                                 |                                |                                                                                                    |                              |                |                               |                                                |                              |        |                                       |
|                                      | 8                                                      | 7 6 5 4                        | 3 2 1 1                                                                                                    | 2 3 4 5 6                    | 78             | Statuskoder                   | Karieskoder                                    |                              |        |                                       |
|                                      | Status                                                 |                                |                                                                                                    |                              |                | Blank = Tand mangler          | 0 = Aktiv karies uden kavitet                  |                              |        |                                       |
|                                      | Diagnose                                               |                                |                                                                                                    |                              |                | 1 = Tand tilstede             | 1 = Aktiv karies med kavitet                   |                              |        |                                       |
| E Stamkort                           |                                                        |                                |                                                                                                    |                              |                | 3 - Tandarstatning            | tabt fyldning eller krone                      |                              |        |                                       |
| S Kontinuation 11-07-2014 [41]       | Uk                                                     |                                |                                                                                                    |                              |                | 7 = Ej reg. bar               | 4 = Intakt fyldning/krone                      |                              |        |                                       |
| Scorkort 31-01-2014 [2]              | Diagnose                                               |                                |                                                                                                    |                              |                |                               | 9 = Inaktiv karies                             |                              |        |                                       |
| Aftale [0/5]                         | Undersøgelse af par                                    | odontium                       | Undersøgelse af                                                                                                    | protese og slimhinder        |                |                               |                                                |                              |        |                                       |
| Anamnese 11-07-2014 [1]              | Plak og tandsten                                       | Moriarata                      |                                                                                                    | Ok Uk                        | at using a set | na 1 - Dales m/st ct-1        | Total                                          |                              |        |                                       |
| 2 Behov 03-06-2014 [2]               | mængder, 2 = Store mæn<br>reg. bar                     | ngder, 7 = Ej                  | Protesestatus                                                                                                    | 2 = Delpr                    | u/st. stel, 3  | = Helpr, 7 = Ej reg, bar      | 0 = Nej, 1 = Ja, 7 = Ej reg, bar               |                              |        |                                       |
| C Betaling 04-07-2011/ [1]           | Blødning                                               |                                | Protesestabilite                                                                                                    | 0 = Accep                    | stapel, 1 = U  | acceptabel, 7 = Ej reg, bar   | Stomatitis<br>0 = Nej. 1 = Ja, 7 = Ej reg. bar |                              |        |                                       |
| Dokument 11-07-2014 [4]              | 0 = Ingen, 1 = Blødning.<br>Løsning af tænder          | 7 = tjreg bar                  | Proteseretention                                                                                                    | 1 V = Accep                  | nabel 1 - 14   | acceptabel 7 z Eireg bar      | Cheilitis<br>0 = Nej. 1 = Ja. 7 = Eireg, bar   |                              |        |                                       |
| Materiale 11-07-2014 [2]             | 0 = ingen, 1 = Lasning a<br>Lasning af 2. grad, 3 = La | f 1. grad, 2 =<br>string af 3. | Okklusion                                                                                                    | 0 = Acces                    | stabel, 1 = U  | acceptabel, 7 = Ej reg. bar   | Andre slimhinde lidelser                       |                              |        |                                       |
| Notat 11-07-2014 [1]                 | grad. 7 = Ej reg. bar                                  |                                | Protesehygiejne                                                                                                    | 0 = Ren p                    | votese, 1 = 3  | Synlig plak/tandsten,         | 0 ≡ Nej, 1 ≡ Xa, 7 ≡ tjireg, bar               |                              |        |                                       |
| 👰 Omsorg                             |                                                        |                                |                                                                                                    | 2 = 3c m.                    | wingder an pu  | ak/tantisten; 7 # Ej reg. bar |                                                |                              |        |                                       |
| OR Orto 12-03-2014/25 [3]            | De Pe                                                  | ter Petersen                   |                                                                                                    |                              |                |                               |                                                |                              |        | _ = ×                                 |
| e Højde/Vækst                        |                                                        | Kediger y                      | 05<br>? 🖻 🏔 📕                                                                                                    |                              |                |                               |                                                |                              |        |                                       |
| @ Poche                              |                                                        | # ` 🖴 🗹                        |                                                                                                    |                              |                |                               |                                                |                              |        |                                       |
| TMD                                  | Over                                                   | sigt                           | ¢.                                                                                                    | Patient stamkort             | Notat 11       | I-07-2014 Anamnese            | 11-07-2014 Omsorg 11-07-201                    | 4                            |        | ation × •                             |
| <b>₩</b> ₿ØΨ*                        |                                                        | Peter Peters                   | en, 170201-0000,                                                                                                    | Status 1                     |                | Kommune                       | <vælg en="" kommune=""></vælg>                 | •                            | · 6    | Boprel                                |
| Aktiv behandler rom - Rosa Mortensen | <b></b>                                                | , is a cycle                   | an, re, engacoren                                                                                                    | Behandler ron                | n - Rosa Mi    | ortensen                      | <ul> <li>Yder nr.</li> </ul>                   | Statisti                     | k      |                                       |
|                                      | On                                                     | isorg                          |                                                                                                    | 1. Undersøgelse              | 2. Behandlir   | ng                            |                                                |                              |        |                                       |
|                                      |                                                        |                                |                                                                                                    | Karies<br>Kode 0 = Nei.      |                |                               |                                                | Parodontium<br>Kode 0 = Nei. |        |                                       |
|                                      |                                                        |                                |                                                                                                    | Kode 1 = Ja                  | Kode           | Evt.                          | commentar                                      | Kode 1 = Ja                  | Kode   | Evt. kommentar                        |
|                                      |                                                        |                                |                                                                                                    | Kontroltidspunkt             |                |                               |                                                | Ingen behandling             |        |                                       |
|                                      |                                                        |                                | ··                                                                                                    | Profylakse                   |                |                               |                                                | Tandrensning                 |        |                                       |
|                                      |                                                        | Stamkort                       |                                                                                                    | Fyldningsterapi              |                |                               |                                                | Instruk, af patient          |        |                                       |
|                                      | 8                                                      | Kontinuation 11-0              | 7-2014 [41]                                                                                                    | Ekstraktion                  |                |                               |                                                | Instruk. af nøgleperso       | n 🗌 🛛  |                                       |
|                                      |                                                        | Scorkort 31-01-201             | 4 [2]                                                                                                    |                              |                |                               |                                                | Andet                        |        |                                       |
|                                      |                                                        | Aftale [0/5]                   |                                                                                                    | Protese og slimhi            | nder           |                               |                                                |                              |        |                                       |
|                                      |                                                        | Anamnese 11-07-2               | 014 [1]                                                                                                    | Kode 0 = Nej.<br>Kode 1 = Ja | Kode           |                               |                                                | Evt. kommentar               |        |                                       |
|                                      | 121                                                    | ehov 03-06-2014                | [2]                                                                                                    | Ingen behandling             |                |                               |                                                |                              |        |                                       |
|                                      | •                                                      | detaling 04-07-201             | 1/ [1]                                                                                                    | Hygiejne                     |                |                               |                                                |                              |        |                                       |
|                                      | 1                                                      | Jokument 11-07-2               | 2014 [4]                                                                                                    | Rebasering                   |                |                               |                                                |                              |        |                                       |
|                                      |                                                        | Materiale 11-07-20             | n= [2]                                                                                                    | Reparation                   |                |                               |                                                |                              |        |                                       |
|                                      |                                                        | omeoro                         | 10                                                                                                    | Ny                           |                |                               |                                                |                              |        |                                       |
|                                      |                                                        | Orto 12-03-2014/2              | 5 (3)                                                                                                    |                              |                |                               |                                                |                              |        | · · · · · · · · · · · · · · · · · · · |
|                                      |                                                        | Haide/Vækst                    | · (-)                                                                                                    |                              |                |                               |                                                |                              |        |                                       |
|                                      | _                                                      | again the second               |                                                                                                    |                              |                |                               |                                                |                              |        |                                       |
|                                      | - A1                                                   | Poche                          |                                                                                                    |                              |                |                               |                                                |                              |        |                                       |
|                                      | 0                                                      | Poche                          |                                                                                                    |                              |                |                               |                                                |                              |        |                                       |
|                                      | 10<br>10                                               | Poche<br>TMD                   | A & ? -                                                                                                    |                              |                |                               |                                                |                              |        |                                       |

# Orto

**Orto** åbner en formular til visitation og overvågning af patienter med henblik på evt. tandregulering. En OR-blanket kan rettes samme dag. Der oprettes automatisk kontinuationsnotat ved ændring af status.

Når du vælger **Orto** i Outlook-panelet, åbner TK2 den sidst oprettede ortoblanket. Du kan oprette mere end 1 blanket pr. dag, hvis der er givet tilladelse i "Programindstillinger". En oprettet blanket kan rettes samme dag.

Du opretter en ny Orto-formular via 📑 / 🖻 orto i værktøjslinien eller tryk Ctrl+N

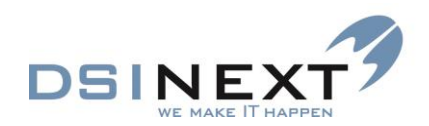

| Peter Plum                                                                                                    |                |                                         |                                            |      |                                  |         |        | _ 0   |
|----------------------------------------------------------------------------------------------------|----------------|-----------------------------------------|--------------------------------------------|------|----------------------------------|---------|--------|-------|
| Eler Bediger Vis Orto                                                                                                    |                |                                         |                                            |      |                                  |         |        |       |
| 🔒 · 🏝 🖬 🖨 🏖 🛃                                                                                                    |                | Vælg en skabelon> 💌 🍡                   | Ny orto fase Ret orto fase Siet orto fase  |      |                                  |         |        |       |
| Oversigt 🖈                                                                                                    | Patient stamko | rt Orto 05-05-2014 Orto 11-07-2014      |                                            |      |                                  |         |        | - × - |
|                                                                                                    |                |                                         |                                            |      |                                  |         |        |       |
| Peter Plum, 241201-0000,                                                                                                    | Dato           | fr 06-06-2014 · Manuel dato             | Visitator ema - Emma Andersen              |      |                                  |         |        |       |
|                                                                                                    | Status         | Obs -                                   | Specialtandiage ema - Emma Andersen        |      | Orto nr. 2 0 11-06-2014 - OR sam |         |        |       |
| Orto 06-06-2014/2 [3]                                                                                                    | Hoveddiagnose  | <vælg hoveddiagnose=""></vælg>          | Behandler rom - Rosa Mortensen             | -    | Opret nr. 4                      |         |        |       |
| 28 06-06-2014 / ema - Obs                                                                                                    | 1. Diagnose 1  | 2. Diagnose 2 3. Cephalometri 4. Rantge | n 5. Behandling 1 6. Behandling 2 7. Paser |      |                                  |         |        |       |
| 68 12-05-2014 / - Obs                                                                                                    | Diagnosedato   | fr 11-07-2014 * Manuel da               | ito                                        |      |                                  |         |        |       |
| 00 00-05-20147 - 005                                                                                                    | Dentition      |                                         |                                            |      |                                  |         |        |       |
|                                                                                                    | DS             |                                         |                                            |      | • M                              |         |        | •     |
|                                                                                                    |                |                                         |                                            |      |                                  |         |        |       |
|                                                                                                    |                |                                         |                                            |      |                                  |         |        |       |
|                                                                                                    | Okklusion      |                                         | Hake                                       |      | Front (HOR VOR on Midtlinie)     |         | Ventre |       |
|                                                                                                    | facilitai      | Normall                                 |                                            | 1 la | der 6 mm                         | * Norm  |        | -     |
|                                                                                                    | Vediat         | 1.0                                     |                                            | 1.0  | 10                               | * i.a   |        | -     |
| Stamkort                                                                                                    | Vertikal       | 1.0                                     |                                            |      |                                  |         |        | -     |
| Kontinuation 11-07-2014 [98]                                                                                                    | Transversal    |                                         |                                            |      |                                  |         |        |       |
| Scorkort 12-05-2014 [1]                                                                                                    | Pieds          |                                         |                                            |      |                                  |         |        |       |
| The contract of the contract of the contract o | OK             | Normal                                  |                                            | No   | mal                              | * Norm  | ral    | -     |
| Anamnese 10-07-2014 [6]                                                                                                    | UK             | Normal                                  |                                            | No   | rmal                             | * Norm  | nal    | -     |
| The second second secon | Funktion       |                                         |                                            |      |                                  |         |        |       |
| Second 11-02-2014 [5]                                                                                                    | Læber          | La                                      | <ul> <li>Ganepáb</li> </ul>                | bid. | Nej                              | Tunge   | i.a    |       |
| C Betaling                                                                                                    | Faring         | La .                                    | <ul> <li>Muskler</li> </ul>                |      | La                               | Led     | i.a    | •     |
| Dokument 11-07-2014 [6]                                                                                                    | Sid            | La                                      | <ul> <li>Profil</li> </ul>                 |      | La                               | En face | La     | -     |
| C Materiale 06-05-2014 [2]                                                                                                    | Andat          |                                         |                                            |      |                                  |         |        |       |
| P Notat 10-07-2014 (1)                                                                                                    | Mundhygiejne   | God                                     | Motivativ                                  | ion  | God                              | Risiko  | i.a    |       |
| General 12-05-2014 [2]                                                                                                    |                |                                         |                                            |      |                                  |         |        |       |
| (i) Orto 06-06-2014/2 [3]                                                                                                    |                |                                         |                                            |      |                                  |         |        |       |
| 😹 Højde/Vækst 03-06-2014 [3]                                                                                                    |                |                                         |                                            |      |                                  |         |        |       |
| @ Poche 03-06-2014 (2)                                                                                                    |                |                                         |                                            |      |                                  |         |        |       |
| TMD                                                                                                    |                |                                         |                                            |      |                                  |         |        |       |
| 🕀 Traume 08-05-2014 [1]                                                                                                    |                |                                         |                                            |      |                                  |         |        |       |
| 🖞 Røntgen                                                                                                    |                |                                         |                                            |      |                                  |         |        |       |
| Notifikationer 11-07-2014 [38]                                                                                                    |                |                                         |                                            |      |                                  |         |        |       |
| P Cephalometri (Tiops)                                                                                                    |                |                                         |                                            |      |                                  |         |        |       |
|                                                                                                    |                |                                         |                                            |      |                                  |         |        |       |
|                                                                                                    |                |                                         |                                            | -    |                                  | _       |        |       |

Formularen er inddelt i 7 faneblade: Diagnose 1, Diagnose 2, Cephalometri, Behandling 1, Behandling 2 og Faser.

**Status**: Vælg status blandt klinikkens foruddefinerede værdier (man ikke kan gemme uden OrtoStatus). Ved skift af status opdateres datoen over statusfeltet. Ret evt. Visitator, Specialtandlæge og Behandler.

**Visitator og Specialtandlæge**: I disse felter kan vælges mellem de personaler, superbrugeren under Kontakter/Personale har markeret som hhv visitator og specialtandlæge.

#### Faneblad Diagnose 1 og Diagnose 2

Disse faneblade udfyldes som regel i forbindelse med visitation. Diagnosedatoen opdateres automatisk ved ny diagnose, men kan også betjenes manuelt. Listboksene på fanebladet er lavet sådan, at man valgfrit kan skrive, hvad man vil, i dem, eller man kan bruge de i forvejen oprettede værdier, alternativt en kombination af begge. (I alt 50 positioner).

#### Fanebladet Cephalometri

Dette faneblad indeholder et felt til analysetekst. Cephalometri dato forekommer kun, hvis der er oprettes "Analysetekst"

#### Faneblad Behandling 1 og Behandling 2

Disse faneblade indeholder felter til Mål, Midler, Retention, Prognose, Vækst og behandlingsanalyse, Epikrise. Datoer ændres kun, hvis der skrives i disse tekstfelter.

#### **Fanebladet Faser**

Fanebladet **Faser** indeholder en liste over anvendt eller planlagt apparatur til behandlingen. Listen oprettes af den enkelte tandpleje.

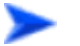

Du opretter en ny fase således:

Vælg tasten Ny orto fase i værktøjslinien.

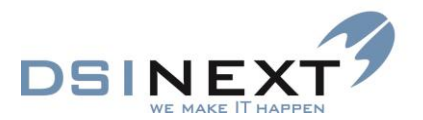

- Datoen indsættes automatisk. Vælg blandt foruddefineret appatur i listboksen, eller skriv fritekst. Du kan kombinere fast værdi med fritekst.
- Gem dine ændringer.
- Du kan rette og slette Ret orto fase Slet orto fase samme dag.
- Faser kan oprettes uden at man skal oprette en ny orto underjournal. Sortering: Nyeste øverst.

## Mulighed for flere ortoskemaer på samme dag

Under programindstillinger er der mulighed for at vælge, at man kan oprette flere orto journaler på samme dag. Samtidig er det muligt, kun at give den, der har oprettet journalen, rettighed til at rette i den.

| 20 | Programindstillinger  |              |           |                     |                           |         |                              |           |               |                      | -      | ΞX |
|----|-----------------------|--------------|-----------|---------------------|---------------------------|---------|------------------------------|-----------|---------------|----------------------|--------|----|
|    | Gem og luk 💂          |              |           |                     |                           |         |                              |           |               |                      |        |    |
|    | Generelt Journaler    | Kontinuation | SMS       | Import / export     | Adgangskoderegler         | Log     | Røntgen / Cephalometri       | Rapporter | Borger Portal | Transmissionsservice | Klient |    |
|    | Der må maksimalt være | 5 \$         | åbne joi  | urnaler             |                           |         |                              |           |               |                      |        |    |
|    |                       | CPR valid    | ering     |                     |                           |         |                              |           |               |                      |        |    |
|    |                       | 🗸 Tillad me  | re end é  | t nytererikert på s | amme dag                  |         |                              |           |               |                      |        |    |
|    |                       | 🔽 Tillad me  | re end é  | n ny orto journal   | på samme dag              |         |                              |           |               |                      |        |    |
|    | (                     | 🔽 Tillad me  | re end é  | n ny traume journ   | al pr dag                 |         |                              |           |               |                      |        |    |
|    |                       | 🔽 Orto må l  | kun rette | es af den bruger, o | ler har oprettet den      |         |                              |           |               |                      |        |    |
|    | Anamnese ikon         | Blinken      | de        |                     |                           |         |                              |           |               |                      |        | •  |
|    |                       | Fremhæv      | passiv p  | atient              | 39; 129; 0                |         |                              |           |               |                      |        |    |
|    |                       | 🖌 Fremhæv    | beskytte  | et adresse          | 78; 141; 255              |         |                              |           |               |                      |        |    |
|    |                       | 🔽 Fremhæv    | hemmel    | lig telefon         | 132; 255; 10              |         |                              |           |               |                      |        |    |
|    | Automatisk opdatering | Aktiver au   | utomatis  | k genindlæsning     | af kontinuation, aftale ( | og beho | ov ved skift mellem åbne jou | rnaler    |               |                      |        |    |
|    |                       |              |           |                     |                           |         |                              |           |               |                      |        |    |
|    |                       |              |           |                     |                           |         |                              |           |               |                      |        |    |
|    |                       |              |           |                     |                           |         |                              |           |               |                      |        |    |
|    |                       |              |           |                     |                           |         |                              |           |               |                      |        |    |
|    |                       |              |           |                     |                           |         |                              |           |               |                      |        |    |

## Højde/Vækst

Højde/Vækst formularen giver mulighed for at registrere patientens højde

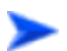

Du opretter en ny Højde/Vækst registrering således:

- Vælg 📑 / Højde/Vækst eller tryk Ctrl+N.
- Indtast Højde. Måledato vil være d.d., men ønsker man at lægge ældre målinger ind, kan datoen tilpasses. Datoen, der vises i Oversigt til venstre, vil altid være den dag målingen er indtastet.

| Opret højde/væk | st måling | )       |       | X |
|-----------------|-----------|---------|-------|---|
| Måledato        | ma 14-(   | 07-2014 | -     |   |
| Højde           | 170,2     |         |       |   |
| <u></u> K       |           | Ann     | uller |   |
|                 |           |         |       |   |

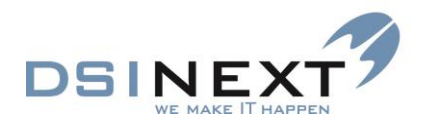

# • Tryk **OK** eller **Alt+O**.

De målinger, der er foretaget, vil være listet og nederst i skærmbilledet vises målingerne i en graf.

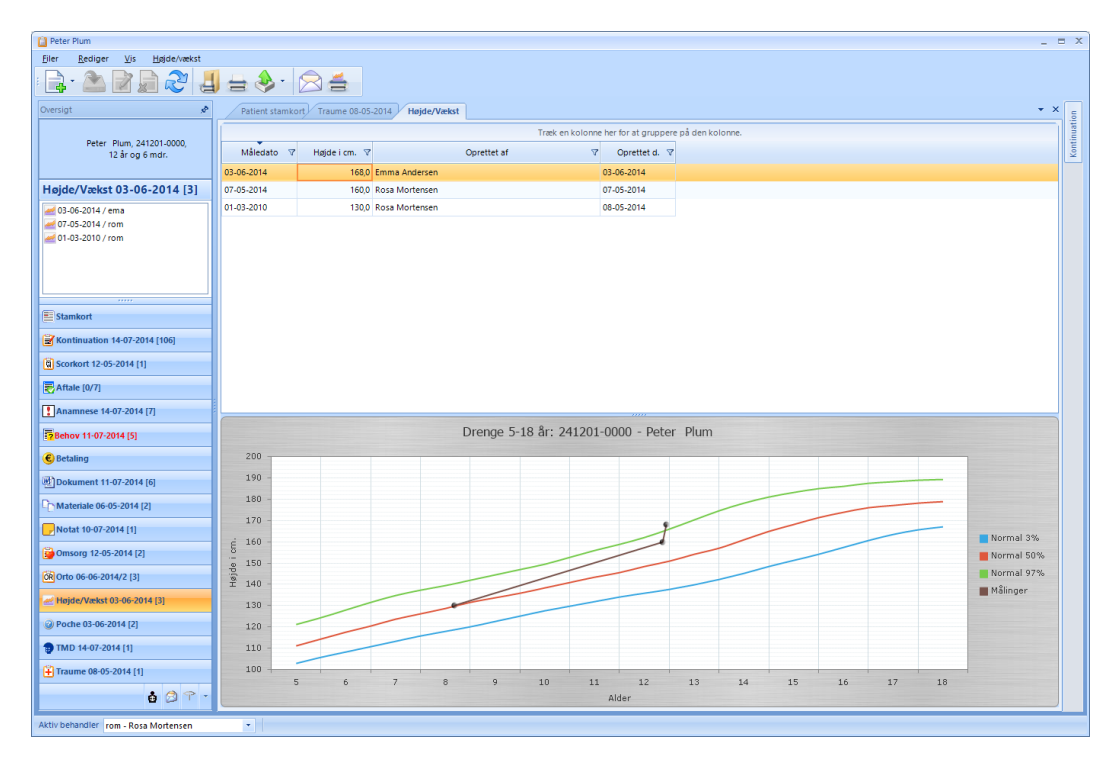

En måling kan rettes 📝 eller slettes 🖬 samme dag.

# TMD/Bidfunktion

**TMD** formularen giver mulighed for at registrere problemer med bla. kæbeled og muskler og hvilken behandling, der foretages. Til dette formål er der 4 faneblade: Subjektivt, Objektivt, Diagnoser og behandling og Faser

| 📋 Peter F | lum          |                     |                       |   |                                                                                                    |
|-----------|--------------|---------------------|-----------------------|---|----------------------------------------------------------------------------------------------------|
| Filer     | Rediger      | Vis                 | TMD                   |   |                                                                                                    |
| :         |              | 7                   |                       | 4 | Ny TMD fase Ret TMD fase Slet TMD fase                                                                                                    |
| Oversigt  |              |                     |                       | ¢ | Patient stamkort TMD 14-07-2014                                                                                                    |
| :         | Peter 1<br>1 | Plum, 24<br>2 år og | 41201-0000,<br>6 mdr. |   | Dato         ma 14-07-2014         Type         Behandler         rom - Rosa Mortensen         •           1. Subjektivt (ma 14-07-2014)         2. Objektivt (ma 14-07-2014)         3. Diagnoser og behandling (ma 14-07-2014)         4. Faser |

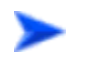

I værktøjslinjen finder du tasterne Ny TMD fase (Ins), Ret TMD fase (Enter) og Slet TMD fase (Del).

Under feltet **Type** kan registreres i hvilken fase behandlingen befinder sig. Ved **Gem Ctrl+S** ses dato, behandlerinitialer og **Type** i **Oversigt.** 

Faser arbejder uafhængig af TMD.

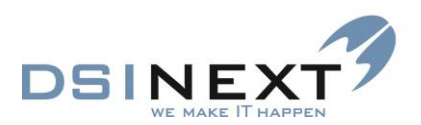

| 📋 Peter Plum                                  |                                                                                                    |
|-----------------------------------------------|----------------------------------------------------------------------------------------------------|
| <u>F</u> iler <u>R</u> ediger <u>V</u> is TMD |                                                                                                    |
| 🗟 🖓 🔊 🖉 🔓                                     | Ny TMD fase Ret TMD fase Siet TMD fase                                                                      |
| Oversigt 📌                                    | Patient stamkort TMD 14-07-2014                                                                             |
| Peter Plum, 241201-0000.                      | Dato ma 14-07-2014 • Type Diagnose • Behandler rom - Rosa Mortensen •                                       |
| 12 år og 6 mdr.                               | Diagnose                                                                                                    |
|                                               | 1. Subjektivt (ma 14-07-2014)     2. Objektivt (n Behandling     og behandling (ma 14-07-2014)     4. Faser |
| TOD 14 07 2014 11                             | Kontrol                                                                                                    |
| WID 14-07-2014 [                              | Afslut kontrol                                                                                              |
| 14-07-2014 / rom                              |                                                                                                    |
|                                               |                                                                                                    |

# Poche

Poche formularen giver mulighed for at registrere **Plak/Blødning** og/eller **Pocher**. Formularen er inddelt i 3.

| 📔 Peter Plum                                |                                    |                                     |                             |                                 |                         |          |                             |                |                         |                         |          | _ = >        | x  |
|---------------------------------------------|------------------------------------|-------------------------------------|-----------------------------|---------------------------------|-------------------------|----------|-----------------------------|----------------|-------------------------|-------------------------|----------|--------------|----|
| <u>Filer</u> ediger <u>V</u> is             |                                    |                                     |                             |                                 |                         |          |                             |                |                         |                         |          |              |    |
| : 📑 · 🏝 🗹 🗐 発 🚽                             |                                    |                                     |                             |                                 |                         |          |                             |                |                         |                         |          |              |    |
| Oversigt 📌                                  | Patient stamkor                    | t Poche 03-06-2014                  |                             |                                 |                         |          |                             |                |                         |                         |          | • X 5        | 1  |
| Peter Plum, 241201-0000,<br>12 år og 6 mdr. | Plak/Blødning<br>ti 03-06-2014     | * 8+ 7+                             | 6+ 5+                       | 4+ 3+                           | 2+ 1+                   | +1 +2    | +3 +4                       | +5             | +6 +7                   | +8                      |          | Kontinuati   |    |
| Poche 03-06-2014 [2]                        | Overkæbe                           | Symbol forklaring                   | 000 000                     | 000 000                         | 000 000                 | 000 00   | 0 000 0                     | 00 000         | 000 000                 | 000                     |          |              |    |
| 2 03-06-2014 / bes<br>2 12-05-2014 / rom    | Underkæbe                          | Plak<br>Blødning<br>Plak & Blødning | 000 000<br>000 000<br>6. 5. | 4. 3.                           | 2· 1·                   | -1 -2    | 0 000 0<br>0 000 0<br>-3 -4 | 00<br>00<br>-5 | -6 -7                   | -8                      |          |              |    |
|                                             | Pocheregistrering<br>ti 03-06-2014 |                                     | 6+ 5+                       | 4+ 3+                           | 2+ 1+                   | +1 +2    | +3 +4                       | +5             | +6 +7                   | +8                      |          |              |    |
|                                             | Overkæbe                           |                                     | <b>0</b> 00 000             |                                 |                         | 000 00   |                             | 00 000         |                         |                         |          |              |    |
| Kontinuation 14-07-2014 [106]               | Underkæbe                          | 000 000                             | 000 000                     | 000 000                         | 000 000                 | 000 00   | 0 000 0                     | 00 000         | 000 000                 | 000                     |          |              |    |
| (a) Scorkort 12-05-2014 [1]                 |                                    | 8- 7-                               | 6- 5-                       | 4- 3-                           | 2- 1-                   | -1 -2    | -3 -4                       | -5             | -6 -/                   | -8                      |          |              |    |
| 🛃 Aftale [0/7]                              | Overkæbe                           | 00 00                               | 00 A                        | ۸ ۸                             | <u>م</u> م              | <u>م</u> | •                           | ۸ ۸            | ~ ~ ~                   | 00                      |          |              |    |
| Anamnese 14-07-2014 [7]                     |                                    | .                                   |                             | A A                             | A = A                   |          |                             |                | 押押                      | 1                       |          | <u>^</u>     | ١  |
| 28ehov 11-07-2014 [5]                       | raciai                             |                                     | $\mathbf{U}$                |                                 | $\overline{\mathbf{U}}$ | -        | ᠋ᢖ᠊᠊᠊᠊᠇                     | ᢖ᠊᠊᠊           | $\overline{\mathbf{U}}$ | $\overline{\mathbf{U}}$ |          | ₩            | ł  |
| € Betaling                                  |                                    | 8+ 7+                               | 6+ 5+                       | 4+ 3+                           | 2+ 1+                   | +1 +2    | +3 +4                       | +5             | +6 +7                   | +8                      |          | Ï            | 1  |
| Dokument 11-07-2014 [6]                     |                                    | M = M                               | $\rightarrow \Delta$        |                                 |                         |          |                             |                | M M                     | M                       |          |              | -1 |
| Materiale 06-05-2014 [2]                    | Oral                               | 2 mm.                               | 書書                          | ###                             |                         |          | 1                           |                | 賞賞                      |                         | <b>t</b> | $\mathbf{L}$ | ų, |
| PNotat 10-07-2014 [1]                       | The effective de la                | 00                                  | 00                          | 0 0                             | 0 0                     | 0 0      |                             |                |                         | 0                       | -        |              | 4  |
| 🚰 Omsorg 12-05-2014 [2]                     | Underkæbe                          |                                     |                             |                                 |                         |          |                             |                |                         |                         | l        |              |    |
| Orto 06-06-2014/2 [3]                       | Facial                             | 2 mm. W W                           | $\mathbb{W}$                | $\vee$ $\vee$                   | $\vee$ $\vee$           | $\vee$   | ⊨⊒₽≡∃                       |                | $\mathbb{W}$            | $\mathbb{W}$            |          | -            | ^  |
| e Højde/Vækst 14-07-2014 [4]                |                                    | 8- 7-                               | 6- 5-                       | 4- 3-                           | 2- 1-                   | -1 -2    | -3 -4                       | -5             | -6 -7                   | -8                      |          |              |    |
| @ Poche 03-06-2014 [2]                      |                                    |                                     | $\square$                   |                                 |                         |          |                             |                |                         |                         |          |              |    |
| TMD 14-07-2014 [1]                          |                                    |                                     |                             | $\parallel \parallel \parallel$ |                         |          |                             |                |                         |                         |          |              |    |
| 🕂 Traume 08-05-2014 [1]                     | Lingual                            | 2 mm                                | -000-                       | -VV                             |                         |          | V                           | VV-            | -0000                   | - 10                    |          |              |    |
| 🛔 Røntgen                                   |                                    |                                     |                             |                                 |                         |          |                             |                |                         |                         |          |              |    |
| 🖄 Notifikationer 11-07-2014 [40]            |                                    |                                     |                             |                                 |                         |          |                             |                |                         |                         |          |              |    |
| PCephalometri (Tiops)                       |                                    |                                     |                             |                                 |                         |          |                             |                |                         |                         |          |              |    |
| *                                           |                                    |                                     |                             |                                 |                         |          |                             |                |                         |                         |          |              |    |
| Aktiv behandler rom - Rosa Mortensen        | •                                  |                                     |                             |                                 |                         |          |                             |                |                         |                         |          |              |    |

Øverst ses registreringer for **Plak/Blødning.** Registreringerne vises i farver og **Symbol forklaring** ses ved at holde musen hen over ②.

Derefter vises skema for **Pocheregistrering.** Der kan registreres 6 mål for hver tand. Er pochen  $\geq$  5 mm er bagrundsfarven rød.

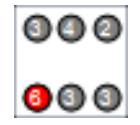

Ud over pocher der kan registreres **Margogingiva**, **Facial furkatur og Oral furkatur**. De registreringer, der laves vises i et diagram nederst i skærmbilledet.

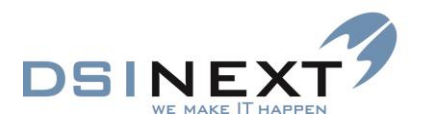

 $\succ$ 

For at oprette ny Poche gør du således:

◆ Vælg 🛃 / @ Poche eller tryk Ctrl+N.

• Dobbelt klik på den tand du vil starte med at registrere på.

| Pocheregistrering | g       |     |                 |          |     |                |             | х  |
|-------------------|---------|-----|-----------------|----------|-----|----------------|-------------|----|
|                   |         |     | 6+              |          |     |                |             |    |
| Distofacial       |         |     | Centrofacial    |          |     | Mesiofacial    |             |    |
|                   | 🖌 Plak  |     |                 | 🖌 Plak   |     |                | 🖌 Plak      |    |
|                   | 📃 Blødn | ing |                 | 📃 Blødni | ing |                | 📃 Blødnir   | ŋg |
| Pochedybde        | 3       | ÷   | Pochedybde      | 2        | ÷   | Pochedybde     | 3           | ÷  |
| Margo-gingiva     | 2       | \$  | Margo-gingiva   | 0        | ÷   | Margo-gingiva  | 0           | ÷  |
|                   |         |     |                 |          |     |                |             |    |
| Distopalatinal    | Plak    |     | Centropalatinal | Plak     |     | Mesiopalatinal | 🗌 Plak      |    |
|                   | Blødn   | ing |                 | 🔄 Blødni | ing |                | Blødnir     | ng |
| Pochedybde        | 0       | \$  | Pochedybde      | 0        | \$  | Pochedybde     | 0           | ÷  |
| Margo-gingiva     | 0       | \$  | Margo-gingiva   | 0        | ÷   | Margo-gingiva  | 0           | ÷  |
|                   |         |     |                 |          |     |                |             |    |
| V Facialfurkatur  | r       |     |                 |          |     |                |             |    |
| Oralfurkatur      |         |     |                 |          |     |                |             |    |
| <u>O</u> verkæbe  |         |     | <u>N</u> æste   |          |     |                |             |    |
| <u>U</u> nderkæbe |         |     | <u>F</u> orrige |          |     |                | <u>L</u> uk |    |

Du kan Tabulere (Tab) gennem felterne og med mellemrumstasten og piltasterne kan du vælge, hvad der skal stå i felterne. Når du skal videre tryk **Næste** eller **Alt+N**.

De taster, der har en understregning ved første bogstav har genvejen **Alt+** det første bogstav.

- Tryk Alt+L når du er færdig med at registrere.
- Tryk and eller Ctrl+S for at gemme Poche.

# Traume

**Traume** åbner en formular med traumebeskrivelser og –opfølgningsnotater, klar til udfyldning. Skemaet benyttes til udfyldelse af forskellige oplysninger i tilfælde af ulykker o.a. pludseligt opstået. Her vælges mellem 4 faneblade, **Objektiv**, **Behandling**, **Kontrol** og **Forsikring** til beskrivelse af forløbet.

l værktøjslinjen finder du tasterne **Ny kontrol (Ins)**, **Ret kontrol (Enter)** og **Slet kontrol (Del).** Fanebladet Kontrol arbejder uafhængigt af de andre faneblade.

#### Fanebladet Objektiv

Her indtastes de faktuelle, objektive ting omkring et hændelsesforløb. Den videre behandling noteres under fanebladet **Behandling**.

#### **Fanebladet Behandling**

Her noteres datoer, behandling m.m. for patienten i forbindelse med den specifikke hændelse.

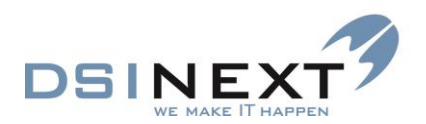

# **Fanebladet Kontrol**

Fanebladet anvendes til efterkontrol i forbindelse med traumer.

| 📋 Peter Plum                                |               |                                 |                |                                 |                   | _ = X     |
|---------------------------------------------|---------------|---------------------------------|----------------|---------------------------------|-------------------|-----------|
| <u>Filer R</u> ediger <u>V</u> is Traume    |               |                                 |                |                                 |                   |           |
| - 🕞 🖄 📓 💭 🧶 🚽                               |               | <vælg en="" skabelon=""></vælg> | Ny k           | ontrol Ret kontrol Slet kontrol |                   |           |
| Oversigt 📌                                  | Patient sta   | tamkort Traume 08-05            | -2014          |                                 |                   | ▼ X u     |
| Peter Plum, 241201-0000,<br>12 år og 6 mdr. | • to 08-05    | 5-2014 <b>Tid</b>               | 14:47 🕒 🗘 Sted |                                 |                   | Kontinuat |
| Traume 08-05-2014 [1]                       | rom - Ro      | osa Mortensen                   | ·              |                                 |                   |           |
| 🕂 08-05-2014 / rom                          | 2. Behandling | ng 3. Kontrol 4. Forsi          | ikring         |                                 |                   |           |
|                                             | Tekst         | 2+ 1+ +1                        | +2 2- 11 -2    | Tekst                           | 2+ 1+ +1 +2 2- 11 | -2        |
|                                             |               |                                 |                | Krone-rodfraktur(1-2)           |                   |           |
|                                             | on .          |                                 |                | (imbed yed tok                  |                   |           |
|                                             | on            |                                 |                | Ømhed ved nyk                   |                   |           |
| Stamkort                                    | xation        |                                 |                | Løsning(1-3)                    |                   |           |
| Kontinuation 14-07-2014 [104]               |               |                                 |                | Farve                           |                   |           |
| Scorkort 12-05-2014 [1]                     | ition         |                                 |                | Vitalitet                       |                   |           |
| Aftale [0/7]                                | tur(1-5)      |                                 |                | Roddannelse(1-5)                |                   |           |
| Anamnese 14-07-2014 [7]                     | ade           |                                 |                |                                 |                   |           |
| Behov 11-07-2014 [5]                        | ar 👘          |                                 |                |                                 |                   |           |
| € Betaling                                  | Højre         | re                              | Front          |                                 | Venstre           |           |
| Dokument 11-07-2014 [6]                     | old           |                                 |                |                                 |                   |           |
| Cn Materiale 06-05-2014 [2]                 |               |                                 |                |                                 |                   |           |
| P Notat 10-07-2014 [1]                      |               |                                 |                |                                 |                   |           |
| Dmsorg 12-05-2014 [2]                       |               |                                 |                |                                 |                   |           |
| Orto 06-06-2014/2 [3]                       | ning          |                                 |                |                                 |                   |           |
| 差 Højde/Vækst 03-06-2014 [3]                |               |                                 |                |                                 |                   |           |
| @ Poche 03-06-2014 [2]                      |               |                                 |                |                                 |                   |           |
| @ TMD 14-07-2014 [1]                        |               |                                 |                |                                 |                   |           |
| <mark>⊕</mark> å Ø Ŷ •                      | <             |                                 |                |                                 |                   | >         |

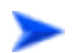

Sådan opretter du en kontrolregistrering:

- Vælg knappen Værktøjslinien eller genvejstasten (Ins).
- Udfyld blanketten og gem.

Oprettede kontrolregistreringer står listet i datoorden med den nyeste øverst. Oplysninger på den kontrol, der er markeret ses nederst i billedet.

| Eiler Rediger Vis Traume                    |                                                                                                    | _ |           |
|---------------------------------------------|----------------------------------------------------------------------------------------------------|---|-----------|
| : 📑 · 🔊 🖉 🖉 😴 🚽                             | Set kontrol Slet kontrol                                                                                                    |   |           |
| Oversigt 📌                                  | Patient stamkort Traume 08-05-2014                                                                                                    | - | × u       |
| Peter Plum, 241201-0000,<br>12 år og 6 mdr. | Oprettet af rom - Rosa Mortensen                                                                                                    | • | Kontinuat |
| Traume 08-05-2014 [1]                       | Træk en kolonne her for at gruppere på den kolonne.                                                                                                    |   |           |
| 108-05-2014 / rom                           | Dato V Behandler V Ekstern V Bemærkning                                                                                                    | 7 |           |
|                                             | 14-07-2014 Rosa Mortensen 🔲 ia                                                                                                    |   |           |
|                                             | 08-05-2014 Rosa Mortensen Deter har lidt ondt fac. for 1+                                                                                                    |   |           |
|                                             |                                                                                                    |   |           |
|                                             |                                                                                                    |   |           |
| E Stamkort                                  |                                                                                                    |   |           |
| E Kontinuation 14-07-2014 [106]             |                                                                                                    |   |           |
| G Scorkort 12-05-2014 [1]                   |                                                                                                    |   |           |
| Aftale [0/7]                                |                                                                                                    |   |           |
| Anamnese 14-07-2014 [7]                     | Kontroldato ma 14-07-2014 v Behandler rom - Rosa Mortensen v                                                                                                    |   |           |
| 2Behov 11-07-2014 [5]                       | Tekst         2+         1+         +1         +2         2-         1-         1         -2         Tekst         2+         1+         +1         +2         2-         1-         -1         -2 |   |           |
| C Betaling                                  | Tand 0 1+ 0 0 0 0 0 0 0 0 0 0 0 0 0 0 0 0 0                                                                                                    |   |           |
| Dokument 11-07-2014 [6]                     | Røntgen Vitalitet                                                                                                    |   |           |
| D Materiale 06-05-2014 [2]                  | Ginghitis Farve                                                                                                    |   |           |
| Notat 10-07-2014 [1]                        | Pochedybole m.m.                                                                                                    |   |           |
| General 12-05-2014 [2]                      |                                                                                                    |   |           |
| OR Orto 06-06-2014/2 [3]                    | Ømhed ved tryk                                                                                                    |   |           |
| e Højde/Vækst 03-06-2014 [3]                | Bemærkning                                                                                                    |   |           |
| @ Poche 03-06-2014 [2]                      | a A                                                                                                    |   |           |
| @ TMD 14-07-2014 [1]                        |                                                                                                    |   |           |
| 主 Traume 08-05-2014 [1]                     | ×                                                                                                    |   |           |
| <b>i</b> 🗇 🕆 -                              |                                                                                                    |   |           |
| Aktiv behandler and Base Medanasa           |                                                                                                    |   |           |

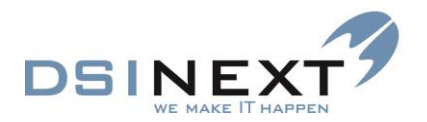

## **Fanebladet Forsikring**

Her indtastes eventuelle forsikringsoplysninger for patienten i tilfælde af ulykker o.a.

# Udskriv traumeerklæring

Hvis der i programindstillingerne er tilknyttet en Word-skabelon til brug for traumeerklæringer, kan der herfra umiddelbart udskrives en traumeerklæring via tasten

# Røntgen

TK2 tilbyder integration til røntgensystemerne Digora, Planmeca, DentalEye, Kodak, VixWin. TK2 **åbner** røntgenprogrammet med patienten fra journalen, hvorefter røntgenprogrammet tager over. Integrationen skal være opsat i programindstillinger, for at punktet kan vises.

| 📔 Josephine Dal Pedersen                                                                                       | -                                                                              | ΞX  |
|----------------------------------------------------------------------------------------------------|--------------------------------------------------------------------------------|-----|
| <u>Filer R</u> ediger <u>V</u> is                                                                              |                                                                                |     |
|                                                                                                    |                                                                                |     |
| Oversigt 🖋                                                                                                    | Patient stamkort PlanMeca                                                      | + × |
| Josephine Dal Pedersen,<br>161203-0000, 10 år og 6 mdr.,<br>Josephine Dal Pedersen,<br>Sofus Franck Skolen, 7B | Patienten er oprettet i røntgensystemet.<br>Der er ikke fundet nogen billeder. | *   |
| Røntgen                                                                                                    |                                                                                |     |
|                                                                                                    |                                                                                |     |
|                                                                                                    |                                                                                | *   |
|                                                                                                    | Opret patient                                                                  |     |
|                                                                                                    |                                                                                |     |
| Stamkort                                                                                                    |                                                                                |     |
| Kontinuation 19-06-2014 [317]                                                                                  |                                                                                |     |
| 🛱 Scorkort 19-06-2014 [11]                                                                                     |                                                                                |     |
| 🛃 Aftale [0/179]                                                                                               |                                                                                |     |
| Anamnese 09-04-2014 [8]                                                                                        |                                                                                |     |
| 28ehov 04-06-2014 [11]                                                                                         |                                                                                |     |
| € Betaling 02-12-2013/123 [7]                                                                                  |                                                                                |     |
| Dokument 01-04-2014 [18]                                                                                       |                                                                                |     |
| Materiale 06-05-2014 [5]                                                                                       |                                                                                |     |
| PNotat 12-05-2014 [3]                                                                                          |                                                                                |     |
| 🎯 Omsorg 09-07-2013 [3]                                                                                        |                                                                                |     |
| OR Orto 04-12-2013/123 [20]                                                                                    |                                                                                |     |
| 🥃 🥥 🗊 🗄 🤹 🖓 🕆 📕 -                                                                                              |                                                                                |     |
| Kontinuation                                                                                                   |                                                                                |     |
| Aktiv behandler rom - Rosa Mortensen                                                                           |                                                                                |     |

Røntgensystemet Planmega viser hvor mange billeder, der ligger og derefter klikkes videre til systemet. Er patienten ikke oprettet endnu skrives det og knappen "Opret patient" er aktiv. Alle andre røntgensystemer startes ved klik på Røntgen knappen og viser ikke noget i journalen.

# **Notifikationer**

Under Notifikationer ligger en kopi af sms/e-mail/beskeder, der er sendt til patienten.

Ved dobbeltklik på en sms/e-mail/besked i listen, åbnes den og man har mulighed for at læse teksten.

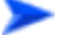

Kolonnernes betydning:

• **Oprettet**. Den dato skrivelsen er oprettet.

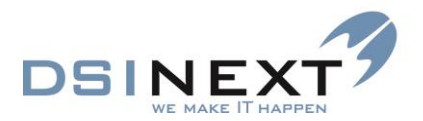

- **Beskrivelse**. Den beskrivelse tandplejen eller DSINEXT har givet skabelonen.
- Kategori. Fortæller om afsendelsen er en Individuel (manuelt afsendt), Web (automatisk) eller Breve (E-mail. Se også e-mail vejledning).
- Webportal. Er der en markering i denne kolonne, er det en handling fra borgersiden, der har udløst en skrivelse.
- Status. Fortæller om sms/e-mail/besked er Afsendt, Afventer afsendelse, Afsendelse mislykkedes. Er det en individuel besked, der er afsendt fortæller Status, hvis beskeden er modtaget.
- Forsendelse. Beskriver typen af skrivelse.
- Besked læst d.. Er det en individuel besked, der er afsendt, kan man her se om borgeren har åbnet beskeden via borgersiden.
- Oprettet hos/af. Handler det om en aftaler, fortæller det, hvem aftalen er oprettet hos. Handler det om en individuel besked, fortæller det hvilken aktiv behandler, der har oprettet beskeden.

| To Brog To man, ou,                                               |            |                                              |                                             |              | THE EN LUIDER        | mer nor an groupp | pere pa den kolornie.         |                |               |                  |                   |                 |  |
|-------------------------------------------------------------------|------------|----------------------------------------------|---------------------------------------------|--------------|----------------------|-------------------|-------------------------------|----------------|---------------|------------------|-------------------|-----------------|--|
| Skovskolen                                                        | Oprettet S | 7 6                                          | eskrivelse                                  | 4            | Kategori             | 7 Webportal 3     | 7 Status                      | P Statusdato S | Forsendelse S | Besked læst d. 🖓 |                   | Oprettet hos/af |  |
|                                                                   | 24-06-2014 | hog                                          |                                             | Web          |                      |                   | Modtaget                      | 24-06-2014     | Besked        | 24-06-2014       | Benthe Simonsen   |                 |  |
| tifikationer 24-06-2014 [1                                        | 24-06-2014 | (SMS) Ny besked/dokument                     |                                             | Web          |                      |                   | Afsendt                       | 24-06-2014     | SMS           |                  | Benthe Simonsen   |                 |  |
| 24-06-2014 / bes - Besked - Web                                   | 24-06-2014 | Vedr. ny besked/dokument fra tandlægen       |                                             | Web          |                      |                   | Afsendelse mislykkedes        | 24-06-2014     | Email         |                  | Benthe Simonsen   |                 |  |
| 24-06-2014 / bes - SMS - Web<br>24-06-2014 / bes - Email - Web    | 20-06-2014 | (SMS) I tilfælde hvor vi sætter mødekoden Vi | atys                                        | Web          |                      |                   | Afsendt                       | 20-06-2014     | SMS           |                  | Hanne Larsen      |                 |  |
| 20-06-2014 / hal - SMS - Web                                      | 20-06-2014 | Vi må desværre aflyse tandlægetiden          |                                             | Web          |                      |                   | Afsendt                       | 20-06-2014     | Email         |                  | Hanne Larsen      |                 |  |
| 20-06-2014 / hal - Email - Web                                    | 18-06-2014 | Bekræftelse på aflyst tandlægetid            |                                             | Web          |                      | 2                 | Afsendt                       | 18-06-2014     | Email         |                  | Hanne Larsen      |                 |  |
| 18-06-2014 / hai - Email - Web                                    | 18-06-2014 | (SMS) bekræftelse på aflys tid               | Vis e-mail                                  |              |                      |                   |                               |                |               | - 0              | × he Larsen       |                 |  |
| 18-06-2014 / hal - Sm3 - Web                                      | 18-06-2014 | Bekræftelse på nyoprettet tandlægetid        | Emme Nu er det hid til at booke en attale   | 1            |                      |                   |                               |                |               |                  | te Larsen         |                 |  |
| 18-06-2014 / hal - SMS - Web                                      | 18-06-2014 | (SMS) I tilbelde hvor vi opretter ny tid     | Nu er det tid til Undersøpelse for Reber    | ca Dam. Vi v | il derfor bede dia n | eservere en tid   | i via http://www.@@@@_tandole | eien dk        |               |                  | he Larsen         |                 |  |
| 18-06-2014 / rom - SMS - Web                                      | 18-06-2014 | (SMS) I tiltælde hvor vi opretter ny tid     |                                             |              |                      |                   |                               |                |               |                  | Mortensen         |                 |  |
| 18-06-2014 / rom - Email - Web<br>114-06-2014 / rom - Email - Web | 18-06-2014 | vi har nu atsat en tandiagetid til           | Med venlig hilsen                           |              |                      |                   |                               |                |               |                  | Mortensen         |                 |  |
| 14-06-2014 / rom - SMS - Web                                      | 14-06-2014 | We er det tid til at booke en anale          | Skov Skolen                                 |              |                      |                   |                               |                |               |                  | Mortensen         |                 |  |
| 14-06-2014 / rom - Email - Web                                    | 14-06-2014 | (SMS) book en ny benarisingstis, nar oben k  | Blåbærvej 1                                 |              |                      |                   |                               |                |               |                  | Mortensen         |                 |  |
| 14-06-2014 / rom - SMS - Web *                                    | 14.06.2014 | (TMT) Book on an independiental Min lides b  | Jørring                                     |              |                      |                   |                               |                |               |                  | Montergen         |                 |  |
| Stamkort                                                          | 06.06.2014 | Beireffelre nit feitrite tid til tentiene    | 4653 Karies                                 |              |                      |                   |                               |                |               |                  | Mortergen         |                 |  |
|                                                                   | 06.06.2014 | (SMS) Beirreffelse oprettet ekstra tid       | Historyasida www.000.6 hasdelaina           |              |                      |                   |                               |                |               |                  | Mortensen         |                 |  |
| Kontinuation 24-06-2014 [13]                                      |            | programme of operations of                   | internetione. White pepper containspression |              |                      |                   |                               |                |               |                  | in the second con |                 |  |
| Scorkort 06 06 2014 [2]                                           |            |                                              |                                             |              |                      |                   |                               |                |               |                  |                   |                 |  |
| Aftale [0/1]                                                      |            |                                              |                                             |              |                      |                   |                               |                |               |                  |                   |                 |  |
| Anamnese 24-06-2014 [1]                                           | 1          |                                              |                                             |              |                      |                   |                               |                |               |                  |                   |                 |  |
| Behov 15-08-2014 [2]                                              |            |                                              |                                             |              |                      |                   |                               |                |               |                  |                   |                 |  |
| Betaling                                                          | 1          |                                              |                                             |              |                      |                   |                               |                |               |                  |                   |                 |  |
| Dokument 06-06-2014 [1]                                           |            |                                              |                                             |              |                      |                   |                               |                |               | [Juk             |                   |                 |  |
| Materiale                                                         |            |                                              |                                             |              |                      |                   |                               |                |               |                  |                   |                 |  |
| Notat                                                             |            |                                              |                                             |              |                      |                   |                               |                |               |                  |                   |                 |  |
| Omsorg                                                            |            |                                              |                                             |              |                      |                   |                               |                |               |                  |                   |                 |  |
| Orto                                                              |            |                                              |                                             |              |                      |                   |                               |                |               |                  |                   |                 |  |
| Højde/Vækst                                                       |            |                                              |                                             |              |                      |                   |                               |                |               |                  |                   |                 |  |
| Poche                                                             |            |                                              |                                             |              |                      |                   |                               |                |               |                  |                   |                 |  |
| TMD                                                               |            |                                              |                                             |              |                      |                   |                               |                |               |                  |                   |                 |  |
| Traume                                                            |            |                                              |                                             |              |                      |                   |                               |                |               |                  |                   |                 |  |
| Røntgen                                                           |            |                                              |                                             |              |                      |                   |                               |                |               |                  |                   |                 |  |
| Notifikationer 24-06-2014 (17)                                    |            |                                              |                                             |              |                      |                   |                               |                |               |                  |                   |                 |  |
| Cephalometri (Tiops)                                              |            |                                              |                                             |              |                      |                   |                               |                |               |                  |                   |                 |  |
|                                                                   | 1          |                                              |                                             |              |                      |                   |                               |                |               |                  |                   |                 |  |
|                                                                   |            |                                              |                                             |              |                      |                   |                               |                |               |                  |                   |                 |  |
|                                                                   |            |                                              |                                             |              |                      |                   |                               |                |               |                  |                   |                 |  |

værktøjslinjen.

# Grupperettelser

#### Grupperettelser på stamkort:

De patienter der ønskes udført grupperettelser på, findes frem vha. den avancerede søgning. Under **Handlinger/Grupperettelser** er det muligt at indstille en række parametre.

Parametrene er opdelt på 3 faneblade:

- Stamdata
- Blokerede tider
- Behov

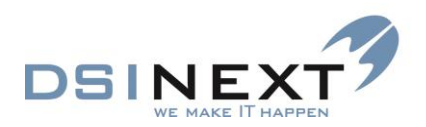

| Stamdata                                      |                                 |                     |                    |              |                               |                |                       |                          |                    |
|-----------------------------------------------|---------------------------------|---------------------|--------------------|--------------|-------------------------------|----------------|-----------------------|--------------------------|--------------------|
| 8                                             |                                 |                     |                    | TK2          |                               |                |                       |                          | - 🗆 🗙              |
| Eiler Rediger Vis Funktioner Handlinger       | Vind <u>u</u> e <u>Hj</u> ælp 💌 | 6 (Skriv CPR-nr e   | ller navn) 🗹 Med   | itag kun     |                               |                |                       |                          |                    |
| 🐟 Sgg 🛛 Ny gatientjournal 🝷 👿 🔀 🖸             | • 💽 • 🖉 i 👿                     |                     | Y                  |              |                               | ▼              | Y                     | Σ <u>K</u> ort visning ▼ |                    |
| Oversigt                                      | Kalender Ava                    | anceret søgning     | Avanceret søgning. | Søgeresultat |                               |                |                       |                          | ×                  |
|                                               | Opdater søge                    | resultatet          |                    |              |                               |                |                       |                          |                    |
| (K00100)                                      | Stamdata   Blo                  | kerede tider Reho   | v                  |              |                               |                |                       |                          |                    |
| Navn Tid                                      | Status                          |                     |                    |              |                               |                |                       |                          |                    |
| Rebecca Dam Borg 10:45 - 11:00                | Status                          |                     |                    |              |                               |                |                       |                          |                    |
|                                               | Aktiv                           | Aktiv/passiv dato:  |                    |              |                               |                |                       |                          |                    |
|                                               | Kommune:                        |                     |                    |              |                               |                |                       |                          | ~                  |
|                                               | Skole:                          |                     |                    |              |                               |                |                       |                          | ~                  |
| Dagens patienter Søgeresultat Søgninger       | Klassetrin:                     |                     |                    |              |                               |                |                       |                          |                    |
| Avanceret søgning                             | <ul> <li>Manuel jo</li> </ul>   | urnal 🔳 Privat tand | II. 🔳 Omsorgspt.   | Specialpt.   | <ul> <li>KaldeBarn</li> </ul> | Lås klinik 🔳 L | ås skole 🔳 Patient    | OR §60                   |                    |
| 📶 Ny søgning 🔯 Hent                           | »<br>Pohandler og               | dinik tilka tainaar |                    |              |                               |                |                       |                          |                    |
| 15 års rapport                                | Slet alle a                     | ndre tilknytninger  |                    |              |                               |                |                       |                          |                    |
| Aktiv/passiv (i dag)                          |                                 | nare anny anger     | _                  |              |                               |                |                       |                          |                    |
| Dagsliste                                     | Træk en ko                      | lonne op for ny gr  | uppering           |              |                               |                |                       |                          |                    |
| Kontinuationslinier fordelt på fraser i år    | Standard                        | Behandler           |                    |              | Personaletype                 |                |                       | Klinik                   |                    |
| Næste maneds behov                            | Klik her for at                 | tilføje             |                    |              |                               |                |                       |                          |                    |
| Patienter uden aktivt behov                   |                                 |                     |                    |              |                               |                |                       |                          |                    |
| SCOR udlæsning (oprettelsesår skal indsættes) |                                 |                     |                    |              |                               |                |                       |                          |                    |
| SMS søgning                                   |                                 |                     |                    |              |                               |                |                       |                          |                    |
|                                               |                                 |                     |                    |              |                               |                |                       |                          |                    |
|                                               |                                 |                     |                    |              |                               |                |                       |                          |                    |
| Bruger definerede Standard CR rapporter       | Træk en kolor                   | ine op for ny grupp | bering             |              |                               |                |                       |                          |                    |
| 3 Kalender                                    | CPR                             | Fornavne            | / Efternavn        | Tlf. privat  | Foraeldre med                 |                |                       |                          | ^                  |
|                                               | 161196-0000                     | Aksel               | Christensen        | 49184918     |                               |                |                       |                          |                    |
| Journal                                       | 00000-0000                      | Alexander           | Madsen             | 49184918     |                               |                |                       |                          |                    |
| S Kontakter                                   | 1/119/-0000                     | Alexander           | Jensen             | 49184918     |                               |                |                       |                          |                    |
| 🔯 Avanceret søgning                           | 190805-0000                     | Allan               | Kran               | 49184918     |                               |                |                       |                          |                    |
| Skabeloner                                    | 141102.0000                     | Anders              | Andersen           | 40104010     |                               |                |                       |                          |                    |
| A Matifikations skakalanas                    | 250992-0000                     | Ann                 | Holm               | 49184918     |                               |                |                       |                          |                    |
| Notifikations-skapeloner                      | 190607-0000                     | Anna                | Lind               | 49184918     |                               |                |                       |                          |                    |
| Kontinuationsskabeloner                       | 190605-0000                     | Anna                | Jensen             | 49184918     |                               |                |                       |                          |                    |
|                                               | \$ 160901-0000                  | Anni                | Anders             | 49184918     |                               |                |                       |                          |                    |
| Aktiv patient: 241201-0000 Peter Plum         | V Klinik: Skov                  | Skolen Behandler:   | rom Rosa Morter    | nsen 🗸       |                               | Bruger: bes    | Gruppe: Administrator | LAN                      | Version 2.0.2.(20) |

Her er der mulighed for at påvirke stamdata for de fundne patienter.

Derudover er det muligt at tilføje/rette behandler og kliniktilknytninger. Det er muligt at slette de tilknytninger, patienten har i forvejen, ved at sætte hak i "Slet alle andre tilknytninger".

#### **Blokerede tider**

Her er der mulighed for f.eks. at tildele en klasse, der f.eks. har svømning hver mandag, en eller flere blokeret tider.

| S.                                                                           |                                                        |                      |                   | TK2                                                                                                    |              |               |                      |                          | - • ×              |
|------------------------------------------------------------------------------|--------------------------------------------------------|----------------------|-------------------|----------------------------------------------------------------------------------------------------|--------------|---------------|----------------------|--------------------------|--------------------|
| Eiler <u>R</u> ediger <u>V</u> is Fun <u>k</u> tioner H <u>a</u> ndlinger Vi | ind <u>u</u> e <u>Hj</u> ælp <table-cell></table-cell> | S (Skriv CPR-nr el   | ller navn) 🖌 Me   | dtag kun                                                                                                    |              |               |                      |                          |                    |
| 🚓 Sgg Ny patientjournal 🝷 🕎 🗙 💽                                              | - 🗔 - 🖾 🕅                                              |                      |                   | <ul> <li>Image: Second second sec</li></ul> |              | V 📑 🛛         | , ž                  | Σ <u>K</u> ort visning • |                    |
| Oversint                                                                     | Kalender   Avi                                         |                      | Avanceret egonin  | Samereeult                                                                                                    | at           |               | _                    |                          | ×                  |
| , or or or or or or or or or or or or or                                     | Ondeteration                                           | ancerer abgring [    | Arenceret abyring | J Obycrosulo                                                                                                    |              |               |                      |                          |                    |
| (K00100)                                                                     | Opuater søge                                           | esuitatet            |                   |                                                                                                    |              |               |                      |                          |                    |
| Navo Tid                                                                     | Stamdata Blo                                           | kerede tider Behov   | /                 |                                                                                                    |              |               |                      |                          |                    |
| Rebecca Dam Borg 10:45 - 11:00                                               | Blokerede tide                                         | r                    |                   |                                                                                                    |              |               |                      |                          |                    |
|                                                                              | Slet alle a                                            | ndre blokerede tider |                   |                                                                                                    |              |               |                      |                          |                    |
|                                                                              |                                                        |                      |                   |                                                                                                    |              |               |                      |                          |                    |
|                                                                              | Træk en ko                                             | lonne op for ny gru  | uppering          |                                                                                                    |              |               |                      |                          |                    |
|                                                                              | Fra ugedag                                             | Til ugedag           | g Frad            | ato /                                                                                                    | Til dato     | Fra tid       | Til tid              | Bemærkning               |                    |
| Dagens patienter Søgeresultat Søgninger                                      | Klik her for at                                        | tilføje              |                   |                                                                                                    |              |               |                      |                          |                    |
| Avanceret søgning                                                            | mandag                                                 | mandag               |                   |                                                                                                    |              | 08:00         | 08:45                | svømning                 |                    |
| 📶 Ny søgning 🔯 Hent 🎇                                                        |                                                        |                      |                   |                                                                                                    |              |               |                      |                          |                    |
| 15 års rapport                                                               |                                                        |                      |                   |                                                                                                    |              |               |                      |                          |                    |
| Aktiv/passiv (i dag)                                                         |                                                        |                      |                   |                                                                                                    |              |               |                      |                          |                    |
| Dagsliste                                                                    |                                                        |                      |                   |                                                                                                    |              |               |                      |                          |                    |
| Kontinuationslinier fordelt på fraser i år                                   |                                                        |                      |                   |                                                                                                    |              |               |                      |                          |                    |
| Næste måneds behov                                                           |                                                        |                      |                   |                                                                                                    |              |               |                      |                          |                    |
| OR statusskift i år                                                          |                                                        |                      |                   |                                                                                                    |              |               |                      |                          |                    |
| SCOR udimenting (oprettelses in skal indepattes)                             |                                                        |                      |                   |                                                                                                    |              |               |                      |                          |                    |
| SMS segning                                                                  |                                                        |                      |                   |                                                                                                    |              |               |                      |                          |                    |
|                                                                              |                                                        |                      |                   |                                                                                                    |              |               |                      |                          |                    |
|                                                                              |                                                        |                      |                   |                                                                                                    |              |               |                      |                          |                    |
| Bruger definerede Standard CR rapporter                                      | Træk en kolor                                          | ine op for ny grupp  | ering             |                                                                                                    |              |               |                      |                          |                    |
|                                                                              | CPR                                                    | Fornavne             | / Efternavn       | Tlf. privat                                                                                                    | Forældre med |               |                      |                          |                    |
| 1 Kalender                                                                   | 161196-0000                                            | Aksel                | Christensen       | 49184918                                                                                                    |              |               |                      |                          | ~                  |
| 📋 Journal                                                                    | 00000-0000                                             | Alexander            | Madsen            | 49184918                                                                                                    |              |               |                      |                          |                    |
| 👫 Kontakter                                                                  | 171197-0000                                            | Alexander            | Jensen            | 49184918                                                                                                    |              |               |                      |                          |                    |
| T Avanceret regining                                                         | 190805-0000                                            | Allan                | Kran              | 49184918                                                                                                    |              |               |                      |                          |                    |
| Avanceret søgning                                                            | 181298-0000                                            | Anders               | Andersen          |                                                                                                    |              |               |                      |                          |                    |
| Skabeloner                                                                   | 141102-0000                                            | Andreas              | Børgesen          | 49184918                                                                                                    |              |               |                      |                          |                    |
| 😥 Notifikations-skabeloner                                                   | 250992-0000                                            | Ann                  | Holm              | 49184918                                                                                                    |              |               |                      |                          |                    |
| Kontinuationsskabeloner                                                      | 190607-0000                                            | Anna                 | Lind              | 49184918                                                                                                    |              |               |                      |                          |                    |
|                                                                              | 190605-0000                                            | Anna                 | Jensen            | 49184918                                                                                                    |              |               |                      |                          |                    |
| *                                                                            | 160901-0000                                            | Anni                 | Anders            | 49184918                                                                                                    |              |               |                      |                          | ~                  |
| Aktiv patient: 311299-0000 Barge Bargesen                                    | Klinik: Skov                                           | Skolen Behandler     | rom Rosa Mort     | ensen v                                                                                                    |              | Bruger: bes G | ruppe: Administrator | AN                       | Version 2 0 2 (20) |

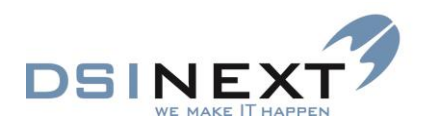

#### Behov

Her er der mulighed for f.eks. at tildele alle nye patienter i systemet et behov. Der er 5 indstillingsmuligheder:

| 🐨 TK2 -                                       |                                  |                      |                    |                     |                        |                 |                           |                   |             |                   | ×   |
|-----------------------------------------------|----------------------------------|----------------------|--------------------|---------------------|------------------------|-----------------|---------------------------|-------------------|-------------|-------------------|-----|
| Ejler Rediger Vis Funktioner Handlinger V     | ind <u>u</u> e <u>Hj</u> ælp 😽   | ) (Skriv CPR-nr e    | ller navn) 🗹 Mec   | itag kun            |                        |                 |                           |                   |             |                   |     |
| 🐟 Søg Ny patientjournal 🝷 🕎 🗙 💽               | • 🔄 • 🖾                          |                      | Y                  | - 🔕                 |                        | V 📑             | Y                         | Σ <u>K</u> ort vi | sning •     |                   |     |
| Overside A                                    | Kalender   Ava                   | inceret egoning      | Avanceret segning  | Sanaraeultat        |                        |                 |                           |                   |             |                   | ×   |
| - Ordaigt                                     | Nalender   Ava                   | inceret søgning      | Avaliceret søgning | Søgeresunar         |                        |                 |                           |                   |             |                   | - î |
| (100100)                                      | Opdater søger                    | esuitatet            |                    |                     |                        |                 |                           |                   |             |                   | _   |
| (KUUTUU)                                      | Stamdata Blo                     | kerede tider Behon   | /                  |                     |                        |                 |                           |                   |             |                   |     |
| Rebecca Dam Borg 10:45 - 11:00                | Behov                            |                      |                    |                     |                        |                 |                           |                   |             |                   |     |
| ·                                             | <ul> <li>Tilret eksis</li> </ul> | terende behov af sa  | mme type 🛛 Ti      | ilføj, selvom behov | / af samme type allere | de eksisterer 🤇 | ) Slet behov af denne typ | æ                 |             |                   |     |
|                                               | Olgnorer hvi                     | s behov af denne typ | e eksisterer 🔘 R   | et de fundne beho   | v                      |                 |                           |                   |             |                   |     |
|                                               |                                  | Behovs               | type               |                     | Kont. type Indiv       | iduelt Int      | erval Beho                | vsdato            | Opdateres   | Kaldebarn         | - 1 |
|                                               |                                  |                      |                    |                     |                        |                 | Bema                      | erkning           | - posterior |                   | - 1 |
| Dagens patienter Søgeresultat Søgninger       | us Under                         | søgelse              |                    | ✓ A                 |                        | 365             | 14-07-2015                |                   | <b>v</b>    |                   |     |
| Avanceret søgning                             | *                                |                      |                    |                     |                        |                 |                           |                   |             |                   |     |
| 📶 Ny søgning 🔯 Hent                           |                                  |                      |                    |                     |                        |                 |                           |                   |             |                   | -   |
| 15 års rapport                                |                                  |                      |                    |                     |                        |                 |                           |                   |             |                   |     |
| Aktiv/passiv (i dag)                          |                                  |                      |                    |                     |                        |                 |                           |                   |             |                   |     |
| Dagsliste                                     |                                  |                      |                    |                     |                        |                 |                           |                   |             |                   |     |
| Kontinuationslinier fordelt på fraser i år    |                                  |                      |                    |                     |                        |                 |                           |                   |             |                   |     |
| Næste måneds behov                            |                                  |                      |                    |                     |                        |                 |                           |                   |             |                   |     |
| OR statusskift i år                           |                                  |                      |                    |                     |                        |                 |                           |                   |             |                   |     |
| Patienter uden aktivt behov                   |                                  |                      |                    |                     |                        |                 |                           |                   |             |                   |     |
| SCOR udlæsning (opretteisesar skal indsættes) |                                  |                      |                    |                     |                        |                 |                           |                   |             |                   |     |
| owo segning                                   | <                                |                      |                    |                     |                        |                 |                           |                   |             | :                 | >   |
|                                               |                                  |                      |                    |                     |                        |                 |                           |                   |             |                   | _   |
| Bruner definerede Chardend CR rapporter       | Træk en kolon                    | ne op for ny arupp   | erina              |                     |                        |                 |                           |                   |             |                   |     |
| Standard Chrispipolici                        | CRR                              | E                    | / Efternance       | TH assist           | CourtIdes and          |                 |                           |                   |             |                   |     |
| 🔨 Kalender                                    | 161196-0000                      | Akeel                | Christensen        | /010/010            | Fordelidire med        |                 |                           |                   |             |                   | ^   |
| 🗎 Journal                                     | 000000-0000                      | Alexander            | Madsen             | 49184918            |                        |                 |                           |                   |             |                   |     |
|                                               | 171197-0000                      | Alexander            | Jensen             | 49184918            |                        |                 |                           |                   |             |                   |     |
| Se Kontakter                                  | 190805-0000                      | Allan                | Kran               | 49184918            |                        |                 |                           |                   |             |                   |     |
| 🔯 Avanceret søgning                           | 181298-0000                      | Anders               | Andersen           |                     |                        |                 |                           |                   |             |                   |     |
| 🚳 Skabeloner                                  | 141102-0000                      | Andreas              | Børgesen           | 49184918            |                        |                 |                           |                   |             |                   |     |
| 🖄 Notifikations-skabeloner                    | 250992-0000                      | Ann                  | Holm               | 49184918            |                        |                 |                           |                   |             |                   |     |
| Continuetionalistation                        | 190607-0000                      | Anna                 | Lind               | 49184918            |                        |                 |                           |                   |             |                   |     |
|                                               | 190605-0000                      | Anna                 | Jensen             | 49184918            |                        |                 |                           |                   |             |                   |     |
| ×                                             | 160901-0000                      | Anni                 | Anders             | 49184918            |                        |                 |                           |                   |             |                   | ~   |
| Aktiv patient: 311299-0000 Børge Børgesen     | V Klinik: Skov                   | Skolen Behandler:    | rom Rosa Morte     | nsen 🗸              |                        | Bruger: bes     | Gruppe: Administrator     | LAN               |             | Version 2.0.2.(20 | 0): |

- Tilret eksisterende behov af samme type. Når et behov af samme type allerede er oprettet, rettes dette til de her valgte indstillinger.
- Tilføj, selvom behov af samme type allerede eksisterer. Behovet bliver tilføjet, selvom der allerede eksisterer et behov af samme type.
- Ignorer hvis behov af denne type eksisterer. Hvis der allerede eksisterer et behov af samme type, tilføjes der ikke et nyt behov, men det allerede eksisterende behov beholdes.
- Ret de fundne behov. Denne indstilling kan kun benyttes, hvis der er foretaget en behovssøgning. De fundne behov kan herefter alle tilrettes til de ønskede indstillinger (fx et nyt individuelt interval).
- Slet behov af denne type. Denne indstilling kan kun benyttes, hvis der er foretaget en behovssøgning. De fundne behov kan slettes.

#### **Grupperettelser/Aftalerettelser**

Efter en avanceret aftalesøgning, kan der under **Handlinger** vælges menupunktet **Aftalerettelser**. Her er der mulighed for at tildele alle fundne aftaler til en anden behandler (f.eks. når en ny tandlæge skal overtage en andens patienter).

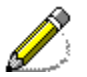

Husk altid st tilføje klinik, når du udfører aftalerettelser!

Det er også muligt at tildele alle aftaler status "Er meddelt", efter at søgningen er blevet brugt til at udskrive mødekort.

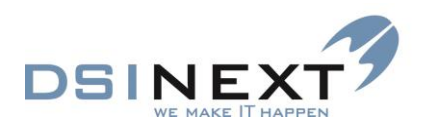

|                                                              |                                                                                                    |                                                             |                                  |                | TK2           |                  |                  |                       |         |                |                | - 🗆 🗙           |   |
|--------------------------------------------------------------|----------------------------------------------------------------------------------------------------|-------------------------------------------------------------|----------------------------------|----------------|---------------|------------------|------------------|-----------------------|---------|----------------|----------------|-----------------|---|
| <u> </u>                                                     | ger <u>V</u> is Fun <u>k</u> tioner H <u>a</u> ndlinger Vi                                                                                                    | nd <u>u</u> e <u>H</u> jælp 🐼                               | (Skriv CPR-nr e                  | ller navn) 🖌 M | edtag kun     |                  |                  |                       |         |                |                |                 |   |
| 🛞 S <u>ø</u> g                                               | Ny gatientjournal 🔹 🔢 📉                                                                                                    | • 💽 • 🔄 👿                                                   |                                  |                | ✓ Ø           |                  | v 💽              | Y                     | Σ       | Kort visning • | Opdater afta   | iler            |   |
| Oversigt                                                     | ą                                                                                                    | Kalender Ava                                                | ceret søgning                    | Søgeresultat   |               |                  |                  |                       |         |                |                |                 | × |
|                                                              |                                                                                                    | Rette kriterier                                             |                                  | -              |               |                  |                  |                       |         |                |                |                 | - |
| Fuldt na<br>Peter Patt<br>Maria Lar<br>Sofie Jen<br>Theodors | Sageresultat           vvn         (Aftale) dato           cerson         15-07-2014           sen         15-07-2014           sen         15-07-2014           Sørense         15-07-2014 | Behandler:<br>Klinik:<br>Stol:<br>Aktivitet:<br>Behovstype: | rom Rosa Morte<br>K00100 Skov Sk | nsen<br>olen   | <b>v</b>      |                  |                  |                       |         |                | Antal minutter | ×<br>×          |   |
| Dagens patie                                                 | nter Sanarasultat Sanninger                                                                                                    |                                                             | -                                |                |               |                  |                  |                       |         |                |                |                 |   |
| Avancer                                                      | et søgning                                                                                                    | Ny dato                                                     | ma 21-07-2014                    |                |               |                  |                  |                       |         |                | ~              | Er meddelt      |   |
| 🛅 Ny søgn                                                    | ing 🔯 Hent 🛛 🙄                                                                                                    | Bemærkning                                                  |                                  |                |               |                  |                  |                       |         |                |                |                 |   |
| 15 års rappor<br>Aktiv/passiv (<br>Dagsliste                 | t fi dag)                                                                                                    |                                                             |                                  |                |               |                  |                  |                       |         |                |                |                 |   |
| Kontinuations                                                | linier fordelt på fraser i år                                                                                                    | Træk en kolonr                                              | e op for ny grupp                | pering         |               |                  |                  |                       |         |                |                |                 |   |
| Næste måned<br>OR statusskil                                 | ls behov                                                                                                    | CPR                                                         | Fornavne                         | Efternavn      | (Aftale) dato | (Aftale) tid fra | (Aftale) tid til | (Aftale) aktivitet    |         |                |                |                 |   |
| Patienter uder                                               | aktivt behov                                                                                                    | 241202-0000                                                 | Peter                            | Patterson      | 15-07-2014    | 10:15            | 10:30            | 241202-0000 Pet       |         |                |                |                 |   |
| SCOR udlaes                                                  | ning (oprettelsesår skal indsættes) 👻                                                                                                    | 020501-0000                                                 | Maria                            | Larsen         | 15-07-2014    | 12:45            |                  | 020501-0000 Mar       |         |                |                |                 |   |
| Bruger define                                                | erede Standard CR rapporter                                                                                                    | 121100-0000                                                 | Sofie                            | Jensen         | 15-07-2014    |                  |                  | 121100-0000 Sofi      |         |                |                |                 |   |
|                                                              |                                                                                                    | 010399-0000                                                 | Theodor                          | Sørensen       | 15-07-2014    | 13:15            |                  | 010399-0000 The       |         |                |                |                 |   |
| Kalender                                                     | r                                                                                                    | 170201-0000                                                 | Peter                            | Petersen       | 15-07-2014    |                  |                  | 170201-0000 Pet       |         |                |                |                 |   |
| 📋 Journal                                                    |                                                                                                    | 270202-0000                                                 |                                  |                | 16-07-2014    |                  |                  | 270202-0000 Loui      |         |                |                |                 |   |
| 🛐 Kontakto                                                   | er                                                                                                    | 190898-0000                                                 | Rebecca Dam                      | Borg           | 21-07-2014    | 10:45            | 11:00            | 190898-0000 Reb       |         |                |                |                 |   |
| 🔯 Avancer                                                    | et søgning                                                                                                    |                                                             |                                  |                |               |                  |                  |                       |         |                |                |                 |   |
| 🍓 Skabelor                                                   | ner                                                                                                    |                                                             |                                  |                |               |                  |                  |                       |         |                |                |                 |   |
| 🖄 Notifikat                                                  | ions-skabeloner                                                                                                    |                                                             |                                  |                |               |                  |                  |                       |         |                |                |                 |   |
| 🖹 Kontinua                                                   | itionsskabeloner<br>*                                                                                                    |                                                             |                                  |                |               |                  |                  |                       |         |                |                |                 |   |
| Aktiv patient:                                               | 190898-0000 Rebecca Dam Borg                                                                                                    | Klinik: Skov S                                              | kolen Behandler:                 | rom Rosa Mor   | rtensen 🗸     |                  | Bruger: b        | es Gruppe: Administra | tor LAN | I              | Ver            | sion 2.0.2.(20) |   |

# Kalenderfunktionalitet

Alternativt til aftale-grupperettelsen er det muligt at markere flere aftaler i kalenderen, ved at holde "CTRL" nede, samtidigt med at der klikkes på de ønskede aftaler. Herefter kan aftalerne trækkes over til en anden behandler og/eller dato på én gang.

# Søskendebooking

#### Behovstyper

Søskendebooking styres fra behovstabellen i feltet: Søsk. inkld. sam.

Når der i en behovstype er sat hak i feltet, betyder det, at der forespørges om, der skal oprettes en aftale for de søskende der er sat til "med ved aftale".

|       | тк2 – 🗖                              |                    |                                        |               |                      |                     |                 |                |           |                   | - 🗆 🗙              |                             |                     |                 |
|-------|--------------------------------------|--------------------|----------------------------------------|---------------|----------------------|---------------------|-----------------|----------------|-----------|-------------------|--------------------|-----------------------------|---------------------|-----------------|
| E     | iler <u>R</u> ediger <u>V</u> is     | Funktioner Har     | idlinger Vind <u>u</u> e <u>Hj</u> ælp | 🗞 (Skriv CP   | R-nr eller navn) 🗹 I | Medtag kun          |                 |                |           |                   |                    |                             |                     |                 |
| 1     | Søg Ny <u>b</u> eh                   | novstype 🔹 🔣       | 🗙 🖸 • 🔄 • 📓 🛛 🍸                        |               | Σ Kort visn          | ing 🔹               |                 |                |           |                   |                    |                             |                     |                 |
| ę     | Kalender Avar                        | nceret søgning   S | egeresultat Behovstype ind             | stillinger    |                      |                     |                 |                |           |                   |                    |                             |                     | ×               |
| orsig | Behovstyper                          |                    |                                        |               |                      |                     |                 |                |           |                   |                    |                             |                     |                 |
| *     | Trak en kolonne op for ny gruppering |                    |                                        |               |                      |                     |                 |                |           |                   |                    |                             |                     |                 |
|       | Forkortelse                          | Beskrivelse        | Brugervenlig beskrivelse               | Område        | Kontinuationstype    | Opdaterings behov   | Behovs interval | Behandlingstid | Farve     | Patientrelateret  | Søsk. indkld. sam. | Tilkn. aftaler vises på web | Må redigeres på web | Prioriteret     |
|       | Klik her for at tilfø                | ja                 |                                        |               |                      | •                   |                 |                |           | •                 |                    |                             |                     |                 |
|       | us                                   | Undersøgelse       | Undersøgelse                           |               |                      | <ul><li>✓</li></ul> |                 |                | Lime      | ✓                 | ₹                  | ✓                           | <ul><li>✓</li></ul> | 1               |
|       | beh                                  | Behandling         | Behandling                             | Caries        | A                    |                     | 30              | 30             | Red       | •                 |                    | ✓                           | ✓                   | 2               |
|       | OR                                   | OR Obs             | Vurdering af tandstilling              | OR            | A                    |                     | 180             | 10             | 192; 192; | •                 |                    | <                           | <b>~</b>            | 3               |
|       | OR                                   | OR Visitation      | Vurdering af tandstilling              | OR            | A                    |                     | 180             | 5              | Blue      | •                 |                    | •                           |                     | 4               |
|       | Ktr                                  | Kontrol            | Kontrol                                | Caries        | A                    |                     | 30              | 15             | 255; 255; | •                 |                    | ✓                           | ✓                   | 5               |
|       | OR sam                               | OR samtale         | Samtale tandreguleringen               | OR            | A                    |                     | 30              | 30             | 255; 192; | •                 |                    | ✓                           |                     | 6               |
|       | Ekstra                               | Ekstra tid         | Ekstra tid                             | Us            | A                    |                     | 0               | 15             | 255; 128; | •                 |                    | ✓                           | ✓                   | 9               |
|       | OR                                   | OR kontrol         | Kontrol af tandstilling                | OR            | A                    |                     | 30              | 15             | Aqua      | •                 |                    | ✓                           | ✓                   | 10              |
|       | Nød                                  | Nødbehandling      | Nødbehandling                          | Caries        | A                    |                     | 30              | 15             | 192; 255; | •                 |                    |                             |                     | 11              |
|       | Prof                                 | Profylakse         | Profylakse (Tandbørsteko               | Caries        | A                    |                     | 30              | 15             | 192; 255; | •                 |                    | ✓                           | ✓                   | 12              |
|       | Møde                                 | Møde               | Møde                                   |               |                      |                     | 0               | 60             | 192; 192; |                   |                    |                             |                     | 50              |
|       |                                      |                    |                                        |               |                      |                     |                 |                |           |                   |                    |                             |                     |                 |
| Akti  | v patient: 190898                    | -0000 Rebecca Dan  | n Borg 🗸 Klinik: Sko                   | v Skolen Beha | andler: rom Rosa M   | lortensen v         |                 |                | Bruge     | er: bes Gruppe: A | dministrator LAN   |                             | Vers                | sion 2.0.2.(20) |

TK2 undersøger for overlap af andre aftaler + om arbejdstiden bliver overskredet. Dog undersøges der ikke kun for varigheden af aftalen, men for varigheden gange antal søskende der skal med, inkl. den valgte patient.

Ad hoc søskende med ved denne aftale. Markeringerne i feltet Med ved aftale kan fjernes og sættes individuelt, uanset behovstypen og om søskende er markeret som Med ved aftale i journalen under Familieforhold.

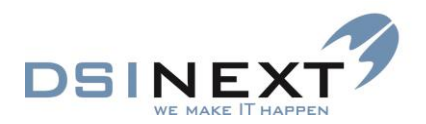

| Aftale for 191211-2011 Karl Dal Pedersen – 🗖 🗙 |                                    |                                              |              |  |  |  |  |  |  |
|------------------------------------------------|------------------------------------|----------------------------------------------|--------------|--|--|--|--|--|--|
| 🔛 Gem og lu                                    | uk 🎒 Mødekort liggen               | de 🔽 😥 Meddelt 🖉 Gentagelse   🗞 📋   Ledige t | tider        |  |  |  |  |  |  |
| <u>1</u> Aftale <u>2</u> Ledi                  | ige tider <u>3</u> Blokerede tider |                                              |              |  |  |  |  |  |  |
| Patient:                                       | 191211-2011 Karl Dal Pede          | ersen                                        |              |  |  |  |  |  |  |
| Behandler:                                     | Behandler: rom Rosa Mortensen      |                                              |              |  |  |  |  |  |  |
| Klinik:                                        | inik: K00100 Skov Skolen           |                                              |              |  |  |  |  |  |  |
| Stol:                                          |                                    |                                              | ~            |  |  |  |  |  |  |
| Aftale tekst:                                  | 191211-2011 Karl Dal Pede          | rsen                                         |              |  |  |  |  |  |  |
| Behovstype:                                    | us Undersøgelse                    | Tk2.Client                                   |              |  |  |  |  |  |  |
| Tilknyt. behov:                                | 26-03-2015                         | ✓ Er meddelt                                 |              |  |  |  |  |  |  |
| Mødekode:                                      |                                    | Skal der bookes tid for søskende ?           |              |  |  |  |  |  |  |
| Dato:                                          | ma 21-07-14 💌 Start                | Ja Nej Annuller Hele dagen                   |              |  |  |  |  |  |  |
| Aftalekommen                                   | tar (fra stamkortet)               | L Forælare mea                               | erbooking    |  |  |  |  |  |  |
|                                                |                                    | Familierelationer                            |              |  |  |  |  |  |  |
|                                                |                                    | Med ved aftale Relation CPR Navn             |              |  |  |  |  |  |  |
| Bemærkning (                                   | kun denne aftale)                  | Søskende 161203-0000 Jose phine Dal Peder    | rsen<br>rsen |  |  |  |  |  |  |
|                                                |                                    |                                              |              |  |  |  |  |  |  |
|                                                |                                    |                                              |              |  |  |  |  |  |  |
|                                                |                                    |                                              |              |  |  |  |  |  |  |

## Multibooking

Ved multibooking er der mulighed for at vælge, om søskende skal bookes med. Når der er valgt en behovssøgning eller anden søgning, sker søskendebooking kun, hvis behovet er af en type, hvor der er valgt søskendebooking.

Ved multibooking på **Behovssøgning** kommer nedenstående information, hvis Den primære pt eller søskende har en blokeret tid

| due Hjælp 🕅                                       | (Skriv CPR-nr e    | eller navn) 🔽 N                                                 | ledtag kun                                                                            |                                      |                |                    |                  |
|---------------------------------------------------|--------------------|-----------------------------------------------------------------|---------------------------------------------------------------------------------------|--------------------------------------|----------------|--------------------|------------------|
| 🖸 • / 🖉                                           |                    |                                                                 |                                                                                       | Σ                                    | Kort visning 🝷 | Start multibooking |                  |
| Kalender Ava                                      | anceret søgning    | Søgeresultat Af                                                 | italer                                                                                |                                      |                |                    | x                |
| Rriterier                                         |                    |                                                                 |                                                                                       |                                      |                |                    |                  |
| Klinik:                                           | bes TK2            |                                                                 |                                                                                       |                                      | <b>—</b> ×     |                    | <b></b>          |
| Stol:<br>Aktivitet:<br>Behovstype:<br>Start dato: |                    | Der er ingen I<br>040503-0000 ·<br>Check patien<br>Multibooking | edige tider til følgende p<br>- Karl Sørensen (samt sø:<br>ternes blokerede tider ell | atienter:<br>:kende)<br>er udvid tid | Isrummet for   | Antal minutter:    | 15<br>Er meddelt |
| Slut dato:                                        | m                  | Malabooking                                                     |                                                                                       |                                      |                | Søsk               | kende med        |
| Bemærkning<br>Booket ved n                        | nultiboo           |                                                                 |                                                                                       |                                      | ОК             |                    |                  |
|                                                   |                    | _                                                               |                                                                                       |                                      |                |                    |                  |
| Træk en kolor                                     | nne op for ny grup | pering                                                          |                                                                                       |                                      |                |                    |                  |
| Oprettet aftale                                   | CPR                | Fornavne                                                        | Efternavn / T                                                                         | lf. privat                           | Forældre me    | be                 |                  |
|                                                   | 060107-0000        | Mille                                                           | Storm                                                                                 |                                      |                |                    |                  |
| <b>V</b>                                          | 060107-0000        | Mira                                                            | Søndergaard                                                                           |                                      |                |                    |                  |
|                                                   | 040503-0000        | Karl                                                            | Sørensen                                                                              |                                      |                |                    |                  |

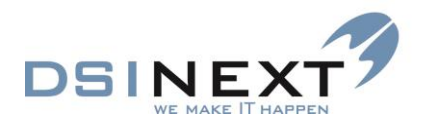

Der er også mulighed for at vælge, om de aftaler, der bliver oprettet ved multibooking, skal sættes til **Er meddelt**. Standard følger den indstilling man har valgt under **Brugerindstillinger**.

| 😡 TK2                                            |                       |                |                      |                              |                     |                |                            | _ 0 <u>_ x</u>   |
|--------------------------------------------------|-----------------------|----------------|----------------------|------------------------------|---------------------|----------------|----------------------------|------------------|
| Filer Rediger Vis Funk                           | ktioner Handlinger V  | ndue Hjælp 🐼   | (Skriv CPR-nr elle   | r navn) 🔽 Medta              | g kun               |                |                            |                  |
| & Sgg Ny patientjou                              | urnal 🝷 🔛 🔀 💽         | - 🖸 - 🖾 i 🜌    |                      |                              | Y                   | Σ <u>K</u> ort | visning 🔹 Start multibooki | ng               |
| Oversigt                                         | ą.                    | Kalender Avar  | nceret søgning Sø    | geresultat                   |                     |                |                            | ×                |
|                                                  |                       | Kriterier      |                      |                              |                     |                |                            |                  |
| Søgeres                                          | ultat                 | Behandler:     | rom Rosa Mortener    | 20                           |                     |                |                            |                  |
| CPR Fi                                           | uldt navn Beho        | Klinik:        | KOO100, DIRhave Ch   | -1                           |                     |                |                            |                  |
| ▶ 080500-0000 Selm                               | a Mortensen   30-06-2 | Stol           | KUUIUU Diabær Sk     | oien                         |                     |                |                            |                  |
| 100995-0000 Peter Plys 31-07-2                   |                       |                |                      |                              |                     |                |                            |                  |
| 110892-0000 Johanne Møller 12-07-2               |                       |                |                      |                              |                     |                |                            |                  |
| 110822-0000 Iohanne Mellar 12-07-2 * Behovstype: |                       |                |                      |                              |                     |                |                            | r: 15            |
|                                                  |                       | l              |                      |                              |                     |                |                            |                  |
| Dagens patienter Søgeres                         | sultat Søgninger      | Start dato:    | on 14-07-2010        | <ul> <li>Tid fra:</li> </ul> | ÷.                  |                |                            | Er meddelt       |
| Avanceret søgnin                                 | g                     | Slut dato:     | on 14-07-2010        | <ul> <li>Tid til:</li> </ul> | <b>\$</b>           |                | <b>V</b>                   | Søskende med     |
| 🎦 Ny søgning 📃 Hen                               | nt 🦉                  | Bemærkning     |                      |                              |                     |                |                            |                  |
| Dagsseddel                                       |                       | Booket ved m   | ultibooking          |                              |                     |                |                            |                  |
| OR - 15 årige i aktiv OR beh                     | andling               |                |                      |                              |                     |                |                            |                  |
| orto                                             |                       |                |                      | _                            |                     |                |                            |                  |
| SMS søgning                                      |                       | Træk en kolonr | ne op for ny grupper | ring                         |                     |                |                            |                  |
|                                                  |                       | CPR            | Fornavne             | Efternavn /                  | Nyt behov ant. dage | Behovsdato     | (Behov) behovstype fork.   | (Behov) behovsty |
|                                                  |                       | 050107-0000    | Laurits              | Andreasen                    | 365                 | 13-07-2010     | Us                         | undersøgelse     |
|                                                  |                       | 060198-0000    | Sylvester            | Hansen                       | 365                 | 13-07-2010     | Us                         | undersøgelse     |
|                                                  |                       | 00000-0000     | Mikkel               | Hvid                         | 365                 | 13-07-2010     | Us                         | undersøgelse     |
|                                                  |                       | 070107-0000    | Malcolm              | Jensen                       | 365                 | 13-07-2010     | Us                         | undersøgelse     |

**Nedenstående ikon** på aftaler viser, hvilke aftaler, der er søskendeaftaler. Det er dermed nemt at overskue, hvilke aftaler der hører sammen. Alarmikonerne vises separat.

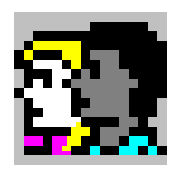

lkonet vises også på selve aftalen.

| 07_00 |                                                            |                                                      |                             |                    |           |                 |                           | 33 11 <b>12</b> 13<br>34 18 <b>19</b> 20<br>35 25 <b>26</b> 27 | 14 15 16<br>21 22 23<br>28 29 30 |
|-------|------------------------------------------------------------|------------------------------------------------------|-----------------------------|--------------------|-----------|-----------------|---------------------------|----------------------------------------------------------------|----------------------------------|
|       | (                                                          | <table-of-contents> Aftale for '</table-of-contents> | 190398-0000 Ca              | roline Lind        | V 🕉 Me    | ddelt 🗍 🚝 Gent  | anelse 🗎 Åbn jourr        | al 🖧 Seq                                                       |                                  |
| 08_00 |                                                            | 1 Aftale                                             | ige tider <u>3</u> Blokerer | de tider           |           |                 |                           |                                                                | 2 13<br>9 20                     |
|       |                                                            | Patient:<br>Behandler:                               | bsi Benthe Simonse          | aroline Lind<br>en |           |                 |                           |                                                                |                                  |
| 09    |                                                            | Klinik:                                              | Orto TandregR               |                    |           |                 |                           |                                                                |                                  |
| 10.00 | 000000-0000 Grethe Gearløs<br>000000-0000 Frederik Hansen  | Aktivitet:                                           | 190398-0000 Carol           | ine Lind           |           |                 |                           |                                                                | D 11<br>7 18<br>4 25             |
| 10    | 000000-0000 Helena Hellesen                                | Behovstype:                                          | us/pro undersø              | igelse/profylakse  | ×         | Bemærkning (fra | a tilknyttet behov)       | Er meddelt                                                     | - 08                             |
| 11_00 | 000000-0000 GitteJohanson Dah                              | Mødekode:                                            |                             |                    | ~         |                 |                           |                                                                |                                  |
|       |                                                            | Dato:                                                | fr 01-08-08 💌               | Start tid: 12:00   | Slut tid: | 12:15 😂         | Minutter: 15              | 🔲 Hele dager                                                   | - 4 15<br>1 22                   |
| 12.00 | 🕵 🔛 190598-0000 Caroline Lin<br>🕵 260594-0000 Camilla Lind | Aftalekomment                                        | ar (fra stamkortet)         |                    |           | Forældre me     | d                         |                                                                | 08                               |
|       | 158405-0000 Malik Sørensen                                 |                                                      |                             |                    |           | Med ved aftale  | Relatio CPR<br>Far        | Navn<br>Søren Lindskog                                         | 5 6<br>2 13                      |
| 13    |                                                            | Bemærkning (k                                        | un denne aftale)            |                    |           |                 | Mor<br>Søsken 260594-0000 | Sebina Lindskog<br>Camilla Lind                                | B 20<br>5 27                     |
| 1/ 00 |                                                            |                                                      |                             |                    |           |                 |                           |                                                                | - 9-                             |
| 14-   |                                                            |                                                      |                             |                    |           |                 |                           |                                                                |                                  |

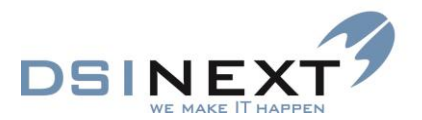

Hvis en søskendeaftale forsøges slettet, kommer denne meddelelse frem:

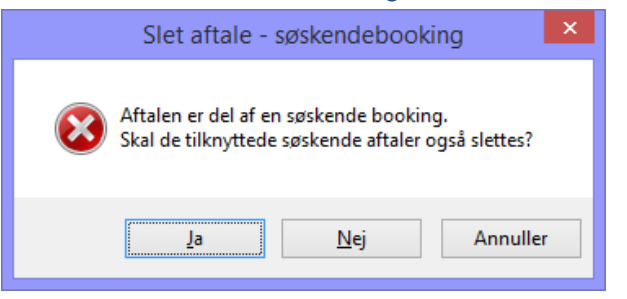

Når en aftale forsøges flyttet mistes søskendetilknytningen:

| _ | Søskendeaftale                                                                                                    | × |
|---|----------------------------------------------------------------------------------------------------|---|
| 4 | Søskendeaftale<br>Aftalen er en søskendeaftale,<br>når aftalen flyttes mistes tilknytningen til søskenes aftaler. |   |
|   | OK Annuller                                                                                                    | • |

# Orto rapporter og søgemuligheder

# Indstillingsmuligheder for ortostatus

OR status har sin egen indstillingsmulighed under "Systemdatabaser". Der er samtidigt kommet nogle nye indstillingsmuligheder:

*Aktiv behandling:* Angiver, om den valgte status er aktiv, i modsætning til f.eks. en status "Afsluttet"

*Med apparatur:* Angiver, at den valgte status er med apparatur.

| 😡 тк2                                         |                         |                                    |                  |               |                |            |           | - 2 |
|-----------------------------------------------|-------------------------|------------------------------------|------------------|---------------|----------------|------------|-----------|-----|
| Eller Rediger Vis Funktioner Handlinger Vindy | je Hjælp 👧              | (Skriv CPR-nr eller navn) 🛛 🔽 Medt | ag kun pt.       |               |                |            |           |     |
| 🐟 Søg 🛛 Ny grstatustype 🔹 🕎 🗶 💽 🔹 🖸           | - 🔄 🖓                   | Σ Kort visning                     | -                |               |                |            |           |     |
| Oversigt 4                                    | Kalender OR             | status indstillinger               |                  |               |                |            |           | ;   |
|                                               | OR statustyper          |                                    |                  |               |                |            |           |     |
| (Alle)                                        | Træk en koloni          | ne op for ny gruppering            |                  |               |                |            |           |     |
| Navn Ha                                       | Forkortelse             | Beskrivelse                        | Aktiv behandling | Med apparatur | Uden apparatur | Skal vises | Prioritet |     |
|                                               | Klik her for at tilføje | a                                  |                  |               |                |            |           |     |
|                                               | Visita                  | Visitation -b                      |                  |               |                | <b>V</b>   | 1         |     |
|                                               | Visita                  | Visitation +b                      | <b>V</b>         |               |                | <b>V</b>   | 2         |     |
|                                               | Aktiv                   | Aktiv                              | <b>V</b>         |               |                | <b>V</b>   | 3         |     |
| Dagens patienter Søgeresultat Søgninger       | Aftage                  | Aftageligt app/Ny                  | <b>V</b>         | <b>V</b>      |                | <b>V</b>   | 5         |     |
| Kalender                                      | Obs                     | Obs                                | <b>V</b>         |               |                | <b>V</b>   | 7         |     |
|                                               | Retent                  | Retention                          | <b>V</b>         |               |                | <b>~</b>   | 8         |     |
| K00100 Bygadens Tandklinik                    | Afslut                  | Afsluttet                          |                  |               |                | <b>V</b>   | 11        |     |
|                                               | Afbrud                  | Afbrudt                            |                  |               |                | <b>V</b>   | 12        |     |
|                                               | Ønsker                  | Ønsker ikke behandling             |                  |               |                | <b>V</b>   | 16        |     |
|                                               | bidfun                  | bidfunktionsbehandling             | <b>V</b>         |               |                | <b>V</b>   | 18        |     |
|                                               | Kan ik                  | Kan ikke tilbydes behandling       |                  |               |                | <b>V</b>   | 19        |     |
|                                               | §6b-be                  | §6b-behandling                     | <b>V</b>         |               |                | <b>V</b>   | 20        |     |
|                                               | orto-k                  | orto-kir-behanding                 | <b>V</b>         |               |                | <b>V</b>   | 21        |     |

*Uden apparatur:* Angiver, at den valgte status er uden apparatur

Når den nye søgningstype "OR status skift" vælges, er det muligt at benytte det nye faneblad "Ortostatus skift".

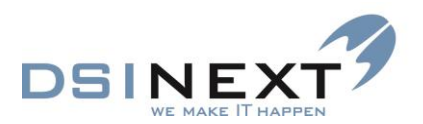

| 😡 TK2                                         |                                        |                                                                                        |     |
|-----------------------------------------------|----------------------------------------|----------------------------------------------------------------------------------------|-----|
| Eller Rediger Vis Funktioner Handlinger Vindy | e Hiælp 🐼 (Skriv CPR-nr eller navn)    | Medtag kun pt.                                                                         |     |
| 🕴 🐟 Søg 📳 Gem. Hent Rydfelter 📴 Startsøg      | ing                                    |                                                                                        |     |
| Oversigt a                                    | Kalender Avanceret søgning             |                                                                                        | ×   |
|                                               | 🕎 🛛 🗑 🚦 Søg efter : 🛛 OR status        | skift 🛛 🗹 Begrænset søgning 🛛 Tilknyt CR skabelon: 🔍                                   |     |
| (Alle)<br>Navn Tid                            | 1 Patient 1 2 Patient 2 3 Aftaler 4 Be | hov 5 Orto 6 Ortostatus skift 7 Scor 8 Notat 9 Kontinuation 10 Betaling 11 Betalingsin | ier |
|                                               | Angiv et navn til søgningen            |                                                                                        |     |
|                                               | Specialtandlæge                        | 🔽 🔲 undtagen 📃 ikke valgt                                                              |     |
|                                               | Behandler                              | 💌 📃 undtagen 📃 ikke valgt                                                              |     |
| Dagens patienter Søgeresultat Søgninger       | Periode                                | 💌 til 🛛 💌 📃 undtagen 🗌 ikke valgt                                                      |     |
| Avanceret søgning                             | Orto hoveddiagnose                     | 🔽 🔲 undtagen 📃 ikke valgt                                                              |     |
| 📶 Ny søgning 🔯 Hent 🔯 Start søgning 🗙         | Orto status                            | 💌 📃 undtagen 📃 ikke valgt                                                              |     |
| 15 års rapport                                |                                        |                                                                                        |     |
| Aktiv/passiv (i dag)                          |                                        |                                                                                        |     |
| Dansliste                                     |                                        |                                                                                        |     |

Ved at vælge kriterier på dette faneblad, kan der søges i de orto-registreringer, hvor der er et skift i ortostatus. Registreringen er kendetegnet ved den ortostatus, der er skiftet til!

OBS: Den alm. Orto søgning, søger kun i den sidste registrering for hver patient.

#### Kriterier

På faneblad "Patient 2", er der 3 kriterier:

*OR med eller uden apparatur:* finder de patienter, der på et eller andet tidspunkt har haft en ortostatus, der er defineret som enten "Med apparatur", eller Uden apparatur".

*OR med apparatur:* finder de patienter, der på et eller andet tidspunkt har haft en orostatus, der er defineret som "Med apparatur".

*OR uden apparatur:* finder de patienter, der på et eller andet tidspunkt har haft en orostatus, der er defineret som "Uden apparatur".

| 😡 тк2                                         |                               |                                |              |            |
|-----------------------------------------------|-------------------------------|--------------------------------|--------------|------------|
| Eiler Rediger Vis Funktioner Handlinger Vindy | je Hjælp \infty 00            | 🔽 Medtag ku                    | n pt.        |            |
| 🗄 🐟 Søg 🛛 Ny patientjournal 🔹 📆 📉 🔹 🦉         | 3 - 1 🗃 1 👿                   | V   V                          | Σ            | <u>К</u> о |
| Oversigt 7                                    | Kalender Avanceret søgning    | OR status indstillinger        | Søgeresultat |            |
|                                               | (Patient) OR med / uden app   | aratur 🛆                       |              |            |
| Søgninger                                     | 🔳 (Patient) OR med / uden app | aratur : Med apparatur (6 ite  | rms)         |            |
|                                               | 표 (Patient) OR med / uden app | oaratur : Uden apparatur (1 it | em)          |            |
|                                               |                               |                                |              |            |
|                                               |                               |                                |              |            |
| 00                                            |                               |                                |              |            |
| Dagens patienter Søgeresultat Søgninger       |                               |                                |              |            |
| Avanceret søgning                             |                               |                                |              |            |
| 📶 Ny søgning 🔯 Hent 🔯 Start søgning 🗙         |                               |                                |              |            |
| 15 års rapport                                |                               |                                |              |            |

# Kopifunktionalitet

I alle standard skærmbilleder, der indeholder tabeller, er det muligt at vælge de linier, der ønskes kopieret.

CTRL-C kopierer de valgte poster til udklipsholderen. Herefter kan de valgte poster sættes ind i f.eks. Word, Excel, eller andre lignende programmer, her vist i Word.

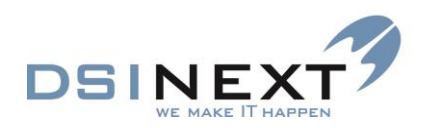

|                                                                                             |                                  |                    |                            | TK2                 |                         |                   |                    |                       |              |                     | - 🗆 🗙                                                       |                                      |
|---------------------------------------------------------------------------------------------|----------------------------------|--------------------|----------------------------|---------------------|-------------------------|-------------------|--------------------|-----------------------|--------------|---------------------|-------------------------------------------------------------|--------------------------------------|
| Eiler Besiger Vis Funktioner Handlinger Vindge Hjælp 🐟 Skin/CPR-nr eller navn) 🖌 Medtag kun |                                  |                    |                            |                     |                         |                   |                    |                       |              |                     |                                                             |                                      |
| 🐟 Sgg Ny gatientjournal 🔹 👿 📉                                                               | • 💽 •   🚟   👿                    | v 😂                |                            |                     | v 🛃 V                   |                   | Σ <u>K</u> ort vis | sning 🝷               |              |                     |                                                             |                                      |
| Oversigt 7                                                                                  | Kalender Avanceret søgning       | Søgeresultat       |                            |                     |                         |                   |                    |                       |              |                     | ×                                                           |                                      |
|                                                                                             | Træk en kolonne on for ny grup   | perina             |                            |                     |                         |                   |                    |                       |              |                     |                                                             |                                      |
| Søgeresultat                                                                                | CDD Common Common                | Eterrary (64       | (A) data (AB)              | ta) 64 fee - 70 fee | ->                      |                   |                    |                       |              |                     |                                                             |                                      |
| Fuldt navn (Aftale) dato                                                                    | 241202-0000 Peter                | Patterson 15-      | 31e) dato (Alta<br>)7-2014 | 10:15               | 10:30 2412              | 02-0000 Pet       |                    |                       |              |                     |                                                             |                                      |
| Peter Patterson 15-07-2014                                                                  | 020501-0000 Maria                | Larsen 15-         |                            |                     |                         | 01-0000 Mar       |                    |                       |              |                     |                                                             |                                      |
| Maria Larsen 15-07-2014                                                                     | 121100-0000 Sofie                | Jensen 15-         |                            |                     |                         | 00-0000 Sofi      |                    |                       |              |                     |                                                             |                                      |
| Sofie Jensen 15-07-2014                                                                     | 010399-0000 Theodor              | Sørensen 15-       | 07-2014                    |                     |                         | 199-0000 The      |                    |                       |              |                     |                                                             |                                      |
| Theodor Sørense 15-07-2014                                                                  | 170201-0000 Peter                | Petersen 15-       | )7-2 🕅 🗖 '                 | 5 . (5 -            |                         |                   |                    | Dokun                 | ent1 - Word  |                     |                                                             | 2 🗈 – 🗆 X                            |
| Dagens patienter Seperecultat Segninger                                                     | 270202-0000 Louise Dam           | Skov 16-           | )7-2<br>CU CD              | LUCAL IND           |                         |                   | DECEMENT           | CED EODEEA            |              | INTENDED 100        |                                                             | Partha Simonana a                    |
| The second second                                                                           | 191211-2011 Karl Dal             | Pedersen 21-       | )7-2                       |                     | JEI DESIGI              | N SIDELAYOUT      | REPEREIN           | CER FORSER            | IDELSER GEN  | INEIVISE VIS        |                                                             | Benche simonsen · M                  |
| Avanceret søgning                                                                           | 161203-0000 Josephine Dal        |                    | 07-2 💼 ්                   | Calibri (Brg        | rd - 11 -               | A A Aa -          | 🖗 🗄 - 🗄            | • 5 <u>5</u> •   €≣ € | = 11 ¶       |                     |                                                             | A∰a Søg −                            |
| 🛅 Ny søgning 🔯 Hent 👋                                                                       | 190898-0000 Rebecca Dam          |                    | 7-2 Saat                   |                     |                         | o abr e           |                    |                       | 8 m          | RABDCCDC RABL       | ABDUC ABDUCE                                                | ✓ <sup>ab</sup> <sub>ac</sub> Erstat |
| 15 års rapport 🔨                                                                            |                                  |                    | ind - 💜                    | , <u> </u>          | - 906 X <sup>3</sup> X. | A • 🔽 • 🗛         | • <u>=</u> = =     | = =   1= •   1        | 9.m. [       | 1 Normal 1 Inge     | en ar Overskrift I Overskrift a                             | 🔽 🗟 Markér *                         |
| Aktiv/passiv (i dag)                                                                        |                                  |                    | Udklipsholde               | r G                 | Skrifttyp               | e                 | G,                 | Afsnit                | ra.          |                     | Typografier                                                 | G Redigering                         |
| Dagsliste                                                                                   |                                  |                    | ы                          | 2 + 1 + 1 + 1 + 2   | ( <b>.</b>              | 2 · i · 3 · i · 4 | 5 6                | 7 8                   | 9 10         | · · · 11 · · · 12 · | $1 + 13 + \cdots + 14 + \cdots + 15 + \cdots + 16 + \cdots$ | 1 · · _ · · · 18 · · · · · · ·       |
| Kontinuationslinier fordelt på fraser i är                                                  |                                  |                    |                            |                     |                         |                   |                    |                       |              |                     |                                                             |                                      |
| OR etatusekift i år                                                                         |                                  |                    | ·                          |                     |                         |                   |                    |                       |              |                     |                                                             |                                      |
| Patienter uden aktivt behov                                                                 |                                  |                    | -                          |                     |                         |                   |                    |                       |              |                     |                                                             |                                      |
| SCOR udlæsning (oprettelsesår skal indsættes)                                               |                                  |                    | - 2                        |                     |                         |                   |                    |                       |              |                     |                                                             |                                      |
| CMS earning                                                                                 |                                  |                    |                            |                     |                         |                   |                    |                       |              |                     |                                                             |                                      |
| Bruger dennerede Standard CR rapporter                                                      |                                  |                    | ÷.                         |                     |                         |                   |                    |                       |              |                     |                                                             |                                      |
| 🛅 Kalender                                                                                  |                                  |                    |                            |                     |                         |                   |                    |                       |              |                     |                                                             |                                      |
| 🗎 Journal                                                                                   |                                  |                    | 1                          |                     | CPR                     | Fornavne          | Ffternsvr          | (Aftale)              | (Aftale) tie | d (Aftale) tid      | l (Aftale) aktivitet                                        |                                      |
| 🗺 Kontakter                                                                                 |                                  |                    | 4                          |                     | CIR                     | I OI HAVIIC       | Littinavi          | dato                  | fra          | til                 | (Anale) animier                                             |                                      |
| 🔯 Avanceret søgning                                                                         |                                  |                    |                            |                     | 241202-                 | Peter             | Patterson          | 15-07-                | 10:15        | 10:30               | 241202-0000 Peter Pa                                        | n                                    |
| www.skabeloner                                                                              |                                  |                    | 2                          |                     | 0000                    |                   |                    | 2014                  |              |                     | 000501 0000 1 5                                             |                                      |
| Notifikations-skabeloner                                                                    |                                  |                    | -                          |                     | 020501-                 | Maria             | Larsen             | 2014                  | 12:45        | 13:05               | Larsen                                                      |                                      |
| Kontinuationsskabeloner                                                                     |                                  |                    |                            |                     | 121100-                 | Sofia             | Tancan             | 15-07-                | 13:00        | 13-15               | 121100-0000 Sofie                                           |                                      |
| ÷                                                                                           |                                  |                    | 4                          |                     | 0000                    | Some              | Jensen             | 2014                  | 15.00        | 15.15               | Jensen                                                      |                                      |
| Aktiv patient: 190898-0000 Rebecca Dam Borg                                                 | V Klinik: Skov Skolen Behandler: | rom Rosa Mortensen | 1                          |                     | 010399-<br>0000         | Theodor           | Sørensen           | 15-07-<br>2014        | 13:15        | 13:30               | 010399-0000 Theodor<br>Sørensen                             |                                      |
|                                                                                             |                                  |                    | 9 -                        |                     | 170201-<br>0000         | Peter             | Petersen           | 15-07-<br>2014        | 14:00        | 14:40               | 170201-0000 Peter<br>Petersen                               |                                      |
|                                                                                             |                                  |                    |                            |                     | 270202-<br>0000         | Louise Dam        | Skov               | 16-07-<br>2014        | 10:15        | 10:35               | 270202-0000 Louise<br>Dam Borg                              |                                      |
|                                                                                             |                                  |                    | -                          |                     | 191211-<br>2011         | Karl Dal          | Pedersen           | 21-07-<br>2014        | 09:15        | 09:30               | 191211-2011 Karl Da<br>Pedersen                             | L .                                  |
|                                                                                             |                                  |                    | 6                          |                     | 161203-                 | Josephine<br>Dal  | Pedersen           | 21-07-<br>2014        | 09:30        | 09:45               | 161203-0000 Josephir<br>Dal Pedersen                        | ie                                   |
|                                                                                             |                                  |                    | 10 -                       |                     | 190898-<br>0000         | Rebecca<br>Dam    | Borg               | 21-07-<br>2014        | 10:45        | 11:00               | 190898-0000 Rebecca<br>Dam Borg                             |                                      |
|                                                                                             |                                  |                    | SIDE 1 AF 1                | 102 ORD             | DANSK                   |                   |                    |                       |              |                     | R = R -                                                     | + 116%                               |

# **Reporting Services**

I TK2 udskrives **Samlet journal** go underjournaler i Reporting services. Der kan dog efter ønske stadig udskrives egne rapporter i Crystal Report.

| 🖳 TK2 journal rapport – 🗖 💌 |                    |                                                               |                                         |                      |             |  |  |  |  |  |  |
|-----------------------------|--------------------|---------------------------------------------------------------|-----------------------------------------|----------------------|-------------|--|--|--|--|--|--|
|                             | 🗐 🔜 - 🗌 Who        | le Page 👻                                                     |                                         | Find   Next          |             |  |  |  |  |  |  |
|                             |                    | , er uge                                                      |                                         |                      |             |  |  |  |  |  |  |
|                             |                    |                                                               |                                         |                      |             |  |  |  |  |  |  |
|                             |                    |                                                               |                                         |                      |             |  |  |  |  |  |  |
|                             | -                  |                                                               |                                         |                      |             |  |  |  |  |  |  |
| 11 23                       | 1 62               | Blåbæ                                                         | er Skolen test H                        | Kommunale Tand       | pleje       |  |  |  |  |  |  |
| T COS                       |                    |                                                               | Pe                                      | ter Petersen, 170203 | -0000       |  |  |  |  |  |  |
|                             |                    | Patientjourna                                                 |                                         |                      |             |  |  |  |  |  |  |
|                             |                    |                                                               |                                         |                      |             |  |  |  |  |  |  |
| Navn                        | Peter Petersen     |                                                               | Cpr                                     | 170203-0000          |             |  |  |  |  |  |  |
| Adresse                     | Skolegade 10       | 9866 Sdr. Karius                                              | Fødselsdato                             | 17-02-2003           |             |  |  |  |  |  |  |
|                             | Beskyttet          |                                                               | Patient                                 | Ja                   |             |  |  |  |  |  |  |
| Skole                       | Sdr. Karius Skolen |                                                               | Privat tandlæge                         | Nej                  |             |  |  |  |  |  |  |
| Klasse                      | /B                 |                                                               | Primær klinik<br>Rebædler               | Blabær Skolen        |             |  |  |  |  |  |  |
| Kan                         | PT                 | Kontoldiefe                                                   | benanoler                               | rusa mortensen       |             |  |  |  |  |  |  |
| TIf privat                  |                    | Hermeliat                                                     |                                         |                      |             |  |  |  |  |  |  |
| Tif, mobil                  |                    |                                                               |                                         |                      |             |  |  |  |  |  |  |
| T If. arbejde               | 70274950           |                                                               |                                         |                      |             |  |  |  |  |  |  |
| E-mail                      |                    |                                                               |                                         |                      |             |  |  |  |  |  |  |
|                             |                    | Kommentar                                                     |                                         |                      |             |  |  |  |  |  |  |
| Kommentar                   |                    |                                                               |                                         |                      |             |  |  |  |  |  |  |
| Kommentar                   |                    |                                                               |                                         |                      |             |  |  |  |  |  |  |
| (araie)                     |                    | Familieforhold                                                |                                         |                      |             |  |  |  |  |  |  |
|                             |                    | Kontinuation                                                  |                                         |                      |             |  |  |  |  |  |  |
| 15-07-2014                  | rom Patient er     | opdateret                                                     |                                         |                      |             |  |  |  |  |  |  |
| 15-07-2014                  | rom Patient er     | opdateret                                                     |                                         |                      |             |  |  |  |  |  |  |
| 15-07-2014                  | rom Dokumen        | t er oprettet                                                 |                                         |                      |             |  |  |  |  |  |  |
| 20-01-2012                  | bes 8±8            |                                                               |                                         |                      | ĸ           |  |  |  |  |  |  |
| 20-01-2012                  | bes 6±6            |                                                               |                                         |                      | ĸ           |  |  |  |  |  |  |
| 20-01-2012                  | bes 6+             |                                                               |                                         |                      | ĸ           |  |  |  |  |  |  |
| 20-01-2012                  | bes U3+            | is or medical - Affalia 12.01                                 | 2012 10:00 61 1                         | 0:15 or medicat fil  | K           |  |  |  |  |  |  |
| 12-01-2012                  | Ankomm             | ef                                                            | -2012 10:00 til 11                      | o.ro er ændret til   | ^           |  |  |  |  |  |  |
| 12-01-2012                  | bes Oprettet a     | ftale : Ny aftale oprettet 12                                 | 2-01-2012 10:00                         | til 10:15            | A           |  |  |  |  |  |  |
| 04-07-2011                  | bes Oprettet C     | DR: Retention                                                 |                                         |                      |             |  |  |  |  |  |  |
| 01-08-2011                  | bes Oprettet a     | ftale : Ny aftale oprettet 0                                  | 1-08-2011 08:15                         | til 08:30            | A           |  |  |  |  |  |  |
| 27-04-2009                  | bes Operations     | tet : Aitale er slettet 05-05<br>ftale : Ny aftale oprotect 0 | -2009 11:15 bl 11<br>5.05.2009 11:15 bl | 1:30                 | A           |  |  |  |  |  |  |
| 27-04-2009                  | bes Oprettet a     | ftale : Ny artale oprettet 0:                                 | 4-02-2009 13:45                         | til 14:00            | A           |  |  |  |  |  |  |
| 11-12-2008                  | bes Oprettet a     | ftale : Ny aftale oprettet 1                                  | 1-12-2008 15:001                        | til 15:15            | A           |  |  |  |  |  |  |
| 10-12-2008                  | bes OR rettet      | ORerændret til 'Aktiv'                                        |                                         |                      |             |  |  |  |  |  |  |
| 10-12-2008                  | bes Oprettet 0     | R:                                                            |                                         |                      |             |  |  |  |  |  |  |
|                             |                    |                                                               |                                         |                      |             |  |  |  |  |  |  |
|                             |                    |                                                               |                                         |                      |             |  |  |  |  |  |  |
| Side 1 af (                 | 3                  | Udskreve                                                      | t af SQLT 02\TK2                        | Admin, 15. juli 2014 | 12:03       |  |  |  |  |  |  |
|                             |                    |                                                               |                                         |                      |             |  |  |  |  |  |  |
|                             |                    |                                                               |                                         |                      |             |  |  |  |  |  |  |
|                             |                    |                                                               |                                         |                      | Luk rapport |  |  |  |  |  |  |
|                             |                    |                                                               |                                         |                      | Marcraphon  |  |  |  |  |  |  |
|                             |                    |                                                               |                                         |                      |             |  |  |  |  |  |  |

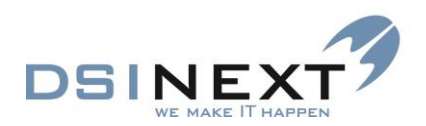

# **Crystal Reports integration**

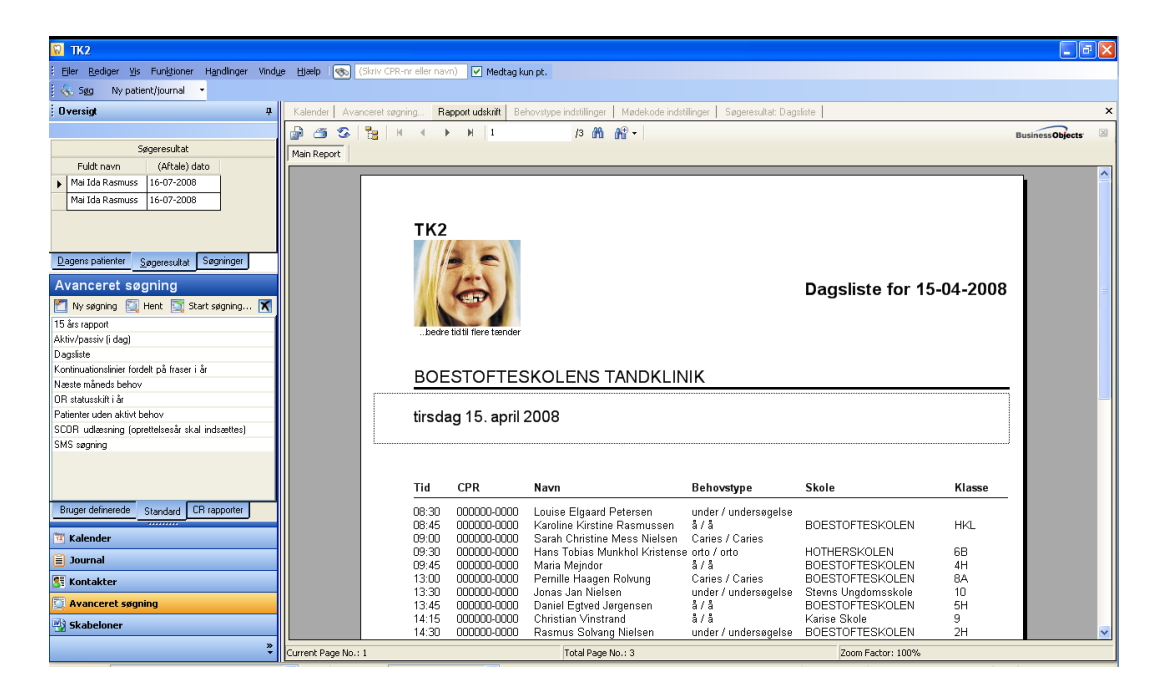

Flere af vores kunder vil gerne have mulighed for at foretage mere avancerede søgninger, end der kan foretages med **Avanceret søgning**, andre har haft ønsker om at kunne lave et andet layout, end **Avanceret søgning** giver mulighed for.

For at gøre løsningen så fleksibel som muligt, har vi indført 2 forskellige måder at integrere Crystal Reports rapporter på:

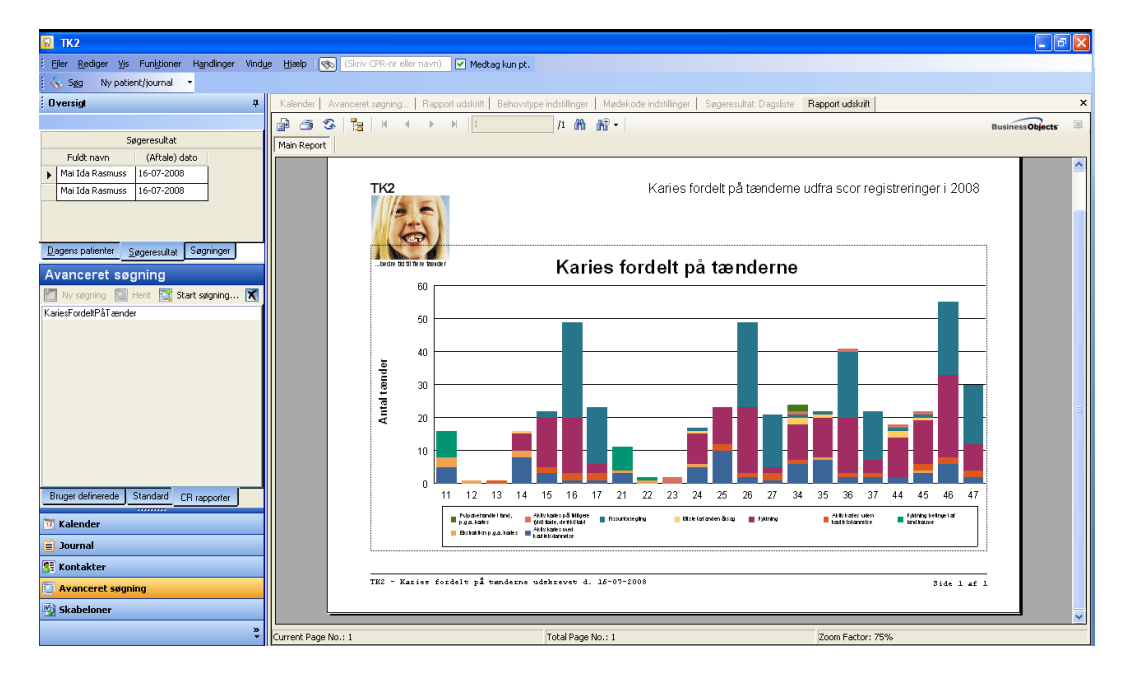

1) Crystal Reports skabelon, der kan vedhæftes en Avanceret søgning

2) Crystal Reports stand-alone rapport, der kan benyttes direkte uden at oprette en Avanceret søgning

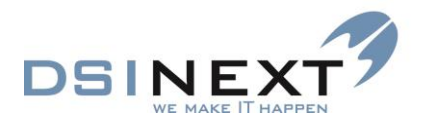

For at kunne oprette sine egne Crystal Reports rapporter, kræves produktet Crystal Reports XI, der kan købes i almindelige software forretninger.

DSI DATA lægger nogle Crystal Reports eksempler på hjemmesiden, som kan downloades og implementeres i TK2, disse kan man evt. selv arbejde videre på.

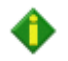

Crystal Reports rapport generator er ikke omfattet i TK2 supportaftalen, kunder, der ønsker hjælp fra DSI DATA til at oprette eller ændre Crystal Reports rapporter, skal lave en særskilt aftale med DSI DATA herom.

## **Oprettelse af Crystal Reports skabelon:**

For at oprette en ny skabelon kræves Crystal Reports XI. Brug af Crystal Reports produktet gennemgås ikke her, dog skal det oplyses, at der er oprettet et view på TK2 databasen 'CU\_AvanceretSogning\_medIDfelter', som indeholder alle de tilgængelige felter, der kan benyttes i den avancerede søgning.

#### Crystal Reports rapporter hentes ind i TK2 på følgende måde:

Indlæsning af Crystal Reports skabelon i TK2:

På hovedskærmbilledet åbnes skærmbilledet 'Skabeloner'.

Klik på 'Ny skabelon', eller tryk ALT+N.

| Åbn                                 |                                                                                                    | <b>?</b> ×              |
|-------------------------------------|----------------------------------------------------------------------------------------------------|-------------------------|
| <u>S</u> øg i:                      | 🔁 Egne CrystalReports 🗨 🖨 📸 📰 🗸                                                                                                    |                         |
| Seneste<br>dokumenter<br>Skrivebord | <ul> <li>CR1_Adgangskodeoversigt.rpt</li> <li>CR3_Licenshavere.rpt</li> <li>CR4_Comboboks-indhold.rpt</li> <li>CR5_Hvem laver hvad.rpt</li> <li>CR6_Mødekodeoversigt.rpt</li> <li>CR7_Patienter uden scorkort iår.rpt</li> <li>CR8_Udeblevne patienter uden ny aftale.rpt</li> <li>InterneFlytninger.rpt</li> <li>KariesFordeltPåTænder.rpt</li> <li>Report2.rpt</li> <li>Report3.rpt</li> <li>TK2-Dagsliste.rpt</li> </ul> |                         |
| Metværkssteder                      | Filgavn:     i       Filgype:     Crystal Report skabeloner (*. rpt)                                                                                                    | Å <u>b</u> n<br>inuller |

Følgende dialogboks vises:

Filtype skiftes til 'Crystal Report skabeloner for at få vist oversigten'.

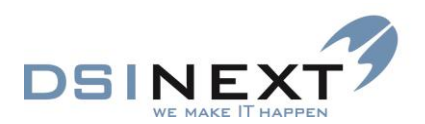

| Skabelonens navn        | Fil navn 4        | Kategori        | Må autojournaliseres | Indeholder flere poster | Personale | Personaletype | Klinik |
|-------------------------|-------------------|-----------------|----------------------|-------------------------|-----------|---------------|--------|
| Beskrivelse             |                   |                 |                      |                         |           |               |        |
| Klik her for at tilføie |                   |                 |                      |                         |           |               |        |
|                         |                   |                 |                      |                         |           |               |        |
| Dagsliste               | Dagsliste.rpt     | CR skabelon     |                      |                         |           |               |        |
|                         |                   | Navn            | Beskrivelse          |                         |           |               |        |
| OR-vis, besked til hj   | 0-17.dot          | Mødekortskabelo | forskellige mødek    |                         |           |               |        |
|                         |                   | BrevSkabelon    | forskellige breve    |                         |           |               |        |
| UP-små                  | 3xup - forældrebr | Mødekortskabelo | mødekort             |                         |           |               |        |
|                         |                   | Brevskabelon    | breve                |                         |           |               |        |
| UP-store                | 3xUP - store.dot  | Labelsskabelon  | Labels               |                         |           |               |        |
|                         |                   | CR rapport      | CR stand alone ra    |                         |           |               |        |
| adresselabel3           | adresselabel3.dot | CB skabelon     | CB kan vedbæfte      | <b>~</b>                |           |               |        |
|                         |                   | Chronitabolon   | off Rain Foundation  |                         |           |               |        |
| AMTSSPECIALTA           | AMTSSPECIALT      | BrevSkabelon    |                      |                         |           |               |        |
|                         |                   |                 |                      |                         |           |               |        |

Crystal Report skabeloner har fil betegnelsen .rpt. Afhængig af hvilke Windows indstillinger, der er valgt, er det ikke sikkert, at fil betegnelsen kan ses.

Vælg den ønskede 'Crystal Reports skabelon'

For at systemet skal opfatte den valgte skabelon som Crystal Reports skabelon, skal 'Kategori' sættes til CR skabelon.

Hvis man ønsker, at ændre i layoutet på en Crystal Reports skabelon, kan dette ske ved at dobbeltklikke direkte på den ønskede skabelon i oversigten. Skabelonen åbner så i Crystal Reports værktøj (hvis det er installeret). Den rettede skabelon gemmes og skal indlæses i TK2 på ny. Sig ja til at overskrive den eksisterende skabelon.

# Tilknyt Crystal Reports skabelon til en 'Avanceret søgning':

Hent en 'Avanceret søgning'. Både de brugerdefinerede og standardsøgningerne kan benyttes. Man kan også oprette en ny 'Avanceret søgning'.

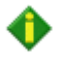

Tilknyt kun en Crystal Reports skabelon til en type 'Avanceret søgning', der leverer de ønskede data.

En Crystal Reports skabelon, der skal vise en dagsliste, bør kun tilknyttes en aftalesøgning. En behovssøgning vil fx ikke nødvendigvis have data til at fylde rapporten med.

| Kalender    | Avanceret sø   | igning    |         |        |                    |          |          |                    |         |             |   |             |
|-------------|----------------|-----------|---------|--------|--------------------|----------|----------|--------------------|---------|-------------|---|-------------|
| 🚜 - 🗓 🔓     | Søg efter      | : Pers    | oner    |        | 💌 🗹 Begr           | ænset sø | gning Ti | knyt CR ska        | abelon: |             | ¥ |             |
| 1 Patient 1 | 2 Patient 2    | 3 Aftaler | 4 Beboy | 5 Orto | 6 Ortostatus skift | 7 Scor   | 8 Notat  | 9 Koptipu          | ation   | Navn        |   | lingslinier |
| <u> </u>    |                |           | TDEHOV  | 2010   |                    | 7,000    | ONOCAC   | <u>- 2</u> Kondina | adon    | Behov       |   |             |
| Apgiviet r  | avo til søgnin | nen       |         |        |                    |          |          |                    |         | DadslisteNy |   |             |
| Hingit oct  | ia in a segnin | igon      |         |        |                    |          |          |                    |         | Dagsliste2  |   |             |
| CPR         |                |           |         |        |                    |          |          | undtagen           | 📃 ik    | Report3     |   |             |
| Fornavn     |                |           |         |        |                    |          |          | undtagen           | 📃 ik    | ke valgt    |   |             |

I den avancerede søgnings værktøjslinie, er der oprettet en ny valgliste 'Tilknyt CR skabelon, her vises alle tilgængelige Crystal Reports skabeloner.

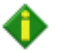

Vælg den ønskede Crystal Reports skabelon.

For at give mere plads i værktøjslinien, er teksten for antal søgeresultater ændret. Hvis man vil se hvor mange søgeresultater, der vises, når man sætter hak i 'Begrænset søgning', kan man holde musen over checkboksen, så vises en tiptekst med den ønskede information.

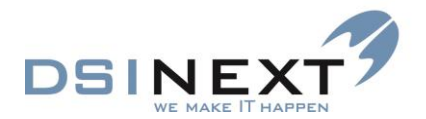

Benyt den avancerede søgning med den tilknyttede Crystal Reports skabelon

Den avancerede søgning er nu klar til brug med den tilknyttede Crystal Reports skabelon.

Det er muligt at gemme den avancerede søgning med den tilknyttede skabelon, klik på 'Gem', eller tryk ALT+M.

Udfør søgningen ved at klikke på 'Start søgning'

I stedet for det fra TK2 så velkendte søgeresultat, vises resultatet i den valgte Crystal Reports skabelon.

Når den avancerede søgning er gemt med en tilknyttet Crystal Reports skabelon, er det muligt fremover at køre den direkte fra oversigten og få resultatet vist i den valgte Crystal Reports skabelon.

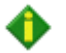

De handlinger, der normalt kan udføres på søgeresultatet, kan IKKE foretages fra en CrystalReports skabelon. Fx er det ikke muligt, at foretage multibooking, hvis søgeresultatet foreligger i en Crystal Reports skabelon.

Hvis man ikke længere ønsker at benytte den valgte Crystal Reports skabelon til sin avancerede søgning, kan man enten fjerne den igen, eller der kan vælges en anden skabelon.

Samme Crystal Reports skabelon kan benyttes til flere avancerede søgninger.

#### **Crystal Reports rapport**

Hvis man ikke er i stand til at finde de ønskede data vha. de muligheder, den avancerede søgning giver, er det muligt at oprette en Crystal Reports rapport, der laver et opslag direkte i TK2s database.

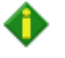

Som allerede nævnt, er brug af Crystal Reports ikke omfattet af support aftalen. Oprettelsen af rapporter gennemgås derfor ikke her, men vi skal gøre opmærksom på, at det kun er en opgave for eksperter!

#### Indlæsning af Crystal Reports rapport i TK2:

Foregår på samme måde som for Crystal Reports skabeloner (se ovenfor).

Som kategori vælges CR rapport. Rapporten kan rettes direkte ved at dobbeltklikke, som beskrevet ovenfor. Rapporten er klar til brug med det samme. I oversigten over de avancerede søgninger, er der oprettet en ny fane 'CR rapporter'. Her vises Crystal Reports rapporterne

# Moduler

Modulerne **Betaling**, **Borgerbooking**, **Serviceskyen** (§60) beskrives i særskilte vejledninger.